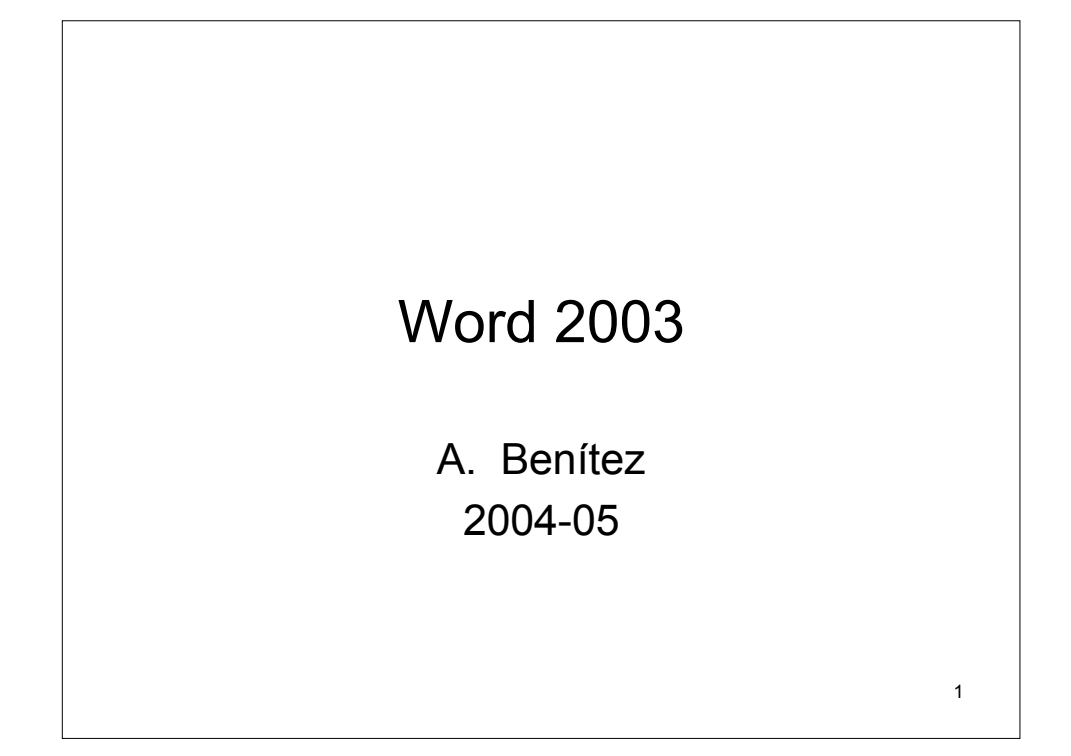

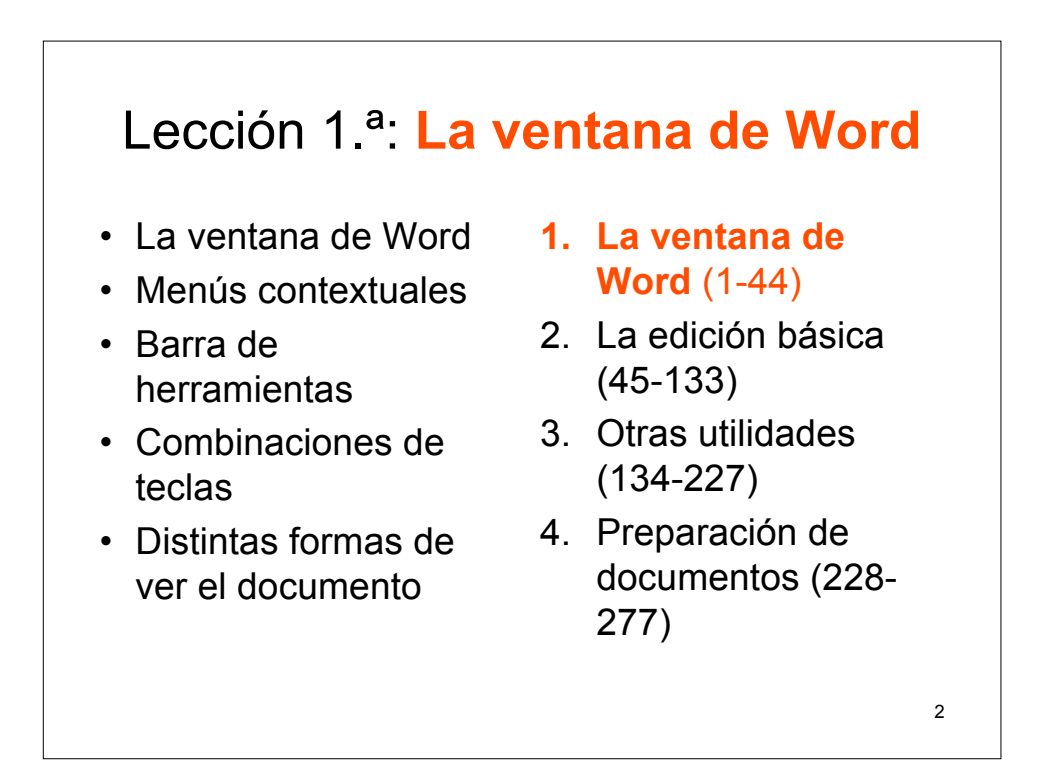

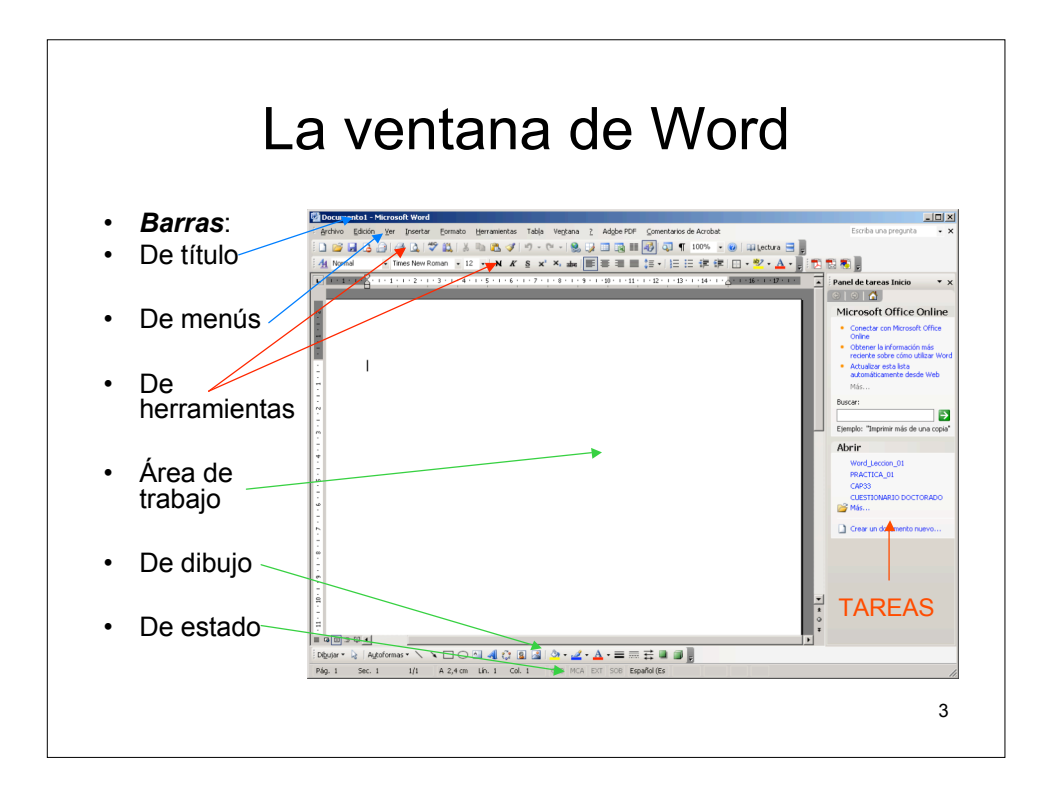

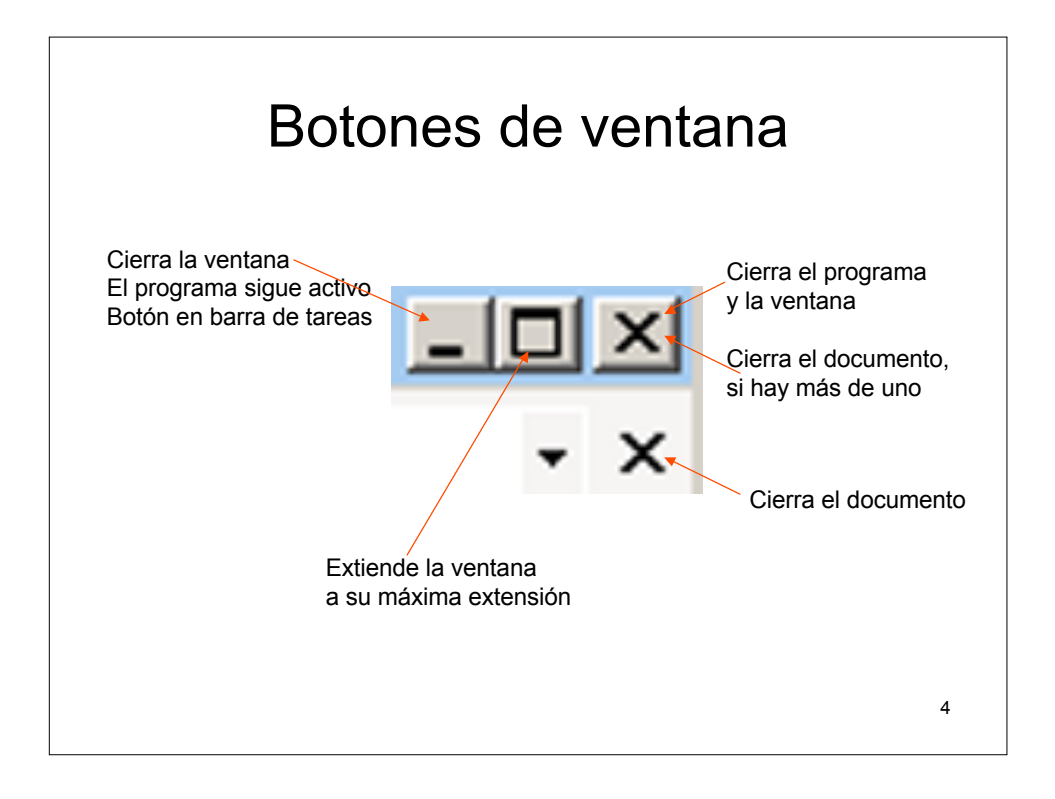

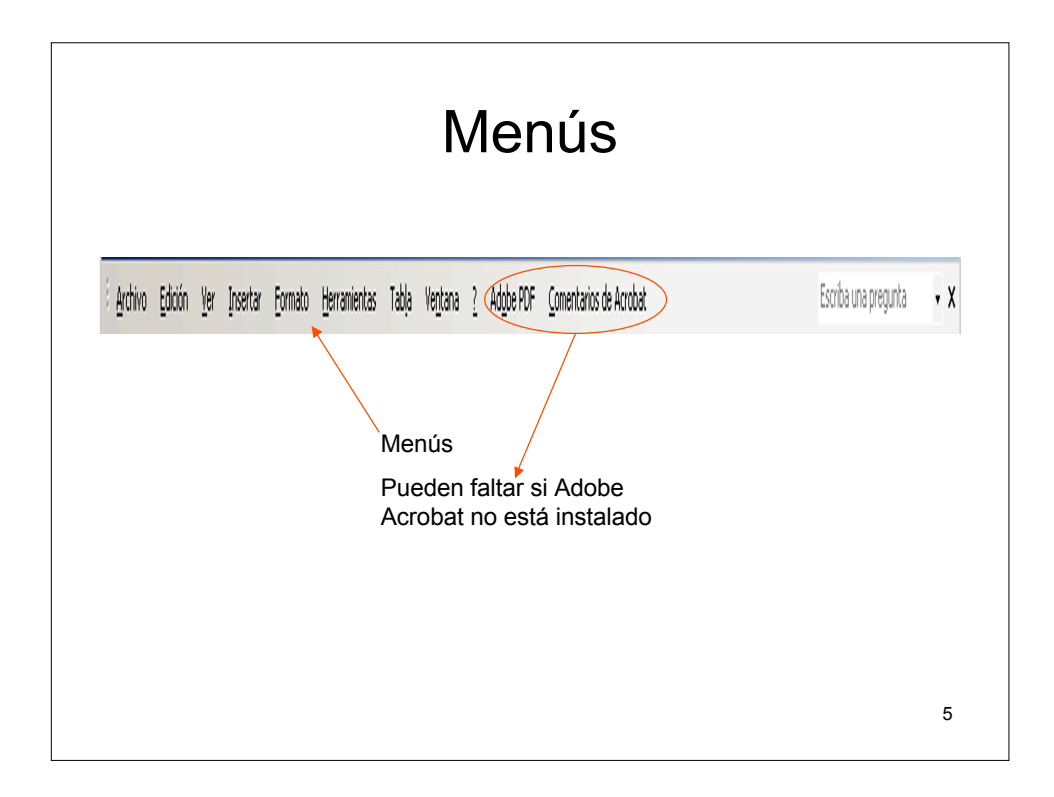

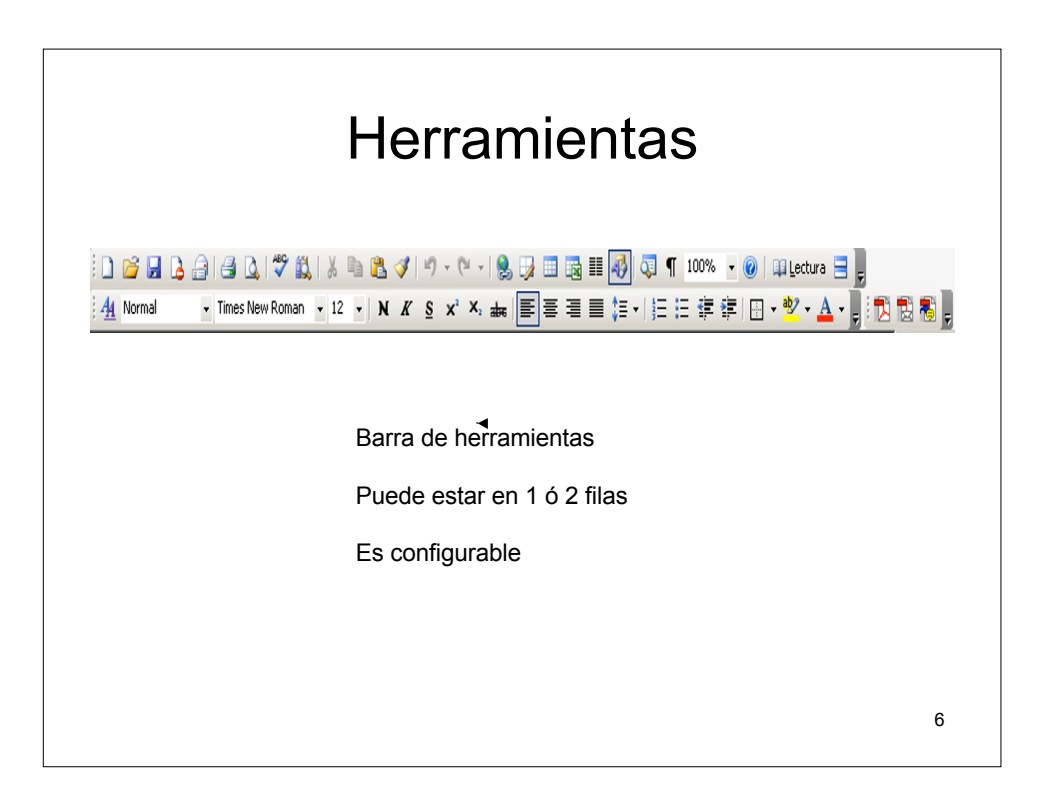

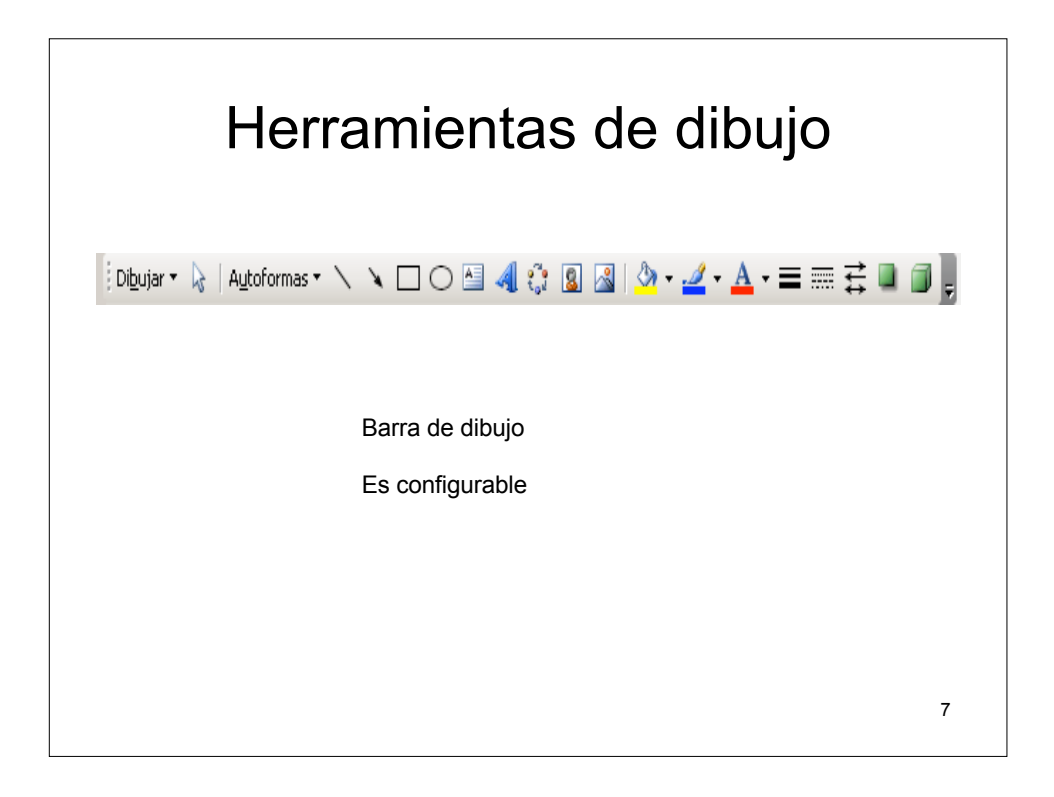

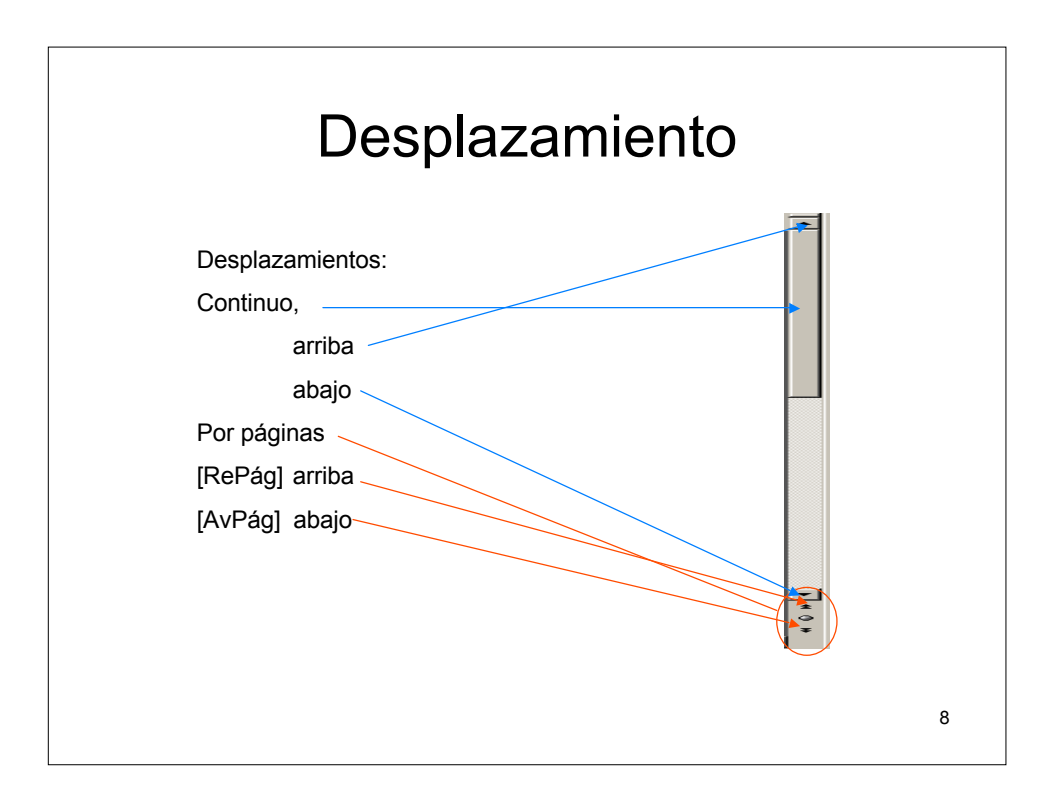

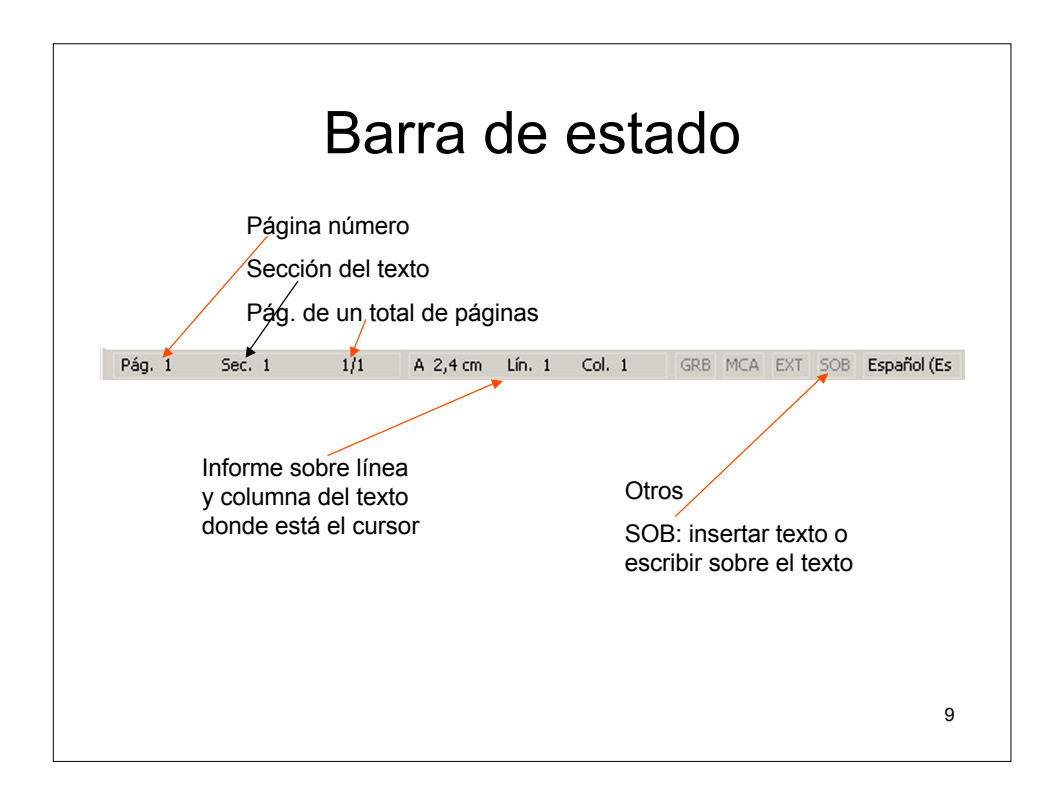

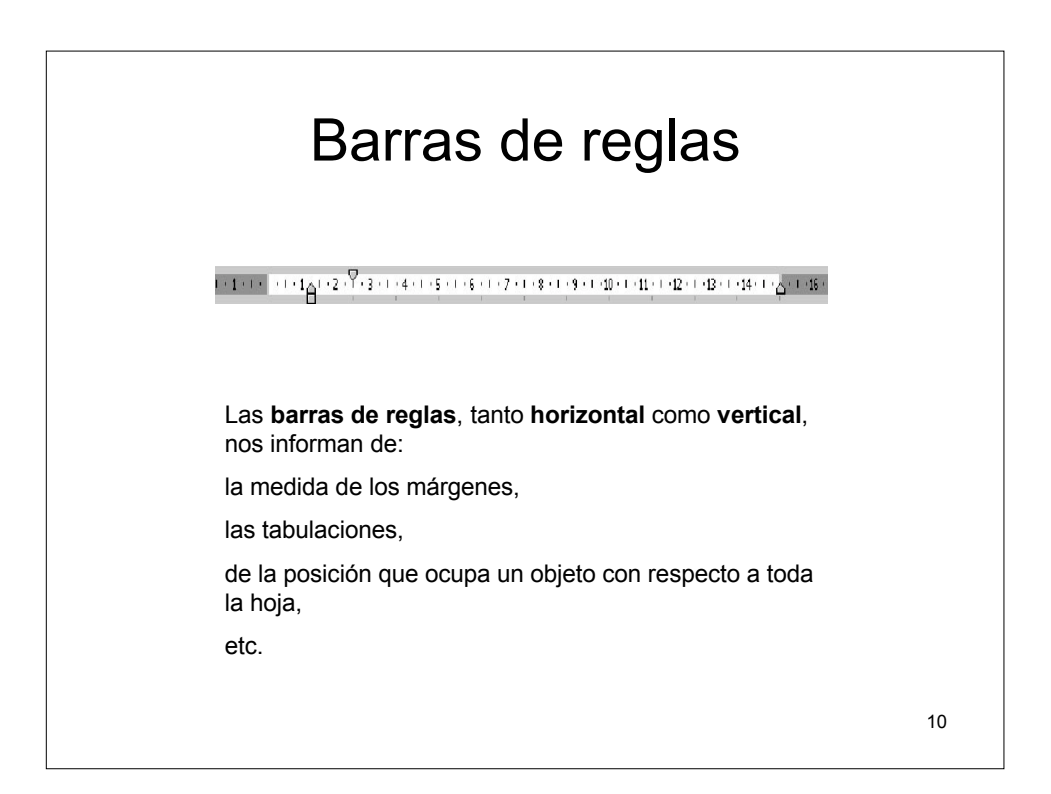

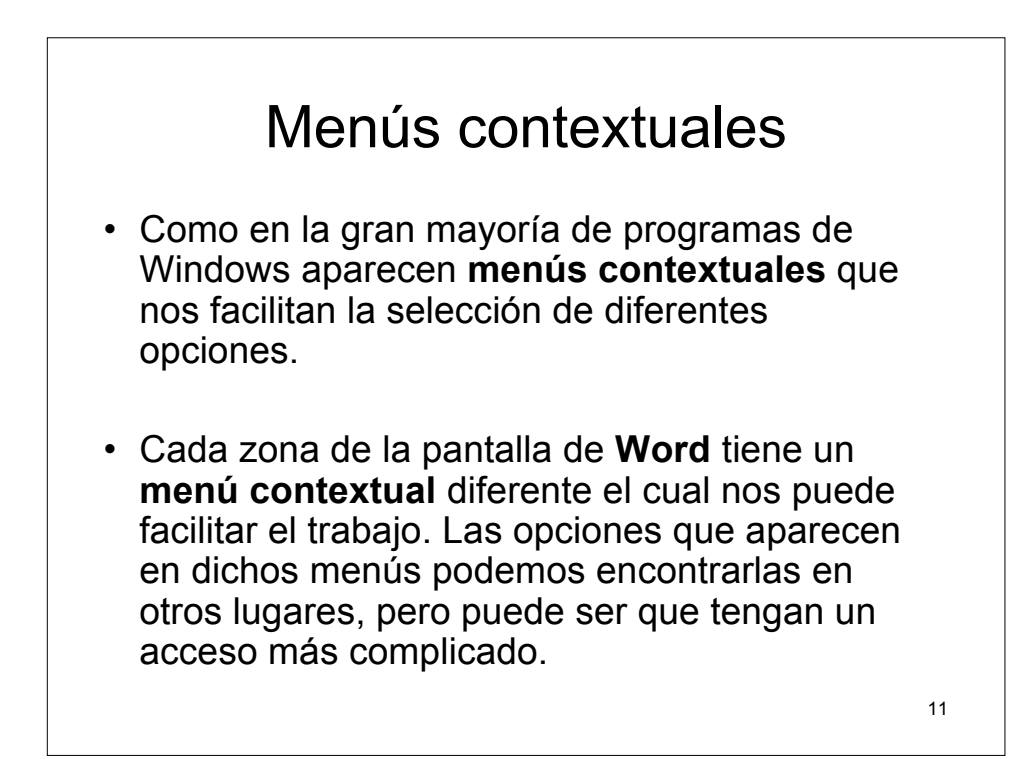

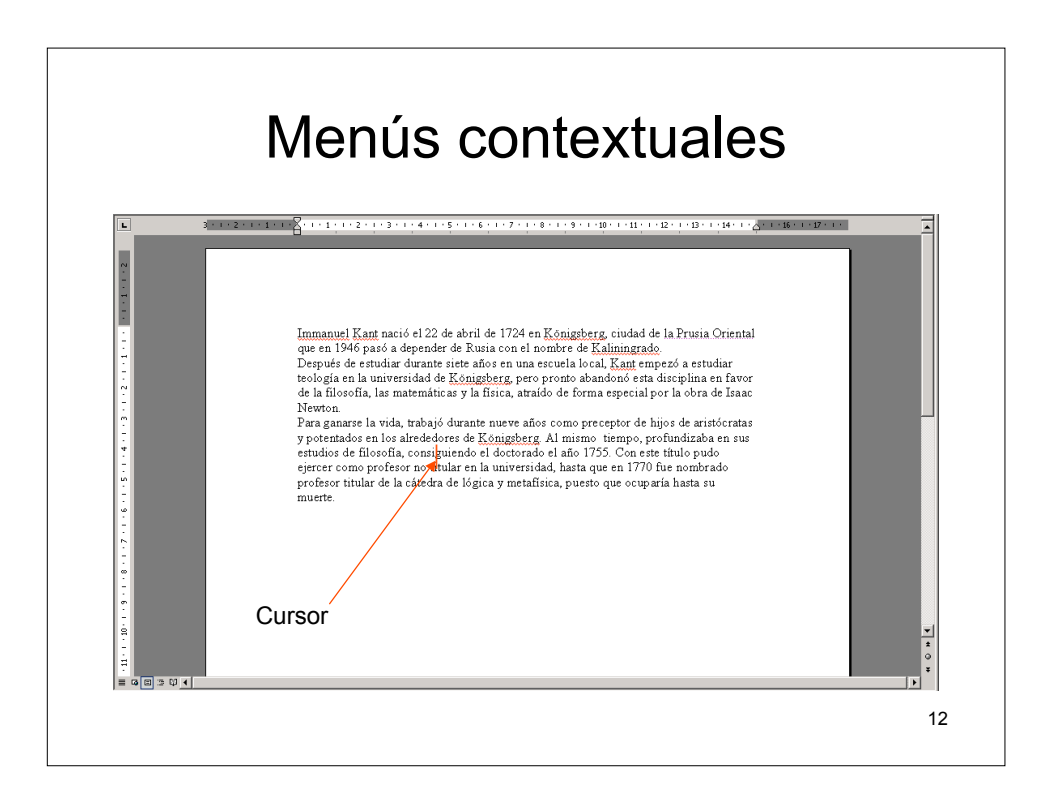

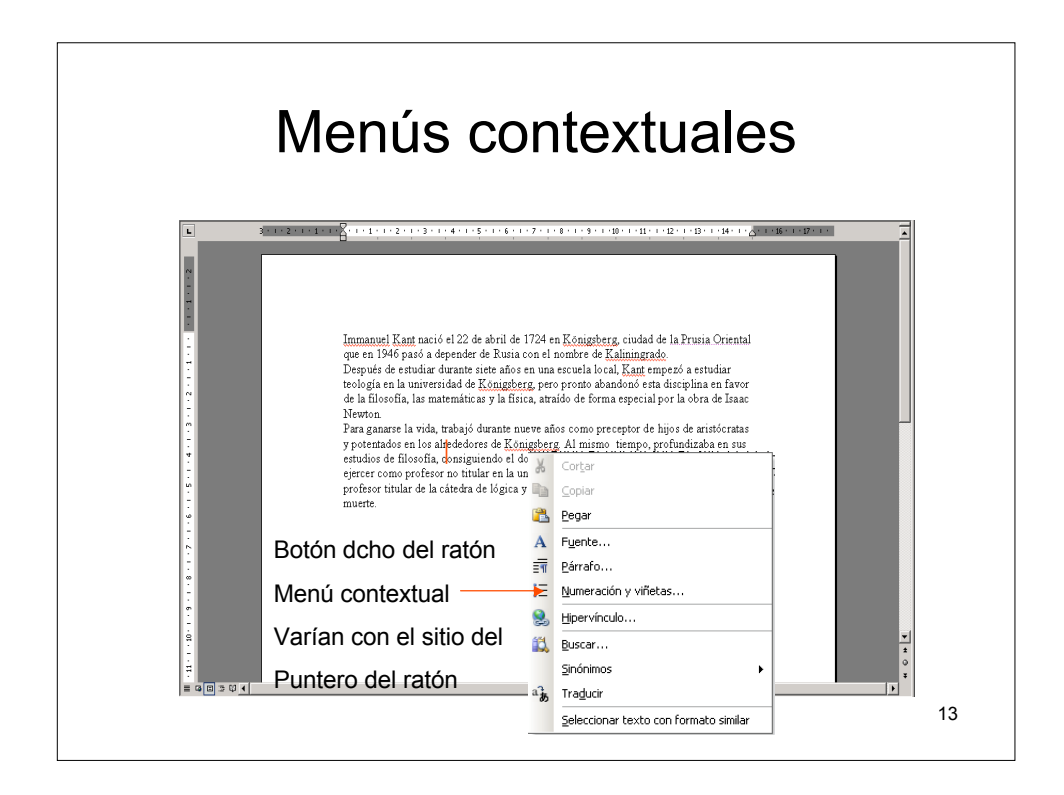

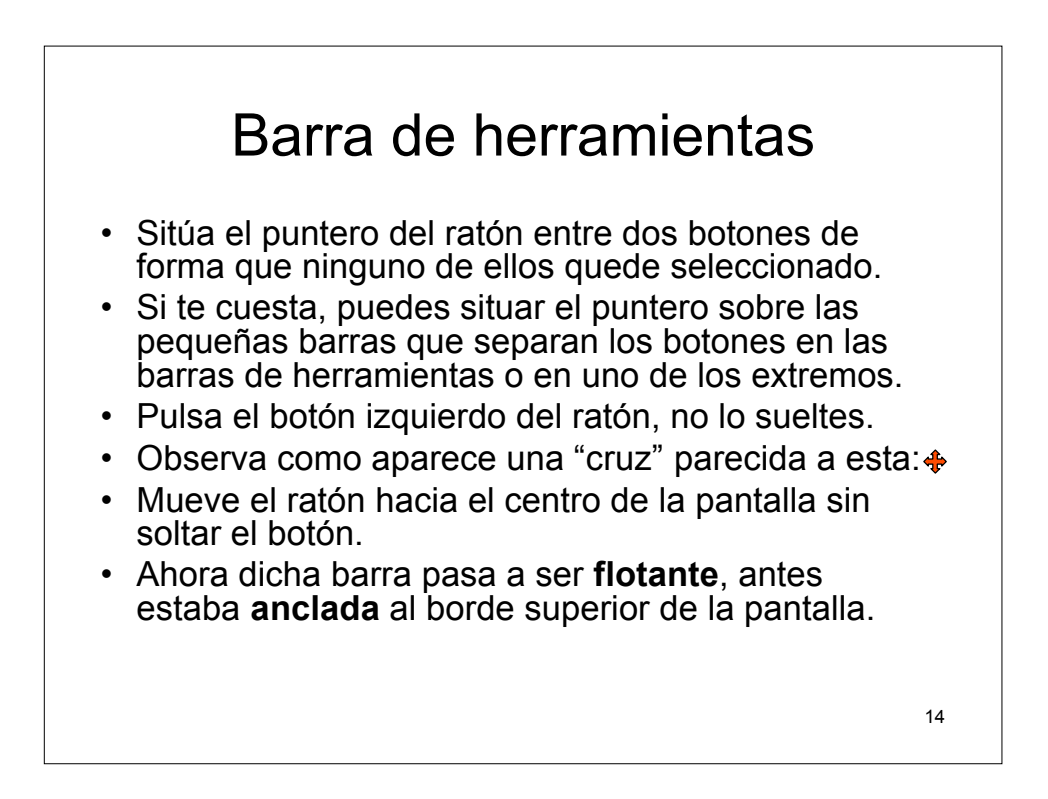

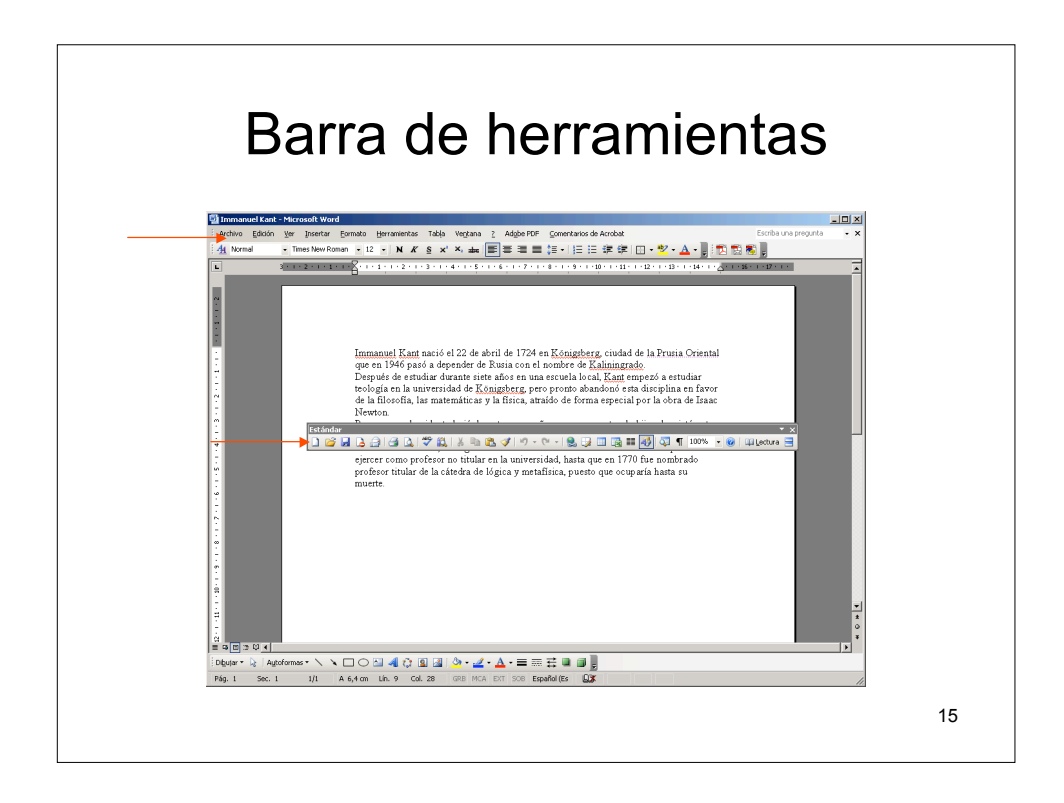

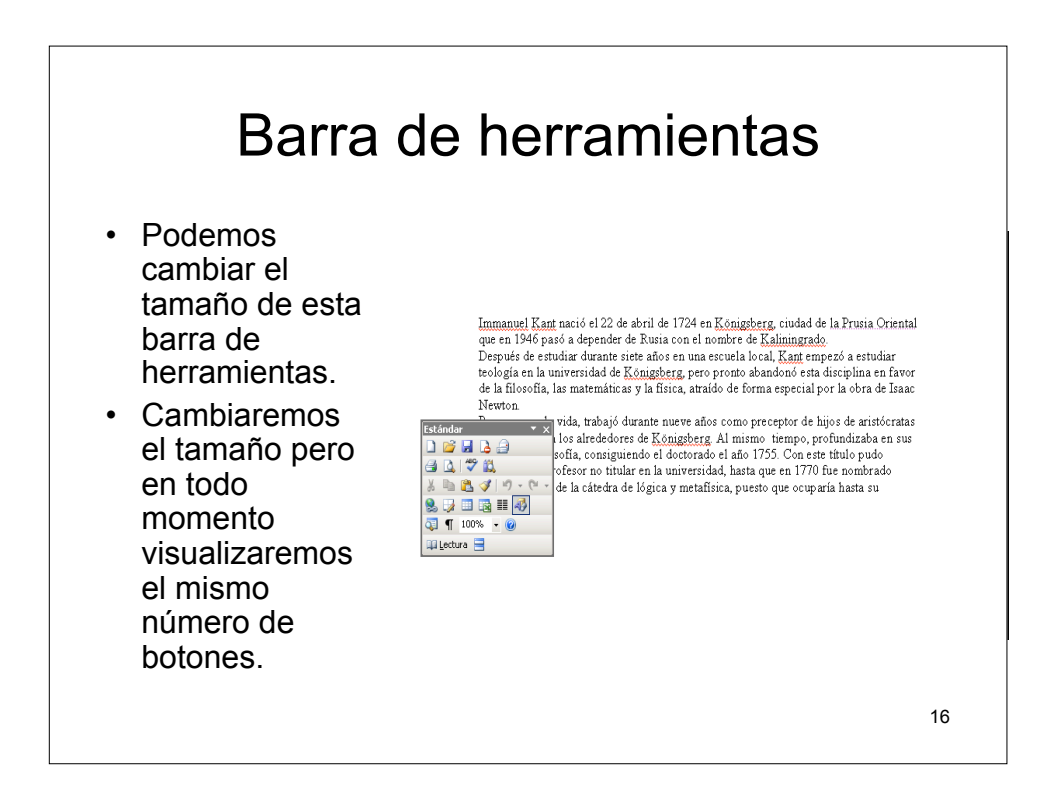

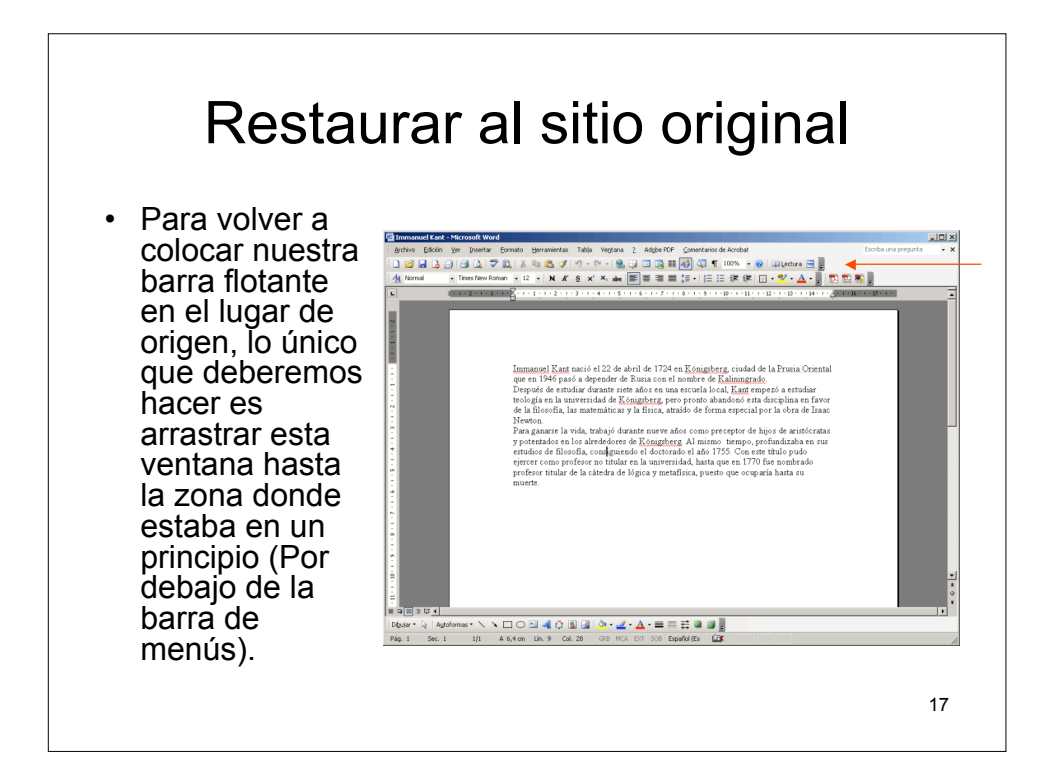

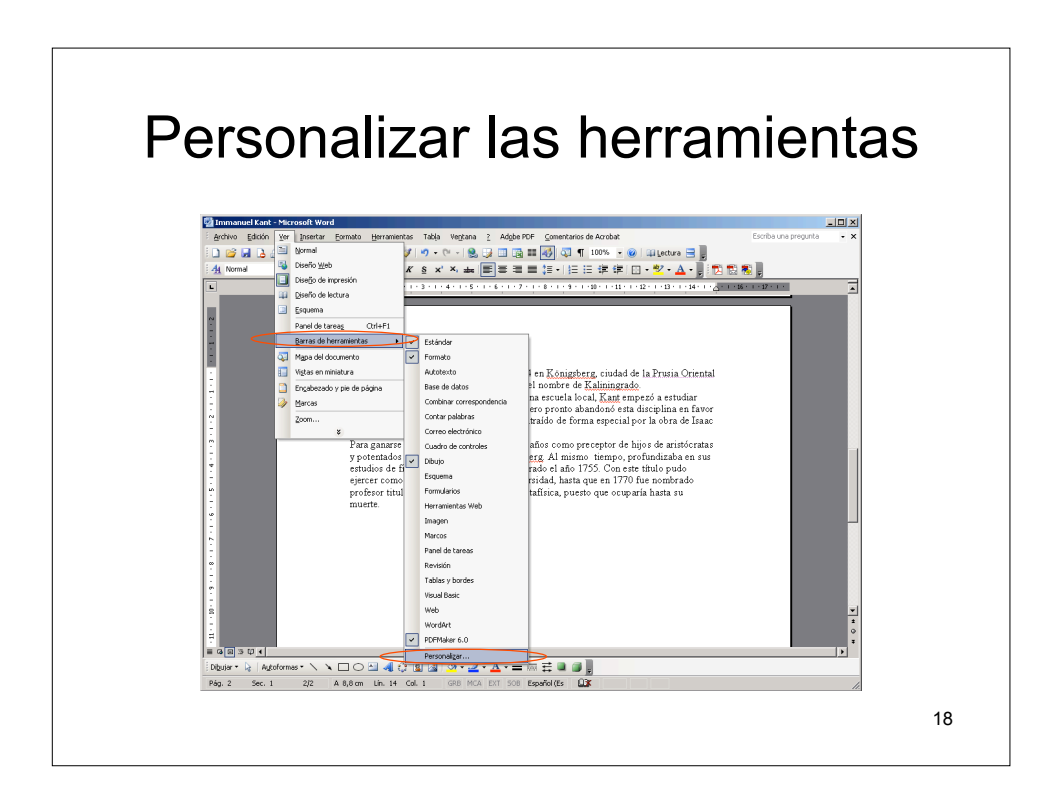

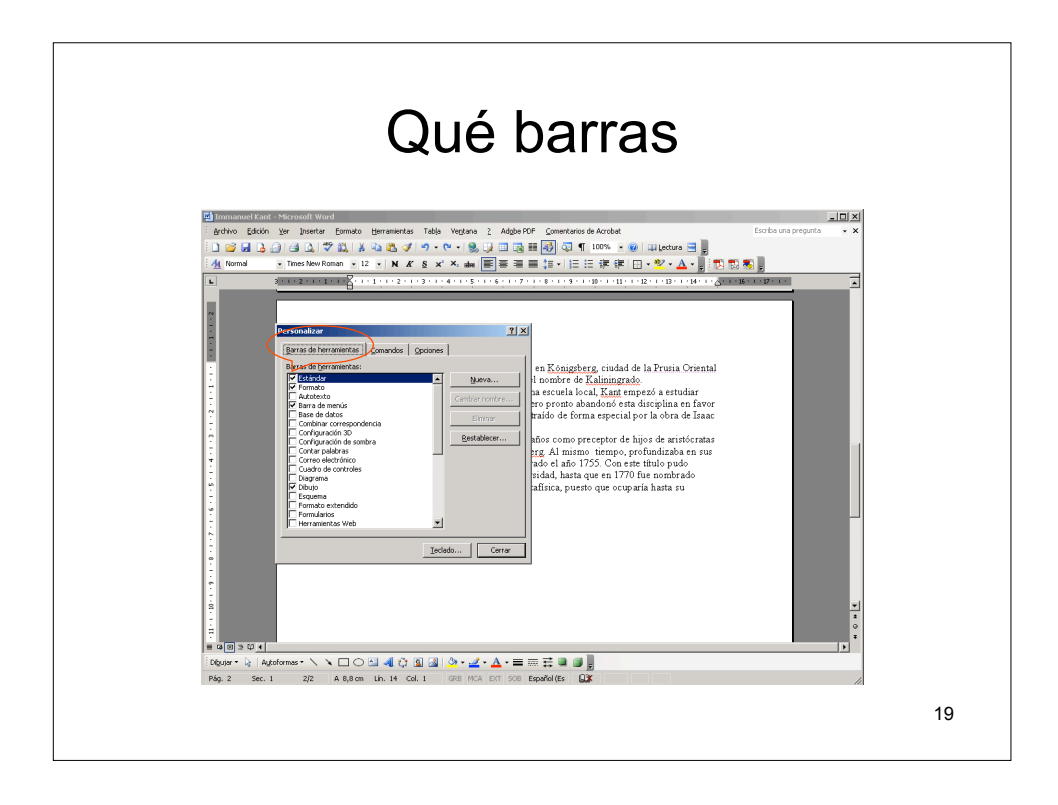

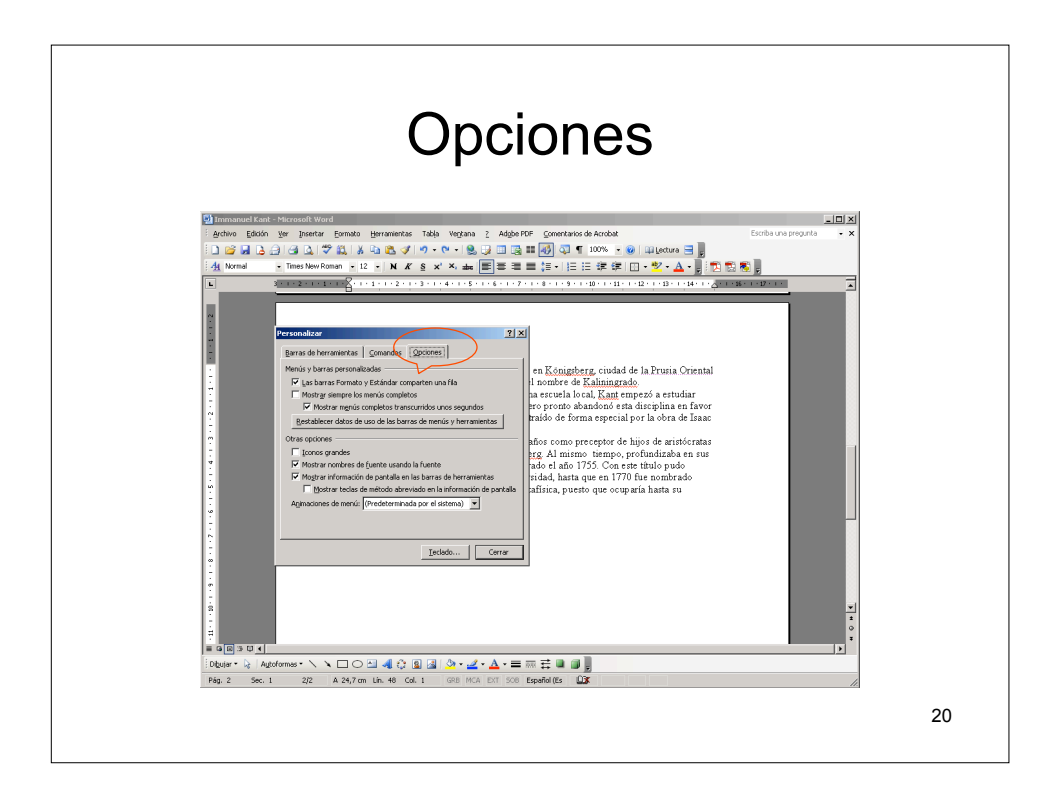

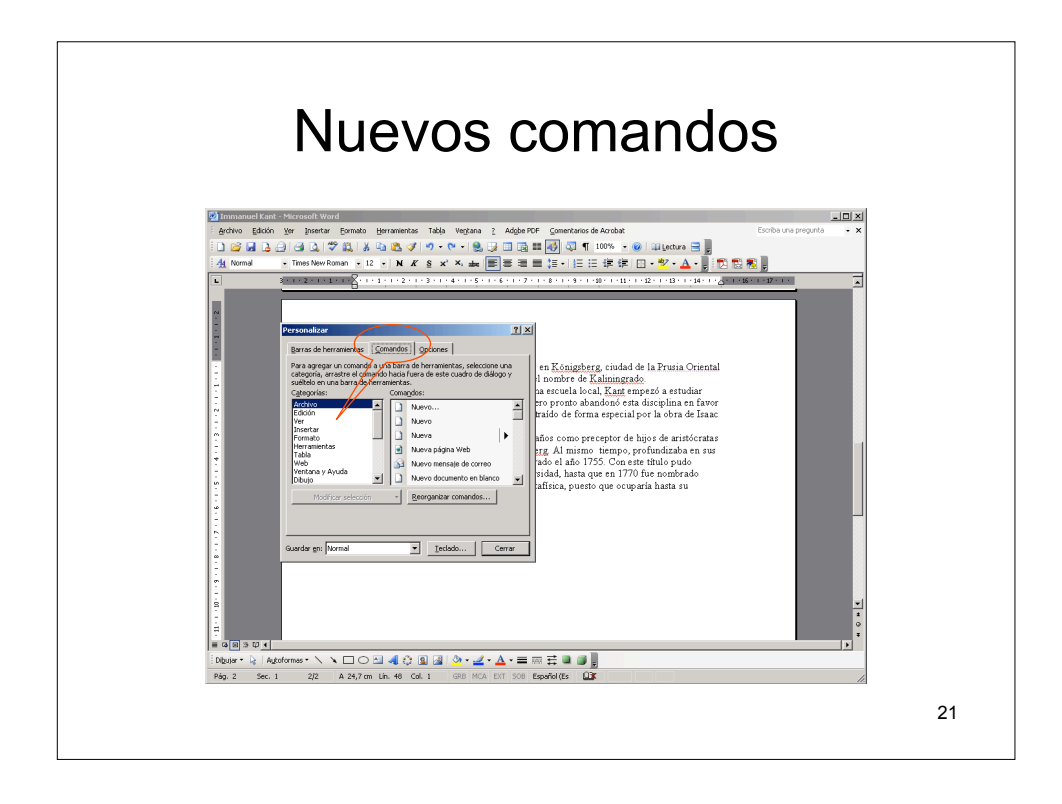

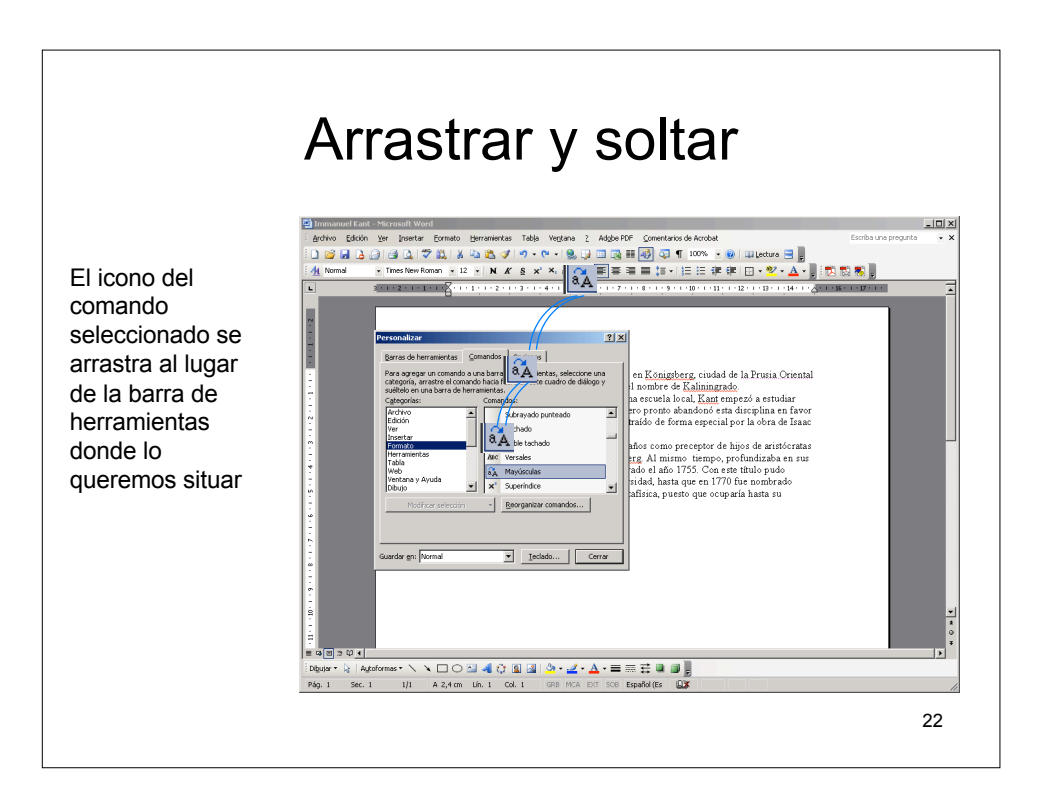

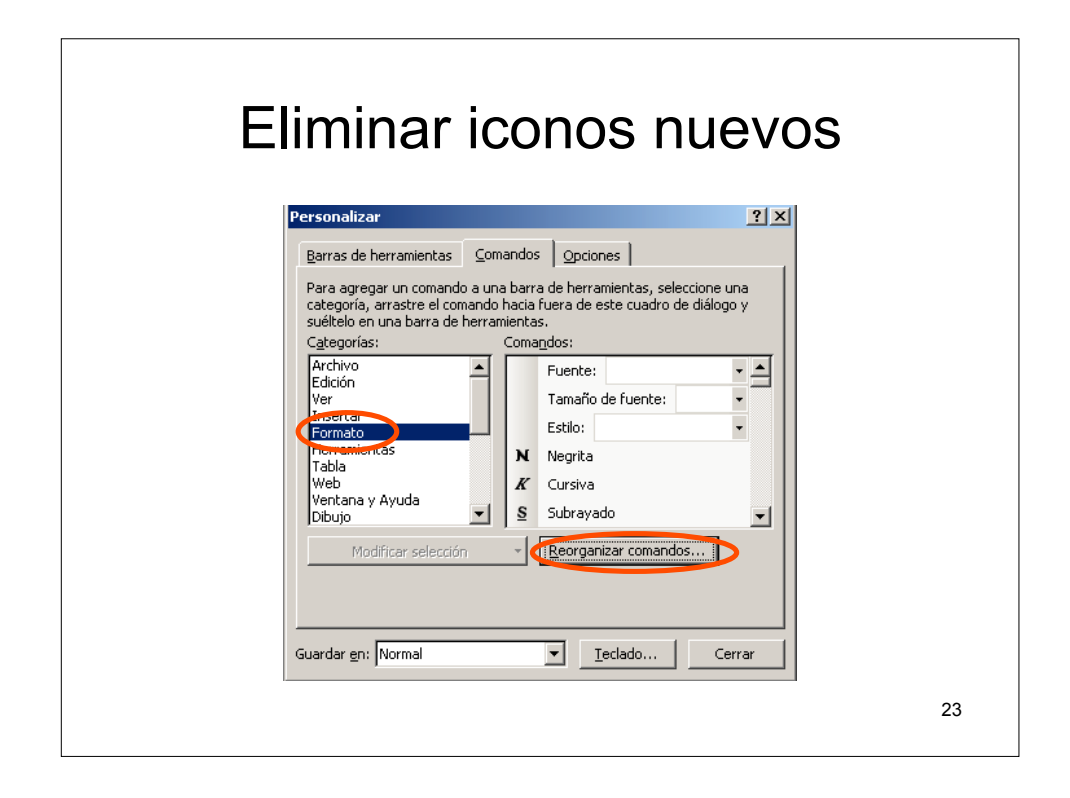

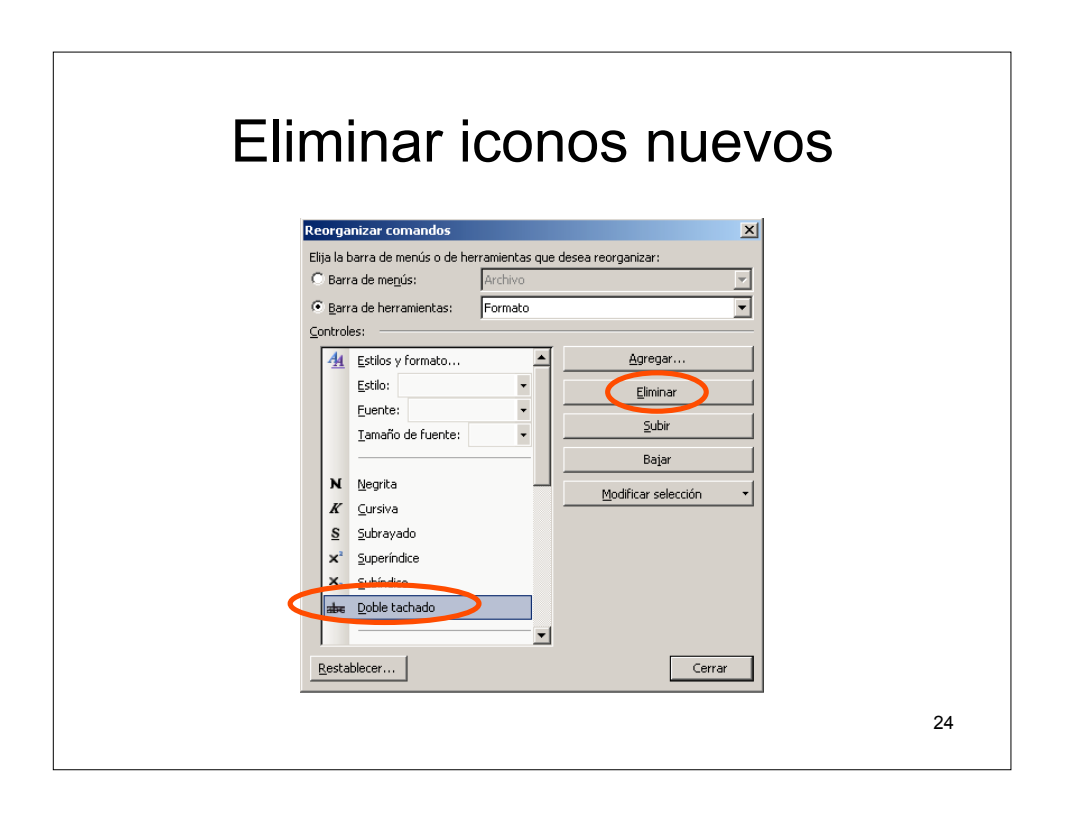

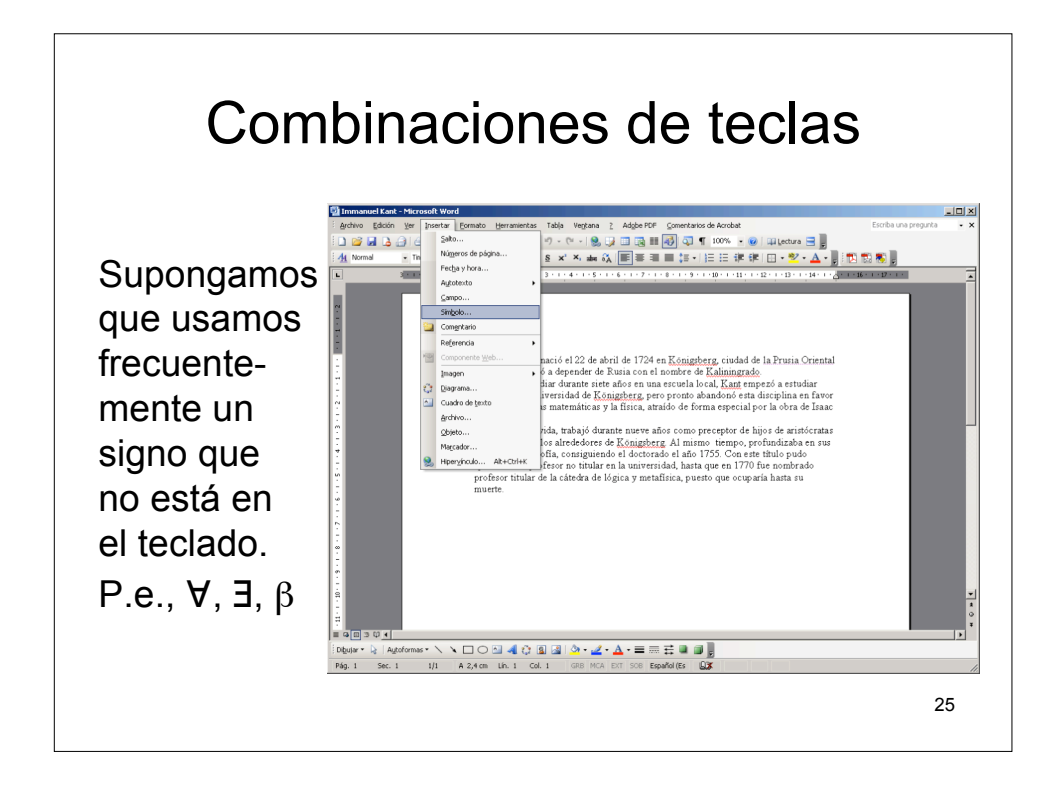

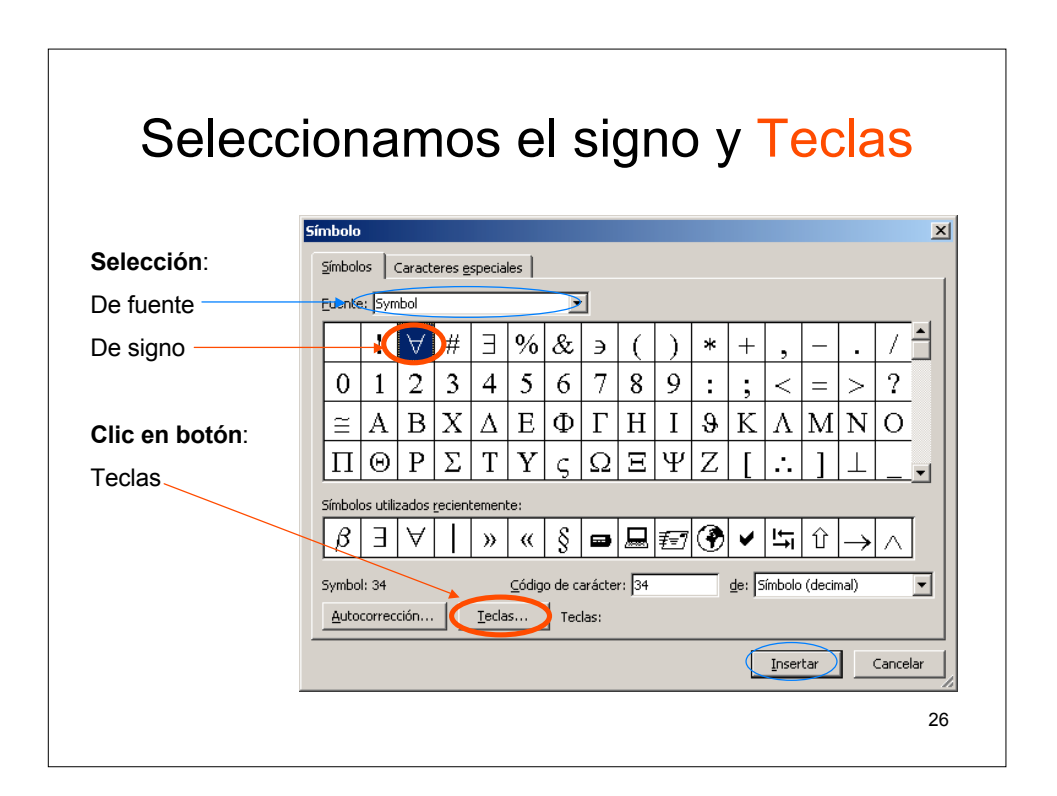

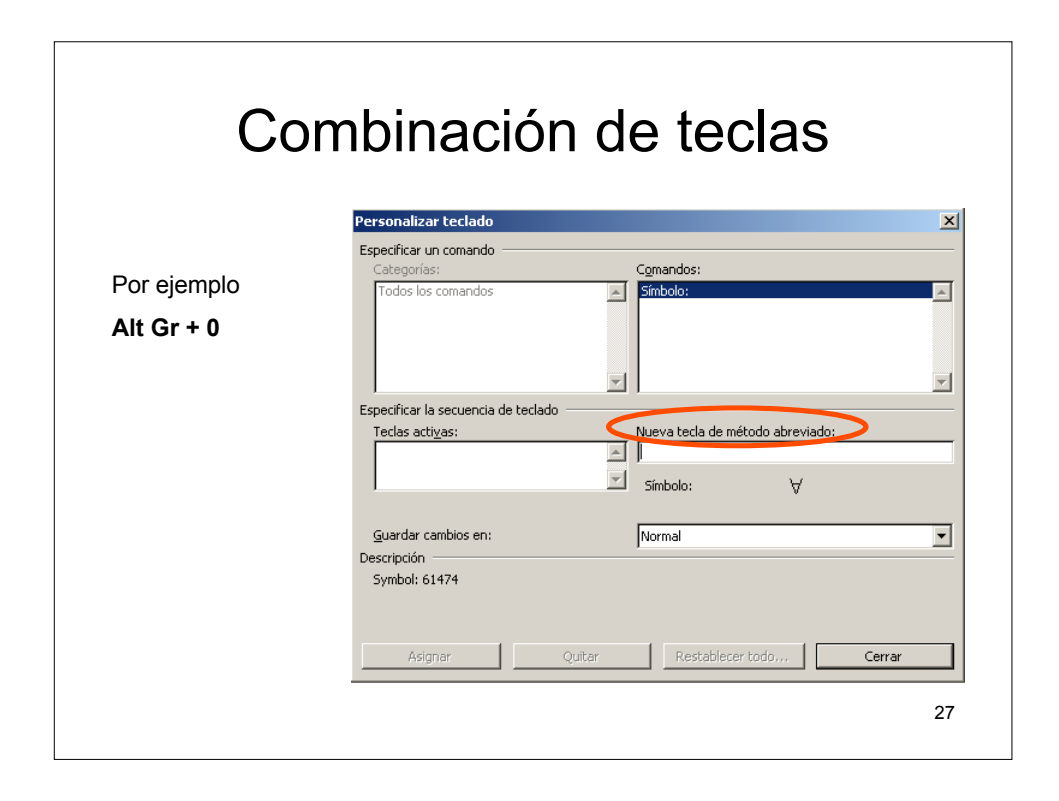

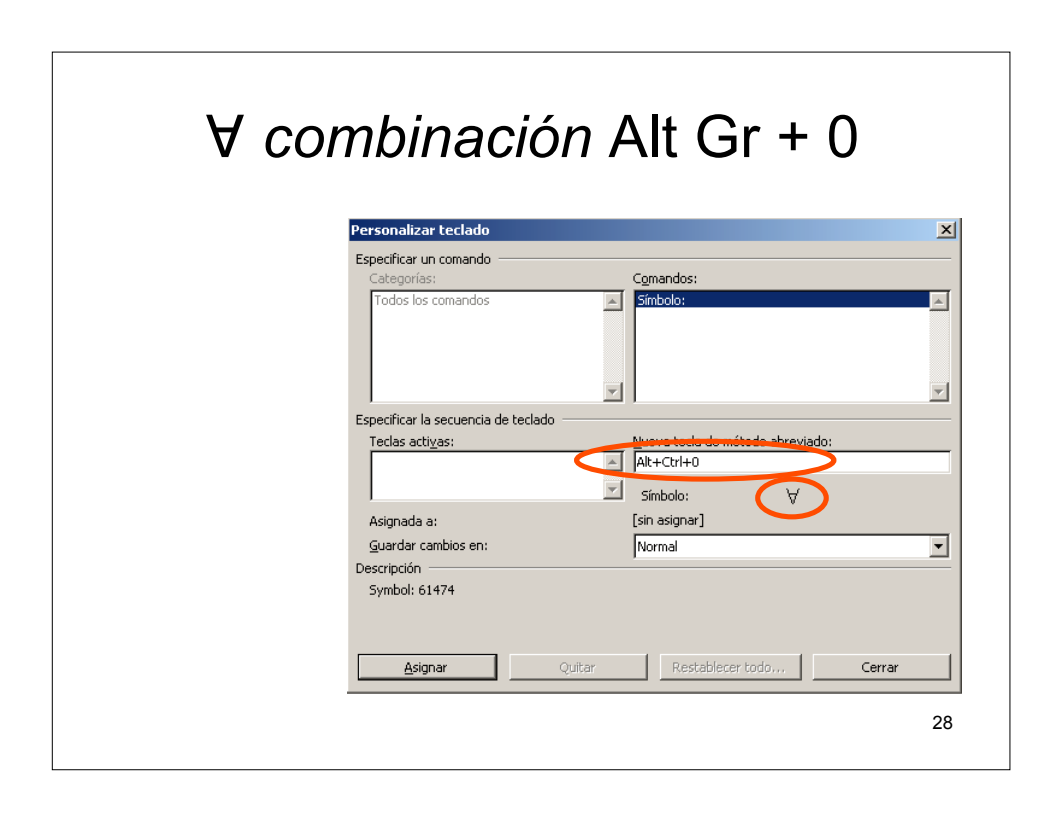

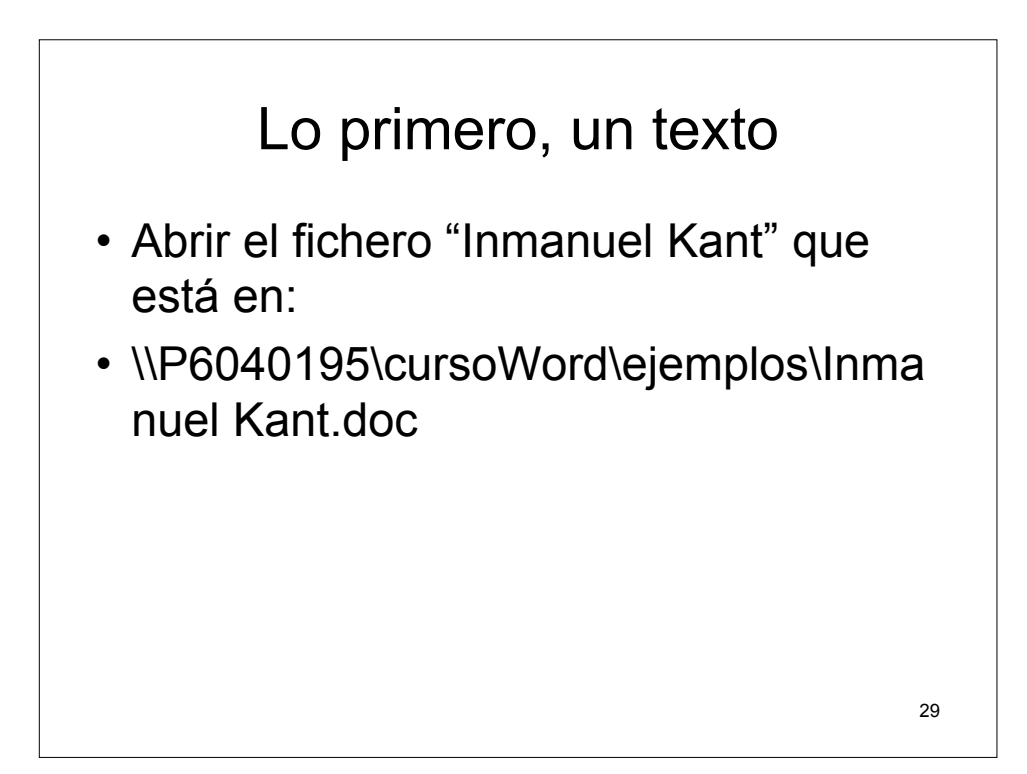

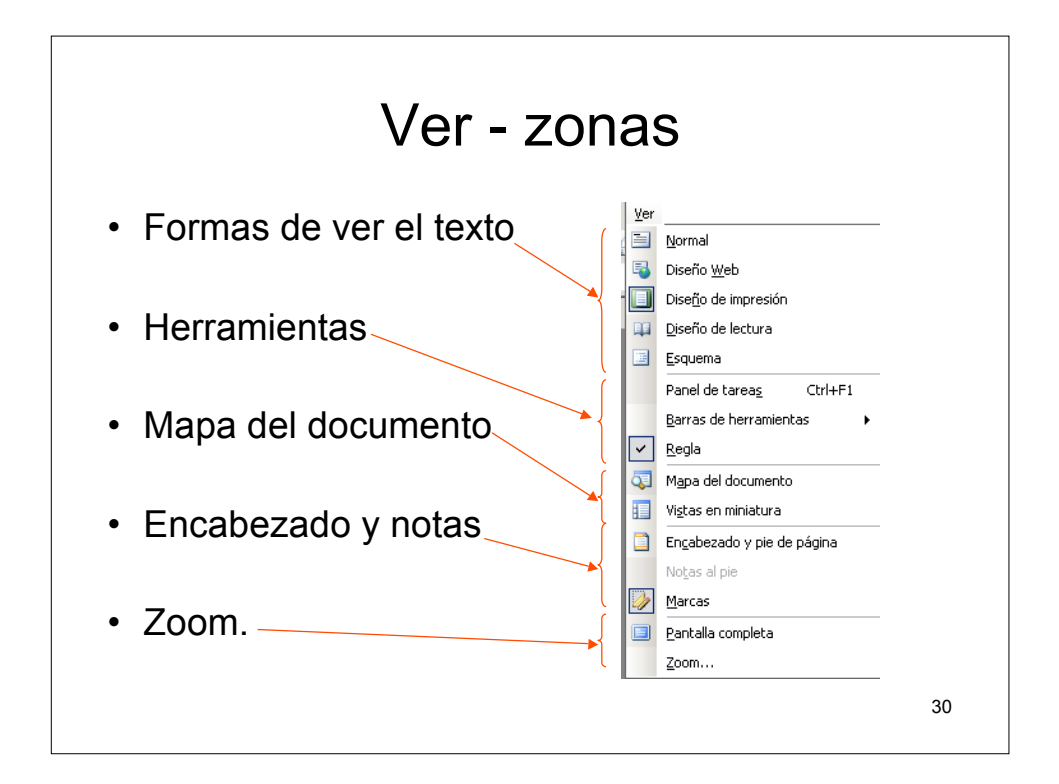

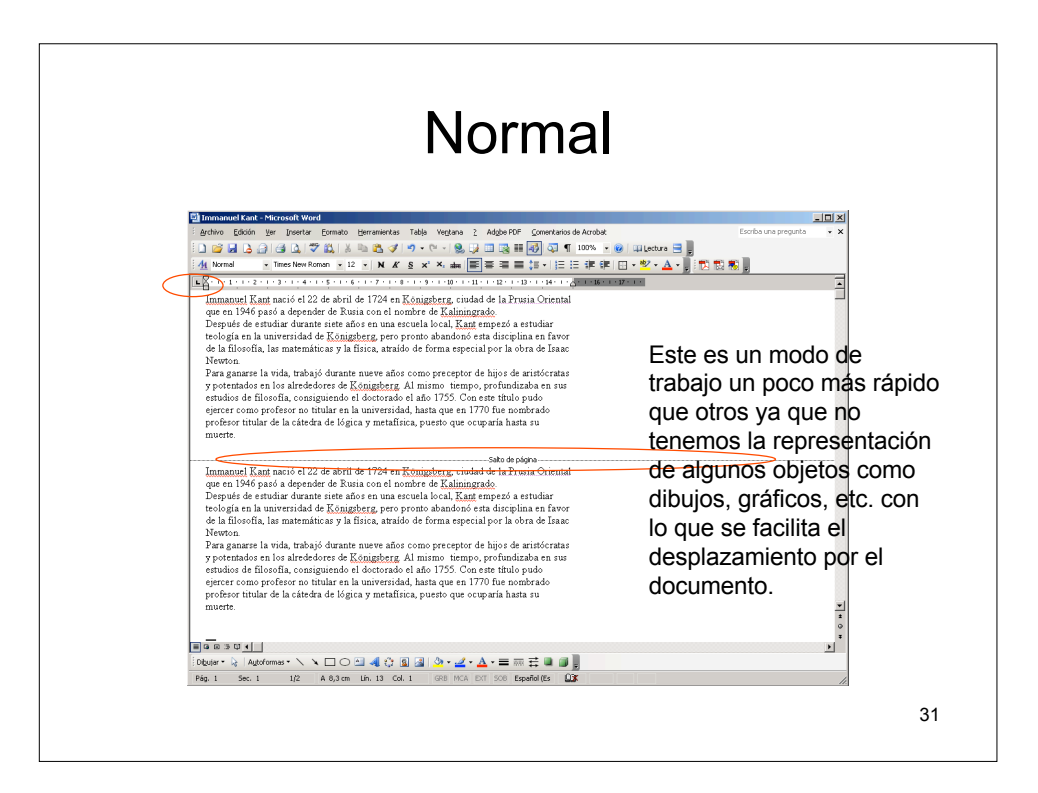

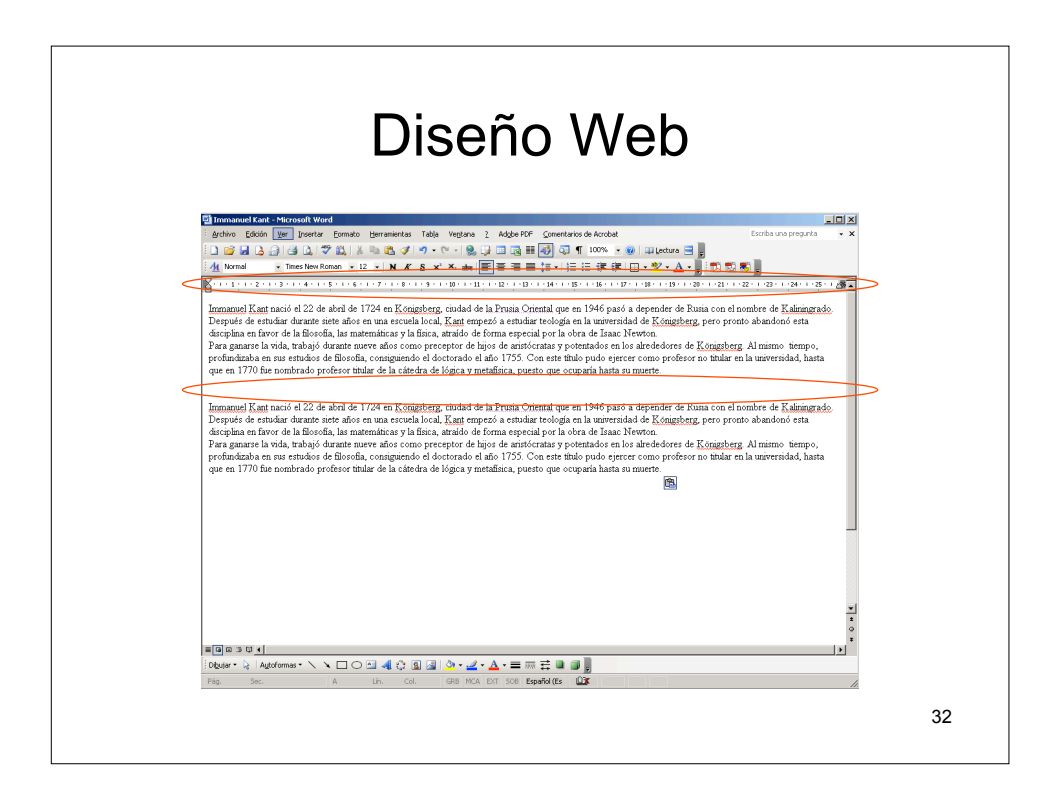

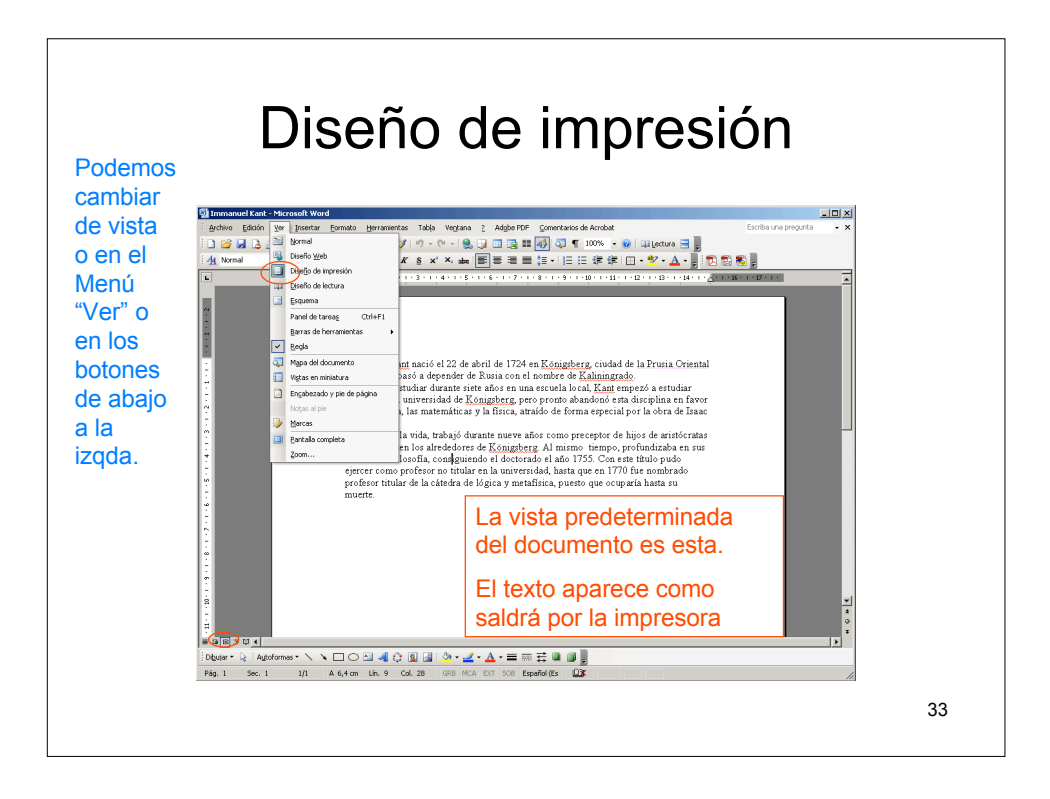

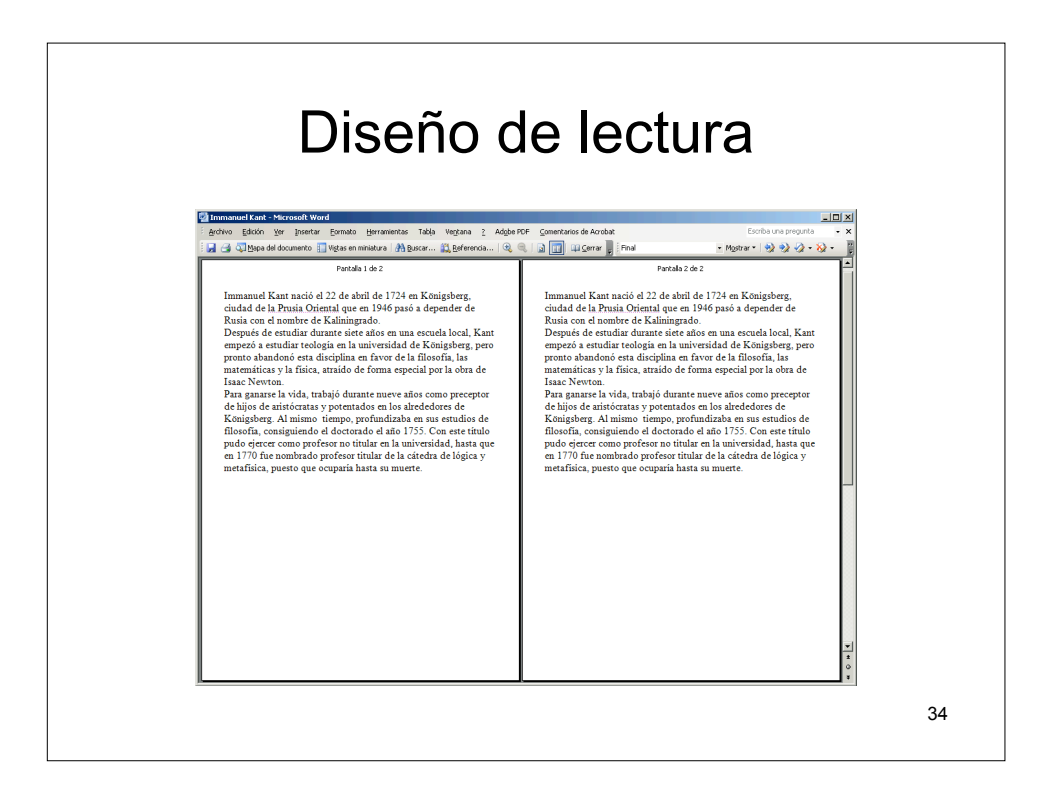

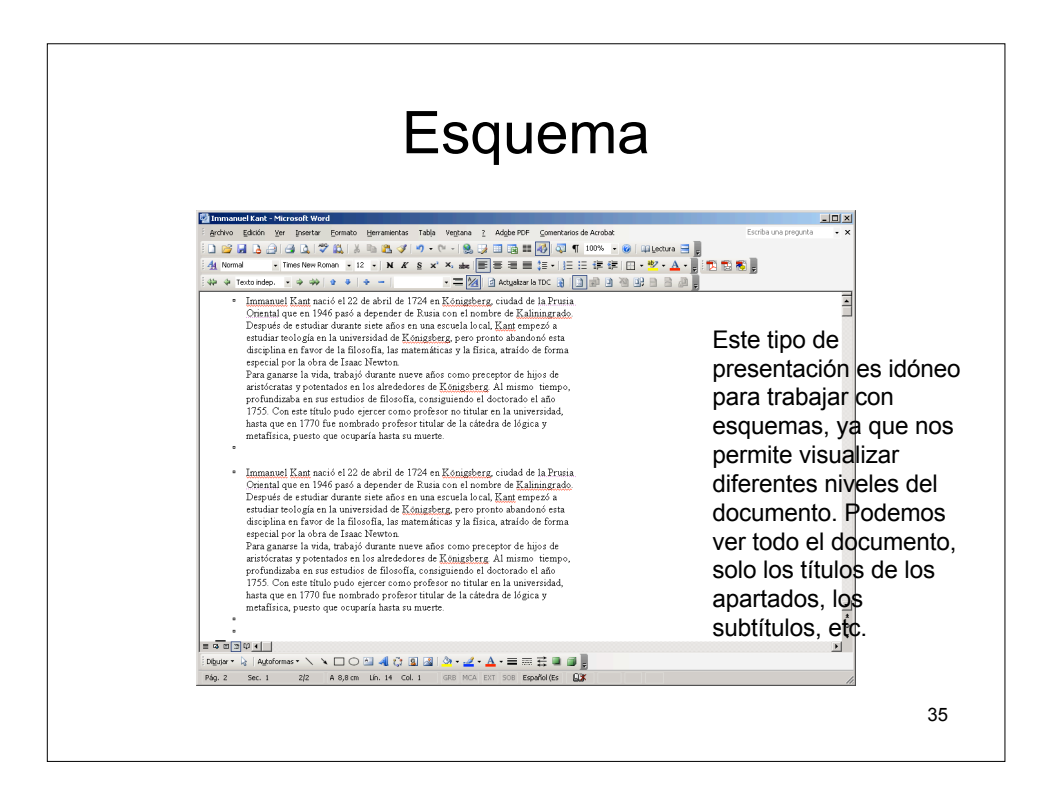

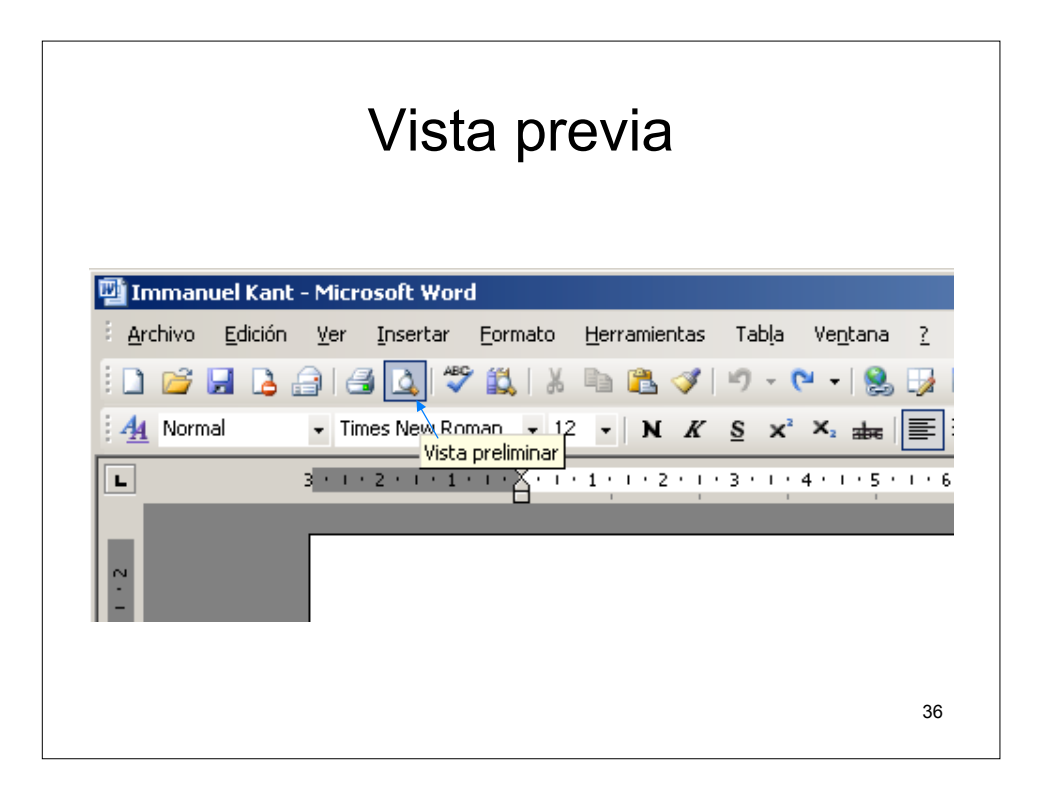

| ١   | /ista prev                                                                                                    | ia                                                                 |
|-----|----------------------------------------------------------------------------------------------------|--------------------------------------------------------------------|
| Ard | Nvo jedición ver insertar Eormato Herrar<br>Nuevo<br>Abrir Ctrl+A<br>Gerar<br>Guardar Ctrl+G<br>Gyardar como<br>Guardar como página Web<br>Buscar archivo<br>Permiso<br>Versiones<br>Vista previa de la página Web<br>Configurar página | Kant naci<br>pasó a <<br>estudiar                                  |
| 4   | Vista preli <u>m</u> inar                                                                                                    | fía, las m                                                         |
|     | Imprimir Ctrl+P Englar a Propiedades 1D:[FACULTAD][Immanuel Kant 2D:[FACULTAD][Word_Lecoon_01 3D:[FACULTAD][Warianistas]PRACTICA_01 4C:]Documents and Settings][CAP33 Salir                                                             | e la vida,<br>s en los a<br>filosofía,<br>ro profes<<br>ular de la |
|     |                                                                                                    | 37                                                                 |

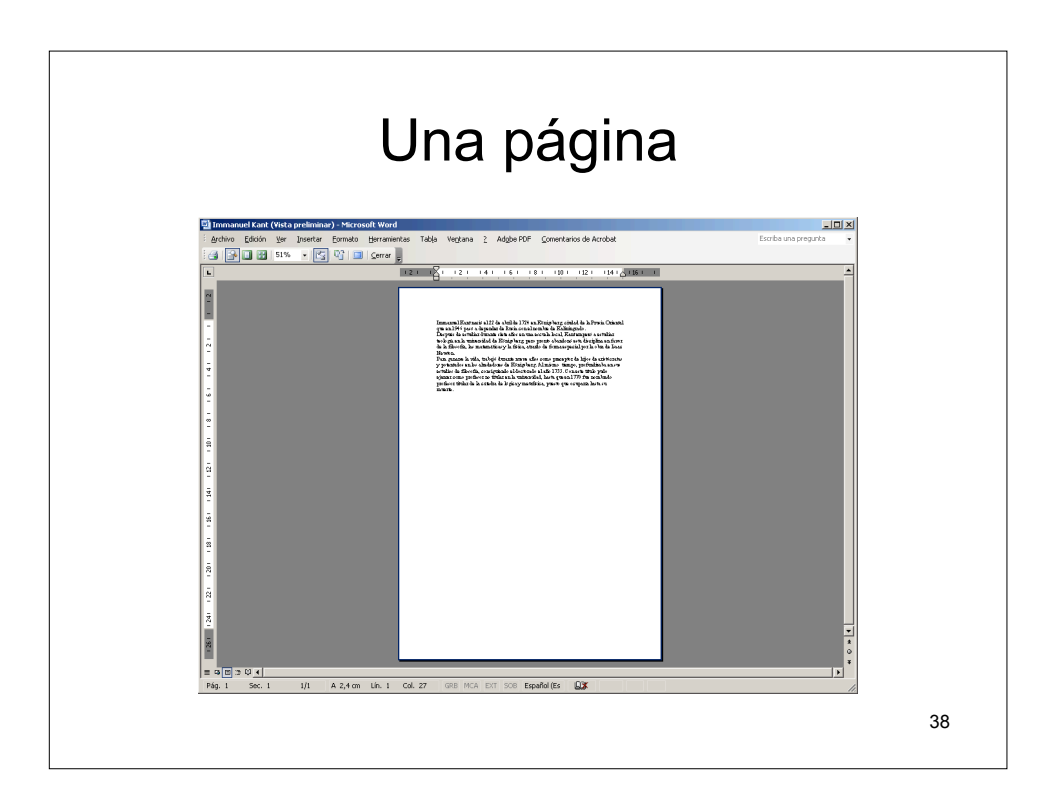

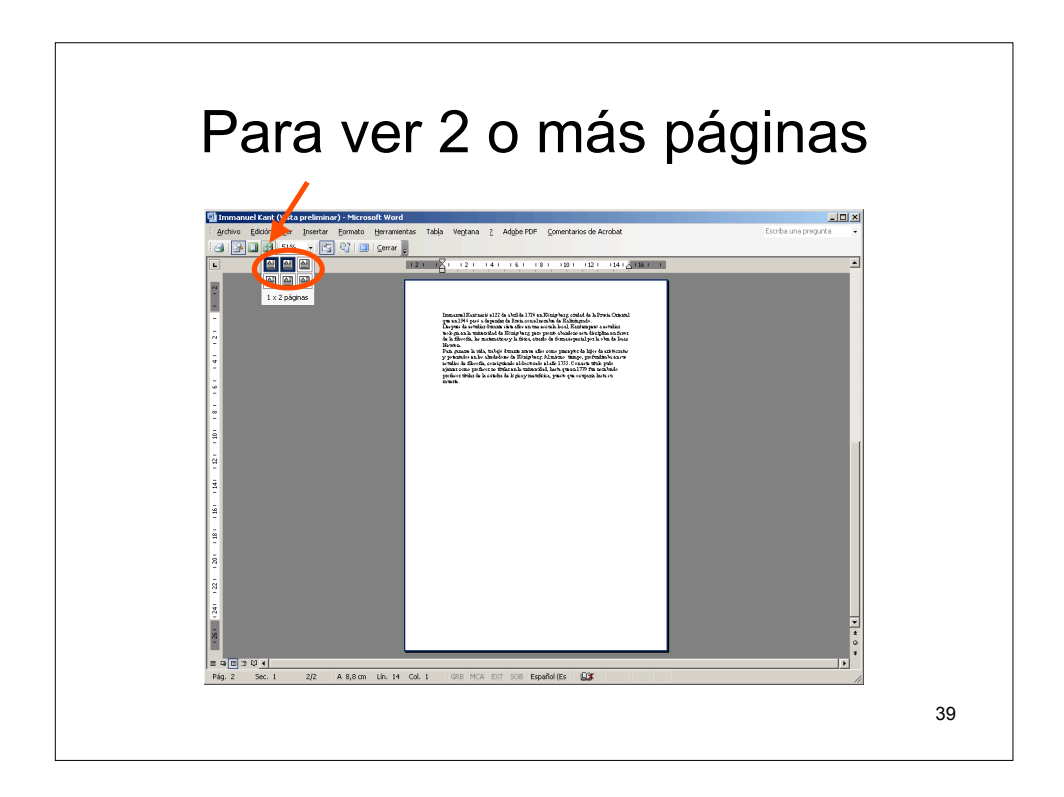

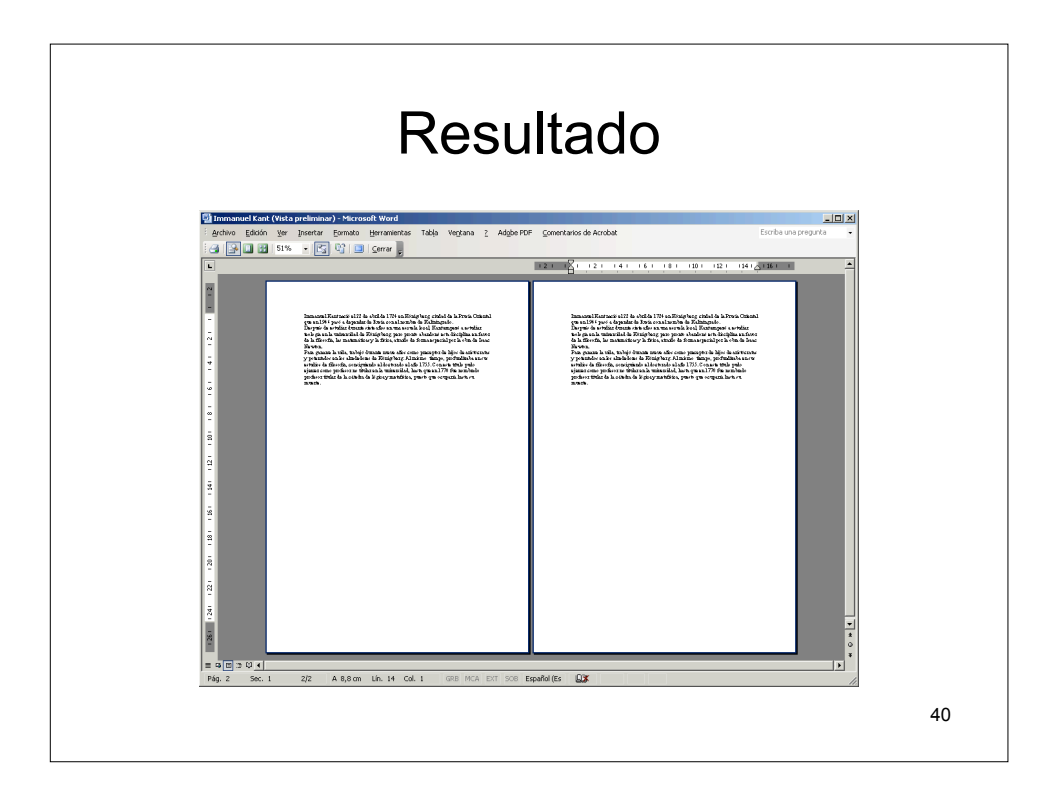

### Zoom

 Ahora vamos a ver como podemos cambiar el tamaño de la presentación de nuestro documento, con esta opción no modificamos ningún tipo de tamaño de texto ni de cualquier otro objeto que esté en nuestro documento. Lo único que hacemos es "acercarnos" o "alejarnos" al documento.

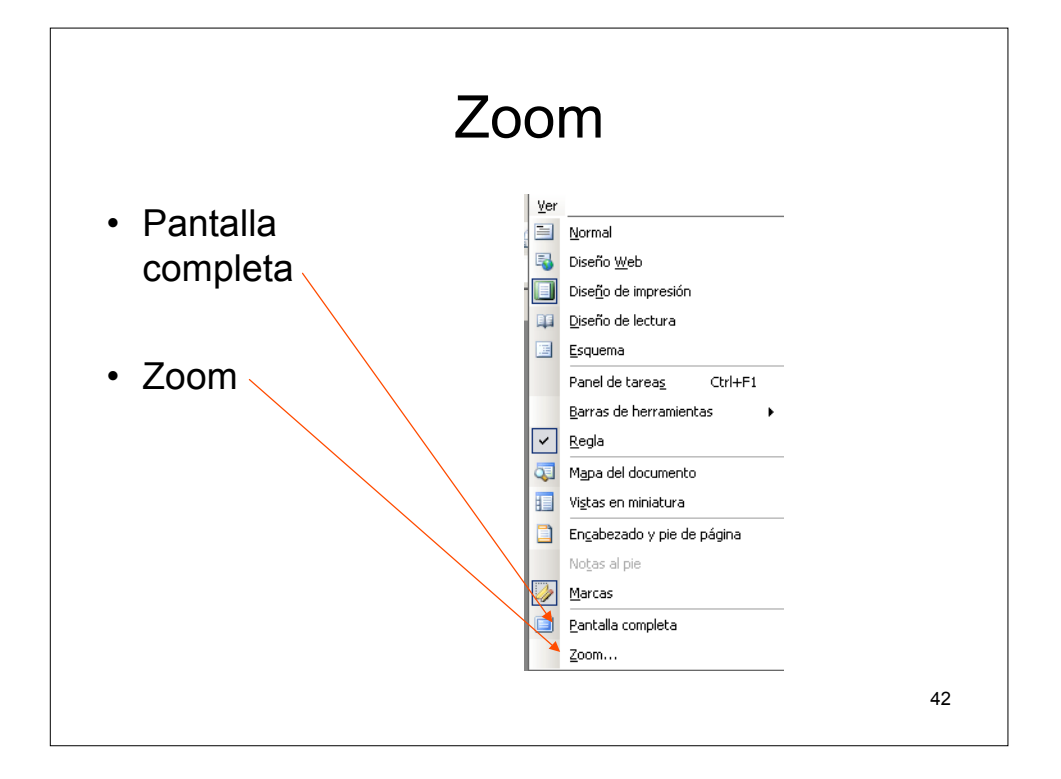

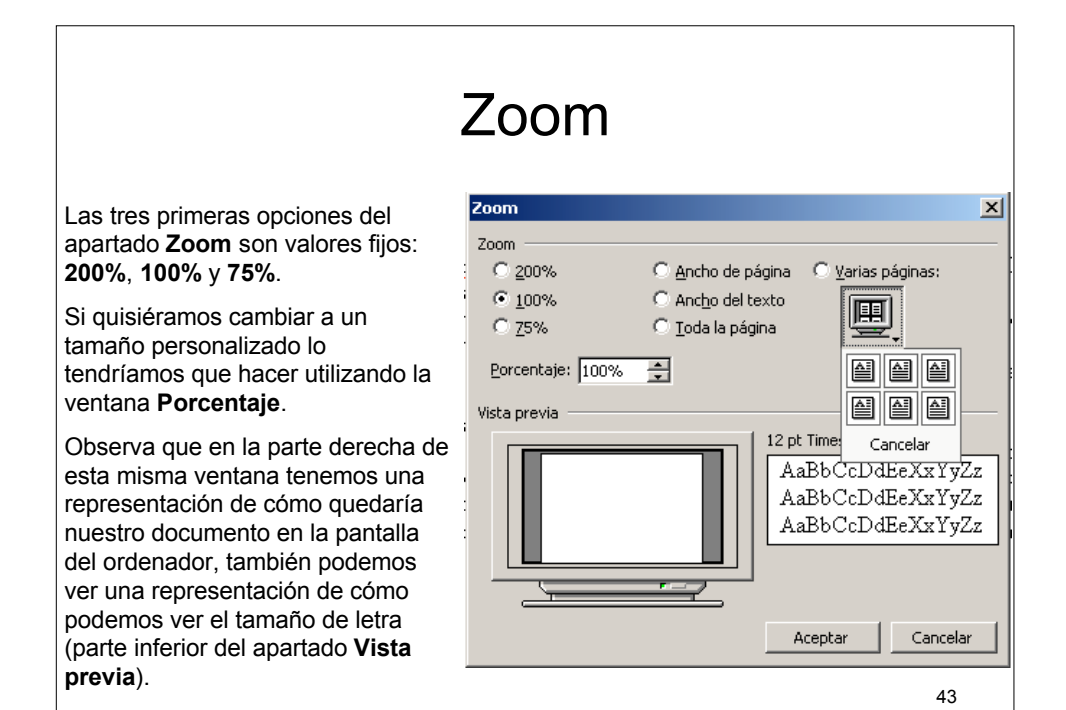

| Zoom                                                                                                    |                                                                                                    |                      |              |
|----------------------------------------------------------------------------------------------------|----------------------------------------------------------------------------------------------------|----------------------|--------------|
|                                                                                                    |                                                                                                    |                      |              |
| Microsoft PowerPoint - [Word 2003]                                                                                                    |                                                                                                    |                      | _ <u>8</u> × |
| Archivo Edicion yer Inverter Econolo Igermainertas Dresentadin Verdana 2     Adge PDF       Image: Second second s | 100% V ()                                                                                                    | Escriba una pregunta | • ×          |
| Al desplegar laventana                                                                                                    | 500%<br>200%<br>150%<br>75%<br>50%<br>25%<br>10%<br>Ancho de página<br>Ancho del texto<br>Toda la página<br>Dos páginas |                      |              |
|                                                                                                    |                                                                                                    |                      | 44           |

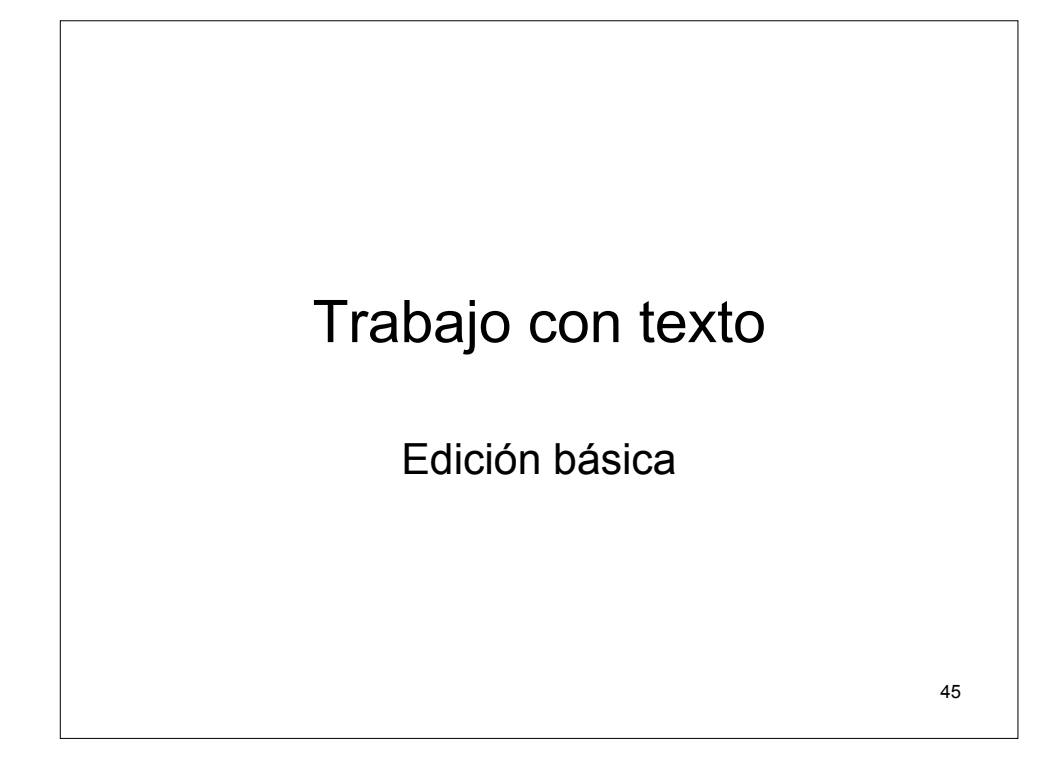

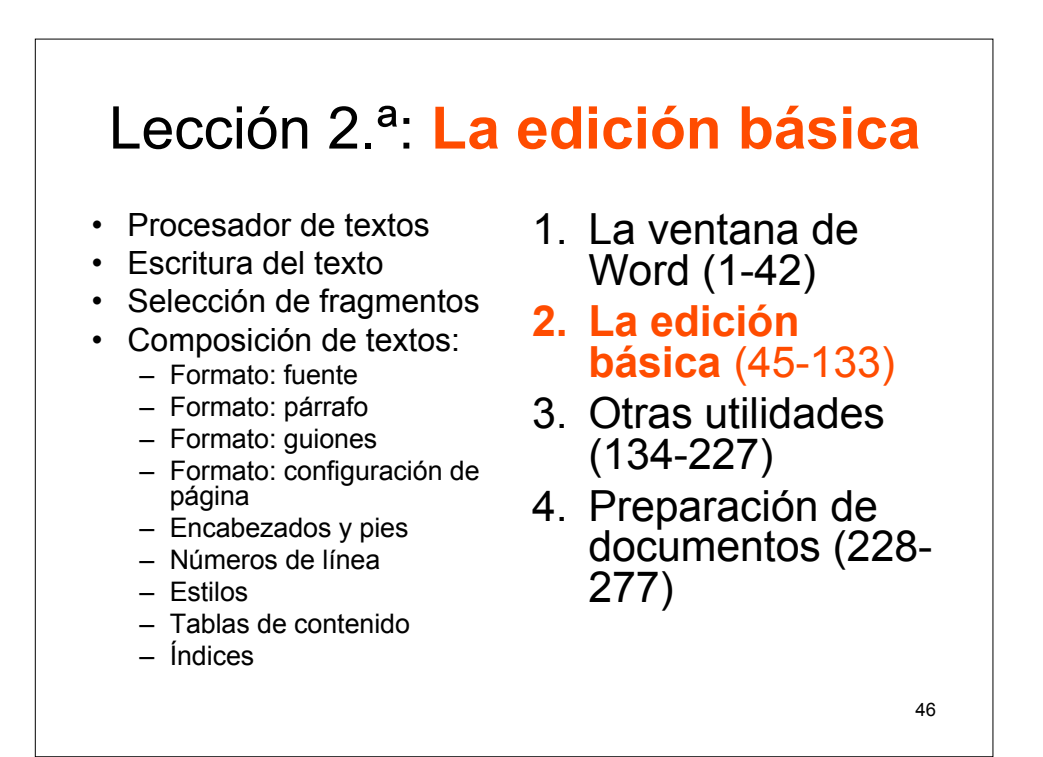

## Nuestro objetivo

- El objetivo de esta lección es responder a la pregunta ¿cómo presentar en papel DIN A4 un trabajo, un *paper*?.
- Vamos a aprender cosas cómo: escribir un texto, darle formato, componer una página, hacer tablas de índice e índices finales.

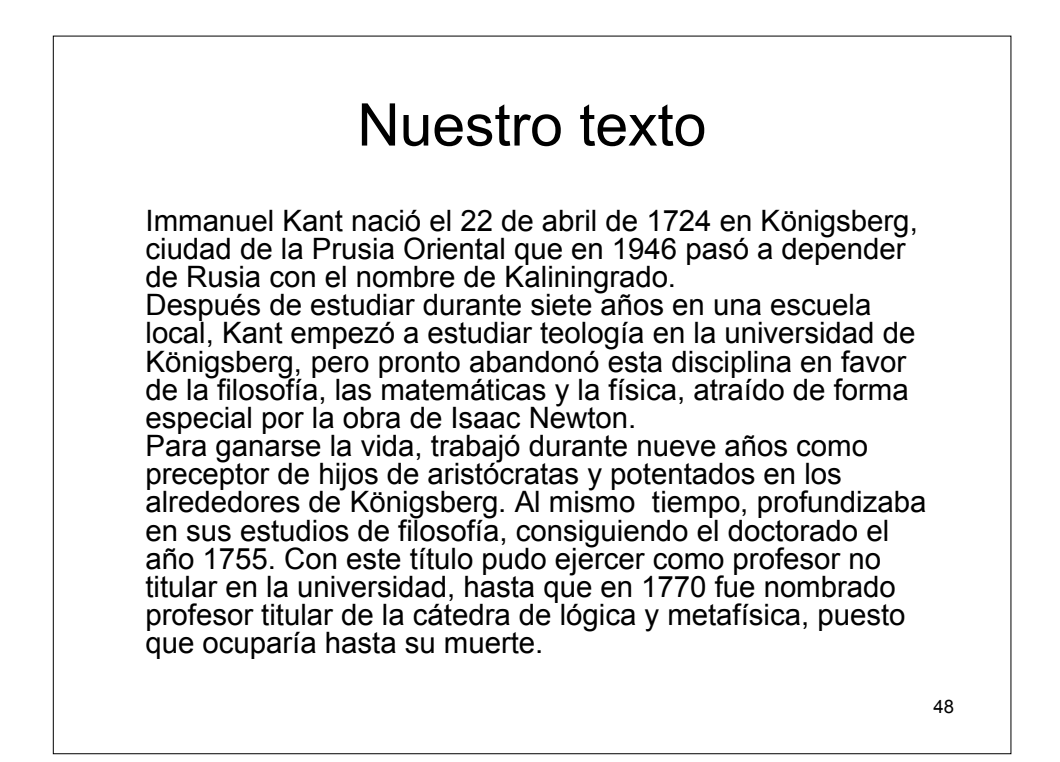

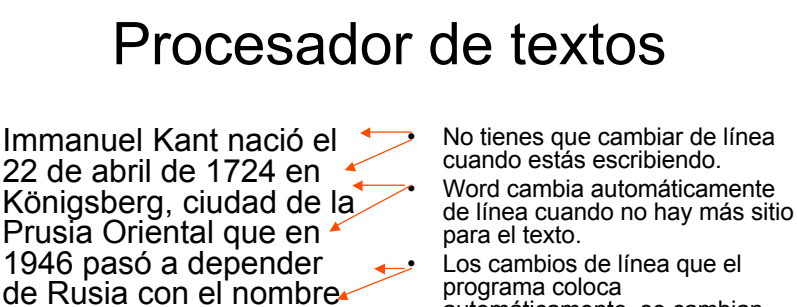

de Kaliningrado.

Después de estudiar

empezó a estudiar

teología en la

Königsberg,

universidad de

durante siete años en

una escuela local, Kant

programa coloca automáticamente, se cambian también de forma automática cuando editas (corriges) o das formato al texto.

Únicamente tienes que cambiar de línea para crear nuevos párrafos o cuando por ejemplo estás escribiendo puntos y aparte.

Los cambios de línea creados por ti mismo (retorno manual), no se cambian a menos que lo hagas tú mismo.

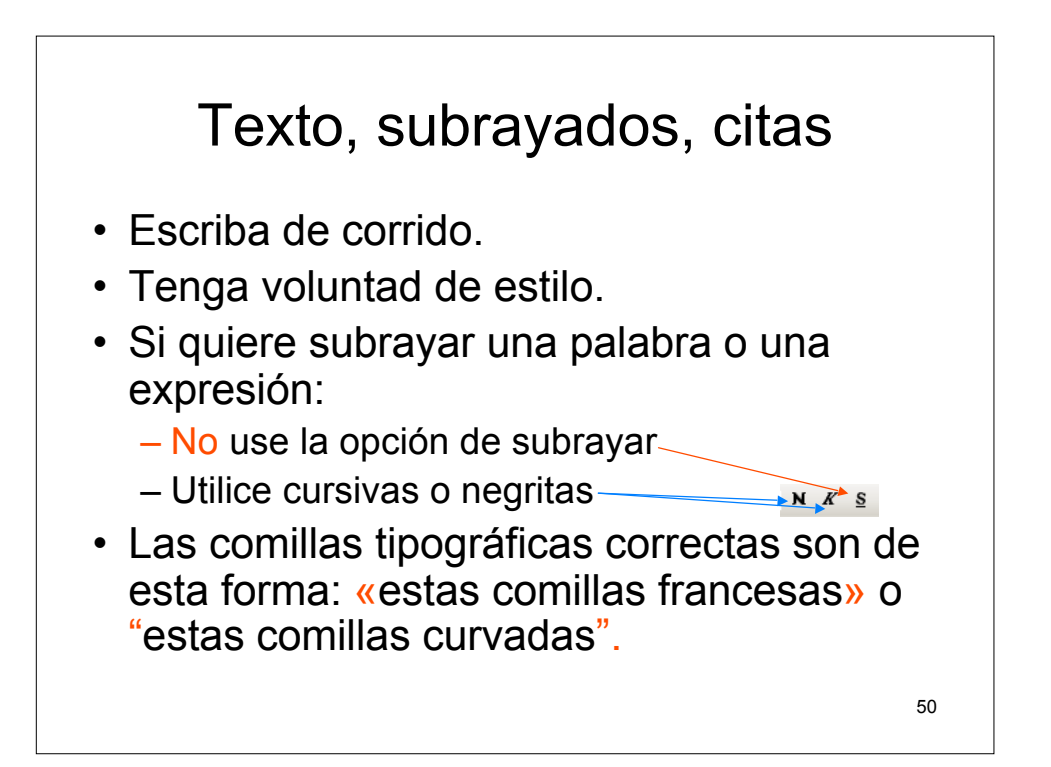

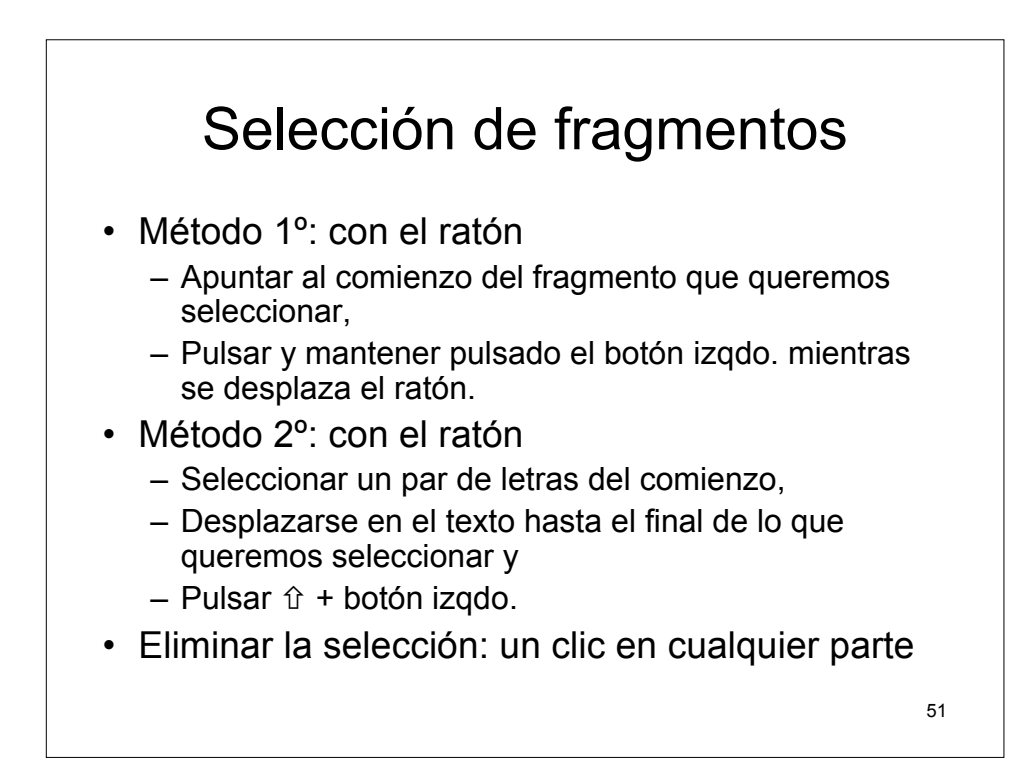

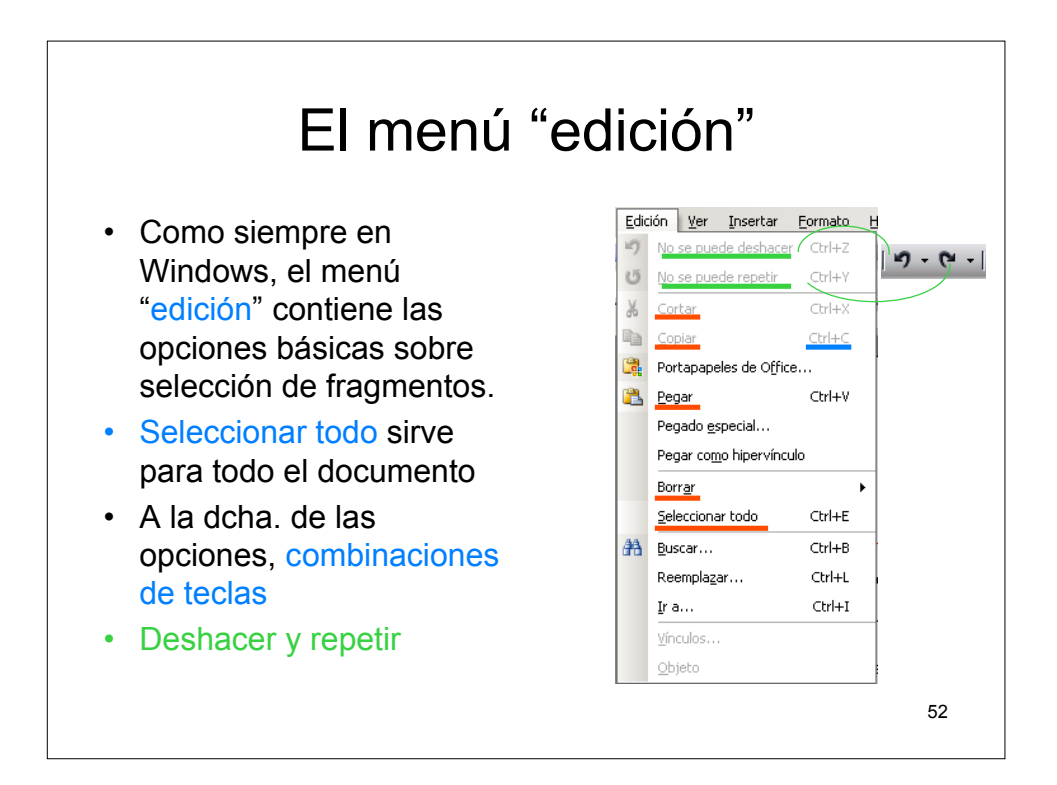

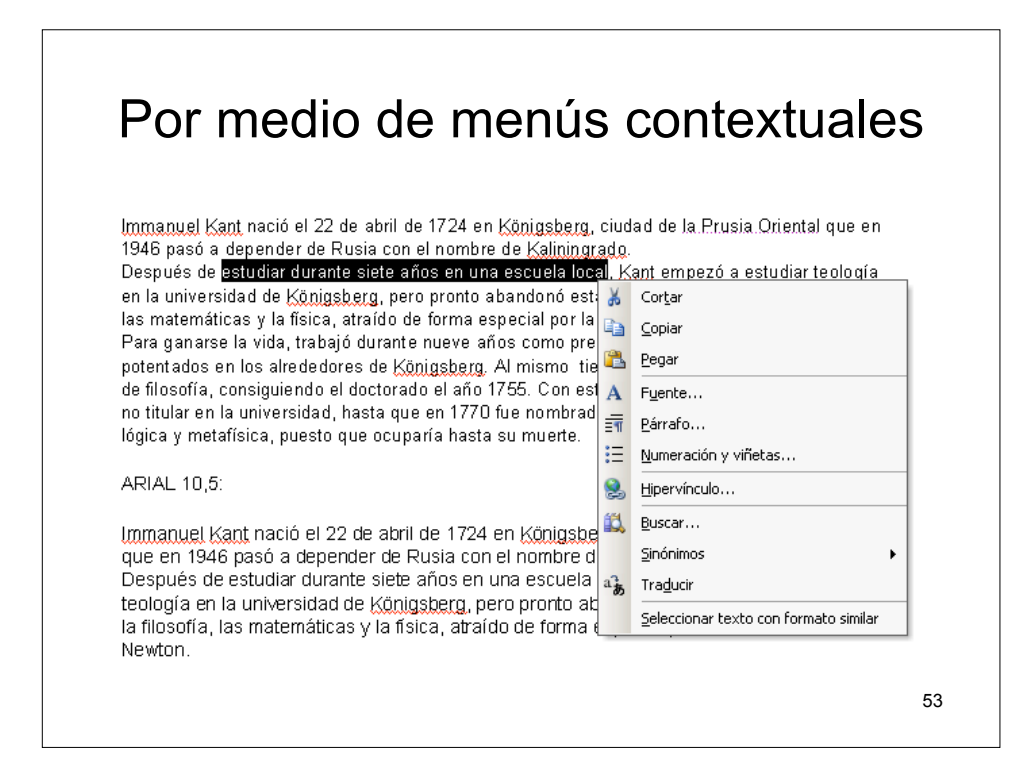

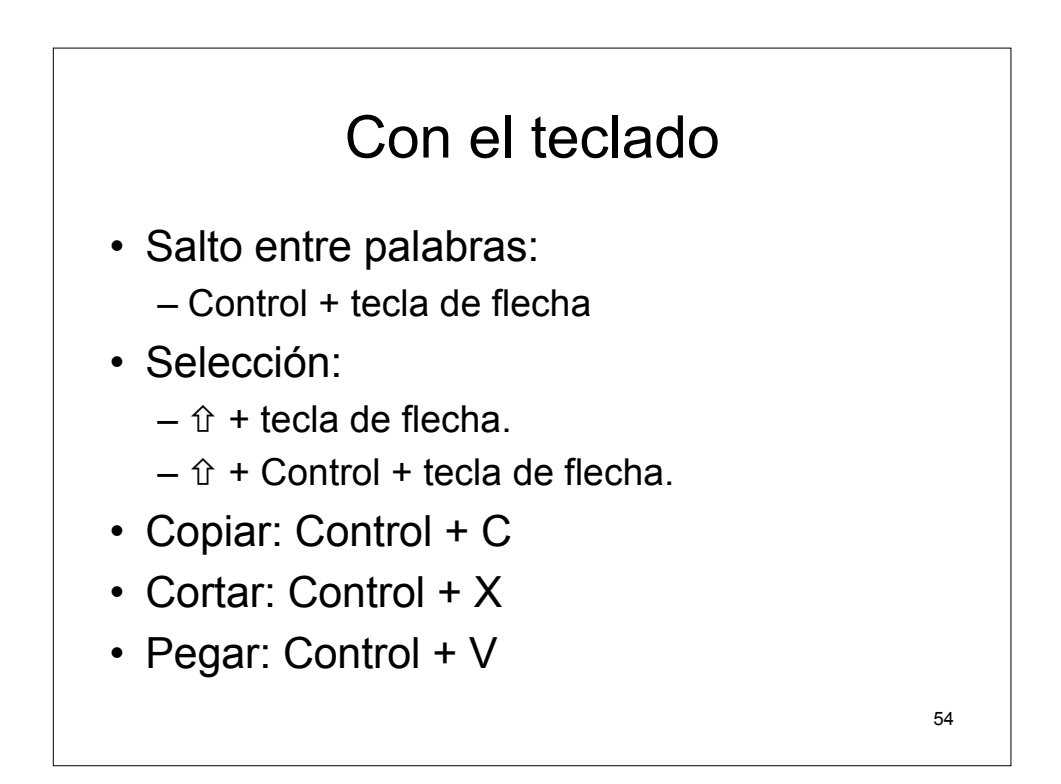

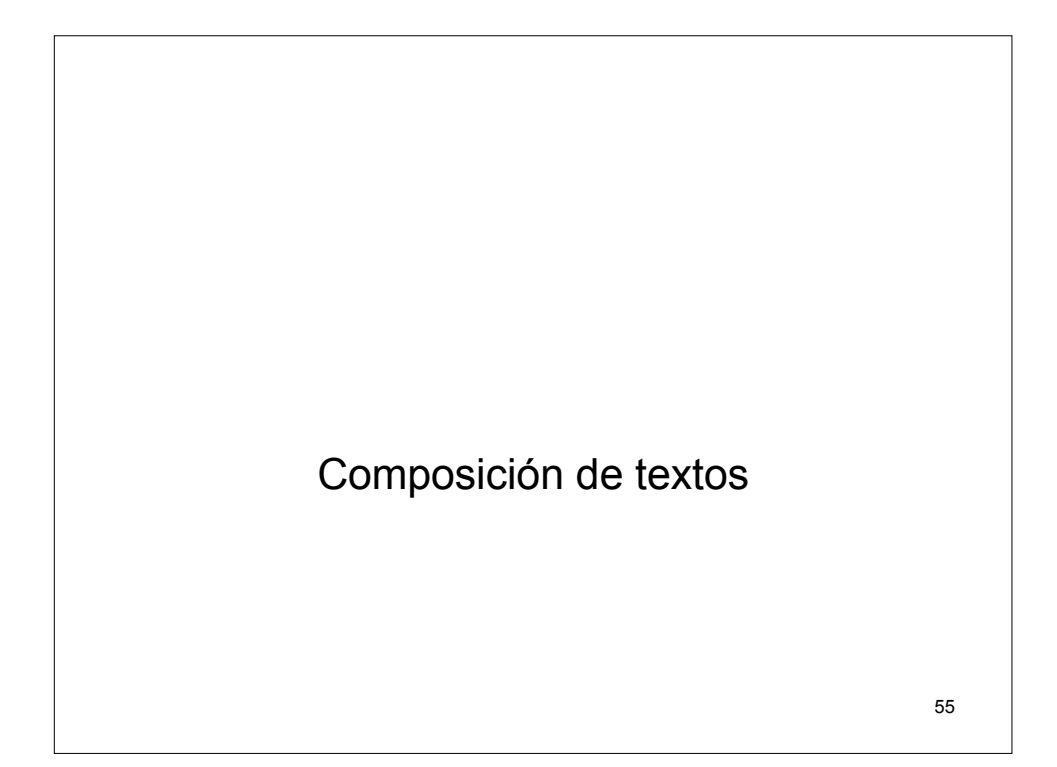

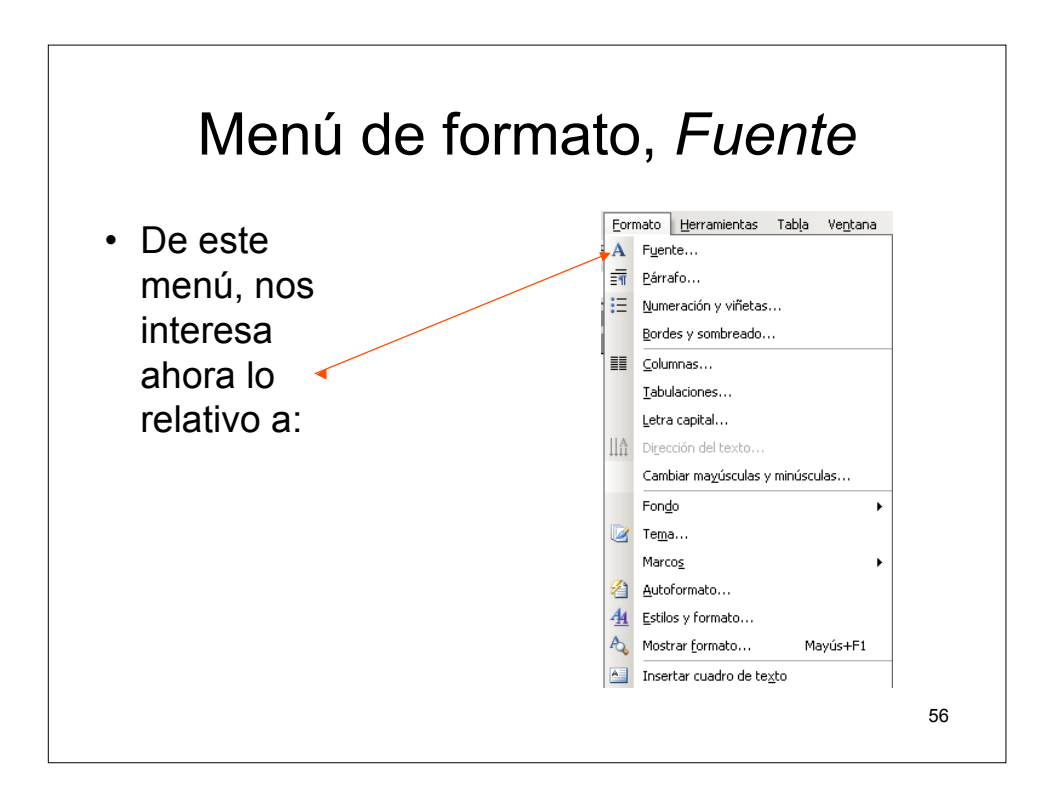

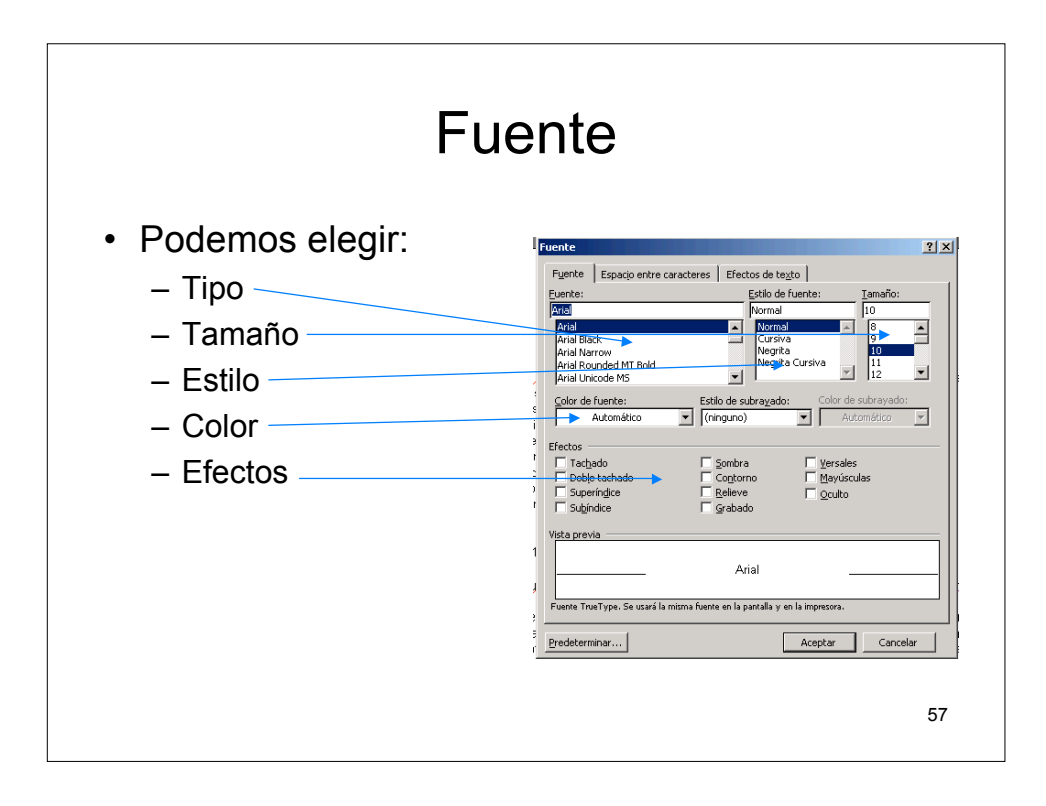

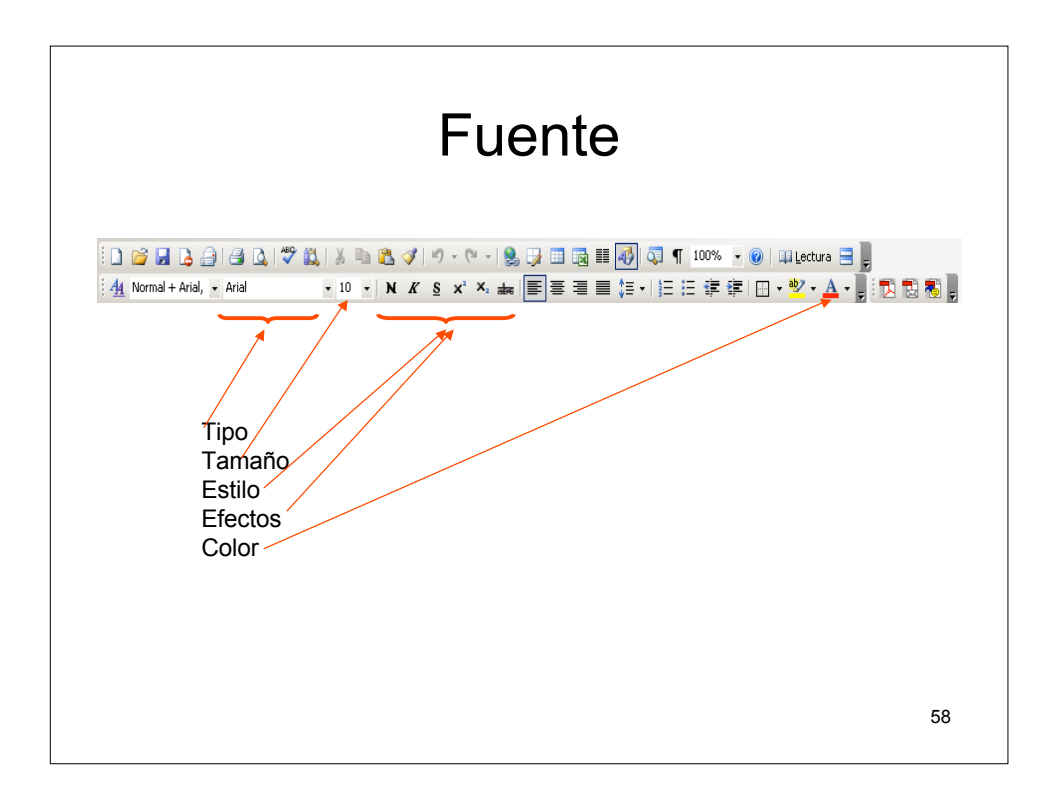

# <section-header><list-item><list-item><list-item><list-item>

Inicio, Configuración, Panel de control: Fuentes - 🕥 - 🏂 🔎 Búsqueda 🌔 Carpetas 🛛 🕼 🕉 🗙 🍤 📰 - 💈 ción 📴 Panel de control 💌 🔁 ir Comentarios nbre ^ AC3 Filter Actualizaciones automáticas Adobe Gamma Agregar hardware Agregar o quitar programas Asistente para configuración de Comentarios Configures speaker configuration and other parame. Configures speaker configuration and other parame. Calibrar el monitor para obtener colores coherentes, Instala y usolucion problemas relacionados con el ha Instala o quía programas y componentes de Windo. Iniciar el Asistente para configuración de red Ver Triciar el Asstente para configuración de red Personitas al meno tínio y la barra de trens, el tipu. Configures the Eorland Database Engine Ver configuraciones para ayudar a protegar su equipo Se conceta a otros equipos, nedes e Internet. Personitas las configuración para mostra vidonas, n. Configure una red inalámbrica doméstica o para su o. Perferide a Microsoft Offico Outdook Cambia la configuración de las cuentas de cuesario y. Vera los depositivos de medios portábiles concetados . Vera los depositivos de medios portábiles concetados . Barra de tareas y menú Inicio BDE Administrator Centro de seguridad Conexiones de red fuentes Configuración onfiguración regional y de idioma onfigurar red inalámbrica instaladas itivos de sonido y audio bie la combinación de sonidos para el equipo, o anute a culturación de soniciós para el equip grega, quita y configura escáneres y cámaras stablecer la información de fecha, hora y zona onfigurar Firewall de Windows grega, cambia y administra fuentes en su equi es y cámaras Agrega, cambia y administra fuentes en su equipo. Hace configuraciones administrativas para su equipo a fuentes en su equipo. Intro on las impresoras de f. Javas mujari cuntori smel Personalza la configuración del mouse, como la conf.. Configures torno Imagedriver for viewing image files. Ajusta las configuración de visibilidad, audición y mo... Agreg esoras y faxes Plug-in 1.3.1\_01 iza la anariencia de archivos y carneta 60

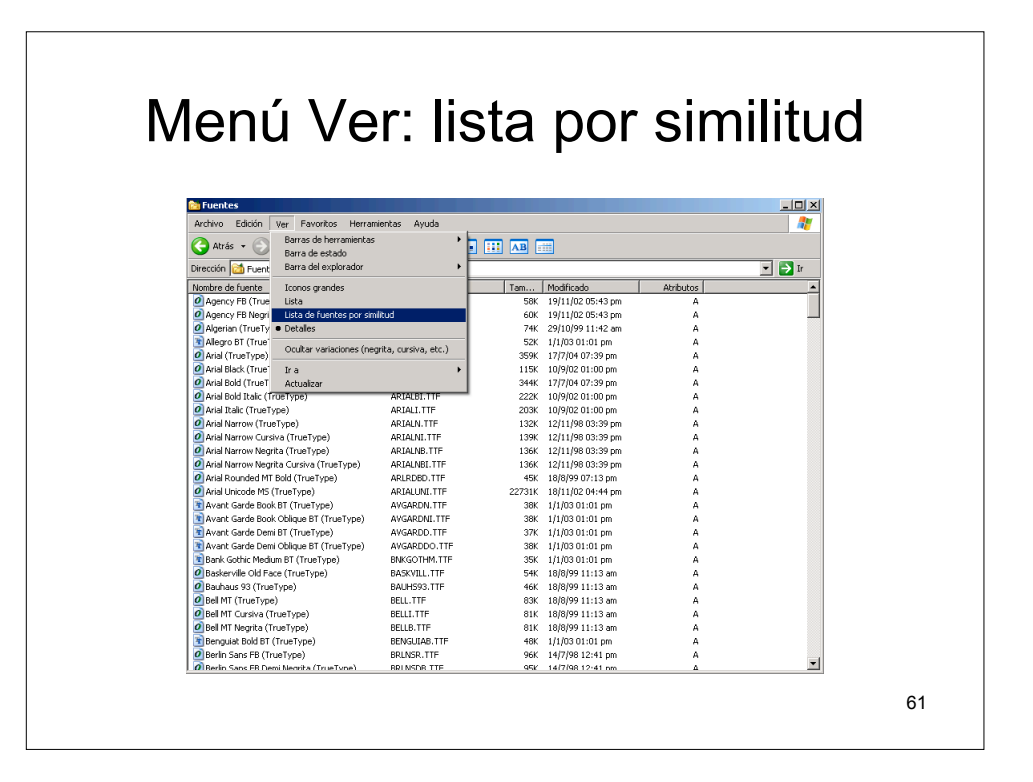

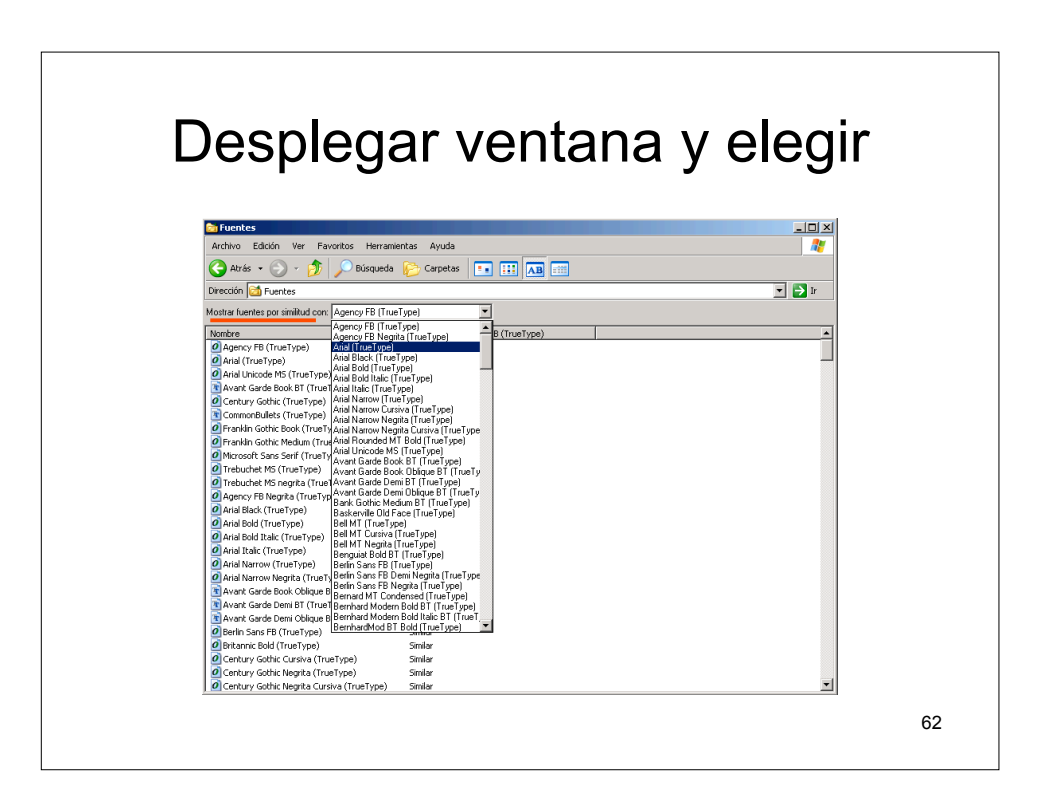

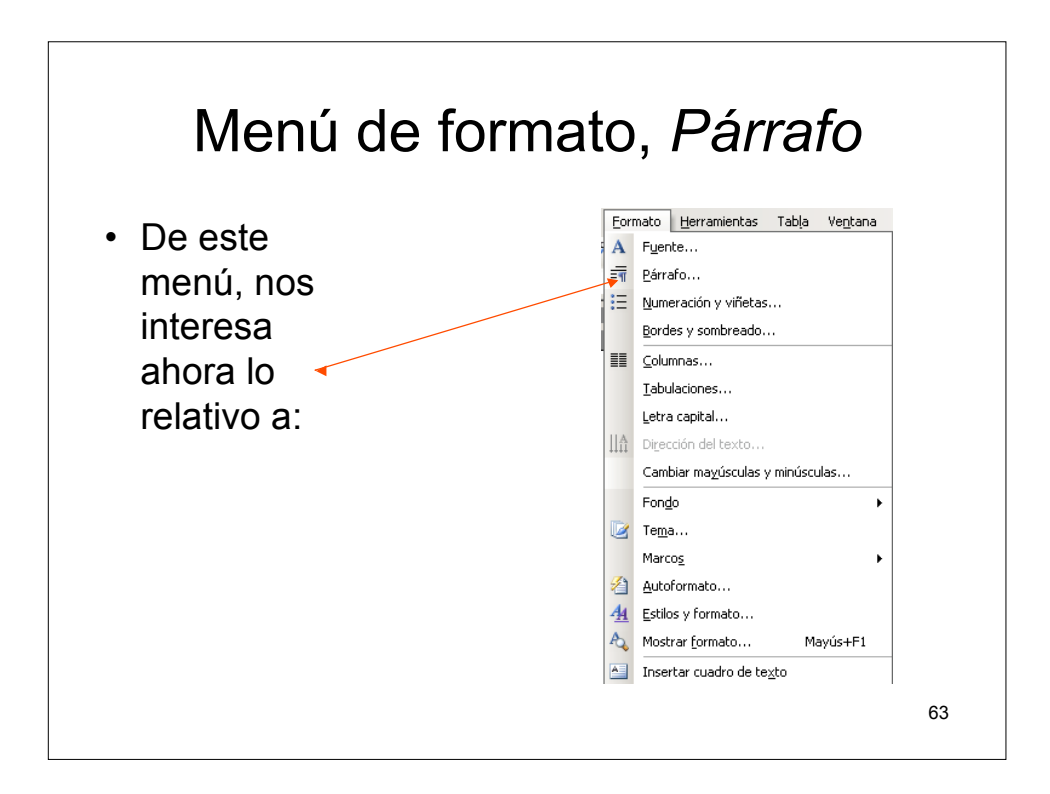

| Párra | fo, líneas y salto de página                                                                                                    |  |
|-------|----------------------------------------------------------------------------------------------------|--|
|       | Párrafo               ∑agría y espacio Líneas y saltos de gágina           Paginación             ✓ Control de líneas viudas y huérfanas               ⊂ Conservar líneas juntas          Control de líneas viudas y huérfanas                 Sagito de página anterior          Suprimir números de línea                  Sagito de página anterior          No digidir con guiones                                                                                                    |  |
|       | Vista previa           Vista previa           Pierob vaterice Pierob vaterice Pierob va |  |
|       | 64                                                                                                    |  |

## Párrafo, líneas y salto de página

#### Control de líneas viudas y huérfanas:

 Evita que Microsoft Word imprima la última línea de un párrafo en solitario en la parte superior de una página (una viuda) o la primera línea de un párrafo solitaria en la parte inferior de una página (una huérfana).

#### Conservar líneas juntas:

- Evita saltos de página dentro de un párrafo.

#### Conservar con el siguiente:

 Evita saltos de página entre el párrafo seleccionado y el párrafo siguiente.

| Párrafo, líneas y salto de página                                                                                                    |
|----------------------------------------------------------------------------------------------------|
| Párrafo       ? ×         Sangría y espacio       Líneas y saltos de gágina         Paginación       Conservar con el siguiente         Conservar líneas viudas y huérfanas       Conservar con el siguiente         Conservar líneas juntas       Salto de página anterior         Suurinir números de línea.       No dyldir con guiones                                 |
| Vista previa           Pierado ustariar Pierado ustariar Pierado ustariar Pierado ustariar Pierado ustariar Pierado ustariar Pierado ustariar Pierado ustariar Pierado ustariar           ARIAL 10:           Pierado riguiente Pierado riguiente Pierado riguiente Pierado riguiente Pierado riguiente Pierado           Iabulaciones           Acceptar         Cancelar |
| 66                                                                                                    |

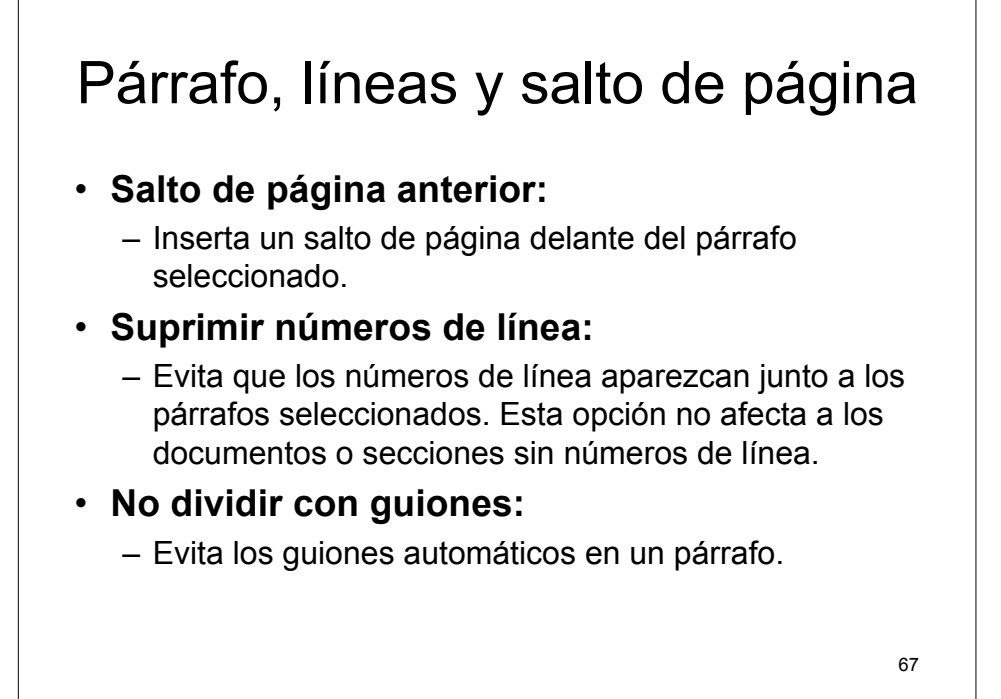

| īα                                              | riaio, a                                                                                         | alineacio                                                                     | on          |
|-------------------------------------------------|--------------------------------------------------------------------------------------------------|-------------------------------------------------------------------------------|-------------|
| . Párrafo                                       |                                                                                                  |                                                                               | <u>? ×</u>  |
| Sangría y espa<br>General<br><u>Alineación:</u> | tio   Líneas y saltos de <u>p</u> ágina  <br>Izquierda -                                         | Ni <u>v</u> el de esquema: Texto indep                                        | p. <b>v</b> |
| ,<br>Sangría<br>Izquierda:                      | lo cm 🚔                                                                                          | Especial: En:                                                                 |             |
| <u>D</u> erecha:                                | 0 cm                                                                                             | (ninguna)                                                                     |             |
| Espaciado Anterior:                             | Auto                                                                                             | Interlineado: E <u>n</u> :<br>Exacto I 13 pto                                 |             |
| └ No agreg.<br>Vista previa —                   | ar espacio entre párrafos del mism                                                               | o estilo                                                                      |             |
| Párrafo an<br>anterior P                        | terior Párrafo anterior Párrafo anterior Párra<br>árrafo anterior Párrafo anterior Párrafo anter | fo anterior Párrafo anterior Párrafo anterior Párrafo<br>ior Párrafo anterior |             |
| ) ARIAL I Párrafo si                            | ):<br>guiente Párrafo siguiente Párrafo siguiente l                                              | Párafo siguiente Párafo siguiente Párafo                                      |             |
| <u>I</u> abulaciones                            | ]                                                                                                | Aceptar                                                                       | Cancelar    |

## <section-header><section-header><section-header><text><text><page-footer>

| Párrafo     ? ×       Sangria y espacio     Líneas y saltos de gágina       General                                                                                                    | i un                           | aiu,                                                              |                                              | enn                                        | lea                   | uu        |
|----------------------------------------------------------------------------------------------------|--------------------------------|-------------------------------------------------------------------|----------------------------------------------|--------------------------------------------|-----------------------|-----------|
| Sangria y sepacio       Lineas y saltos de página         General       Alineación:       İzquierda         Alineación:       İzquierda       Niyel de esquema:         Izquierda:       0 cm       Espegial:         Errecha:       0 cm       Image: Comment of the sequema in the sequema in the sequema                                                                                                    | . Párrafo                      |                                                                   |                                              |                                            |                       | <u>?×</u> |
| General<br>Alineación: Izquierda V Nigel de esquema: Texto indep. V<br>Sangría<br>Izquierda: 0 cm S Especial: En:<br>Derecha: 0 cm S (ringuna) V S<br>Especiado<br>Anterior: Auto S Interlineado: En:<br>Posterior: Auto S Interlineado: En:<br>Exacto V I13 pto S                                                                                                    | Sangría y espacio              | Líneas y saltos de                                                | página                                       |                                            |                       |           |
| Sangría<br>Izquierda: 0 cm<br>Derecha: 0 cm<br>Sepacial: En:<br>(ninguna)<br>Espacial: En:<br>(ninguna)<br>Espacial: En:<br>(ninguna)<br>(ninguna) | General <u>A</u> lineación:    | Izquierda                                                         | •                                            | Ni⊻el de esquema                           | : Texto indep.        | <b>_</b>  |
| Sangria<br>Izquierda: D cm A Espeçial: En:<br>Derecha: D cm A (ninguna)<br>Especiado<br>Antegior: Auto A Interlineado: En:<br>Posterior: Auto I I3 pto A                                                                                                    |                                | ,                                                                 |                                              |                                            |                       |           |
| Derecha:     0 cm     Image: Comparison of the second second seco                                                                                                    | Sangria<br>I <u>z</u> quierda: | 0 cm                                                              | *                                            | Especial:                                  | En:                   |           |
| Espaciado<br>Anterior: Auto Auto Interlineado: Erg:<br>Posterior: Auto Interlineado: Erg:                                                                                                    | <u>D</u> erecha:               | 0 cm                                                              | <u> </u>                                     | (ninguna)                                  | •                     | ÷.        |
| Anterjor: Auto Interlineado: En:<br>Posterior: Auto Interlineado: En:<br>Exacto Interlineado: En:                                                                                                    | Espaciado                      |                                                                   |                                              |                                            |                       |           |
| Posterior: Auto                                                                                                    | Anterior:                      | Auto                                                              | *<br>*                                       | Interlineado:                              | E <u>n</u> :          |           |
|                                                                                                    | Posterior:                     | Auto                                                              | -                                            | Exacto                                     | ▼ 13 pto              | ÷         |
|                                                                                                    | Vista previa                   |                                                                   |                                              |                                            |                       | =         |
| Vista previa                                                                                                    | Párrafo anter<br>anterior Párr | ior Párrafo anterior Párrafo a<br>afo anterior Párrafo anterior : | nterior Párrafo ante<br>Párrafo anterior Pár | rior Párrafo anterior Pár<br>rafo anterior | rafo anterior Párrafo |           |
| Vista previa<br>Piersko suberior Piersko suberior Piersko suberior Piersko suberior Piersko suberior Piersko suberior Piersko<br>suberior Piersko suberior Piersko suberior Piersko suberior Piersko suberior                                                                                                    | ARIAL 10:                      |                                                                   |                                              |                                            |                       |           |
| Vista previa<br>Piendo waterior Piendo waterior P                                                                                                    | Párrafo sigui                  | iente Párrafo siguiente Párra                                     | fo siguiente Párrafo                         | siguiente Párrafo sigui                    | ente Párrafo          |           |
| Vista previa Piendo wtarior Piendo wtarior Piendo w                                                                                                    | Tabulaciones                   |                                                                   |                                              | 4                                          | ceptar C              | ancelar   |

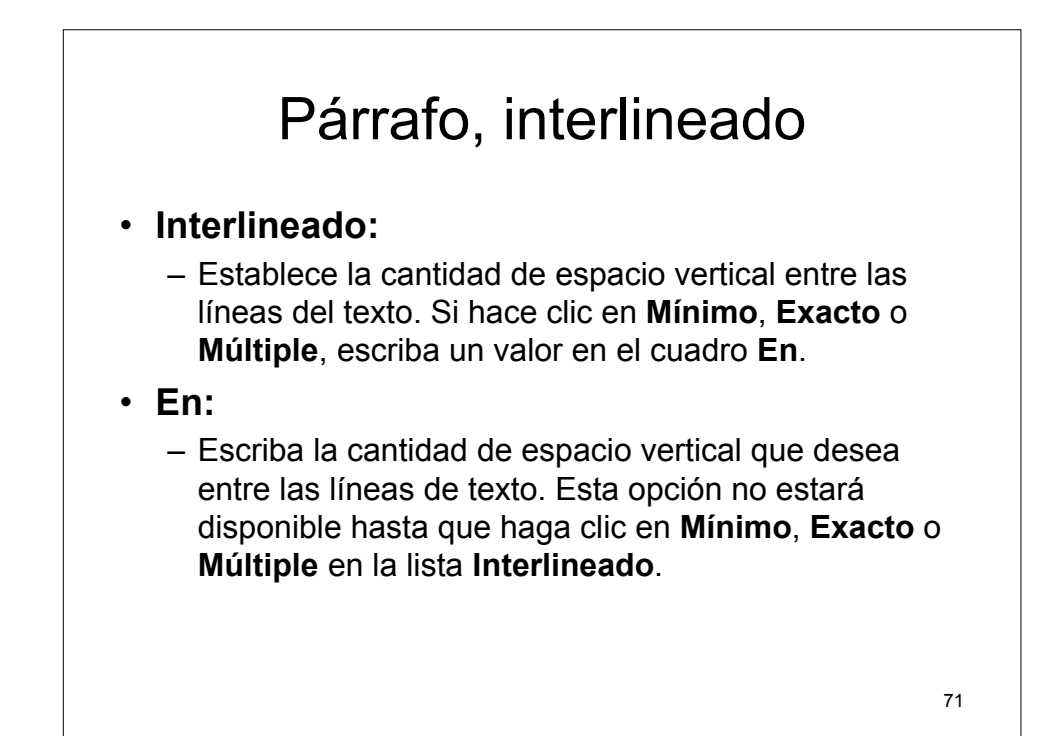

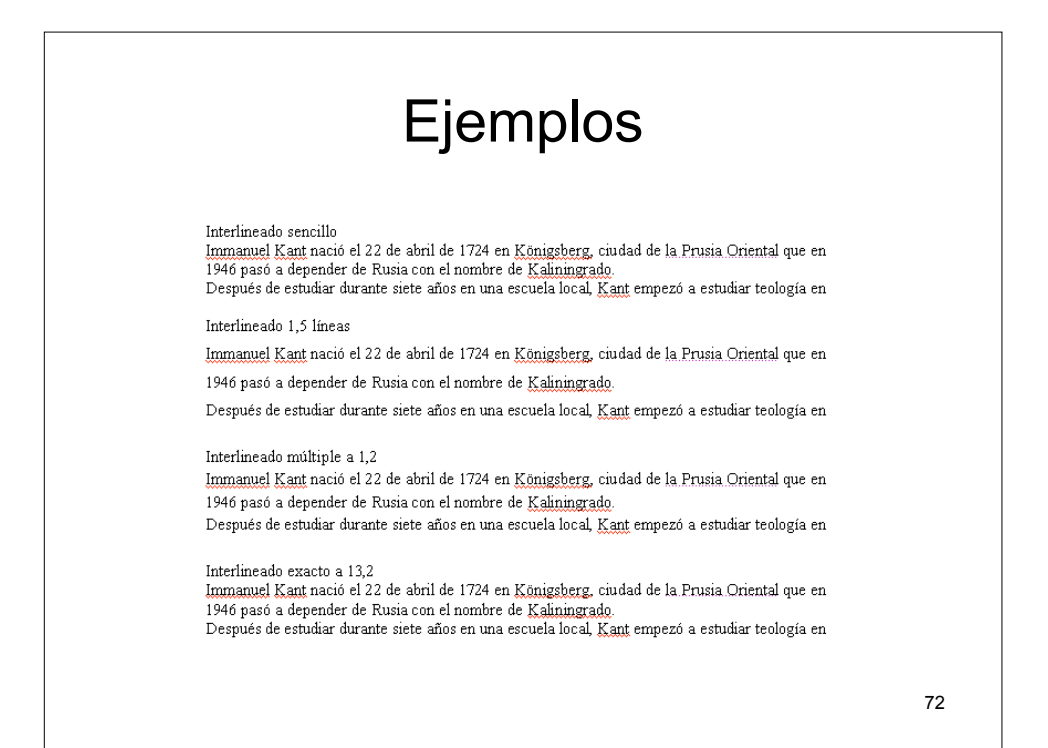
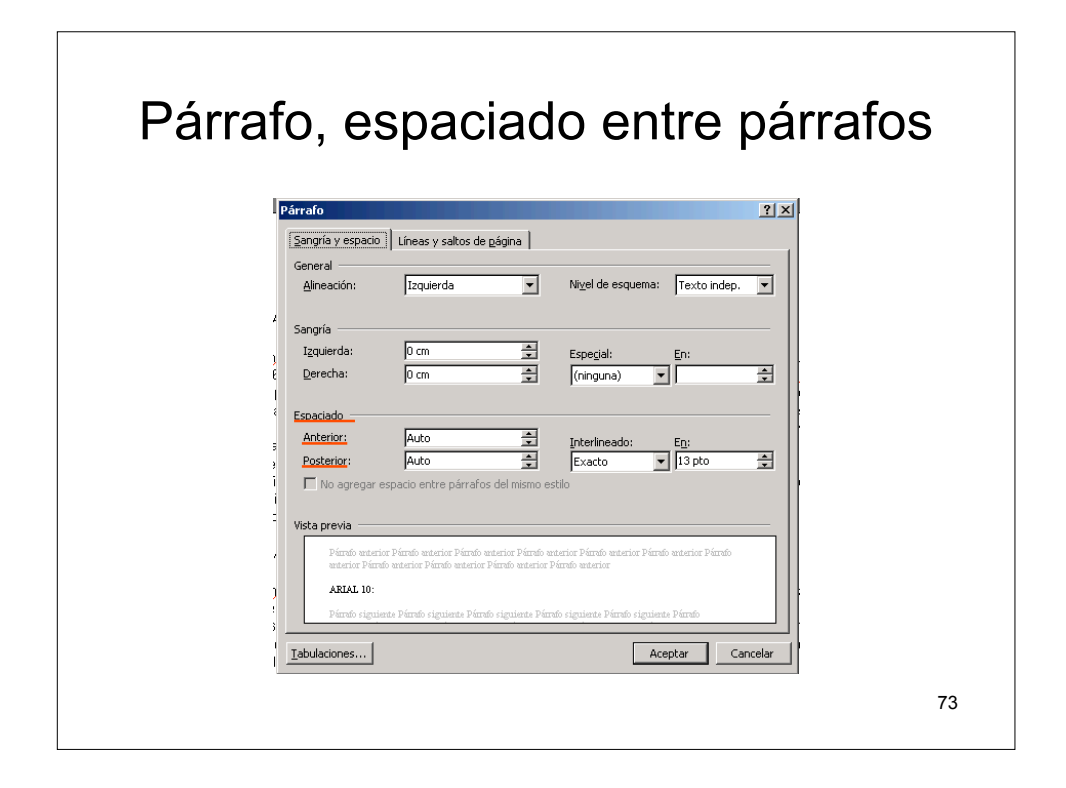

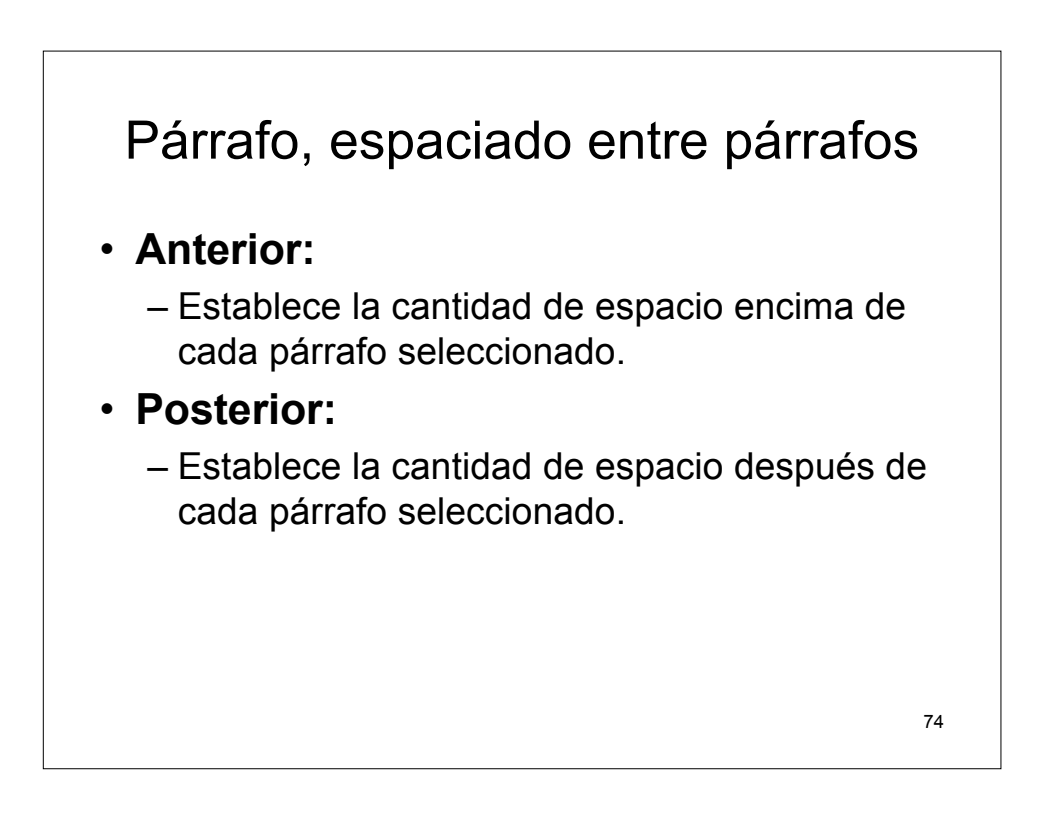

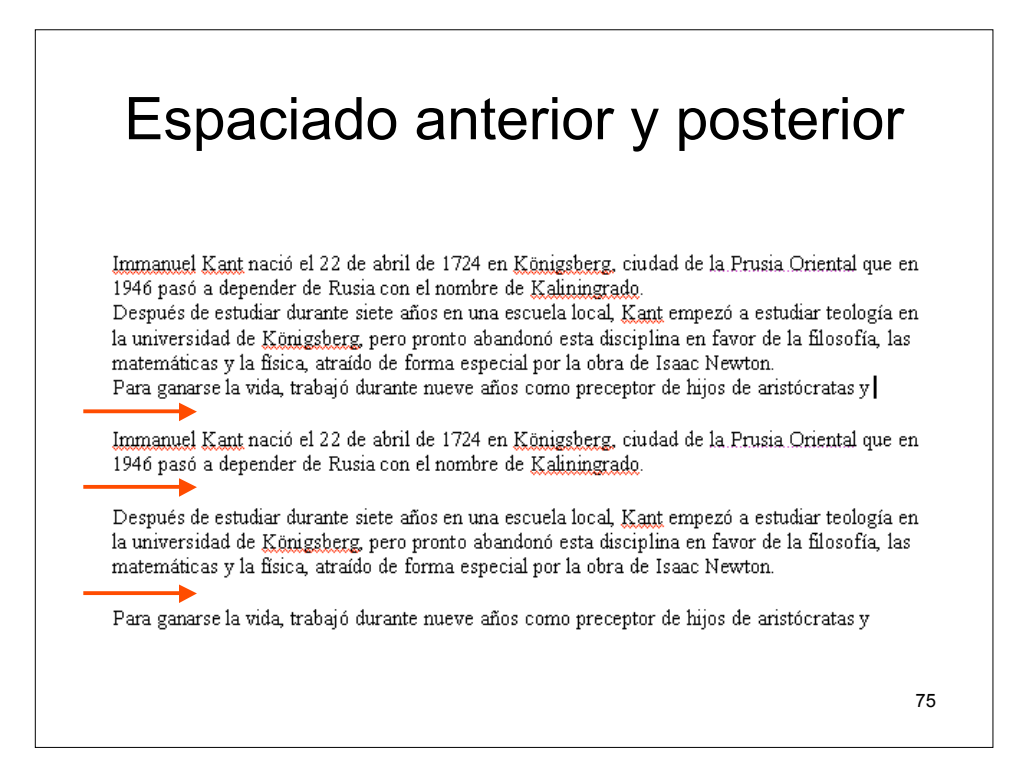

| Párrafo, sangrías                                                                                                    |    |
|----------------------------------------------------------------------------------------------------|----|
| Párrafo       Y         Sangría y espacio.       Líneas y saltos de página         General       Alineación:       Izquierda:         Jaguierda:       0 m       Ispegial:       Ep;         Derecha:       0 m       Ispegial:       Ep;         Derecha:       0 m       Ispegial:       Ep;         Pesterior:       0 m       Interlineado:       Ep;         Pesterior:       Auto       Interlineado:       Ep;         Posterior:       Auto       Ispecial:       Interlineado:       Ep;         Posterior:       Auto       Ispecial:       Ispecial:       Interlineado:       Ep;         Posterior:       Auto       Interlineado:       Ep;       Ispecial:       Ispecial:       Ispecial:         Vista previa       Vista previa       Ispecial:       Pirado estacia:       Pirado estacia:       P |    |
|                                                                                                    | 76 |

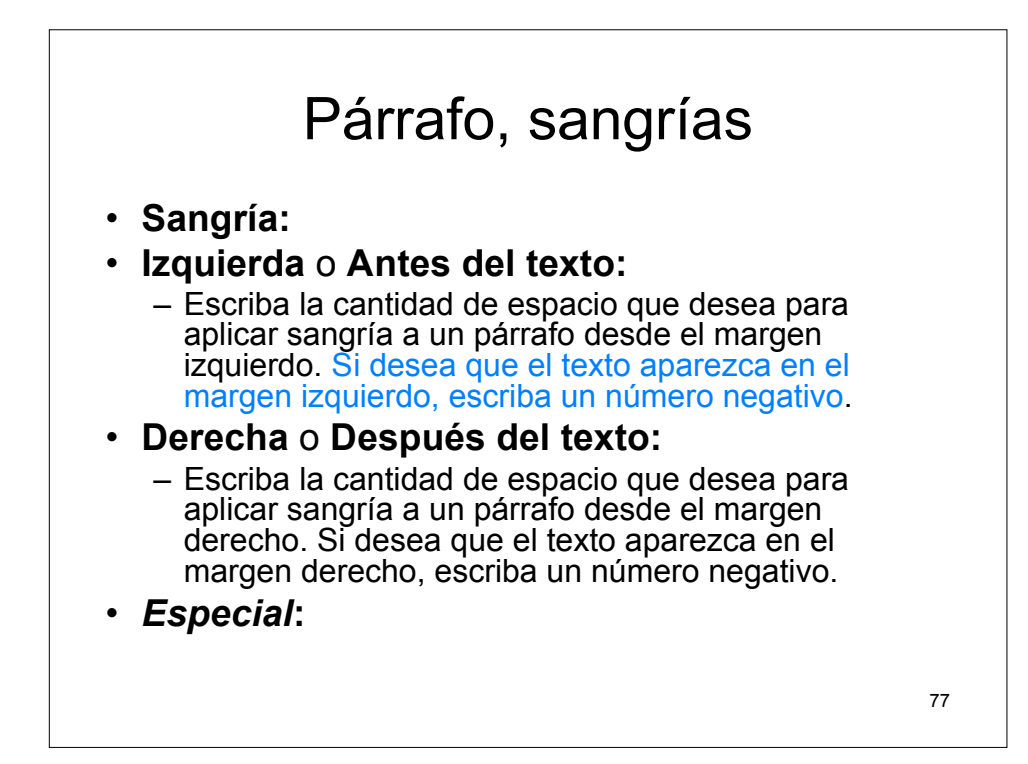

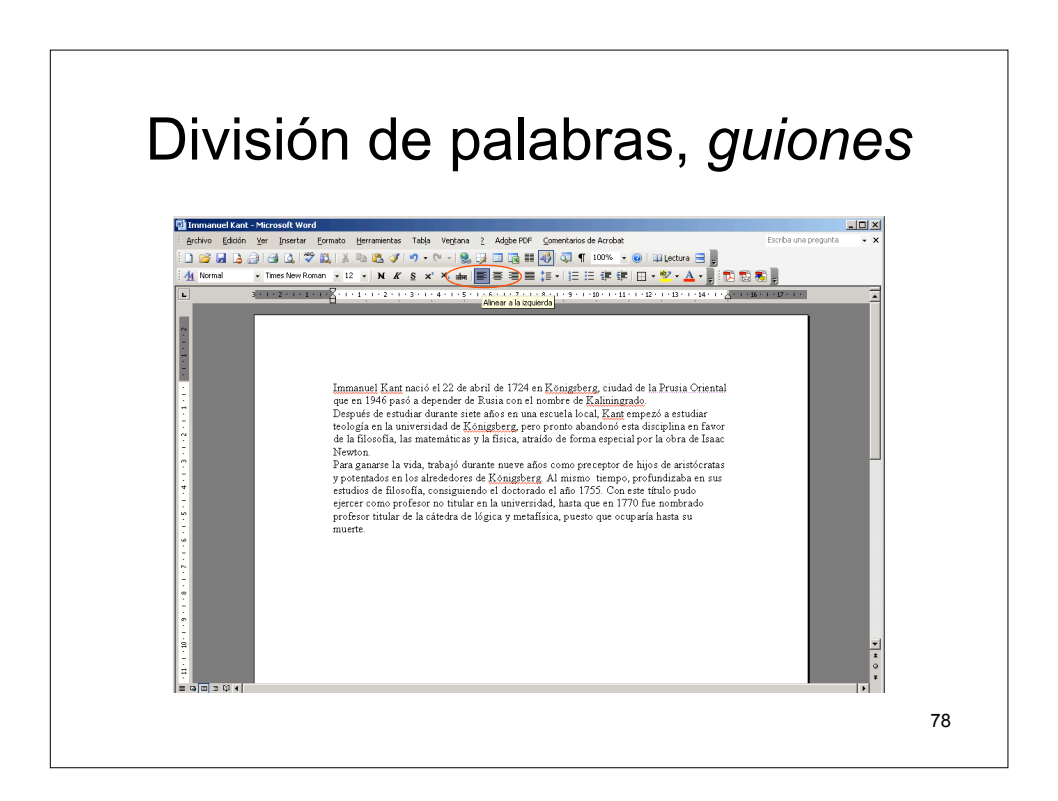

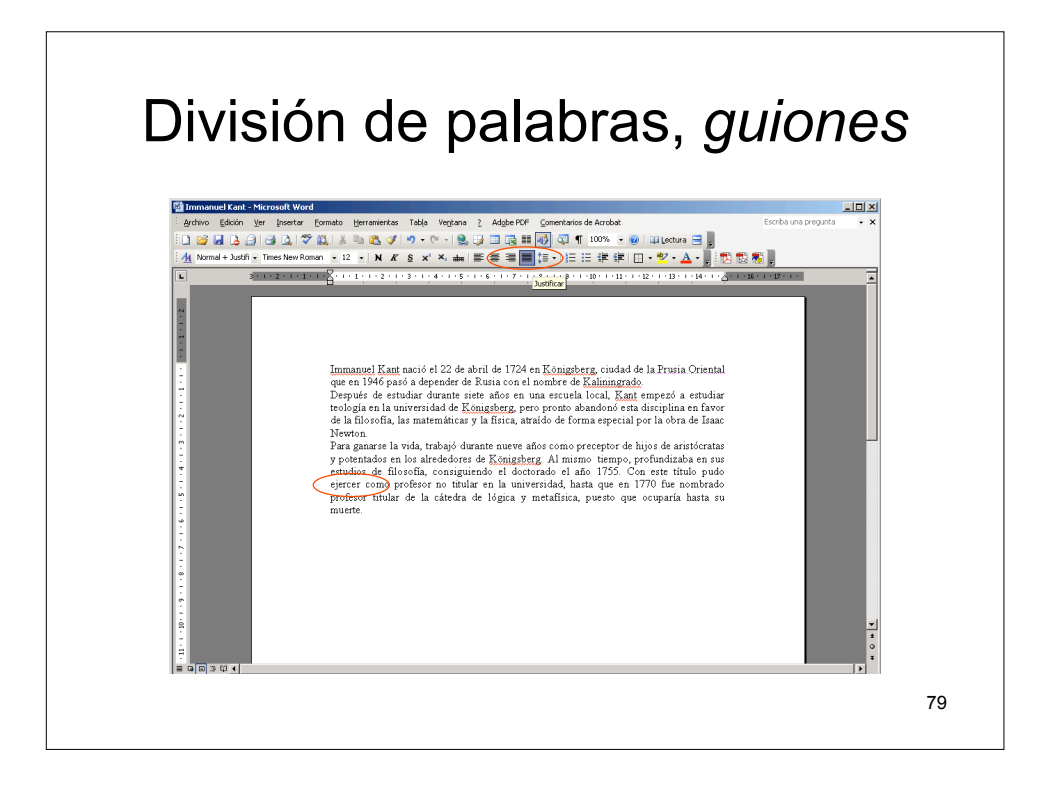

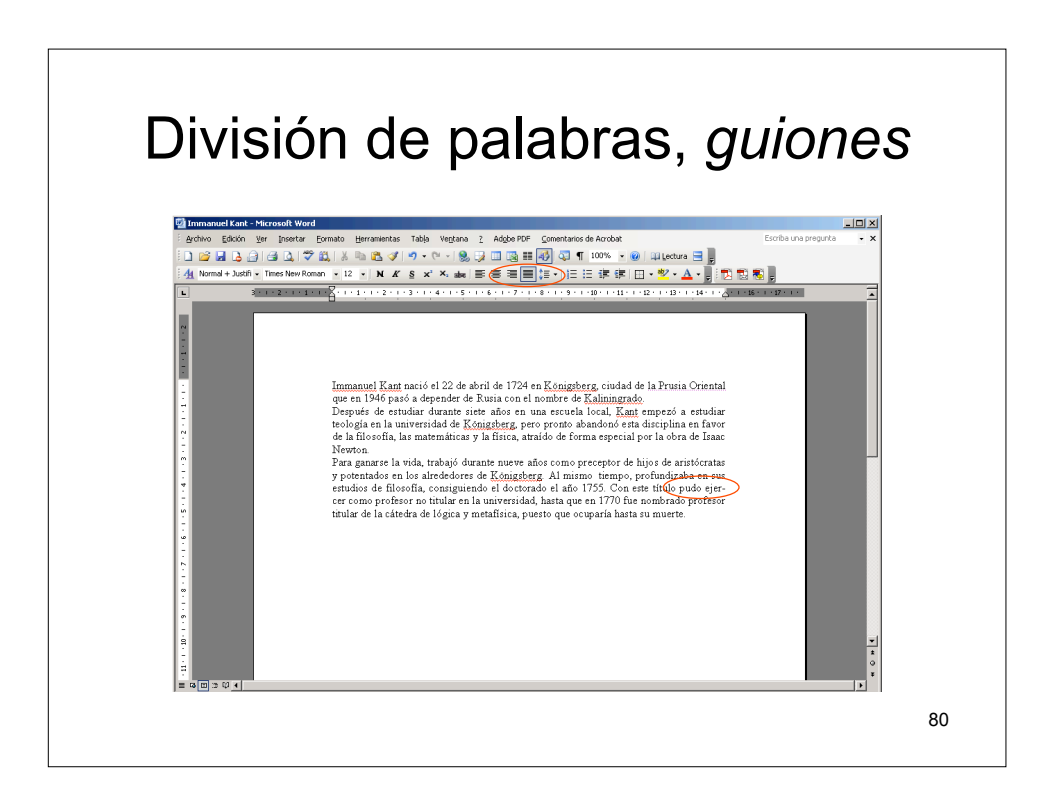

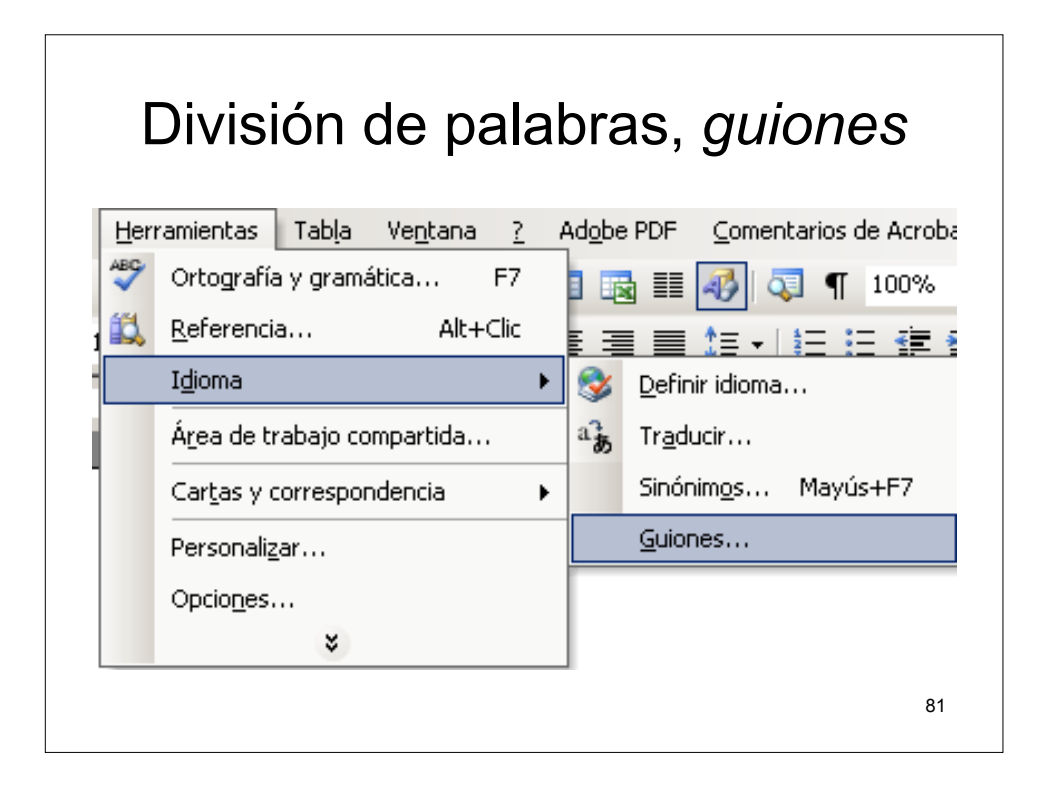

| Guiones                                                                                      |                           |
|----------------------------------------------------------------------------------------------|---------------------------|
| Guiones                                                                                      | ×                         |
| <ul> <li>División automática del document</li> <li>Dividir palabras en mayúsculas</li> </ul> | 0                         |
| Zona de división:<br>Limitar guiones consecutivos a:                                         | 0,75 cm 🌻<br>No limitar 🍨 |
| <u>M</u> anual Aceptar                                                                       | Cancelar 82               |

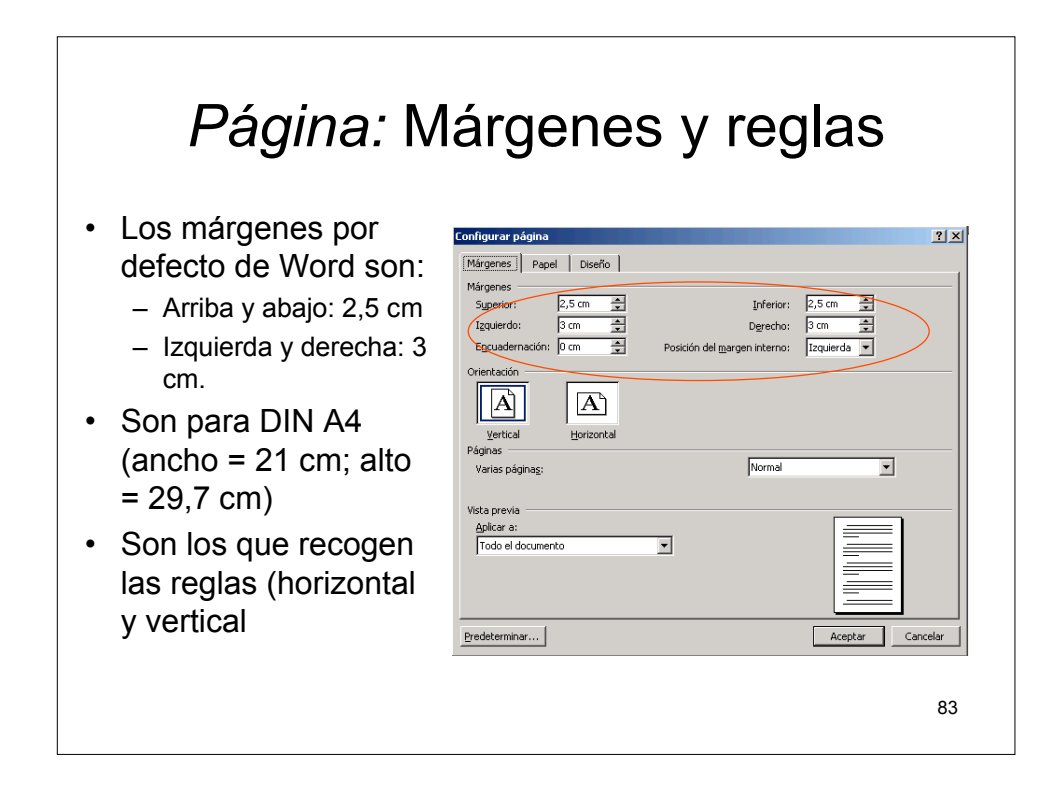

| Página: Tamaño del papo                                                                                                    | el |
|----------------------------------------------------------------------------------------------------|----|
| Configurar página ? X<br>Márgenes Papel Diseño                                                                                                    |    |
| Tameño del papel:       A4       Agcho:       [21 cm       Alto:       20 7 cm                                                                                                    |    |
| Origen del papel           Primera página:           Brindeja predeterminada (Selección automática) »                                                                                                    |    |
| Selección automática Selección automática Primera bandeja disponi Primera bandeja disponi Bandeja 1 Bandeja 1 Bandeja 2 Primera bandeja disponi Bandeja 2 Primera bandeja 2 Primera bandeja 2 Pr |    |
| Vista previa<br>Aplicar a:<br>Todo el documento                                                                                                    |    |
| Opgiones de impresión  Predeterminar  Cancelar  Cancelar                                                                                                    |    |
|                                                                                                    | 84 |

| Página: Orientación                                                                                                    | 1  |
|----------------------------------------------------------------------------------------------------|----|
| Wärgenes     Papel     Diseño       Märgenes     Syperior:     2,5 cm     Inferior:     2,5 cm       Izquierdo:     3 cm     Derecho:     3 cm       Ecsuadernación:     0 cm     Posición del margen interno:     Izquierda       Orientación     Image: Space state state st |    |
| Vista previa<br>Aplicar a:<br>Todo el documento<br>Predeterminar<br>Aceptar Cancelar                                                                                                    |    |
|                                                                                                    | 85 |

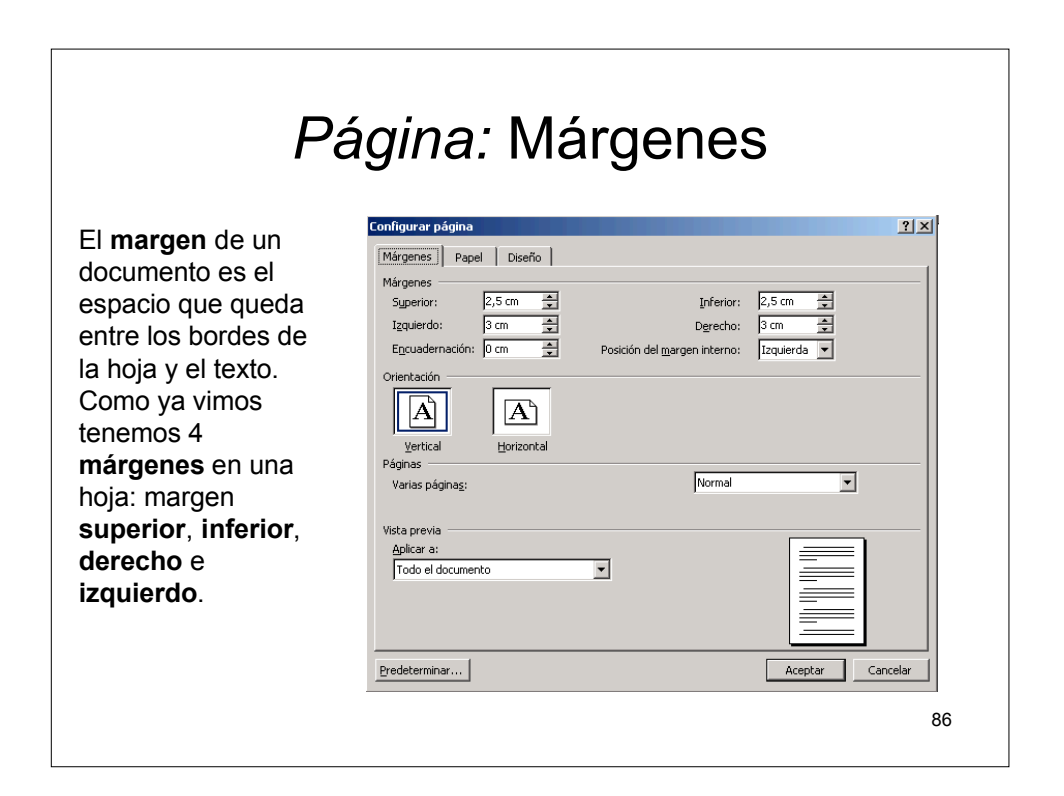

## Página: Márgenes

 Si nosotros realizamos algún tipo de modificación en alguno de los márgenes, Word nos distribuye automáticamente el texto respetando la distancia de los márgenes.

| Página: Márgenes                                   |    |
|----------------------------------------------------|----|
| Configurar página                                  |    |
| Márgenes     Papel     Diseño       Márgenes       |    |
| Orientación           Usertical         Horizontal |    |
| Varias páginas:                                    |    |
| Todo el documento                                  |    |
| Predeterminar Cancelar Cancelar                    |    |
|                                                    | 88 |

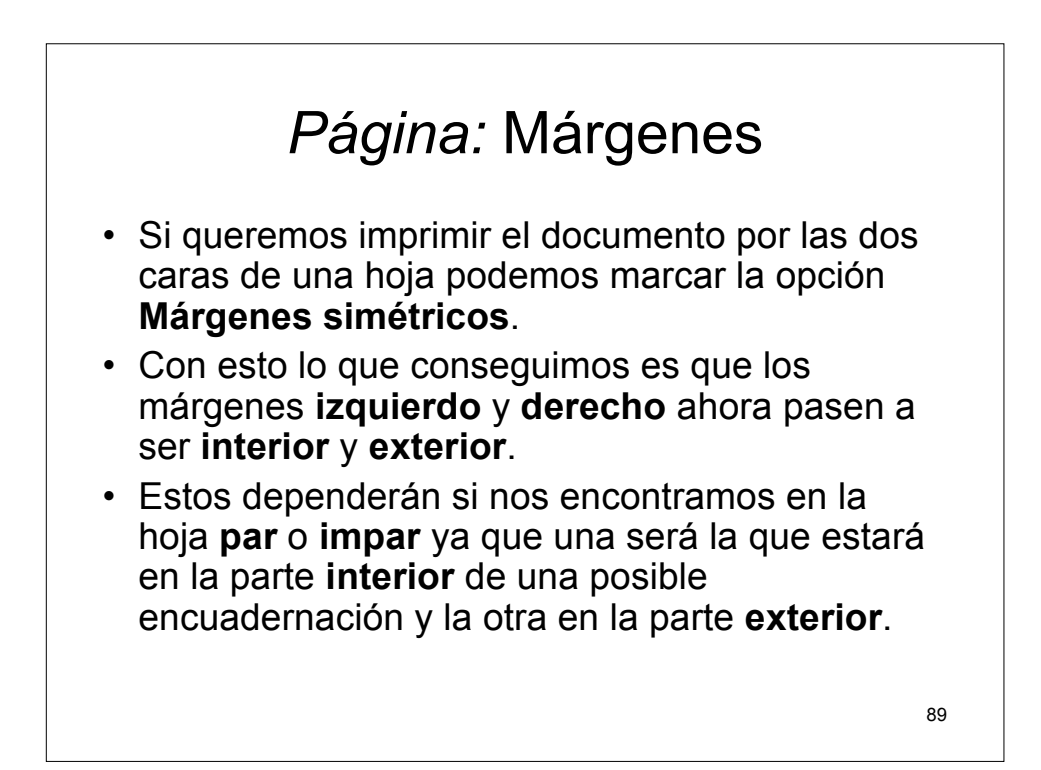

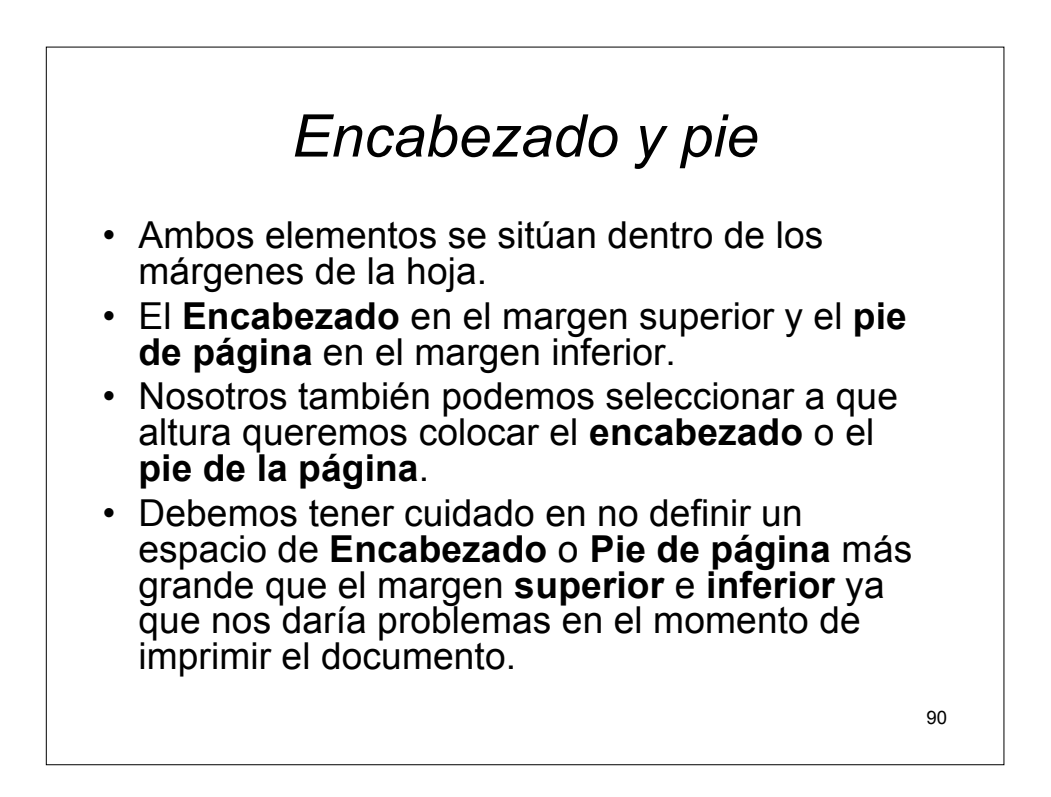

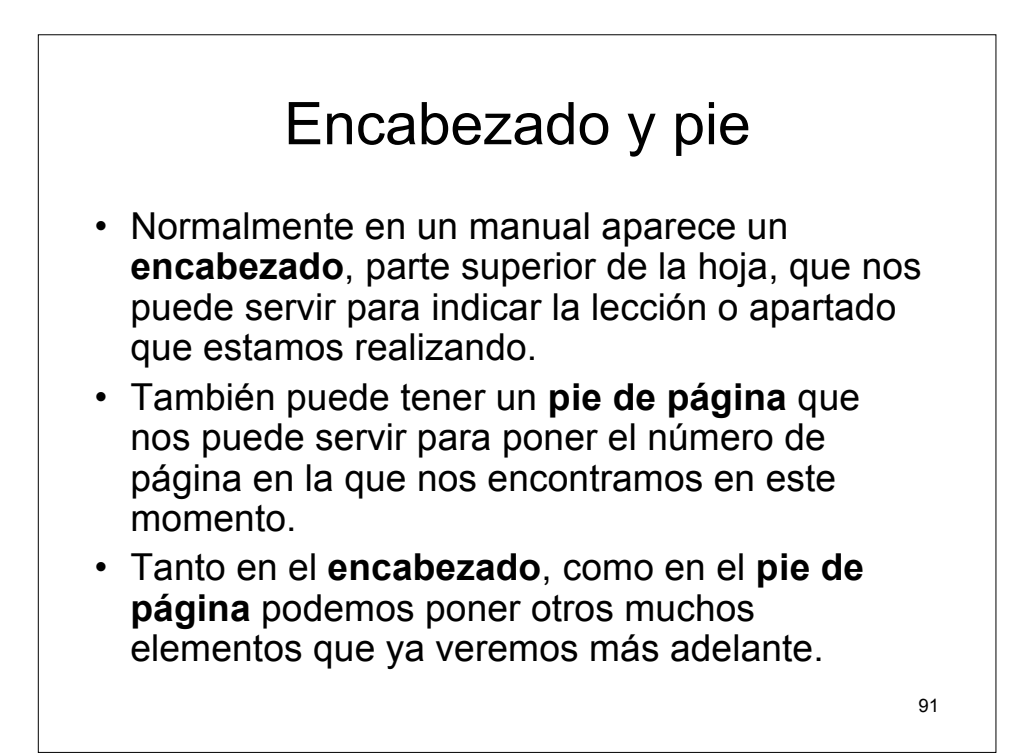

| Enc                                                                                           | abezado y pie                                                                                                    |                  |
|-----------------------------------------------------------------------------------------------|----------------------------------------------------------------------------------------------------|------------------|
| Repárese en que:                                                                              | Configurar página<br>Márgenes Papel Diseño                                                                              | <u>?</u> ×       |
| <ul> <li>Encabezado y pie están —<br/>a 2,5 / 2 = 1,25 cm del<br/>borde de la hoja</li> </ul> | Sección Página nueva                                                                                                    |                  |
| Pares e impares diferentes                                                                    | Pares e impares direrates<br>Peres e impares direrates<br>Peres e impares direrates<br>Desde el borde: Encabezador 1,25 | cm 🛋             |
| Primera página distinta     puesto que la primera     página parteda                          | Pie de página: 1,25<br>Página Alineación vertical: Supe                                                                 | rior             |
| pagina sera una portada.                                                                      | Aplicar a:<br>Todo el documento<br><u>N</u> úmeros de línea <u>B</u> ordes                                              |                  |
|                                                                                               | Predeterminar                                                                                                    | Aceptar Cancelar |
|                                                                                               |                                                                                                    | 92               |

# Encabezado y pie

 Tanto los encabezados como los pies de página podemos personalizarlos adaptándolo a nuestras necesidades y propósitos. En definitiva podemos decir que tanto el encabezado, como el pie de página se tratan de la misma forma y en lo único que se diferencian es que el encabezado está situado en el margen superior de la página y el pie de página esta en el margen inferior.

93

Encabezado y pie Ver Seleccionamos ٠ Normal 🚳 Diseño <u>W</u>eb Diseño de impresión Y nos sale la Diseño de lectura Esquema siguiente barra Panel de tareas Ctrl+F1 Barras de herramientas ✓ <u>R</u>egla 🤯 Mapa del documento 🔢 Vi<u>s</u>tas en miniatura Encabezado y pie de página Notas al pie 🌽 <u>M</u>arcas Pantalla completa Zoom... 94

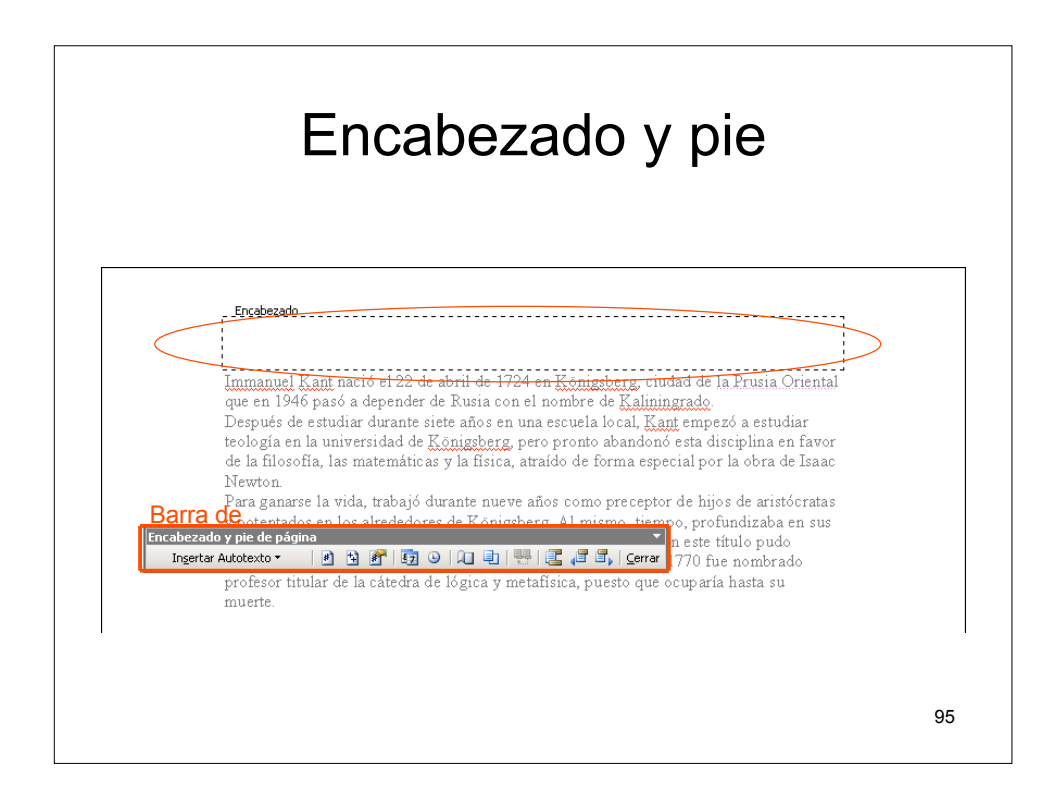

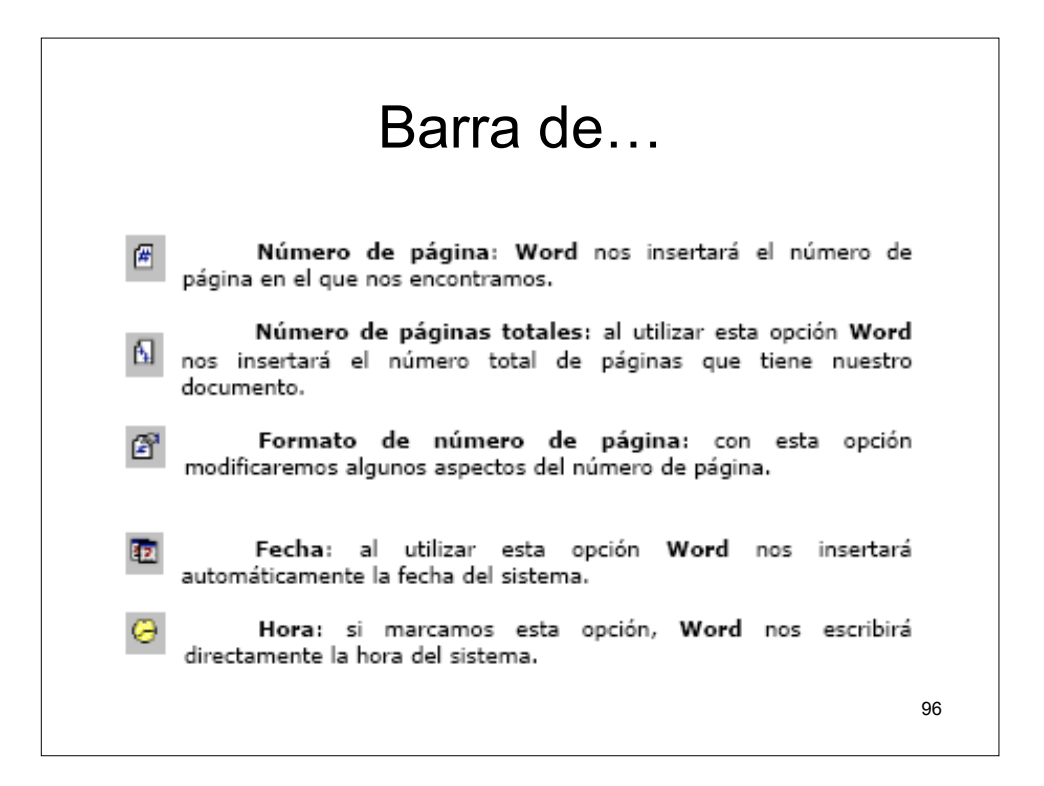

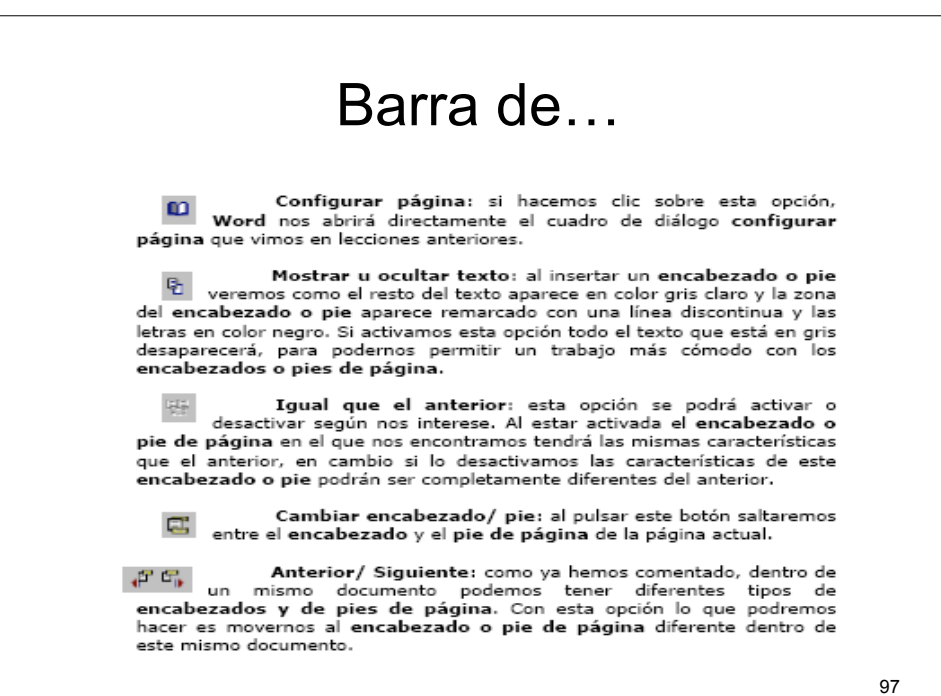

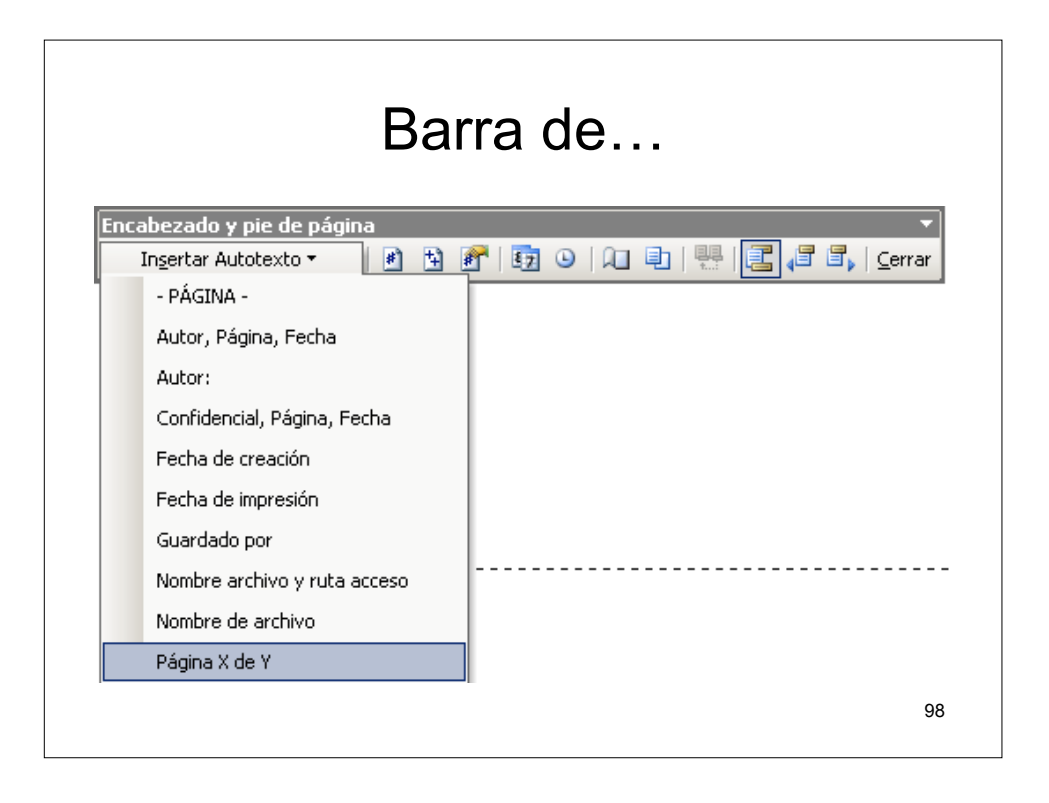

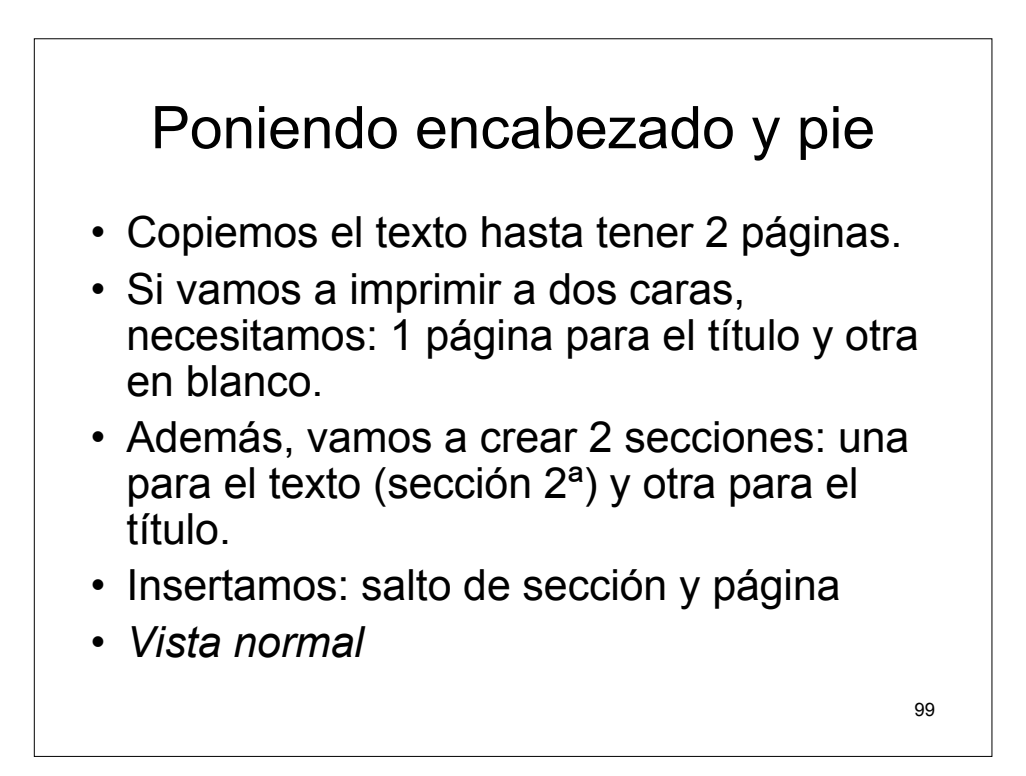

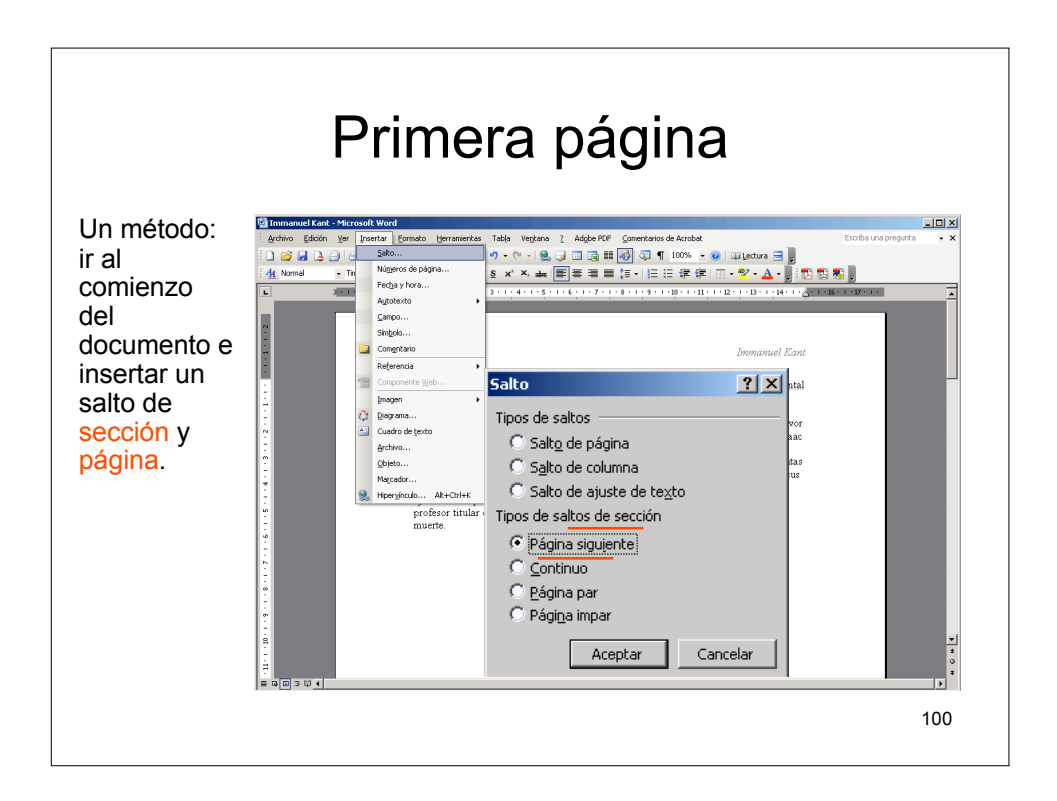

| Primera sección, centrada                                                                                                    |     |
|----------------------------------------------------------------------------------------------------|-----|
| Configurar página 2 ×<br>Márgenes Papel Diseño<br>Sección<br>Empegar sección:<br>Página nueva                                       |     |
| Encabezados y pies de página<br>Pares e impares diferentes<br>Pigmera página diferente<br>Desde el borde:<br>Pie de página: 1,25 cm |     |
| Página<br>Alineación vertical:<br>Vista previa<br>Esta sección                                                                      |     |
| Números de línea       Bordes         Predeterminar       Aceptar         Cancelar                                                  | 101 |

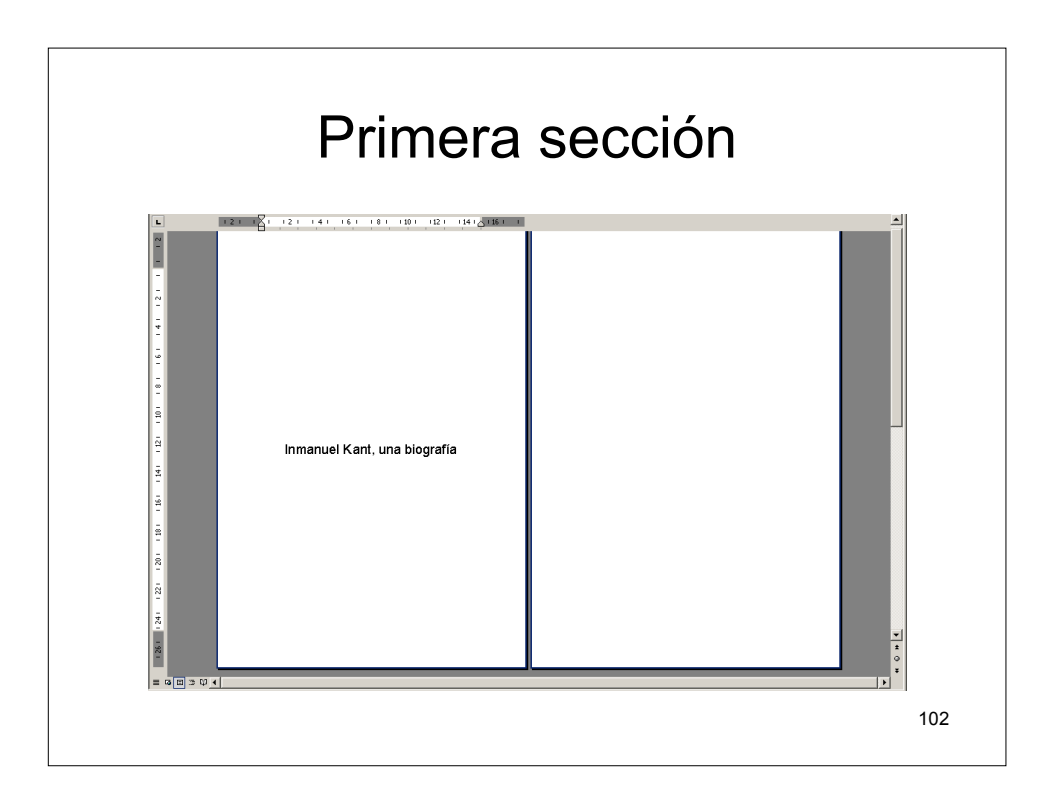

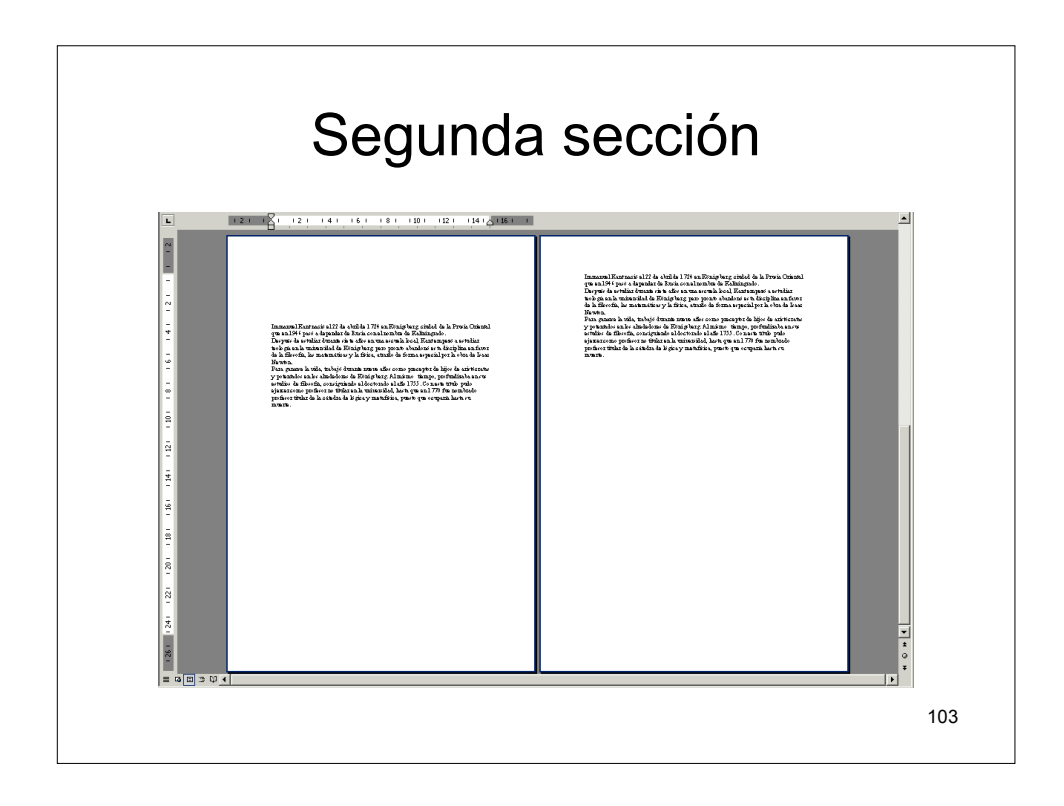

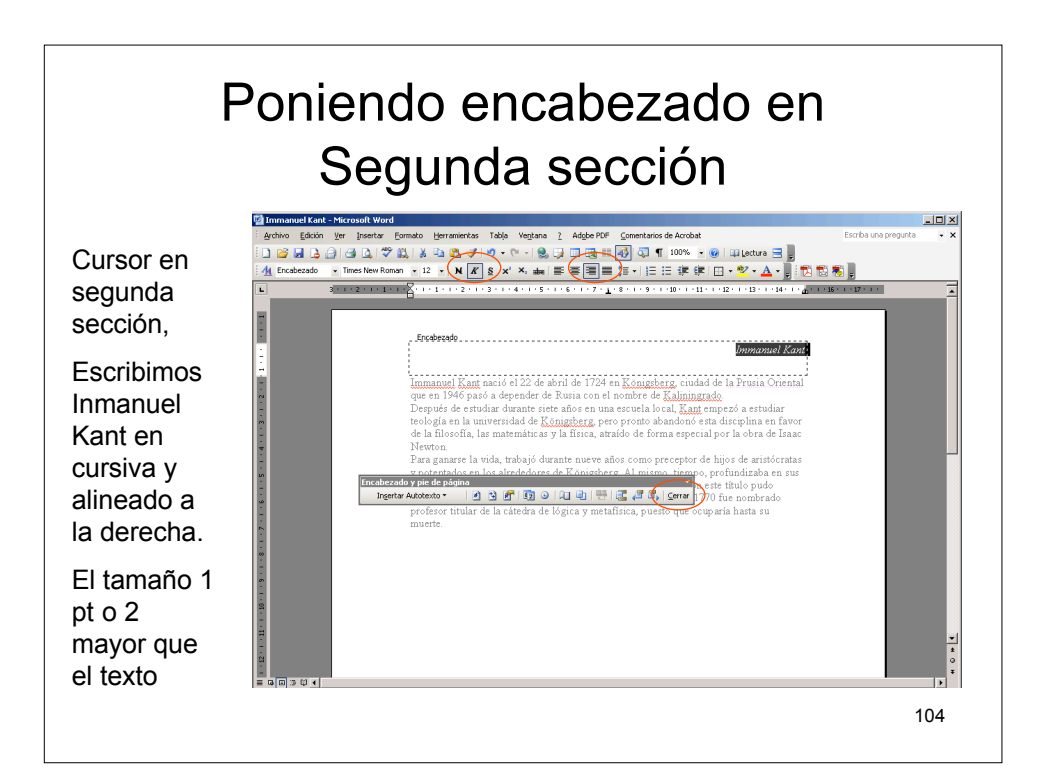

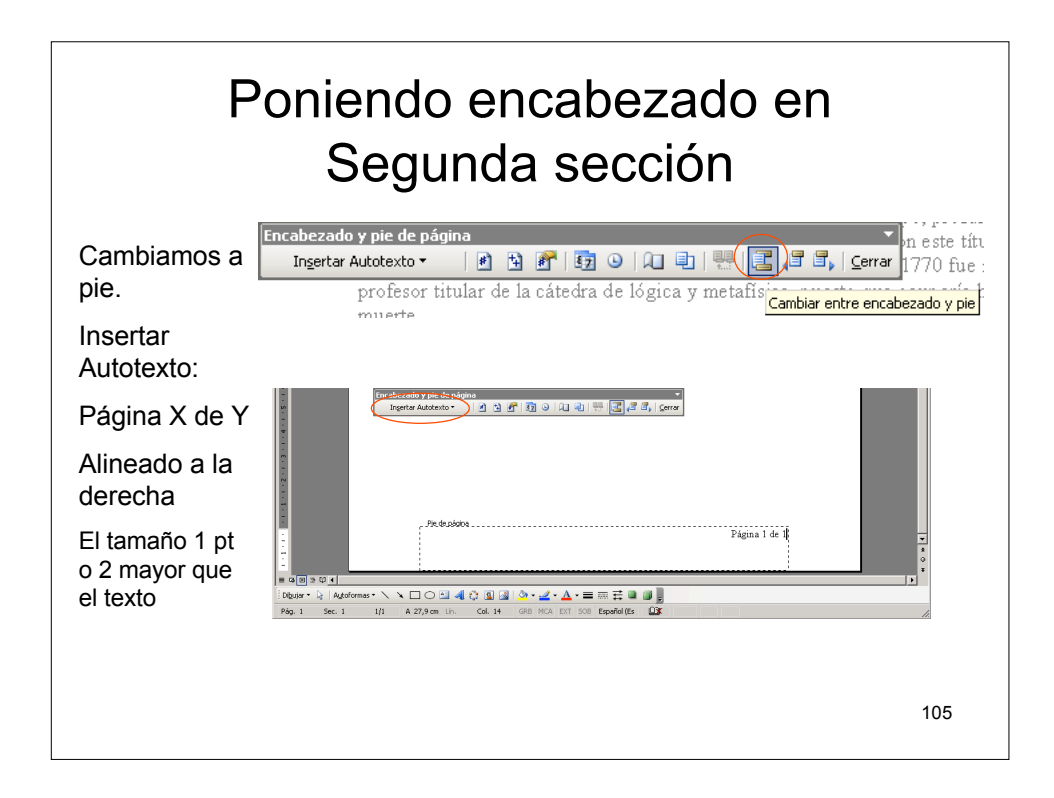

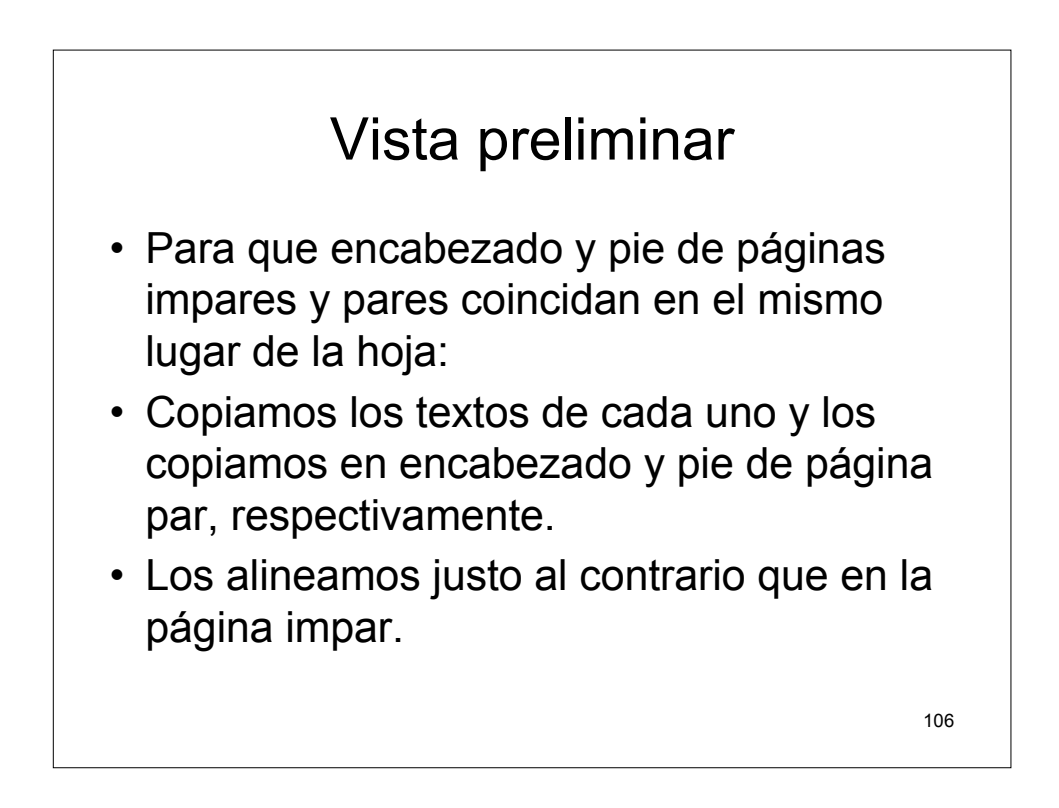

### Números de línea

 En muchos tipos de documentos se suelen numerar las líneas para después poder hacer referencia a ellas utilizando el número. Estos números se añadirán al borde izquierdo a una distancia del texto que nosotros podemos modificar. Veremos que la numeración la podemos hacer en todas las líneas o a intervalos determinados.

| Núr                                                                                  | meros de línea                                                                                                    | l                                                        |
|--------------------------------------------------------------------------------------|----------------------------------------------------------------------------------------------------|----------------------------------------------------------|
| Marcamos la casilla<br>Intervalo, p. ej., 5<br>Con cada página o<br>Con cada sección | Configurar página         Márgenes       Papel       Diseño         Sección       Empezar sección:       Página n         Suphra: notas al fread       Mimeros de línea         Encabezadas y pies de       Agregar números de línea         Pares e impares d       Desde el borde:         Página       Mumeración         Alineación yertical:       Reiniciar en cada gágina         Vista previa       Reiniciar en cada sección         Aglicar a:       Aceptar         Todo el documento       Bordes         Predeterminar       Bordes | 2x<br>ueva v<br>cm A deptar Cancelar<br>Leoptar Cancelar |

#### Números de línea

- Reiniciar en cada página: con esta opción lo que conseguimos es que la numeración se vuelva a iniciar en cada cambio de página. Recuerda que el primer valor lo indicarás tú en la casilla Iniciar en:
- Reiniciar en cada sección: si tenemos un documento dividido en secciones, lo que es lo mismo en partes que deseamos no actúen de una misma forma, podemos hacer que la numeración se inicie en cada cambio de sección.
- Continua: activando esta opción haremos que la numeración de las líneas solo se inicie al principio del documento y que a lo largo de este la numeración sea continuada.

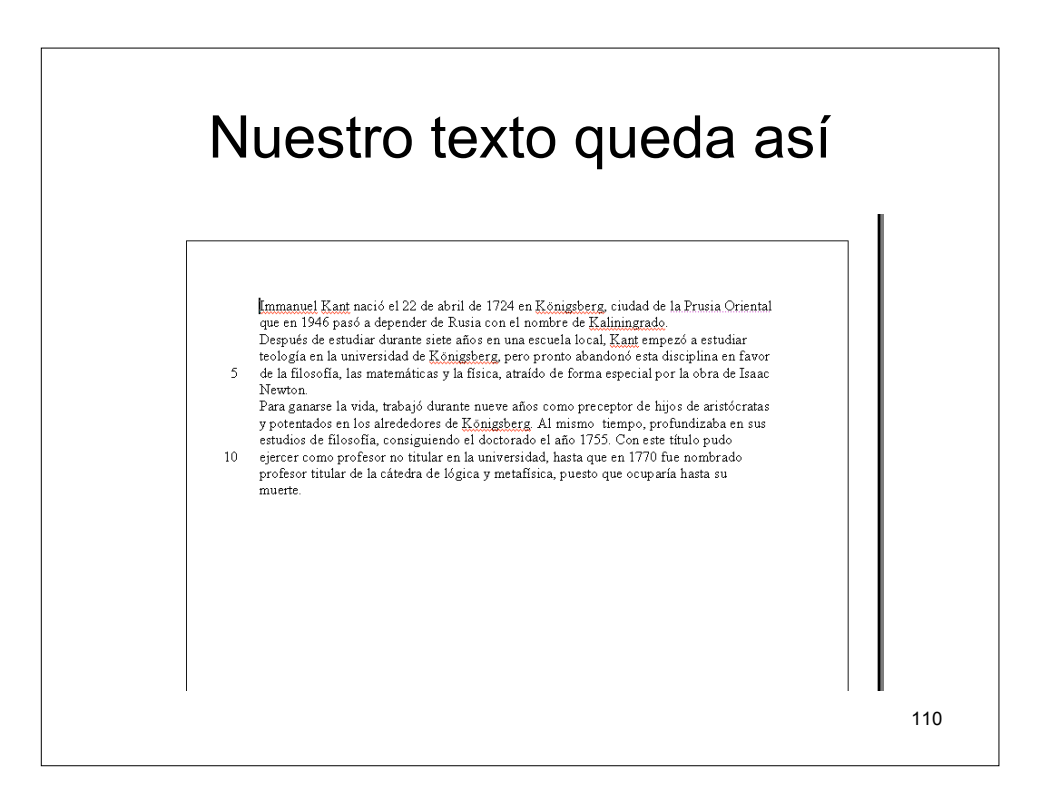

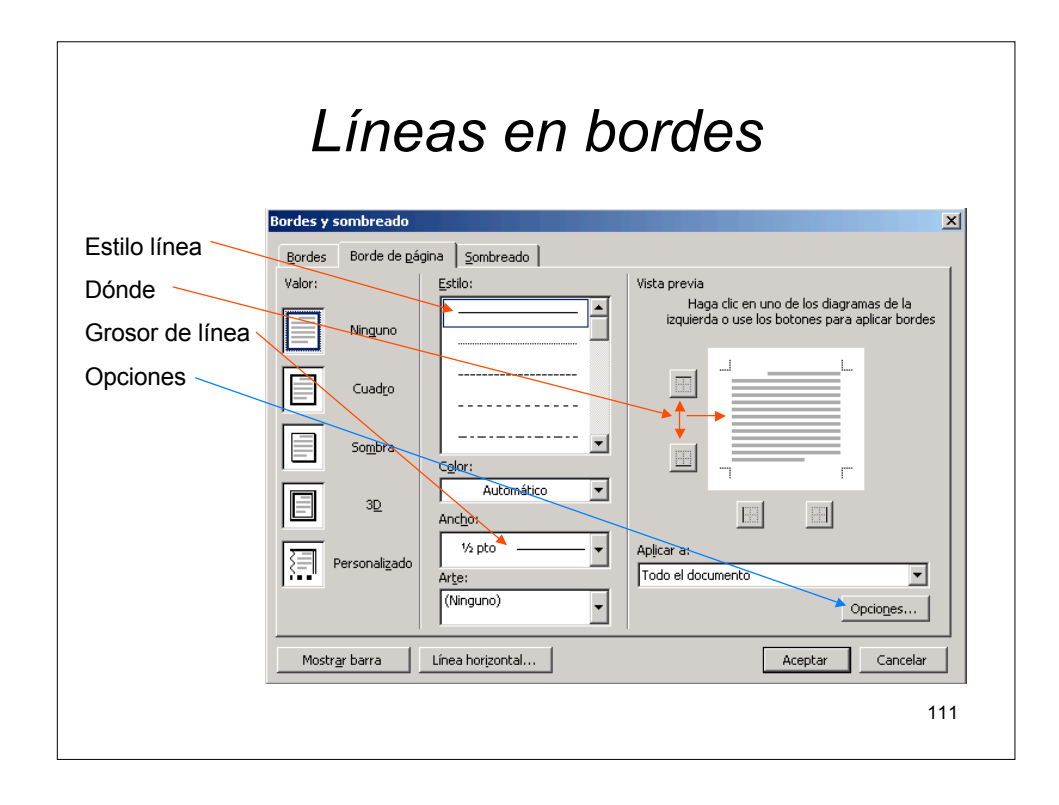

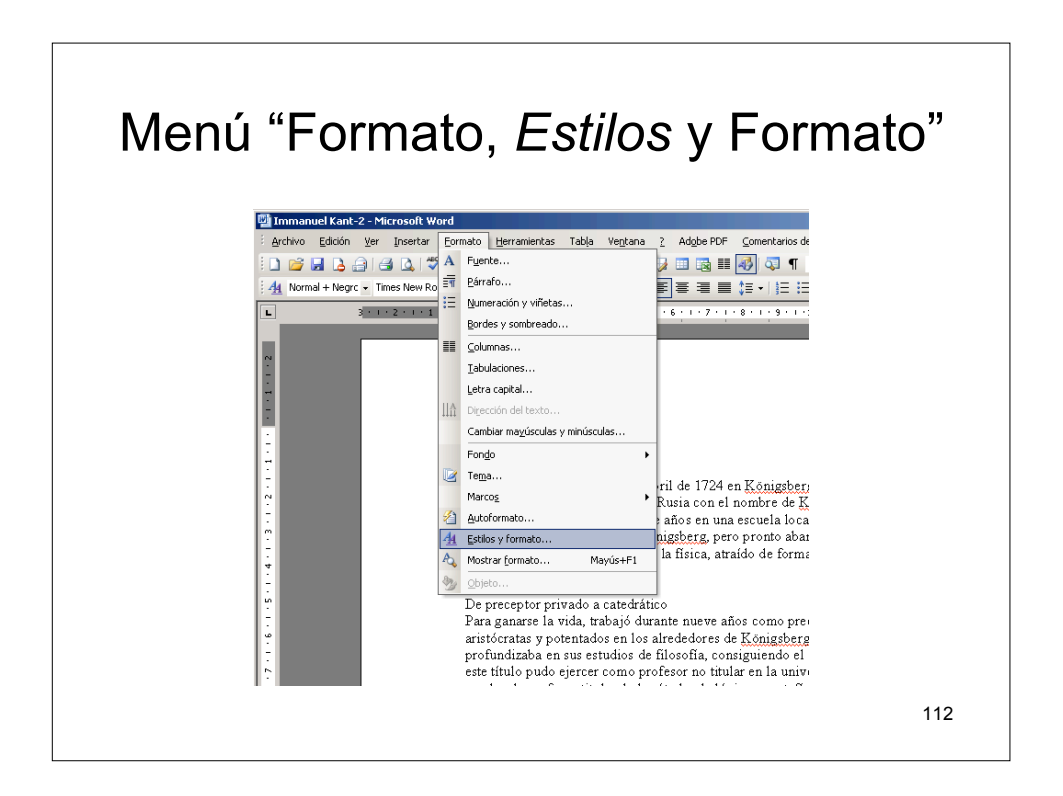

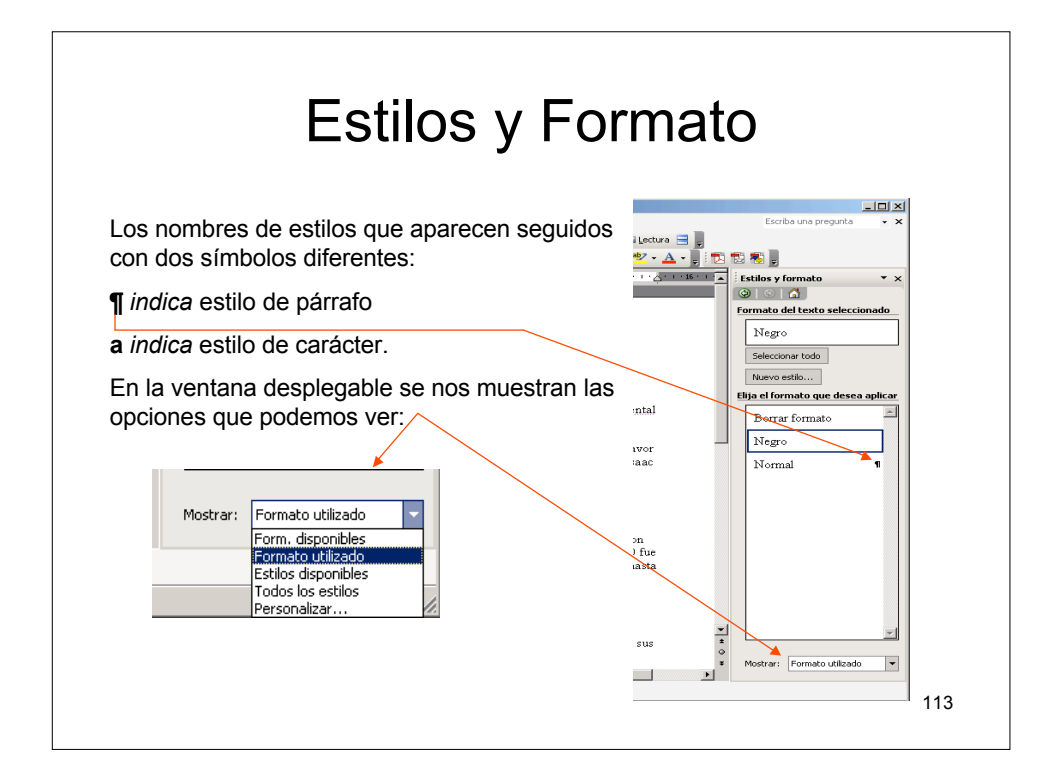

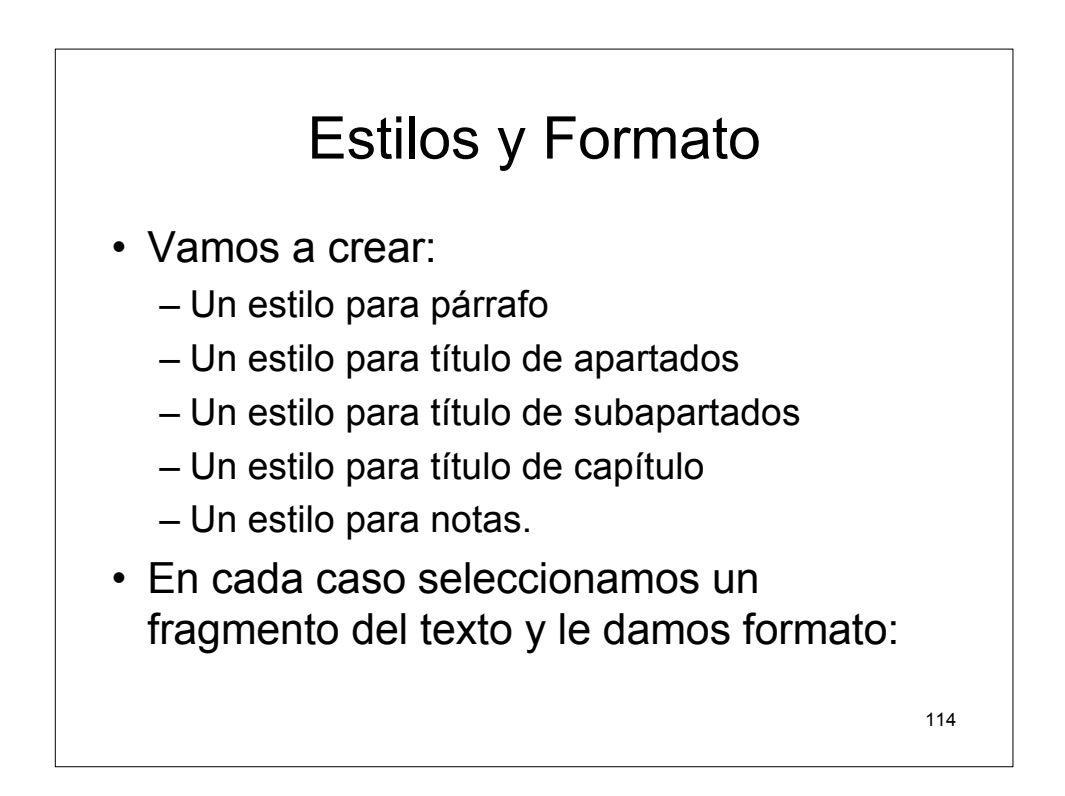

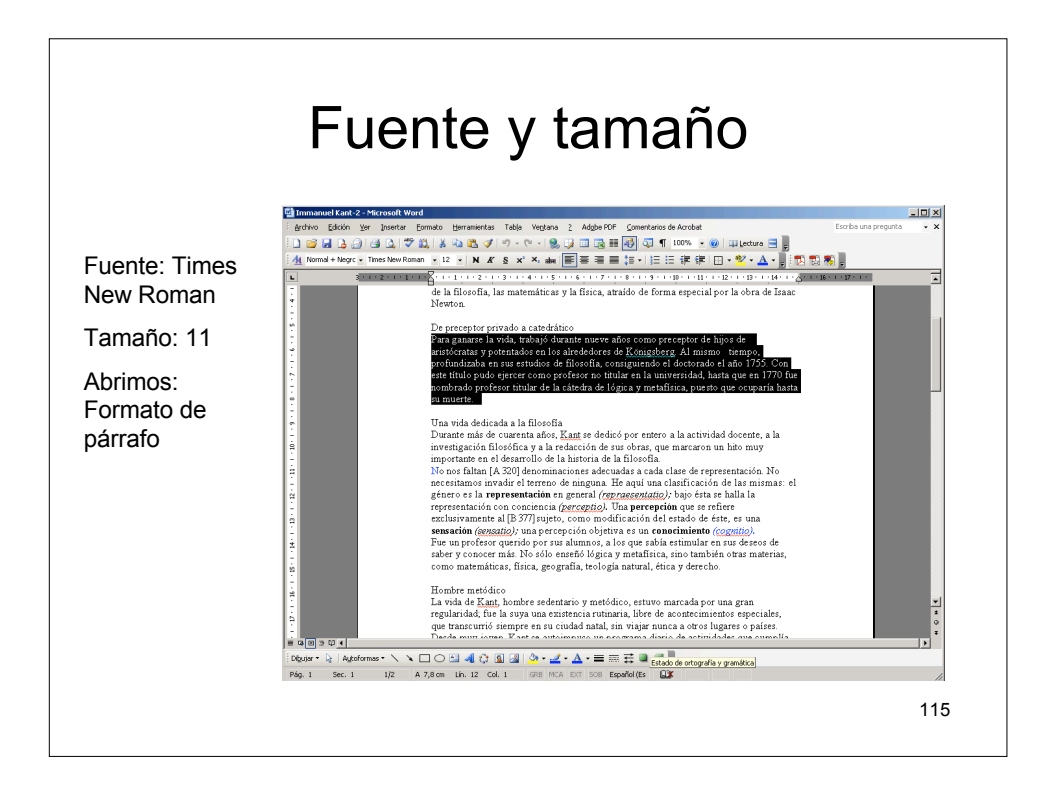

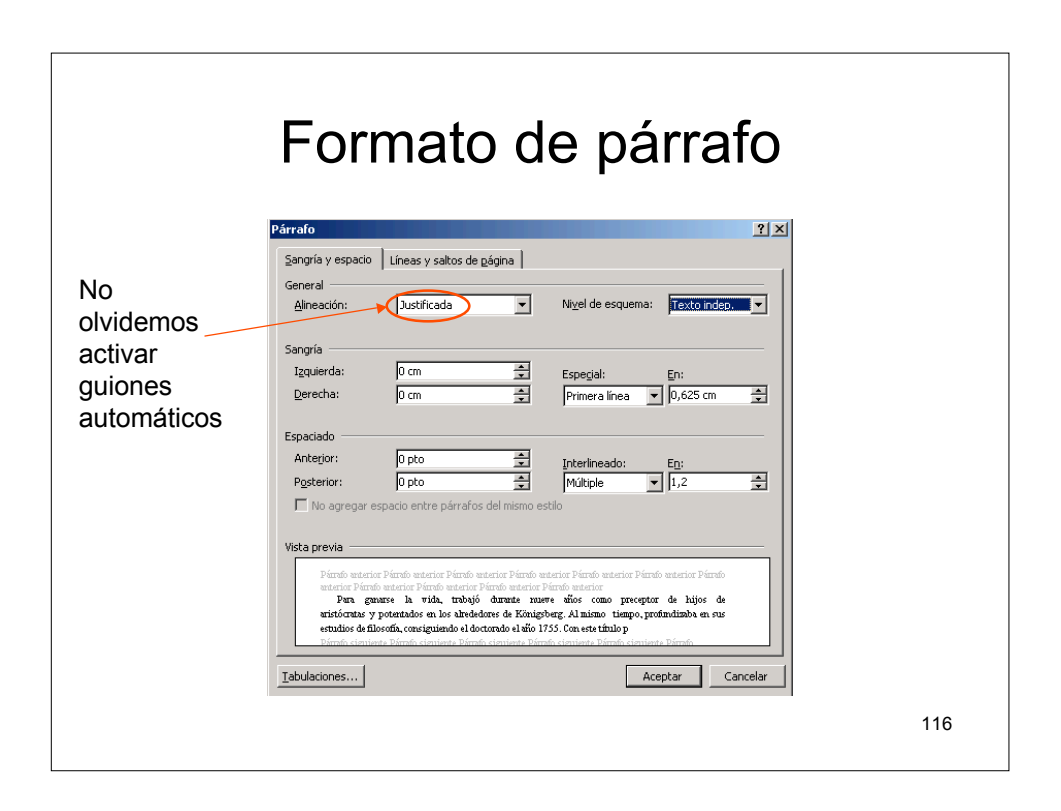

| Estil    | os y Formato                             |
|----------|------------------------------------------|
| For      | mato Herramientas Tabla Ventana          |
| A        | Fuente                                   |
| च        | <br>Párrafo                              |
| 1        | Numeración y viñetas                     |
|          | Bordes y sombreado                       |
|          | <u>C</u> olumnas                         |
|          | Tabulaciones                             |
|          | Letra capital                            |
| 11A      | Di <u>r</u> ección del texto             |
|          | Cambiar ma <u>v</u> úsculas y minúsculas |
|          | Fondo                                    |
|          | Te <u>m</u> a                            |
|          | Marcos +                                 |
| 2        | Autoformato                              |
| <u>4</u> | Estilos y formato                        |
| Po.      | Mostrar formato Mayús+F1                 |
|          | Insertar cuadro de te <u>x</u> to        |
|          | 117                                      |
|          |                                          |

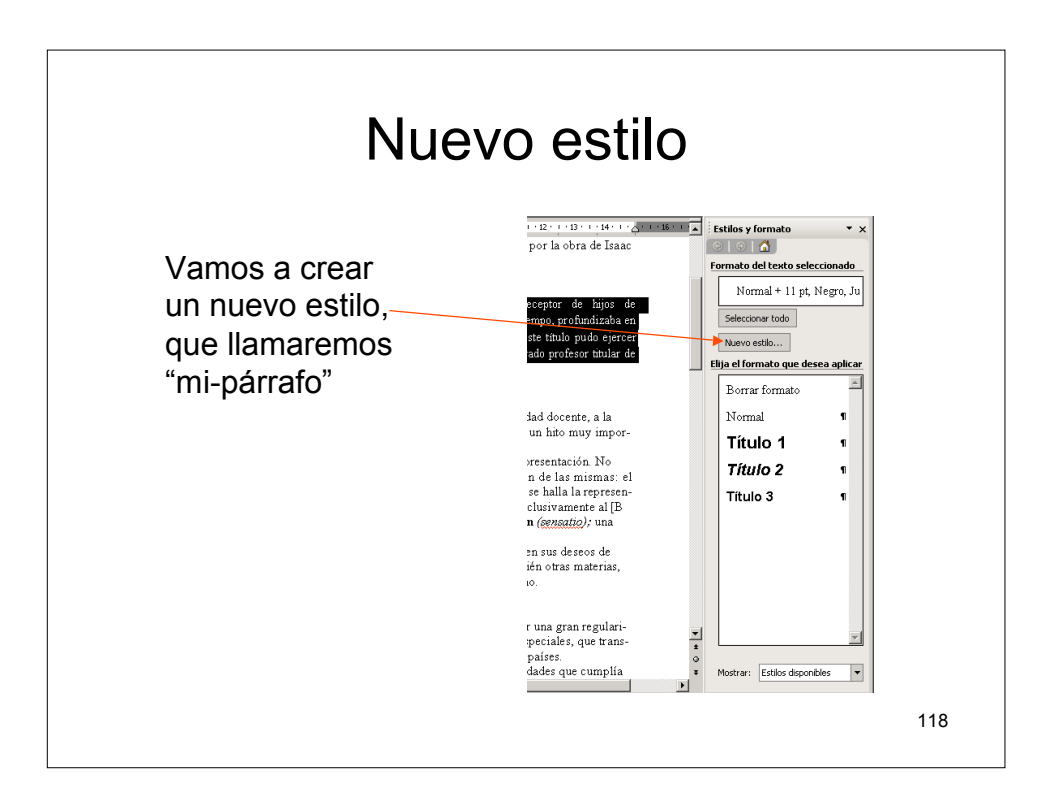

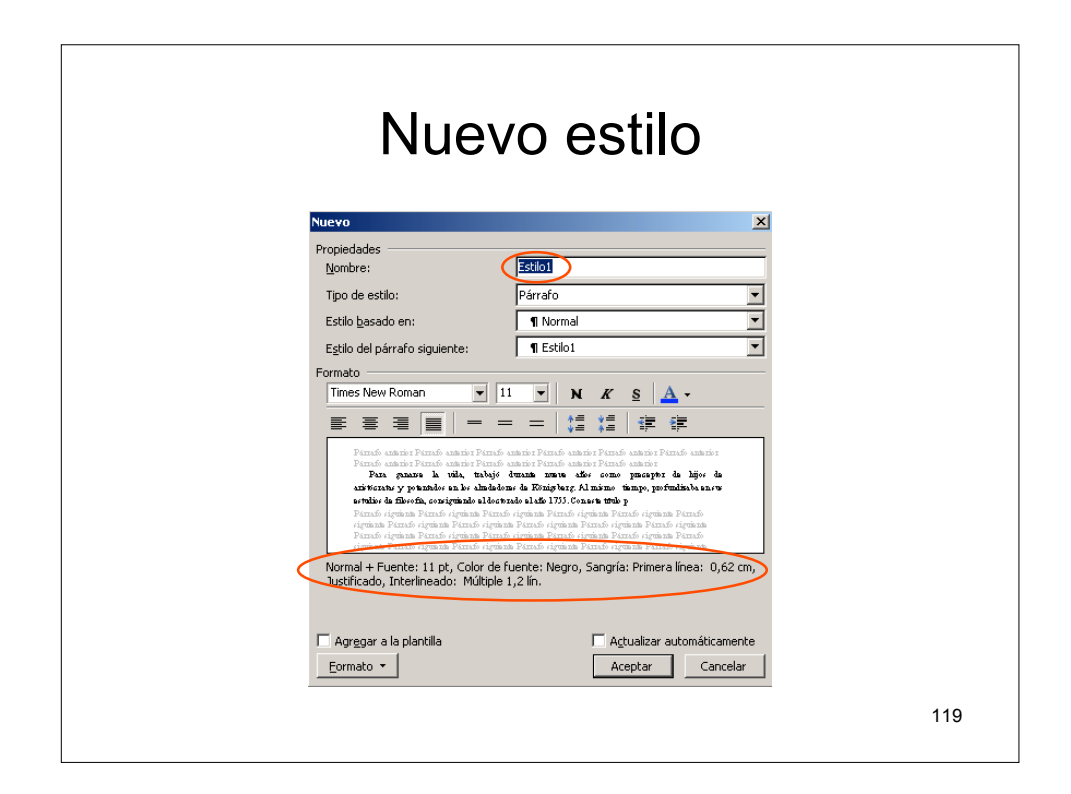

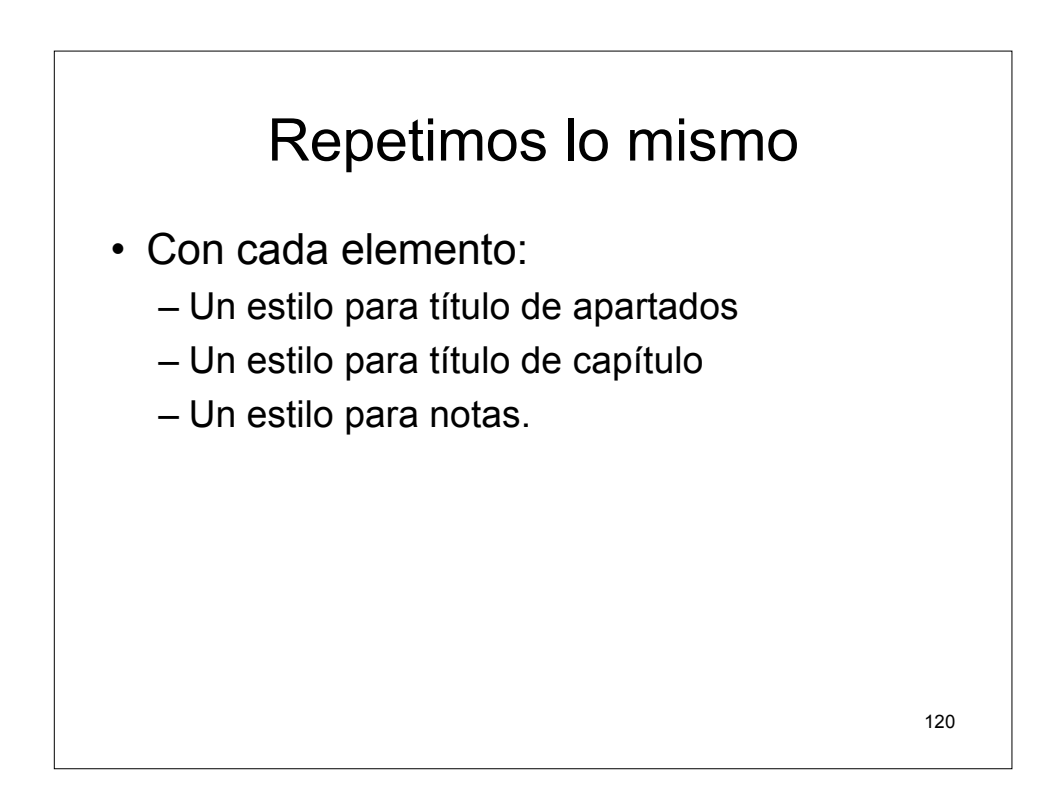

|                                                                                                    | •                                                                                                    |                                                                                                    |                                                                   |
|----------------------------------------------------------------------------------------------------|----------------------------------------------------------------------------------------------------|----------------------------------------------------------------------------------------------------|-------------------------------------------------------------------|
| Modificar el estilo                                                                                                    | X                                                                                                    |                                                                                                    |                                                                   |
| Propiedades <u>N</u> ombre:                                                                                                    | MI-Apartado                                                                                                    | Párrafo                                                                                                    |                                                                   |
| Tipo de estilo:                                                                                                    | Párrafo 💌                                                                                                    | Sangría y espacio Líneas y saltos de página                                                                                                    |                                                                   |
| Estilo <u>b</u> asado en:                                                                                                    | ¶ Titulo                                                                                                    | General                                                                                                    | itala ananana ang kanada ang Ta                                   |
| Estilo del párrafo siguiente:                                                                                                    | ¶ MI-Párrafo                                                                                                    | Aineacion: producade                                                                                                    | a de esqueina: JNVei I                                            |
|                                                                                                    |                                                                                                    | Tzquierde: 0 cm ==== Esp<br>Dereche: 0 cm ==== (ni<br>Espaciado                                                                                                    | egial: En:<br>Inguna) 🔽 🗍                                         |
| De preceptor privado a oztedr<br>Pirrado cignian Pirrado cignican Pi<br>cigniana Pirrado cignican Pirrado<br>Pirrado cigniana Pirrado cignicana Pi<br>cigniana Pirrado cignicana Pirrado cignicana Pi<br>Pirrado cignican Pirrado cignicana Pi | ner manner penner sonner penner inner i<br>frice<br>genan Pennef signian Pennef signian Pennef signian<br>penne Pennef signian Pennef signian Pennef<br>spean Pennef signian Pennef signian Pennef<br>spean Pennef signian Pennef signian Pennef<br>sonf signian Pennef signian Pennef<br>signian Pennef | Anterjor: 12 pto interpretation interpretation: for the second second se | rrineado: E <u>n</u> :<br>ncilo 🔽 🗖                               |
| Título + Fuente: 12 pt, Sin Negi<br>Después: 6 pto                                                                                                    | ita, Color de fuente: Negro, Izquierda, Espacio                                                                                                    | Vista previa Pirmó meteior Pirmó meteior Pirmó meteior Pirmó meteior Pirmó meteior Pirmó meteior Pirmó metero Pirmó metero | arafo anterior Párafo anterior Párafo<br>terior                   |
| 🗖 Agregar a la plantilla                                                                                                    | Actualizar automáticamente                                                                                                    | Párrafo cigniante Párrafo cigniante Párrafo cigniante Párrafo cigniante<br>cigniante Párrafo cigniante Párrafo cigniante Párrafo cigniante Pár                                                                                                    | nte Párrafo siguiente Párrafo<br>rafo siguiente Párrafo siguiente |
|                                                                                                    | Acostar Cascolar                                                                                                    |                                                                                                    | Austra Count                                                      |

|                                          |                                                                                                    |                                                                                        | Modifie  | ar el estilo                      |                                       |                                       |                 |
|------------------------------------------|----------------------------------------------------------------------------------------------------|----------------------------------------------------------------------------------------|----------|-----------------------------------|---------------------------------------|---------------------------------------|-----------------|
|                                          |                                                                                                    |                                                                                        | Propied  | lades                             | MI-Capitul                            | 2                                     |                 |
| árrafo                                   | 1                                                                                                    |                                                                                        | ?× Tipo  | de estilo:                        | Párrafo                               |                                       |                 |
| Sangria y espacio                        | Líneas y saltos de gágina                                                                                              |                                                                                        | Estilo   | basado en:                        | Norma                                 |                                       |                 |
| Alineación:                              | Centrada 💌                                                                                                    | Nivel de esquema: Texto indep.                                                         | - Estila | del nárrafo siguiente             | I Norma                               |                                       |                 |
|                                          |                                                                                                    |                                                                                        | Format   | 0                                 |                                       |                                       | -               |
| Sangria<br>Izguierda:                    | 0 cm 🗧                                                                                                    | Especial: En:                                                                          | Aria     |                                   | • 14 • :                              | N <u>K s</u> <u>A</u>                 | -               |
| Derecha:                                 | 0 cm 主                                                                                                    | (ninguna)                                                                              | ∃ ≣      |                                   | :                                     | 1 11 🗰 🕸                              | E               |
| Espaciado                                |                                                                                                    |                                                                                        |          | Párrafo anterior Párrafo anteri   | or Párrafo anterior Párrafo a         | un nie z Pázzafo anin nie z Pázza     | do anterior     |
| Anterior:                                | 0 pto 🚊                                                                                                    | Interlineado: E <u>n</u> :                                                             |          | Texto de ejemplo                  | Texto de ejemplo                      | Texto de ejemplo                      | Texto           |
| Posterior:                               | 24 pto 👤                                                                                                    | Sencilo                                                                                | ÷        | de ejemplo Texto<br>ejemplo Texto | o de ejemplo Text<br>de ejemplo Texto | o de ejemplo Text<br>de ejemplo Texto | de<br>de        |
| I No agregar esp                         | acio entre párrafos del mismo e                                                                                        | stilo                                                                                  |          | ejemplo Texto<br>e                | de ejemplo Texto<br>iemplo Texto de e | de ejemplo Texto<br>iemplo            | de              |
| Vista previa                             |                                                                                                    |                                                                                        | Norm     | al + Fuente: úrial 14             | nt Nearita Color de                   | fuente: Nearo, Cer                    | otrado. Espacio |
| Párrafo anterior I<br>anterior Párrafo a | Párrafo unterior Párrafo unterior Párrafo a<br>enterior Párrafo unterior Párrafo unterior<br><b>Innarmel Kard, una</b> | nterior Pérnéo exterior Pérnéo exterior Pérnéo<br>Pérnéo exterior<br>b <b>iografía</b> | Desp     | ués: 24 pto                       | pt; nogrita, color a                  | racine, nogro, co                     | in duo, espaci  |
| Párnío siguiente                         | e Párrafo siguiente Párrafo siguiente Pár                                                                              | rufo siguiente Párrafo siguiente Párrafo                                               |          | egar a la plantilla               |                                       | 🗖 Actualizar au                       | tomáticamente   |
|                                          |                                                                                                    |                                                                                        |          | gar a la plantina                 |                                       |                                       | comacicamonica  |

| Modificar el estilo                                                                                                    | X                                                                                                    |                                                                                                    |                                                         |
|----------------------------------------------------------------------------------------------------|----------------------------------------------------------------------------------------------------|----------------------------------------------------------------------------------------------------|---------------------------------------------------------|
| Propiedades                                                                                                    | MI-Nota                                                                                                    |                                                                                                    |                                                         |
| Tipo de estilo:                                                                                                    | Dárrafo v                                                                                                    | Párrafo                                                                                                    | 3                                                       |
| Estilo basado en:                                                                                                    | Texto pota pie                                                                                                    | Sangria y espacio   Líneas y saltos de página                                                                                                    |                                                         |
| Estilo del párrafo ciquiantes                                                                                          | Mi-Nota                                                                                                    | Alneación: Icouierda Vivel de                                                                                                    | esquema: Texto indep. 💌                                 |
| Formato                                                                                                    |                                                                                                    | Sangría                                                                                                    |                                                         |
| Times New Roman                                                                                                    | 9 N K <u>s</u> <u>A</u> -                                                                                                    | Izquierda: 0 cm 主 Especial                                                                                                    | : En:                                                   |
|                                                                                                    | = =   # # #                                                                                                    | Derecha: 0 cm                                                                                                    | ia) 🔽 🏛                                                 |
| Parrafo anterior Parrafo anterior P.<br>Parrafo anterior Parrafo anterior P.                                           | irrafo anterior Pernafo anterior Pernafo anterior Pernafo anterior<br>irrafo anterior Dirrafo anterior Dirrafo anterior                     | Espaciado                                                                                                    |                                                         |
| Texas de quanção Texas de quanção Texas<br>de quanção Texas de quanção Texas de q<br>o quanção Texas de quanção de qua | a de quanção Texas de quanção Texas de quanção Texas de quanção Texas<br>xanção Texas de quanção Texas de quanção Texas de quanção Texas de | Anterjor: 0 pto Interline                                                                                                    | ado: E <u>n</u> :                                       |
| Párrafo siguinnis Párrafo siguinnis<br>siguinnis Párrafo siguinnis Párrafo                                             | Párnafo cipuiente Párnafo cipuiente Párnafo cipuiente Párnafo<br>cipuiente Párnafo cipuiente Párnafo cipuiente Párnafo cipuiente            | Posterior: 3 pto 🚖 Sencilo                                                                                                    | ± 1 ±                                                   |
| Parrafo siguianta Párrafo siguianta<br>siguianta Párrafo siguianta Párrafo                                             | Párnafo cignianta Párnafo cignianta Párnafo cignianta Párnafo<br>cignianta Párnafo cignianta Párnafo cignianta Párnafo cignianta            | <ul> <li>no agregar españo entre parraios dej mismo escilo</li> </ul>                                                                                                    |                                                         |
| Texto nota pie + Fuente: 9 pt                                                                                          | Espacio Después: 3 pto                                                                                                    | Vista previa                                                                                                    |                                                         |
|                                                                                                    |                                                                                                    | Párrafo anterior Párrafo anterior Párrafo anterior Párrafo anterior Párrafo<br>anterior Párrafo anterior Párrafo anterior Párrafo anterior Párrafo                                               | enterior Pérrafo enterior Pérrafo                       |
|                                                                                                    |                                                                                                    | rento de ejemplo Texto de ejemplo Texto de ejemplo Texto de ejemplo Te<br>ejemplo Texto de ejemplo Texto de ejemplo Texto de ejemplo Texto de ej<br>de ejemplo Texto de ejemplo Texto de ejemplo | azo de ejemplo Texto de<br>amplo Texto de ejemplo Texto |
|                                                                                                    |                                                                                                    | Directo simulante Directo simulante Directo simulante Directo simulante D                                                                                                    | úrrafo signiente Párrafo                                |
| 🔲 Agr <u>e</u> gar a la plantilla                                                                                      | Actualizar automáticamente                                                                                                    |                                                                                                    |                                                         |

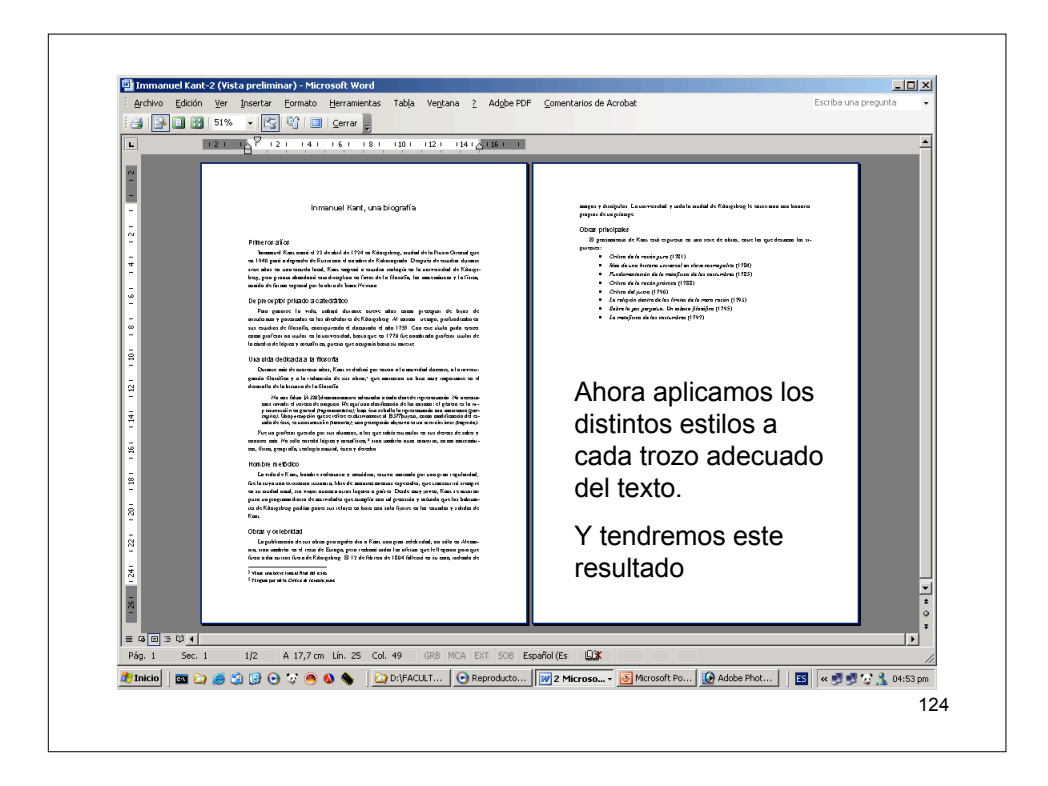

![](_page_62_Figure_0.jpeg)

| Tabla de contenido                                                                                                    |    |
|----------------------------------------------------------------------------------------------------|----|
| Indice y Lablas       X         Indice y Lablas       Tabla de lustraciones         Vista preliminar       I         mi-título-arial       I         Ititulo 2 |    |
| 1                                                                                                    | 26 |

![](_page_63_Figure_0.jpeg)

![](_page_63_Figure_1.jpeg)

|   | Tablas de índice                                                                                                    |                                                                                                    |  |  |  |  |  |  |
|---|----------------------------------------------------------------------------------------------------|----------------------------------------------------------------------------------------------------|--|--|--|--|--|--|
|   | rtar Eormato Herramientas<br>Salto<br>Números de página<br>Fecha y hora<br>Autotexto +<br>Gampo<br>Símbolo<br>Compantario<br>Referencia +<br>Componente Web<br>Imagen +<br>Diagrama<br>Cuadro de ţexto<br>Archivo<br>Objeto<br>Magcador<br>Hitervínculo, Alt+Ctrl+K | Tabla       Yengkana       Yengkana       Yengkana         Yengkana       Yengkana       Yengkana       Yengkana         Yengkana       Yengkana       Yengkana |  |  |  |  |  |  |
| 3 |                                                                                                    | 129                                                                                                    |  |  |  |  |  |  |

![](_page_64_Figure_1.jpeg)

![](_page_65_Figure_0.jpeg)

![](_page_65_Figure_1.jpeg)

|                                         | El resultado                                                                   |                                   |                        |           |  |  |  |  |
|-----------------------------------------|--------------------------------------------------------------------------------|-----------------------------------|------------------------|-----------|--|--|--|--|
| Ver Insert<br>100% - [<br>1 - 1 - 2 - 1 | ar Fornako Gerrari<br>Sono Cerrar 2<br>1 • • • • • • • • • • • • • • • • • • • | ntana <u>?</u> Ad <u>o</u> be PDF | Comentarios de Acrobat | Escriba u |  |  |  |  |
|                                         | C<br>conocimiento<br>K<br>Kant.<br>Konigeberg.<br>O<br>Oriental.               |                                   | Р<br>регсерсібл        |           |  |  |  |  |
|                                         |                                                                                |                                   |                        | 133       |  |  |  |  |

![](_page_66_Figure_1.jpeg)

![](_page_67_Figure_0.jpeg)

![](_page_67_Figure_2.jpeg)

## Fragmentos con columnas

- Si queremos editar un documento en el que se mezclen diferentes números de columnas, es recomendable escribirlo todo entero con una sola columna y después pasar a dividir los trozos deseados en el número de columnas que nos interese.
- También se puede hacer mientras se escribe pero resulta un poco más complicado.
- Nuestro fichero de ejemplo será:

![](_page_68_Figure_5.jpeg)

![](_page_69_Figure_0.jpeg)

![](_page_69_Figure_1.jpeg)

![](_page_70_Figure_0.jpeg)

![](_page_70_Figure_1.jpeg)

## Columnas

- Si acto seguido de colocar las columnas no nos gusta como ha quedado, podemos volver a pulsar sobre el botón Columnas de la barra de herramientas Estándar y seleccionar sobre 1 sola columna, el texto volverá a su estado natural.
- Otra manera de quitar las columnas sería deshacer la última acción realizada.

![](_page_71_Figure_4.jpeg)
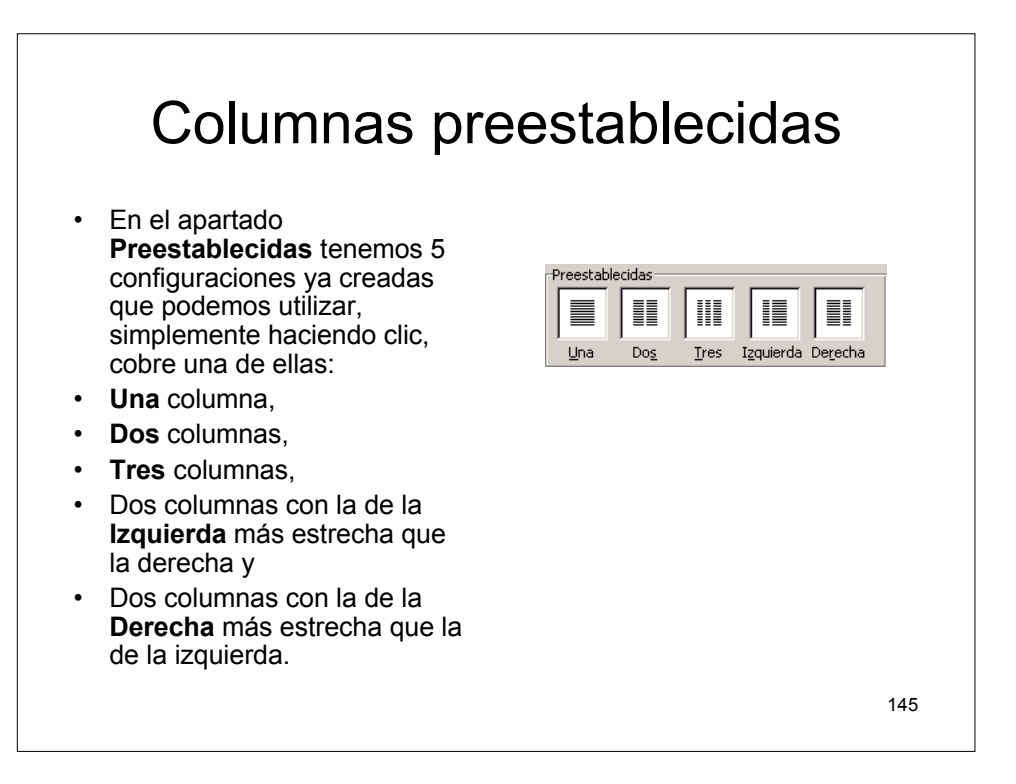

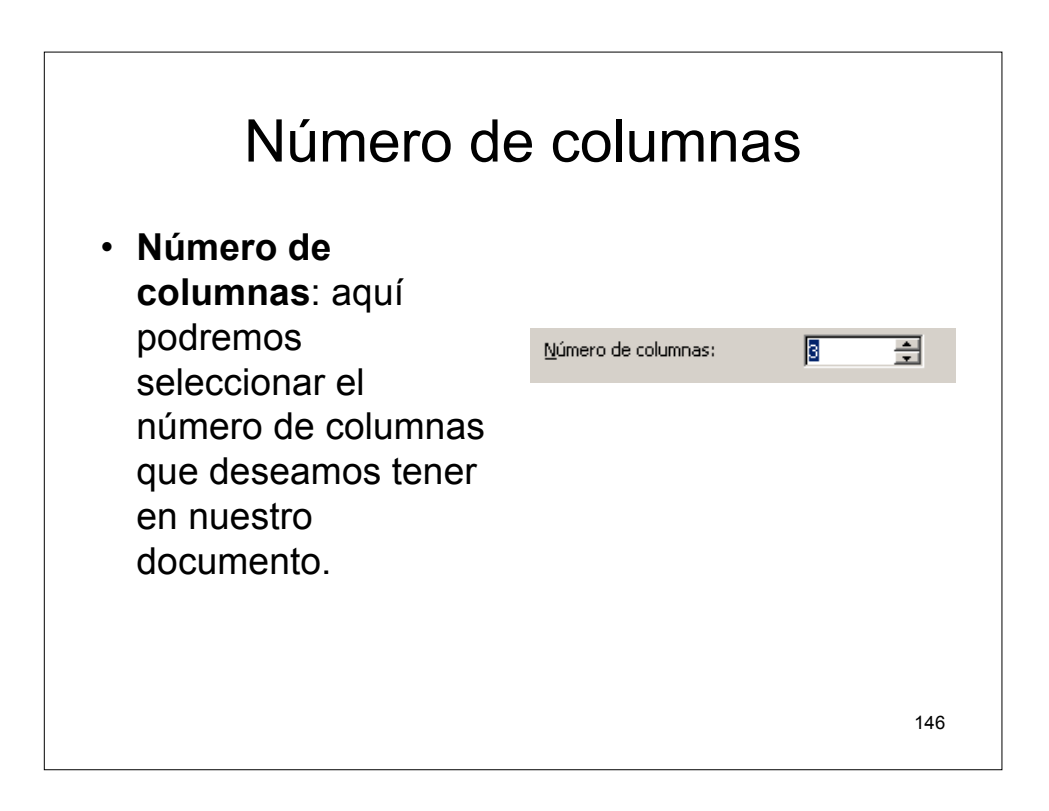

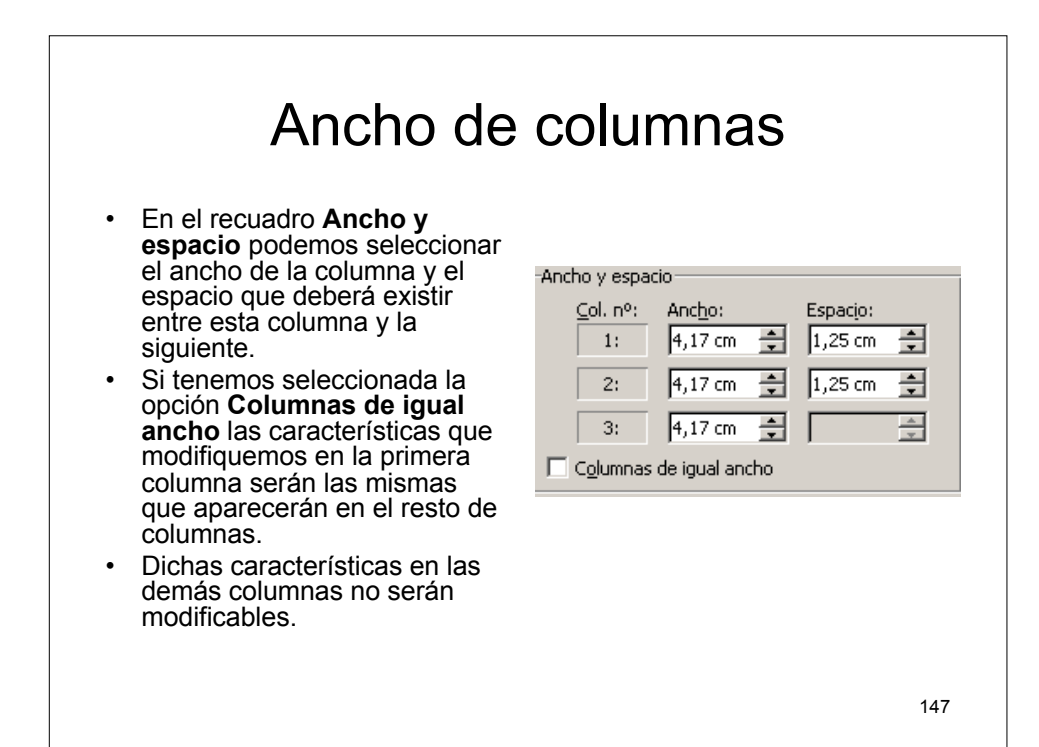

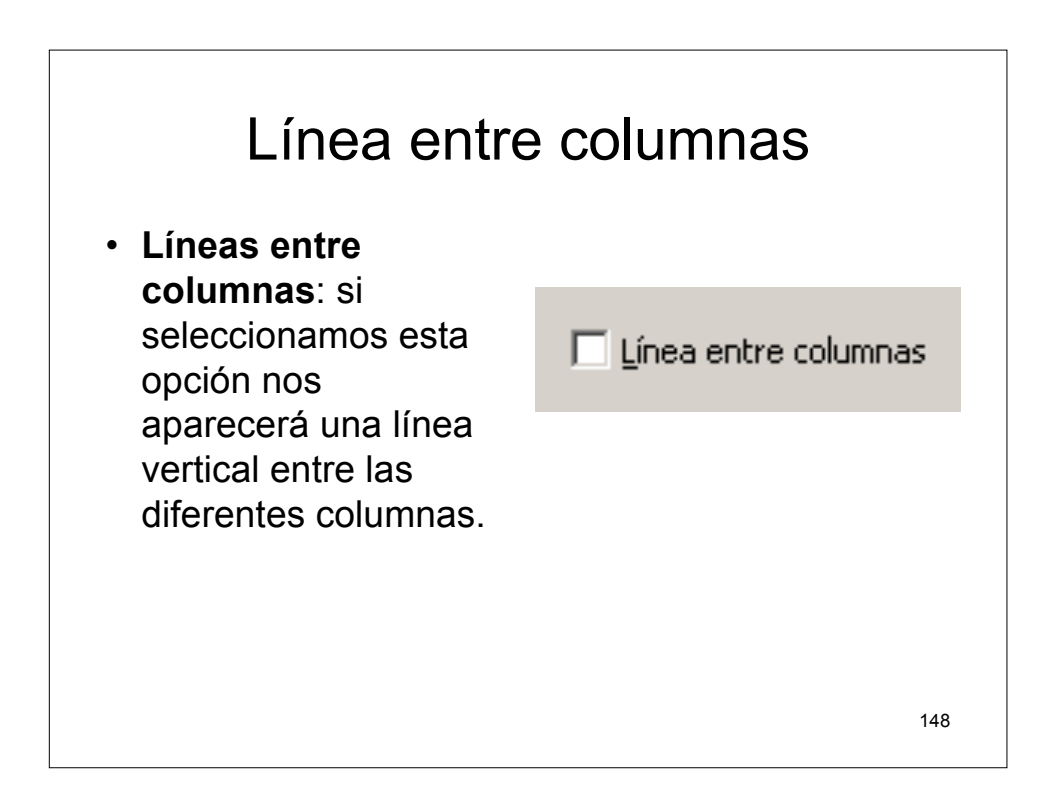

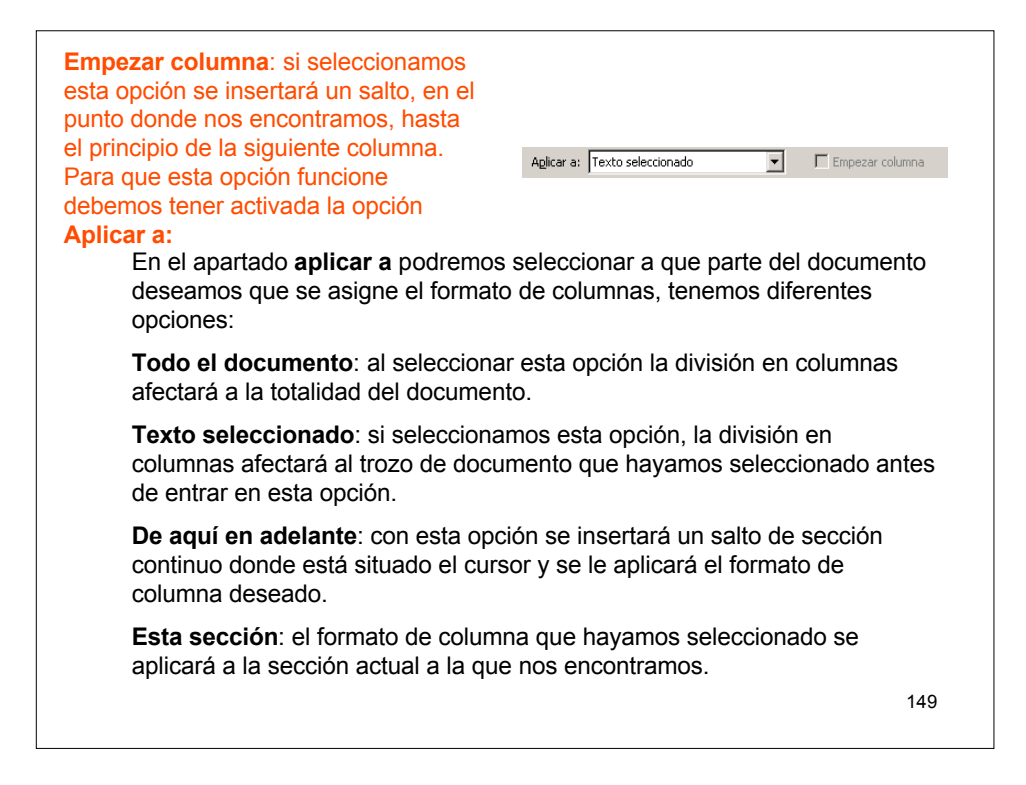

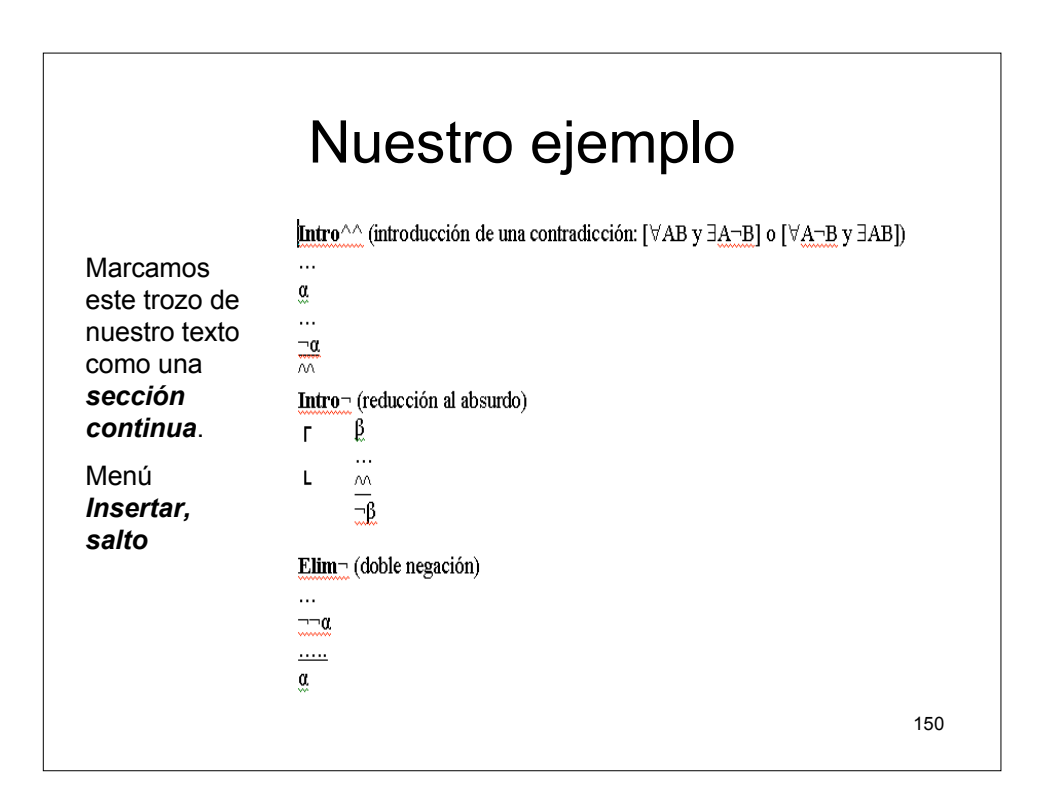

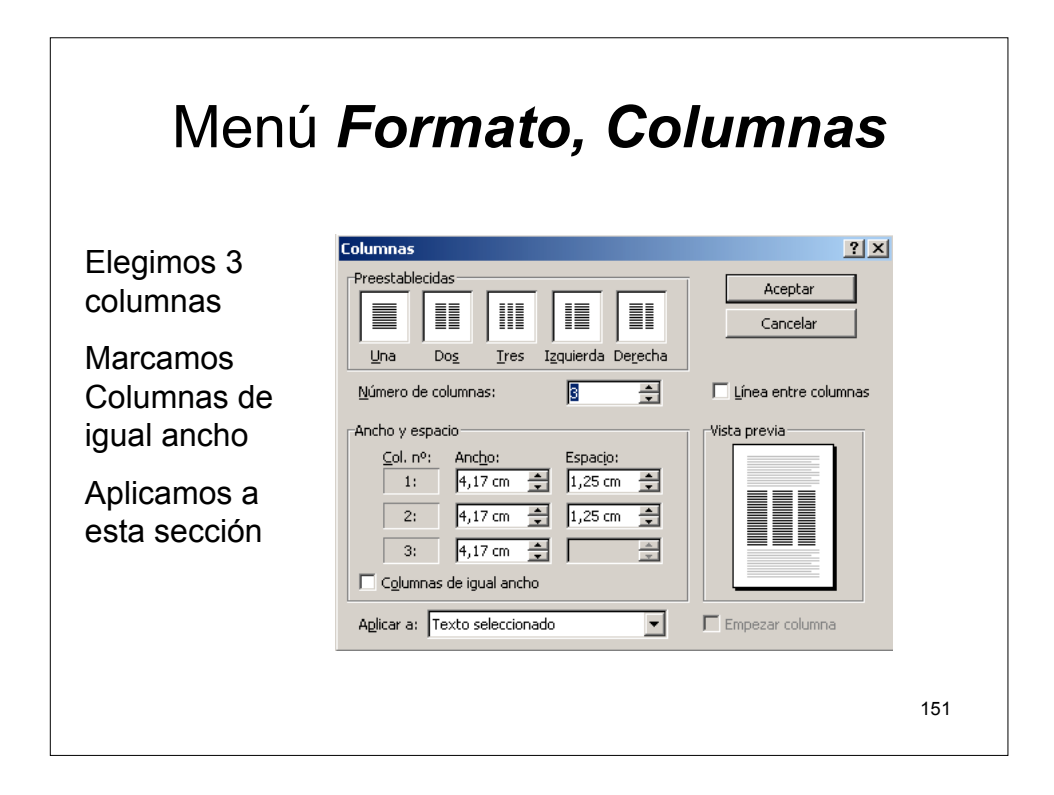

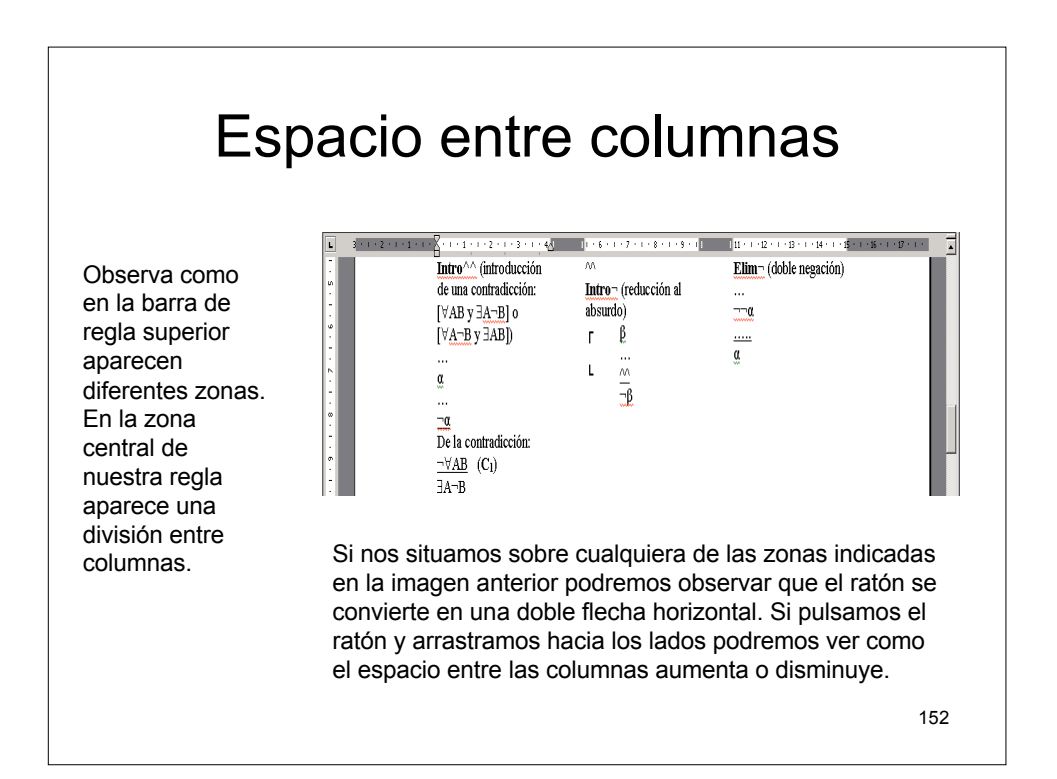

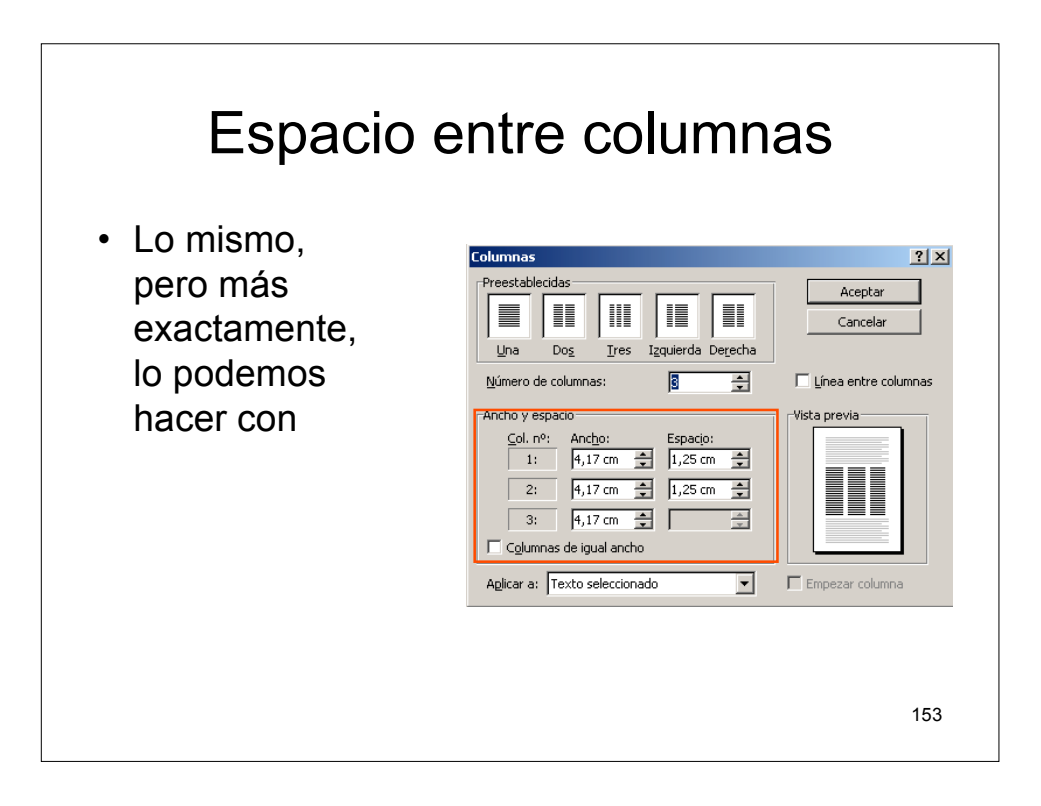

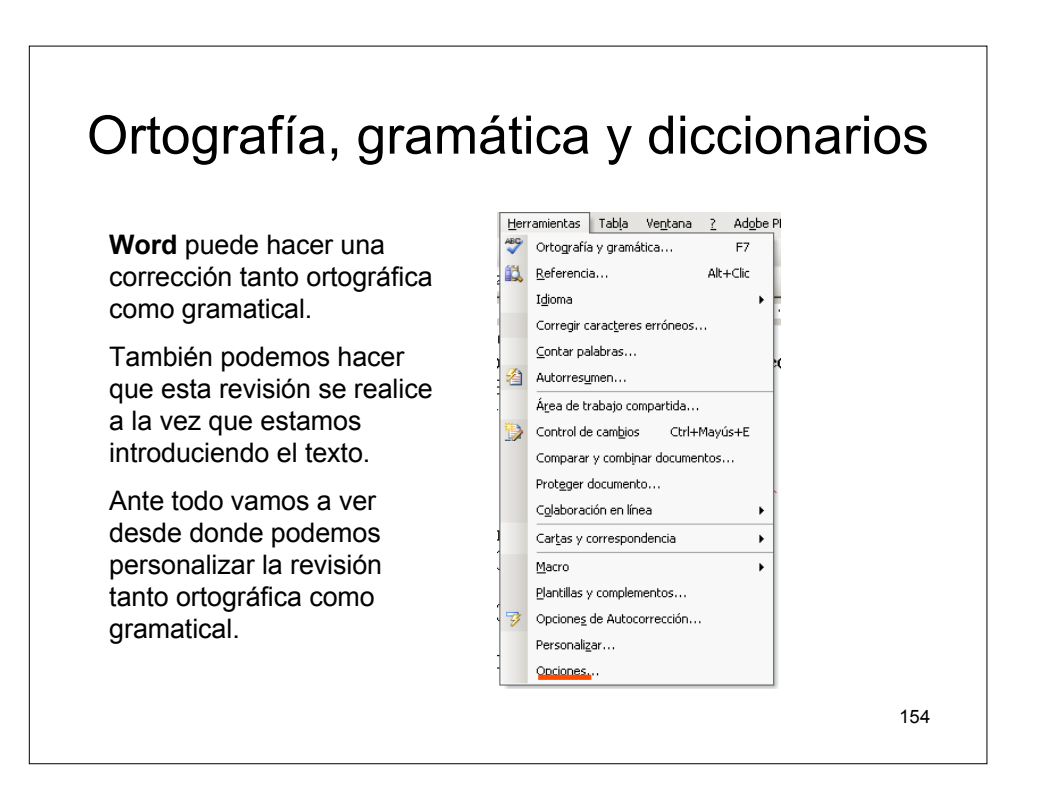

| Control de cambios         Información del usuario         Compatibilidad         Ubicación de ar           Ver         General         Edición         Imprimir         Guardar         Seguridad         Ortografía y or           Mostrar                                                                                                    | chivos<br>amática |
|----------------------------------------------------------------------------------------------------|-------------------|
| Mostrar<br>✓ Panel de tareas de inicio<br>✓ Texto aresitado<br>✓ Texto aresitado<br>✓ Marcadores<br>✓ Barra de estado<br>✓ Barra de estado<br>✓ Marcadores<br>✓ Barra de estado<br>✓ Marcadores<br>✓ Barra de estado<br>✓ Marcadores<br>✓ Marcadores |                   |
| ✓ Panel de tareas de inicio         ✓ Etiguetas inteligentes         ✓ yentanas en la barra de tarea           ✓ Texto resaltado         ✓ Texto agimado         □ Códigos de campo           ✓ Marcadores         ✓ Barra horizontal         Sombreado de campo;           ✓ Barra de estado         ✓ Barra extical         Si texto agimado acondo de campo;                                                                                                    | -                 |
| Ir Texto resaltago     Ir Texto agimado     ☐ dódgos de campo       Marcadores     Ir Barra horigontal     Sombreado de campo       V Barra de estado     Ir Barra yentical     Sitetá selecionado                                                                                                    | 2                 |
| Marcadores         Image: Barra horizontal         Sombreado de campo:           Image: Barra de estado         Image: Barra vertical         Si está seleccionado         ▼                                                                                                    |                   |
| ✓ Barra de estado ✓ Barra vertical Si está seleccionado ✓                                                                                                    |                   |
|                                                                                                    |                   |
| Sugerencias 🗌 Marcadores de imagen                                                                                                    |                   |
| Marcas de formato                                                                                                    |                   |
| Tabulaciones Texto oculto                                                                                                    |                   |
| Espacios Euiones opcionales                                                                                                    |                   |
| 🗖 Marcas de gárrafo 👘 T <u>o</u> das                                                                                                    |                   |
| Opciones de impresión y diseño Web                                                                                                    |                   |
| Dibujos Dibujos Espacio en blanco entre páginas (gólo en la vista Impresión)                                                                                                    |                   |
| Delimitadores de objeto Colores e imágenes de fondo (sólo en la vista Impresión)                                                                                                    |                   |
| Límites de texto IV Regla vertical (sólo en la vista Impresión)                                                                                                    |                   |
| Opciones de las vistas Normal y Esquema                                                                                                    |                   |
| Ajustar a la ventana Ancho del área de estilo: 0 cm                                                                                                    |                   |
| Fuente de borrador Nombre: Courrier New Tamaño: 10                                                                                                    | Ţ                 |
|                                                                                                    |                   |
|                                                                                                    |                   |
| Aceptar                                                                                                    | lancelar          |

| Ortografía y gramática                                                                                                    |     |
|----------------------------------------------------------------------------------------------------|-----|
| Opciones       ? X         Control de cambios       Información del usuario       Compatibilidad       Ubicación de archivos         Ver       General       Edición       Imprimir       Guardar       Seguridad       Ortografía y gramábica         Ortografía                                         |     |
| Gramática<br>✓ Revisar gramática mientras escribe<br>✓ Revisar gramática ca meter documento<br>✓ Revisar gramática con corgafia<br>✓ Estadísticas de legibilidad<br>Herramientas de corrección<br>✓ Reglas de alemán posteriores a la reforma<br><u>Volver a revisar documento</u><br>Aceptar<br>Cancelar |     |
|                                                                                                    | 156 |

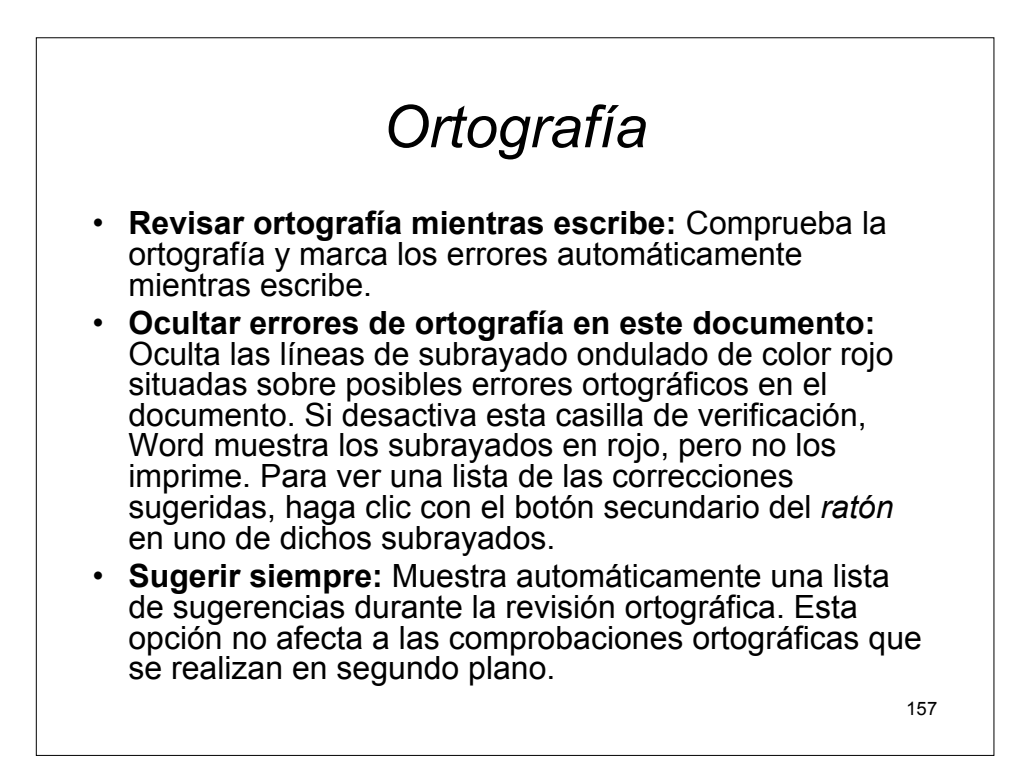

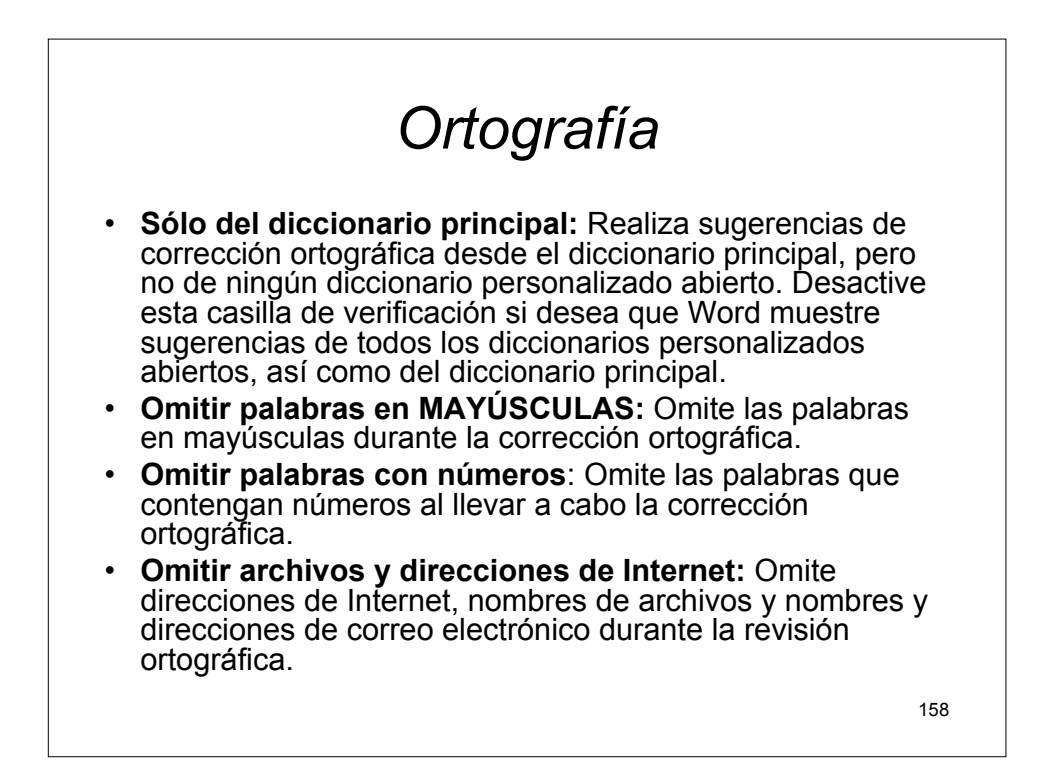

# Gramática

- **Revisar gramática mientras escribe:** Comprueba la gramática y marca automáticamente los errores con un subrayado verde a medida que se escribe.
- Ocultar errores gramaticales en este documento: Oculta todas los subrayados ondulados de color verde del documento. Si desactiva esta casilla de verificación, Word muestra los subrayados en la pantalla, pero no los imprime. Para ver una lista de las correcciones sugeridas, haga clic con el botón secundario del *ratón* en uno de dichos subrayados.
- Revisar gramática con ortografía: Comprueba la gramática y la ortografía durante la corrección ortográfica. Para revisar sólo la ortografía, desactive esta opción. Esta casilla de verificación no estará disponible si no instala el corrector gramatical del idioma del texto seleccionado. Esta opción no afecta a la revisión gramatical que se lleva a cabo en segundo plano.

159

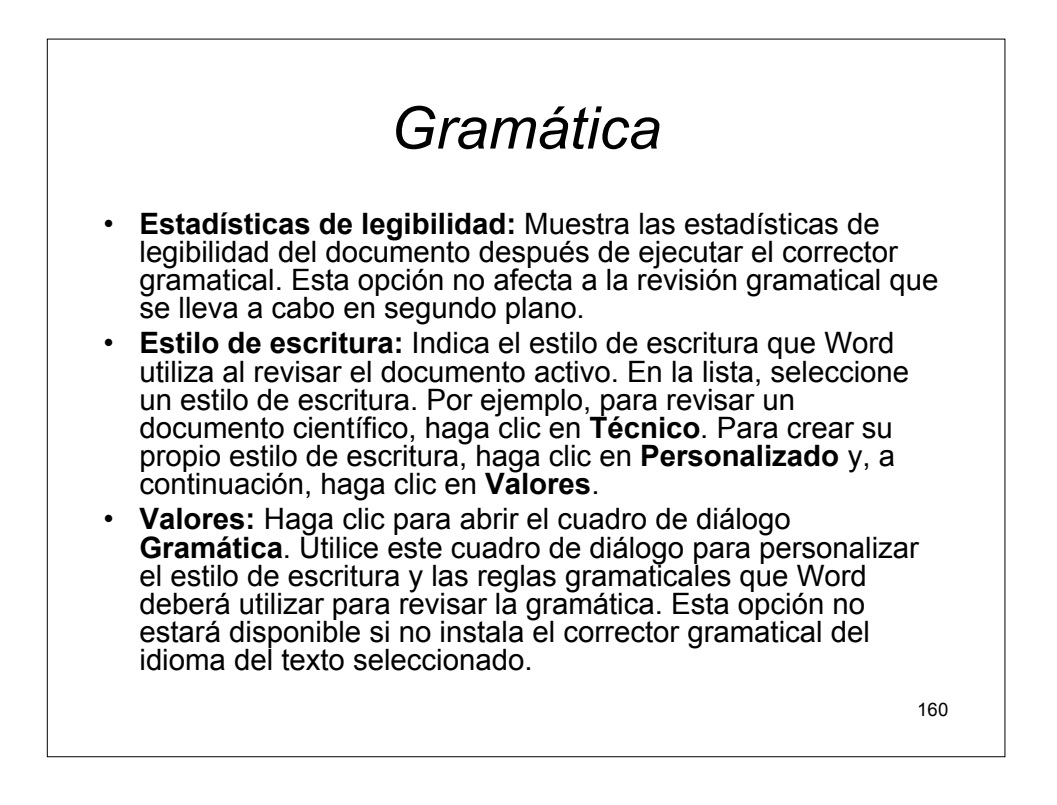

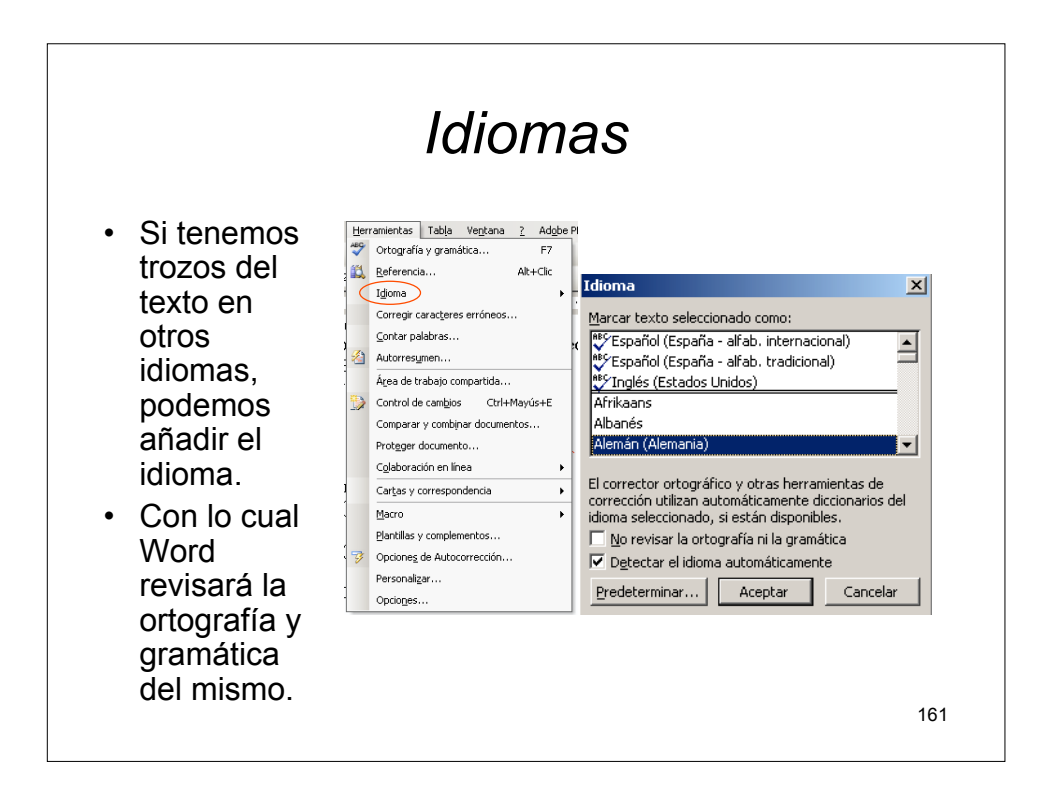

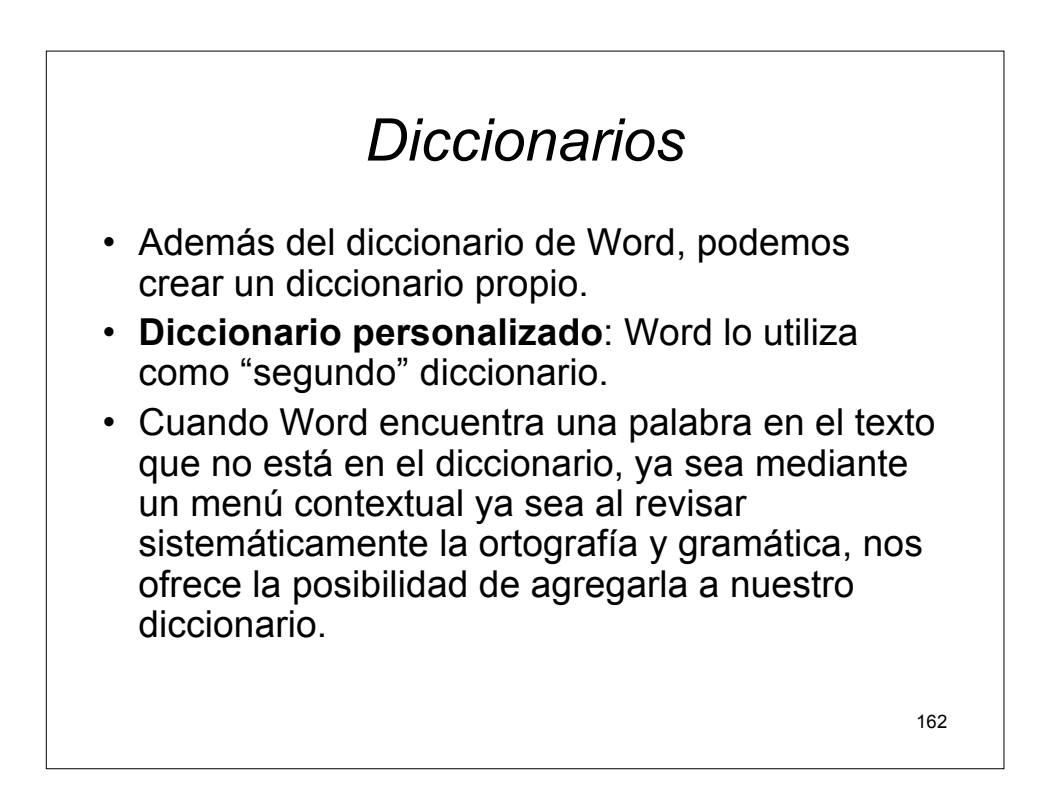

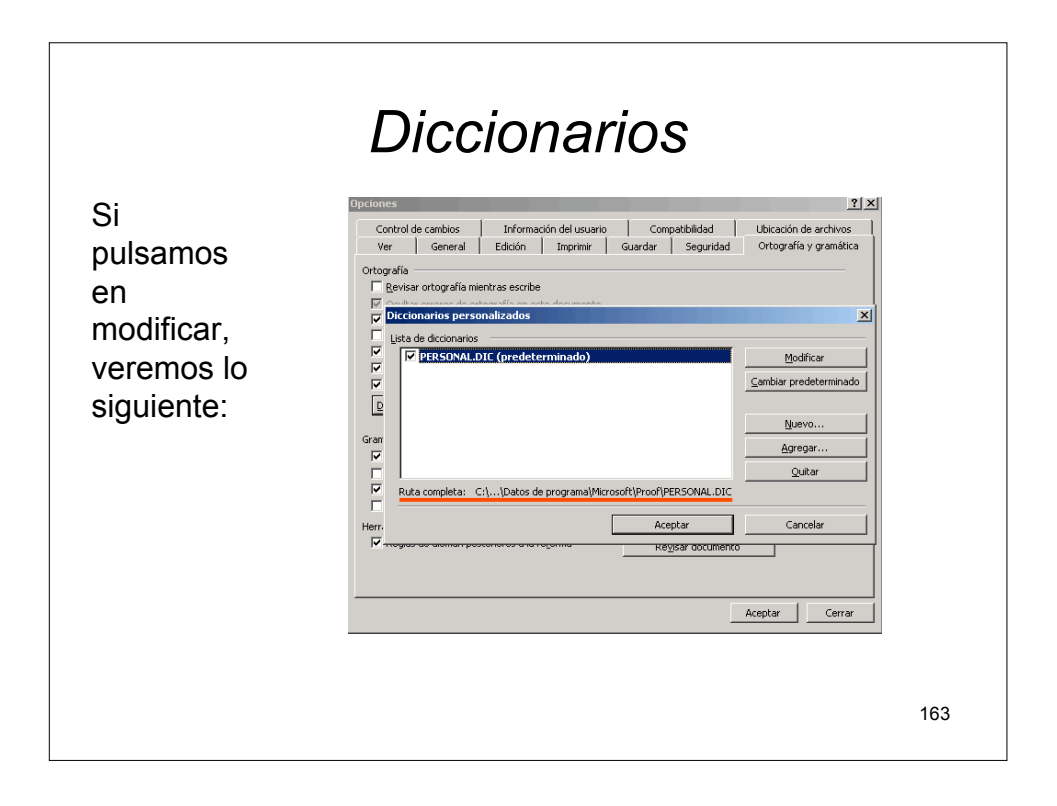

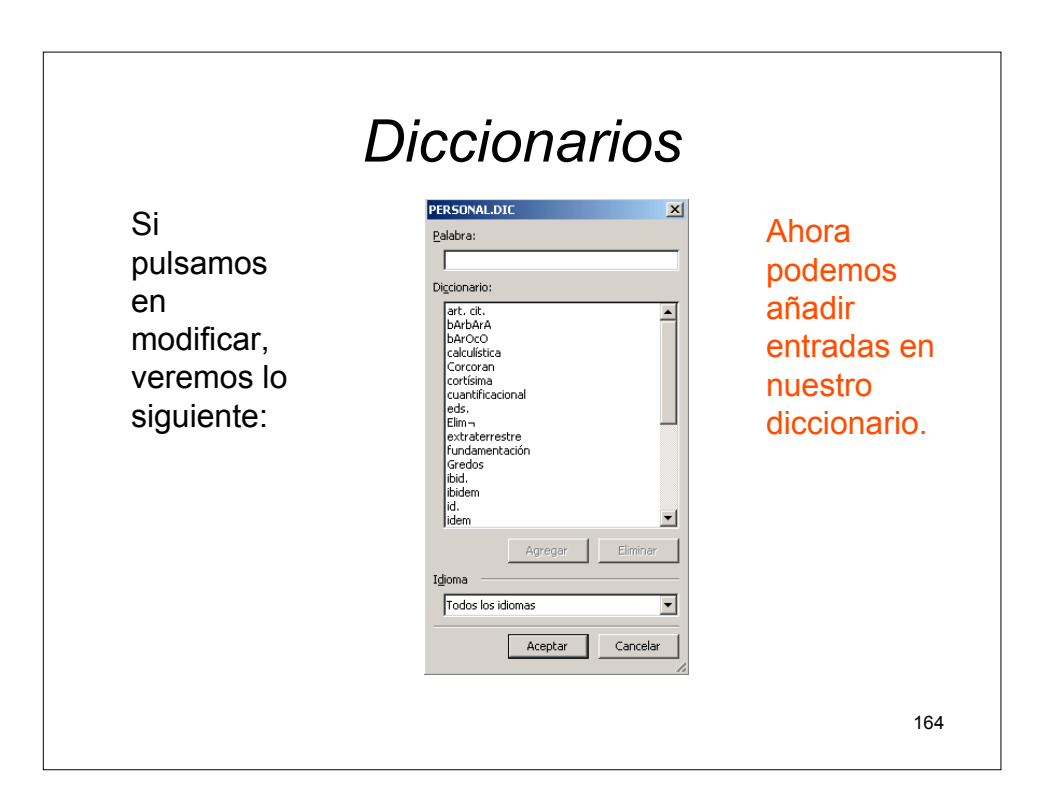

### Tablas

Vamos a explicar diferentes formas de insertar tablas dentro de un documento para poder tener la información organizada en filas y columnas e incluso insertar fórmulas para poder trabajar con la tabla como si se tratase de una hoja de cálculo.

Veamos el Menú Tabla:

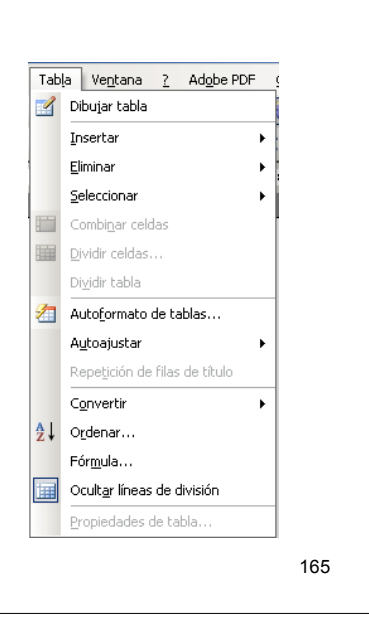

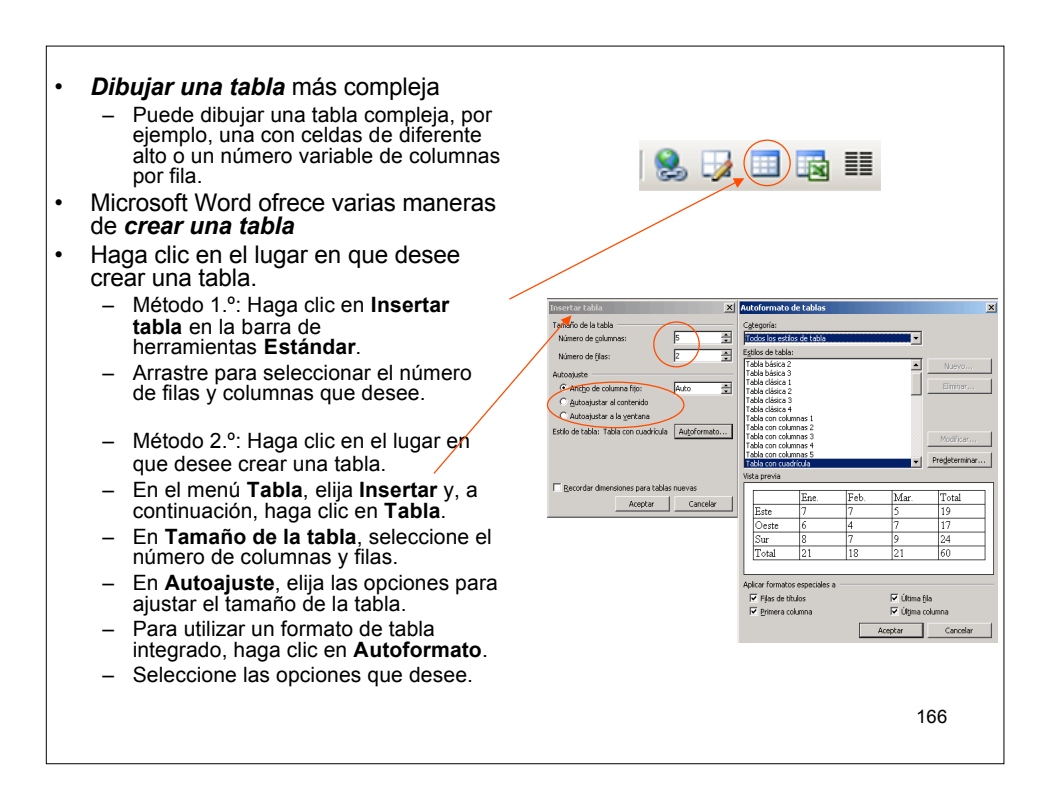

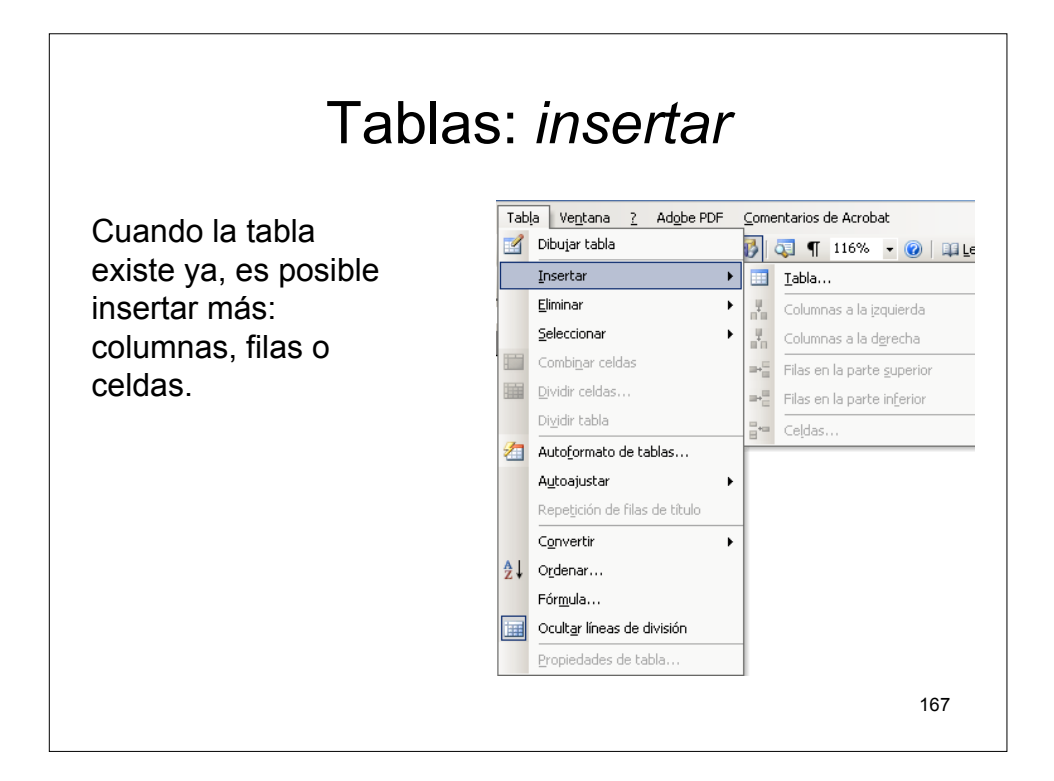

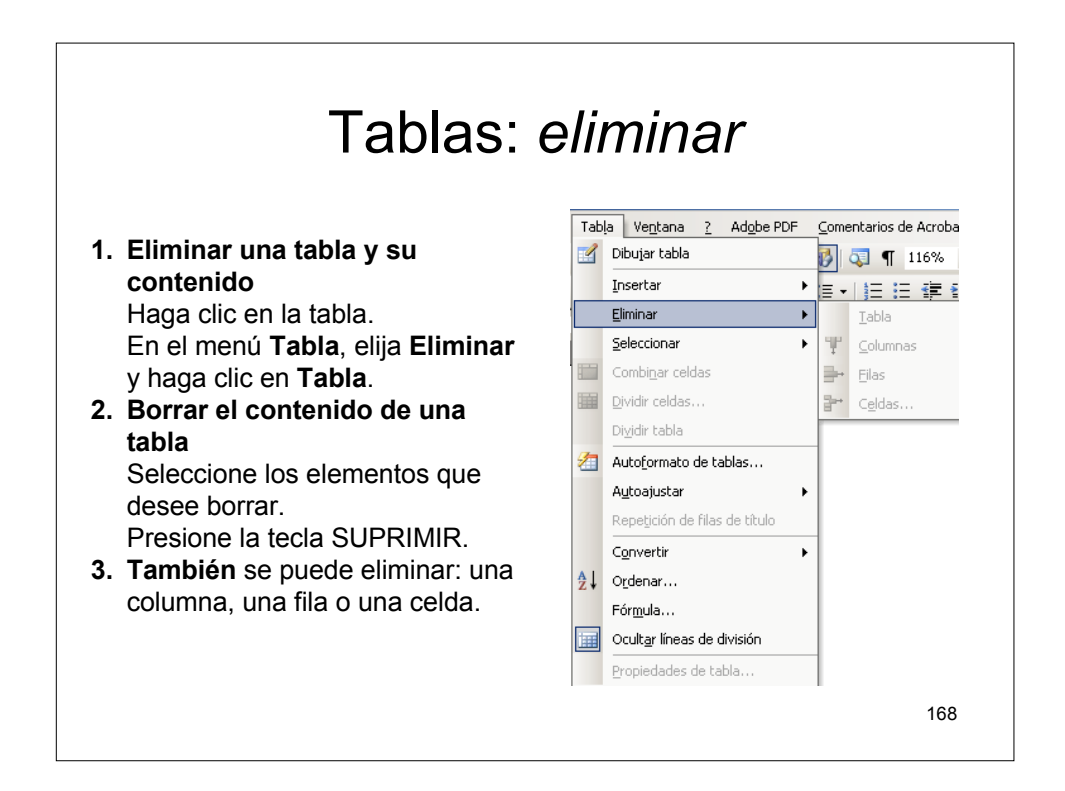

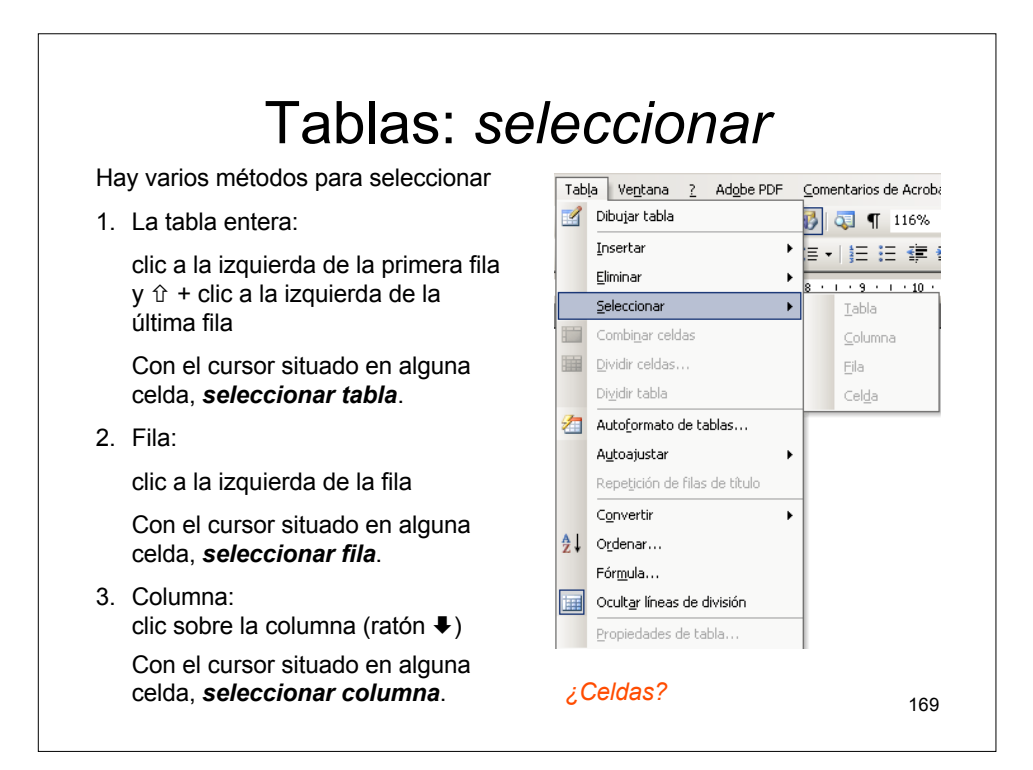

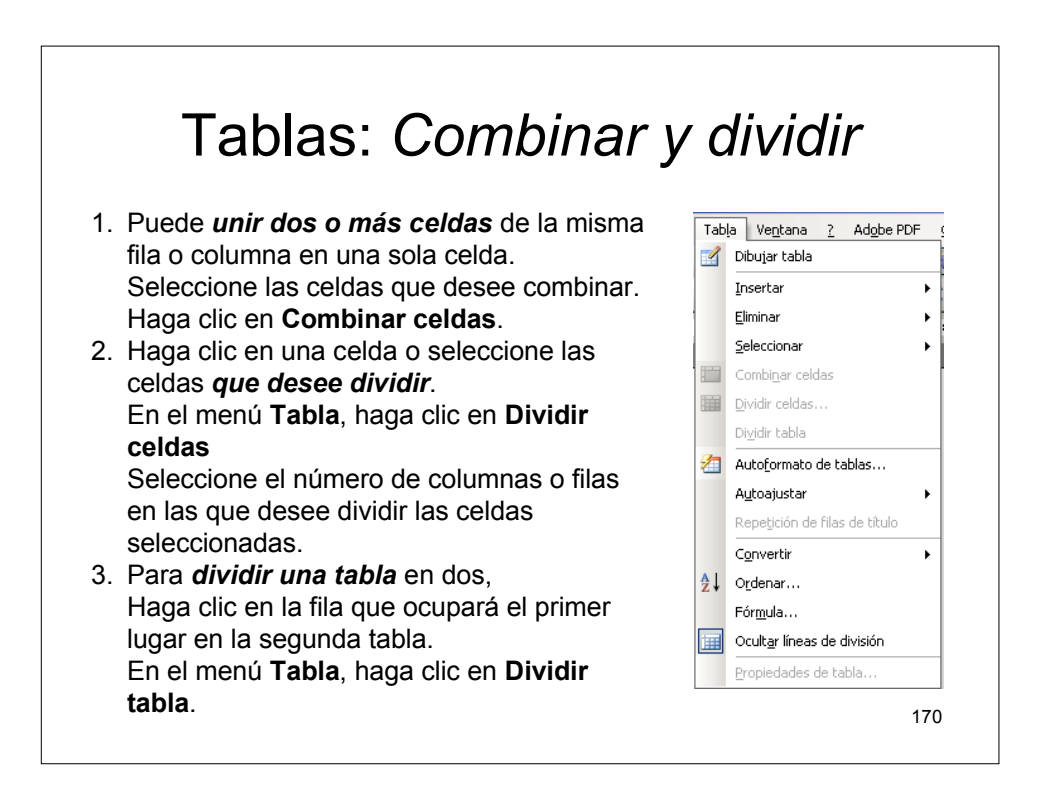

#### Tablas: Autoformato

Para dar a la tabla un diseño profesional,

Haga clic en la tabla.

En el menú Tabla, haga clic en Autoformato de tablas.

Seleccione el formato que desee en el cuadro **Estilos de tabla**.

Seleccione las opciones que desee.

Haga clic en Aplicar.

También puede crear su propio estilo de tabla. Haga clic en **Nuevo** en el cuadro de diálogo **Autoformato de tablas**.

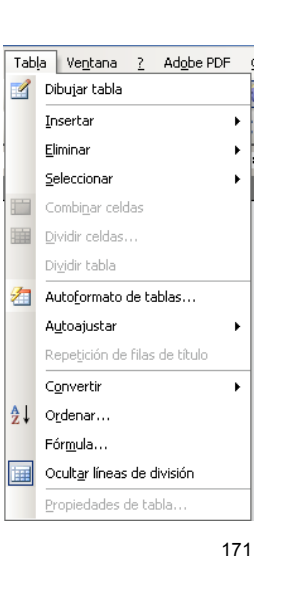

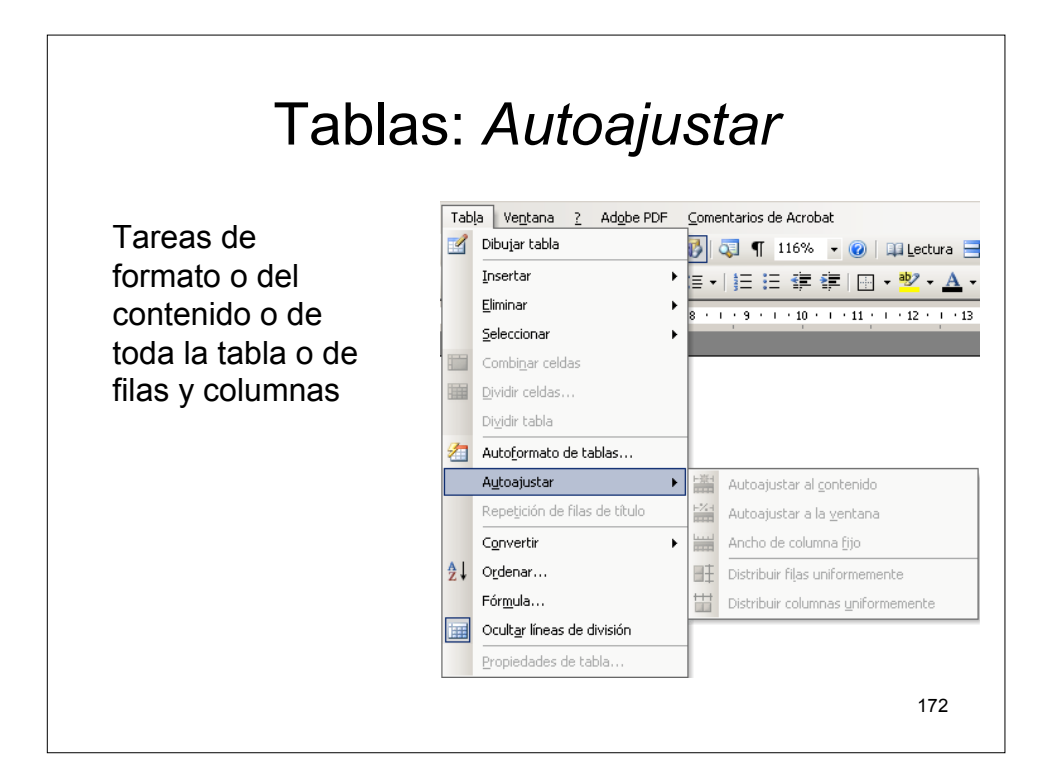

#### Tablas: Repetición de fila 1.ª

Cuando se trabaja con una tabla de gran tamaño, es preciso dividirla cuando se produce un salto de página. Puede ajustar la tabla para asegurarse de que la información aparece como desea cuando la tabla se extienda a varias páginas.

Los títulos de la tabla repetidos sólo se muestran en la vista Diseño de impresión o al imprimir el documento.

- Seleccione la fila o las filas de títulos. En la selección debe incluirse la primera fila de la tabla.
- 2. En el menú **Tabla**, haga clic en **Repetición de filas de título**.

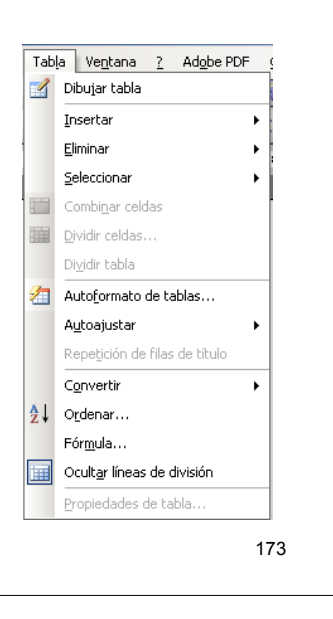

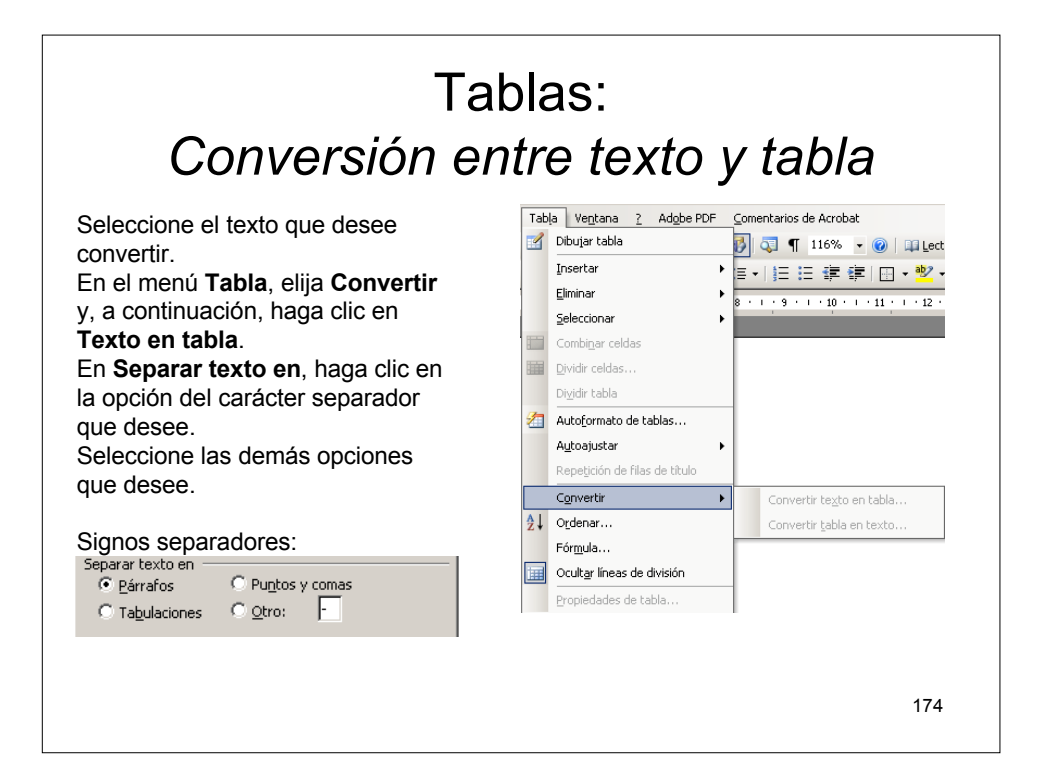

| Tablas:<br>Conversión entre texto y tabla                                                                                                    |                                                                                                    |  |  |  |
|----------------------------------------------------------------------------------------------------|----------------------------------------------------------------------------------------------------|--|--|--|
| <ul> <li>Seleccione las filas o la tabla<br/>que desee convertir en<br/>párrafos.</li> <li>En el menú Tabla, elija</li> <li>Convertir y, a continuación,<br/>haga clic en Tabla en texto.</li> </ul> | Tabla     Ventana     2     Adgbe PDF     Comentarios de Acrobat       Dibujar tabla     Dibujar tabla     Dibujar tabla     Dibujar tabla     Dibujar tabla       Insertar     Insertar     Insertar     Insertar     Insertar     Dibujar tabla       Elminar     E     Insertar     Insertar     Insertar     Insertar     Insertar       Elminar     E     Insertar     Insertar     Insertar     Insertar     Insertar       Combigar celdas     Dividir celdas     Dividir celdas     Dividir celdas     Insertar |  |  |  |
| Signos separadores:<br>Convertir tabla en texto<br>Separadores<br>C Marcas de párrafo<br>C Iabulaciones<br>C Puntos y comas<br>C Qtro:<br>-                                                          | Autoajustar     Autoajustar       Repetición de filas de titulo       Convertir       Órdenar       Fórmula       Ocultar líneas de división       Eropiedades de tabla                                                                                                    |  |  |  |
| Convertir tablas anidadas                                                                                                    | 175                                                                                                    |  |  |  |

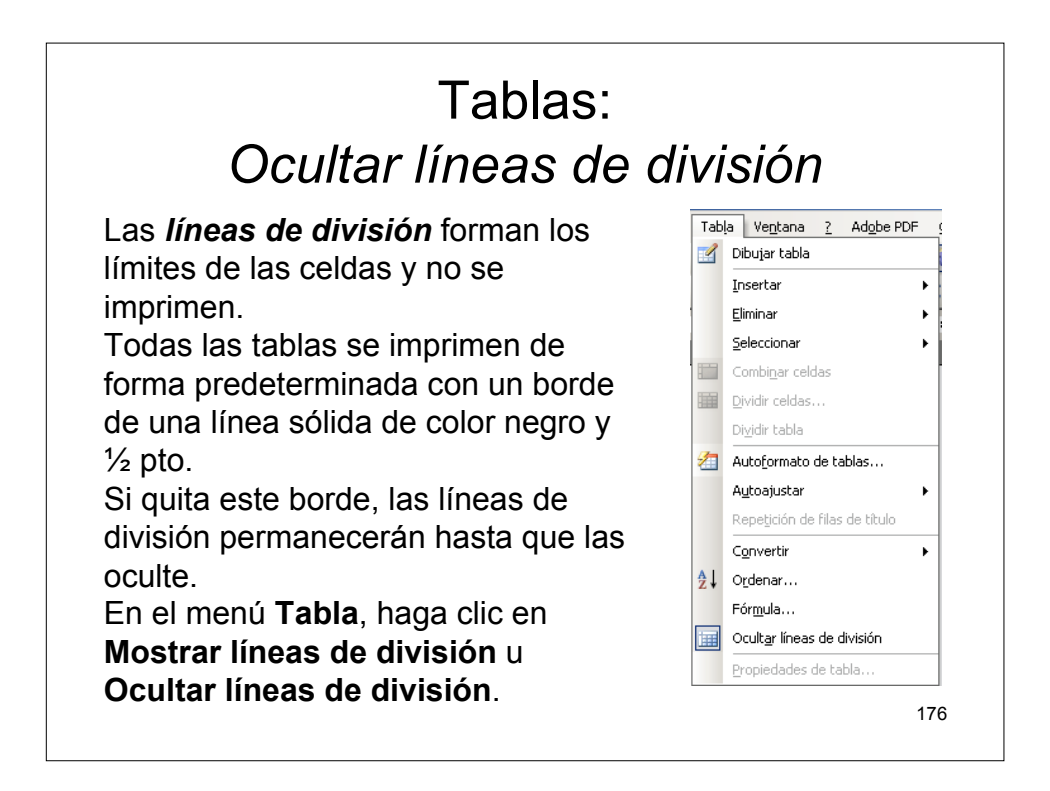

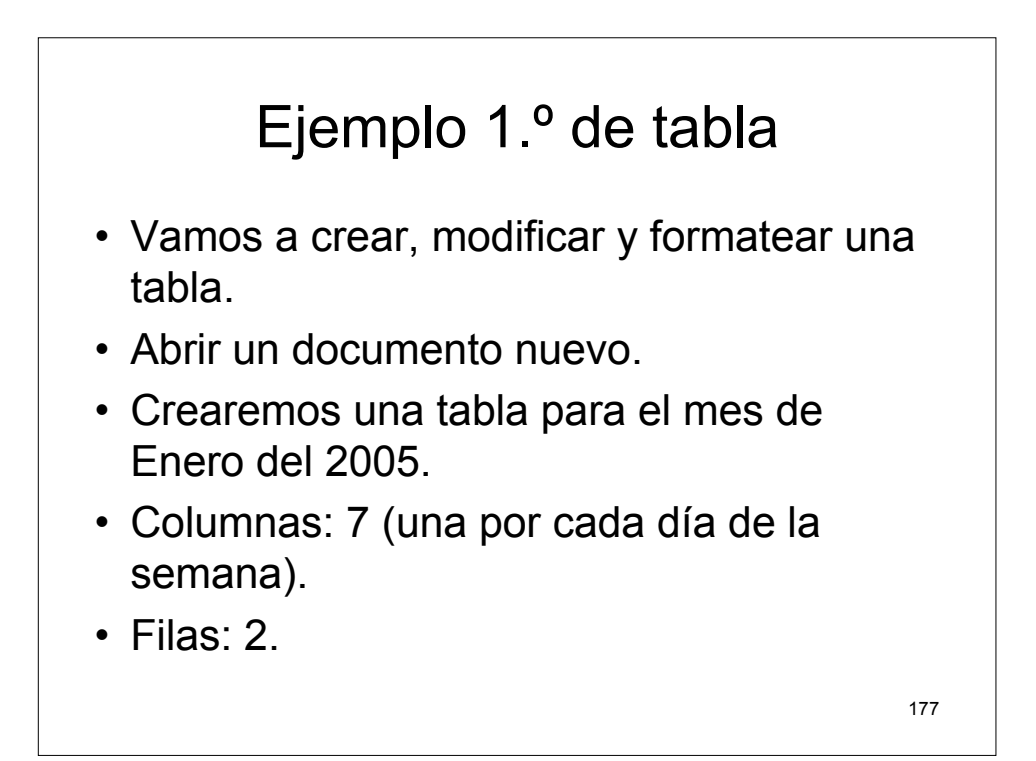

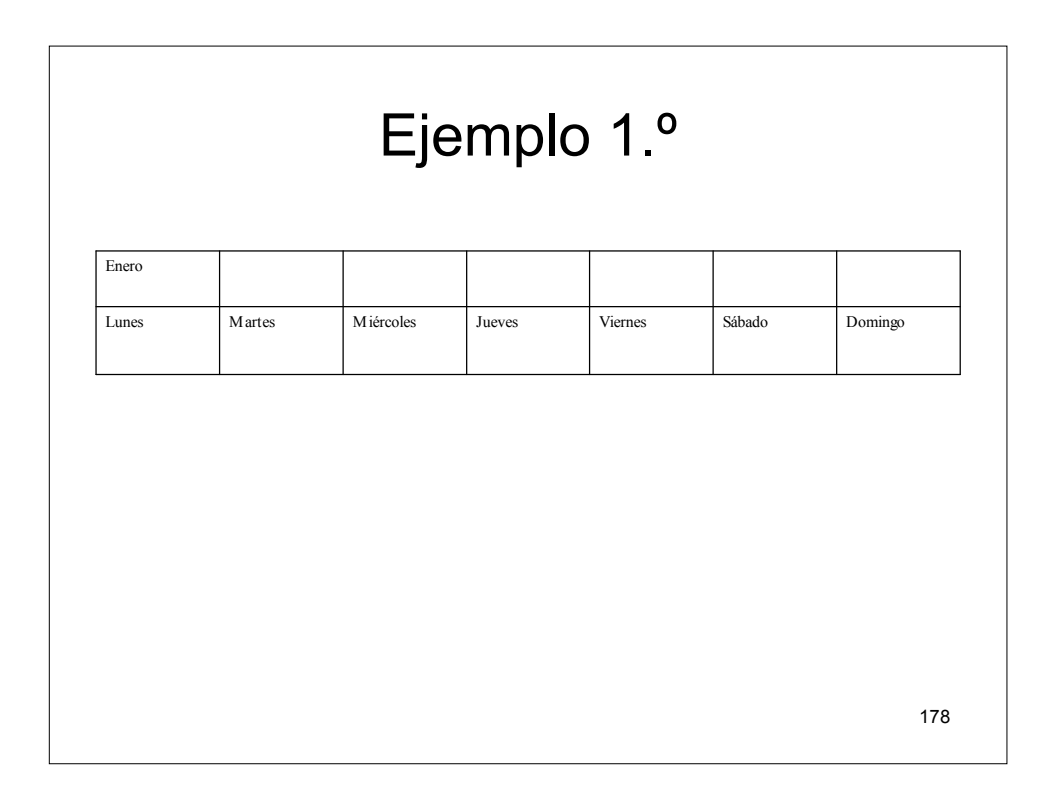

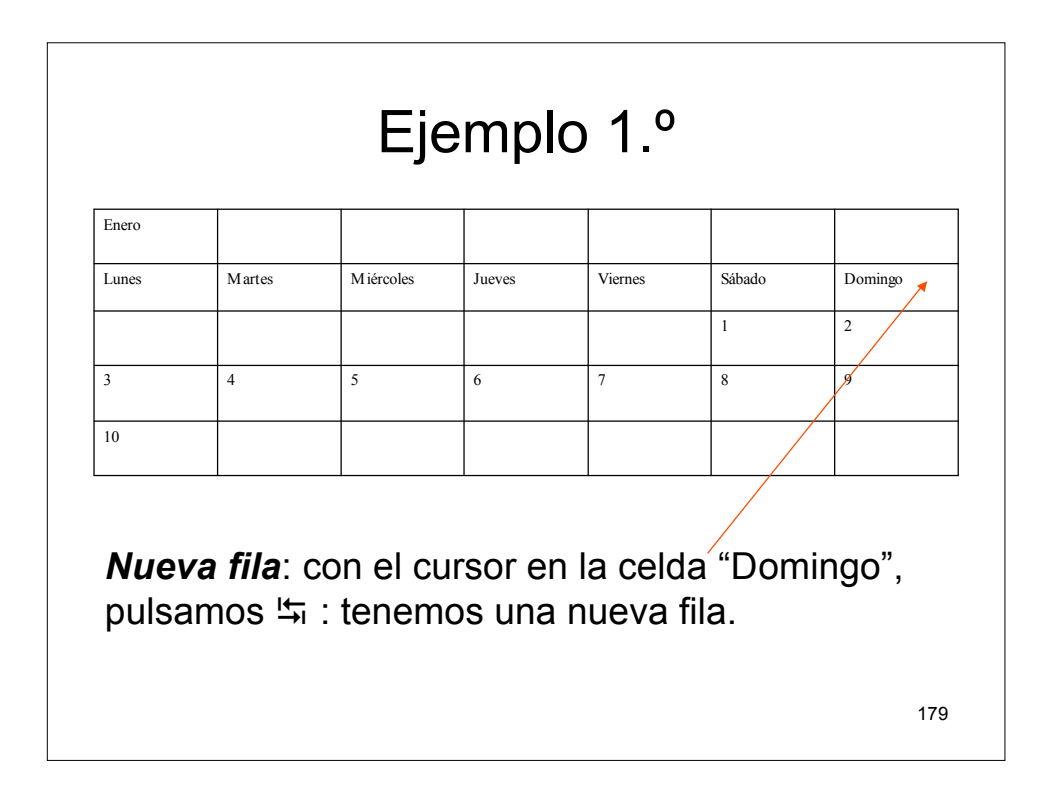

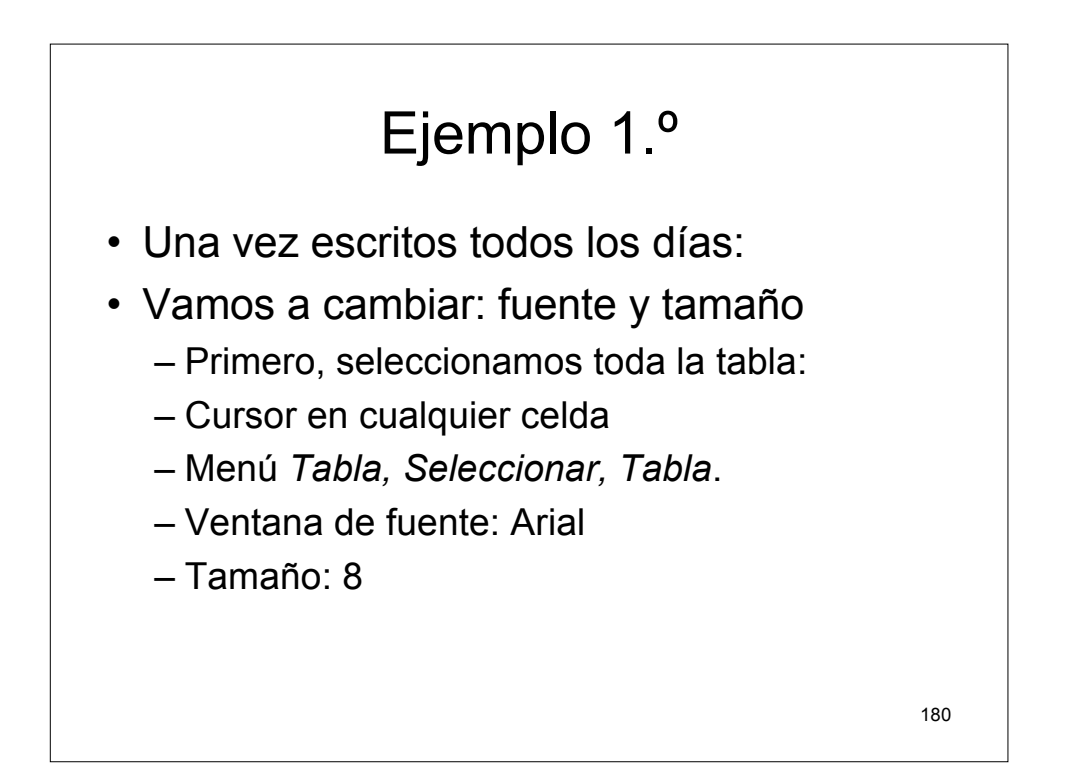

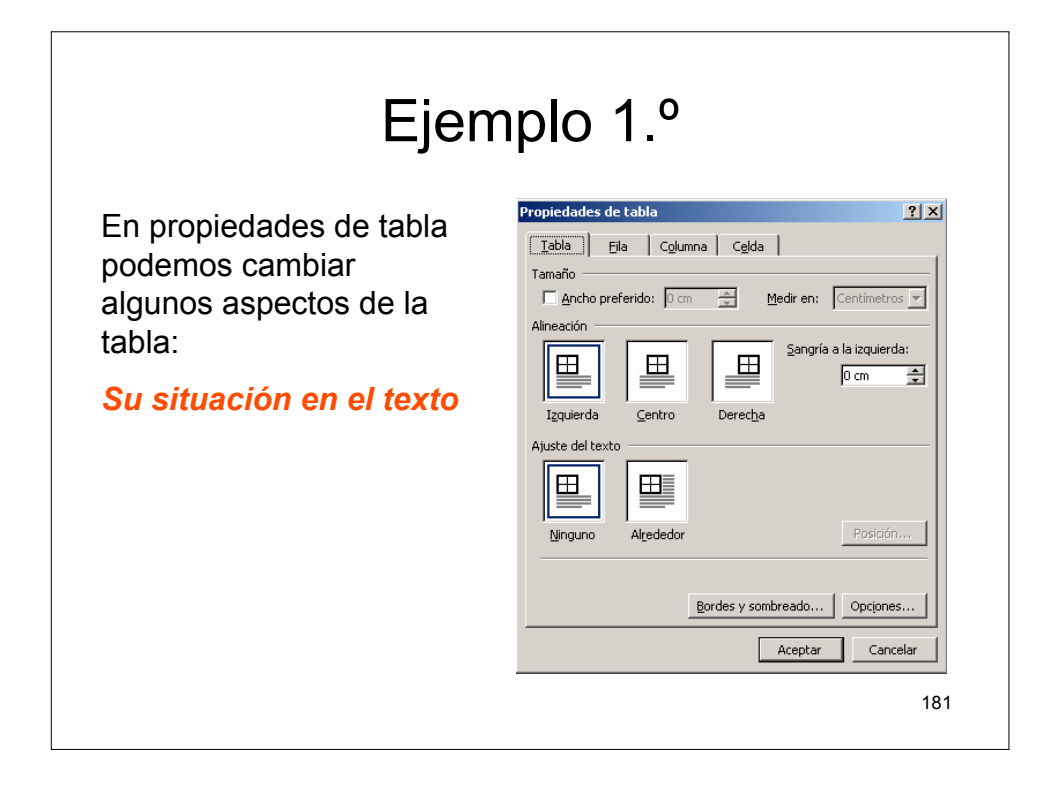

| Ejem                                                                           | plo 1.º                                                                                                    |
|--------------------------------------------------------------------------------|----------------------------------------------------------------------------------------------------|
| En propiedades de tabla<br>podemos cambiar<br>algunos aspectos de la<br>tabla: | Propiedades de tabla     ? ×       Iabla     Ella     Cglumna     Cglda       Tamaño     Fila 4:     Alko específico;     0 cm = Alko de fila:     Minimo ▼       Opgiones     ✓     Permitir dividir las filas entre páginas     ✓       ✓     Repetir como fila de encabezado en cada página |
| Alto de cada fila                                                              | * Fila anterior       Fila siguiente *                                                                                                    |

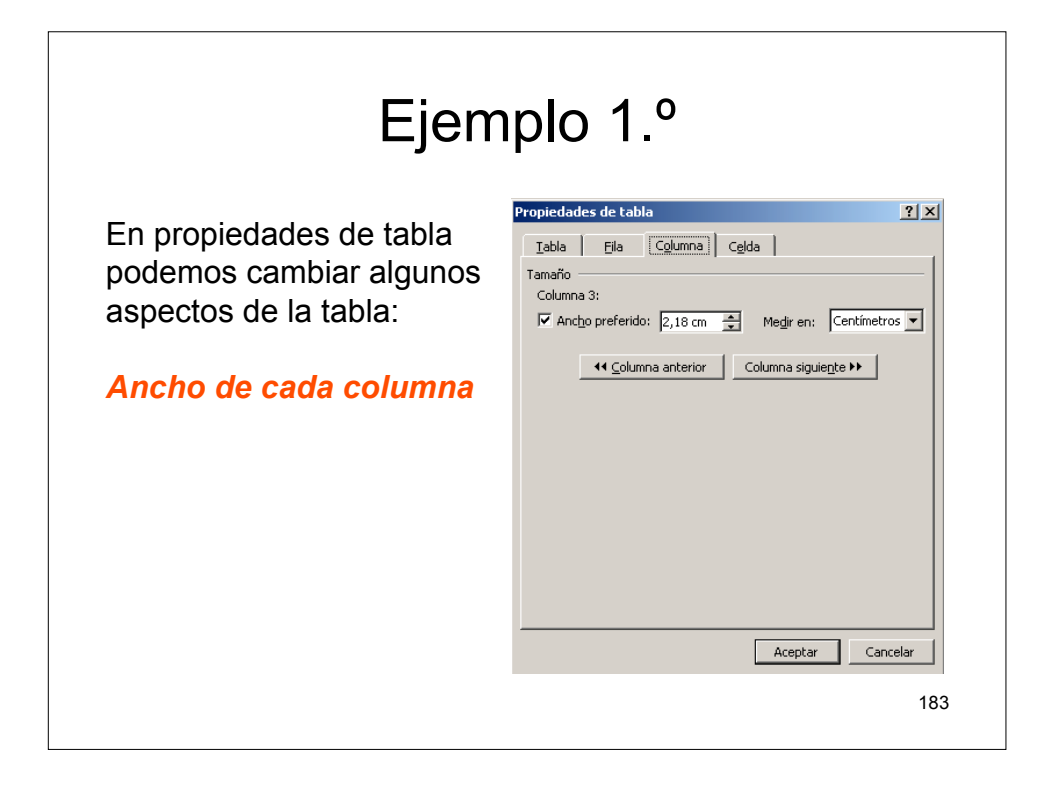

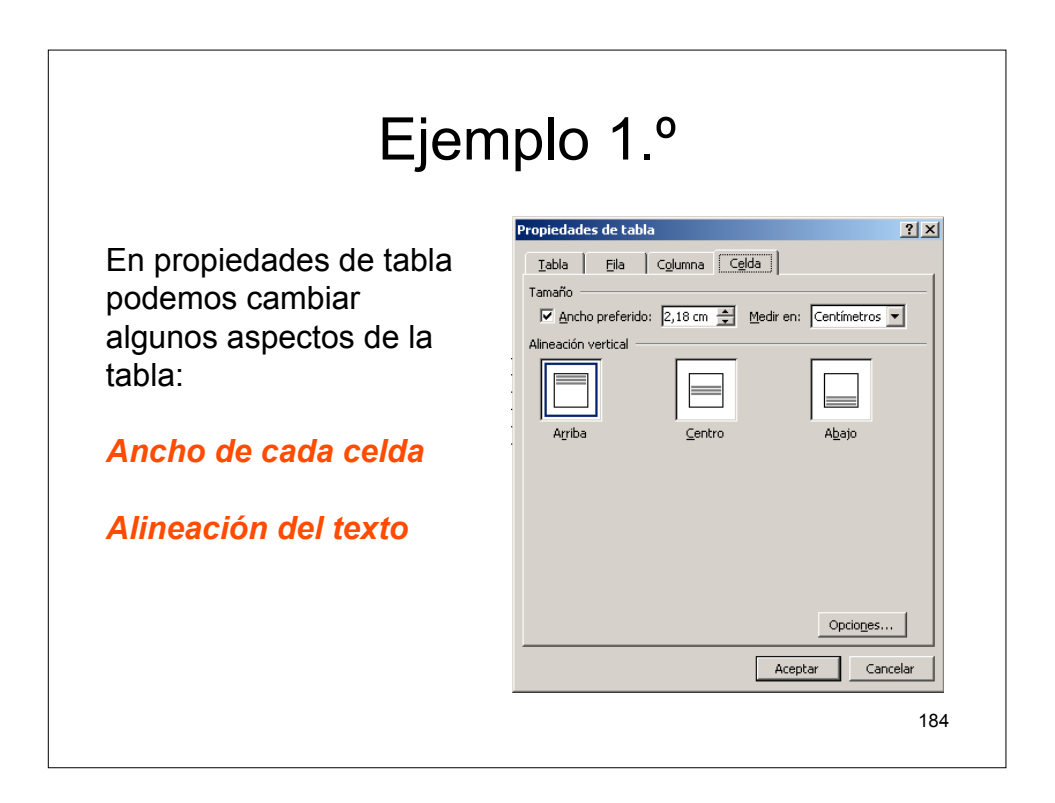

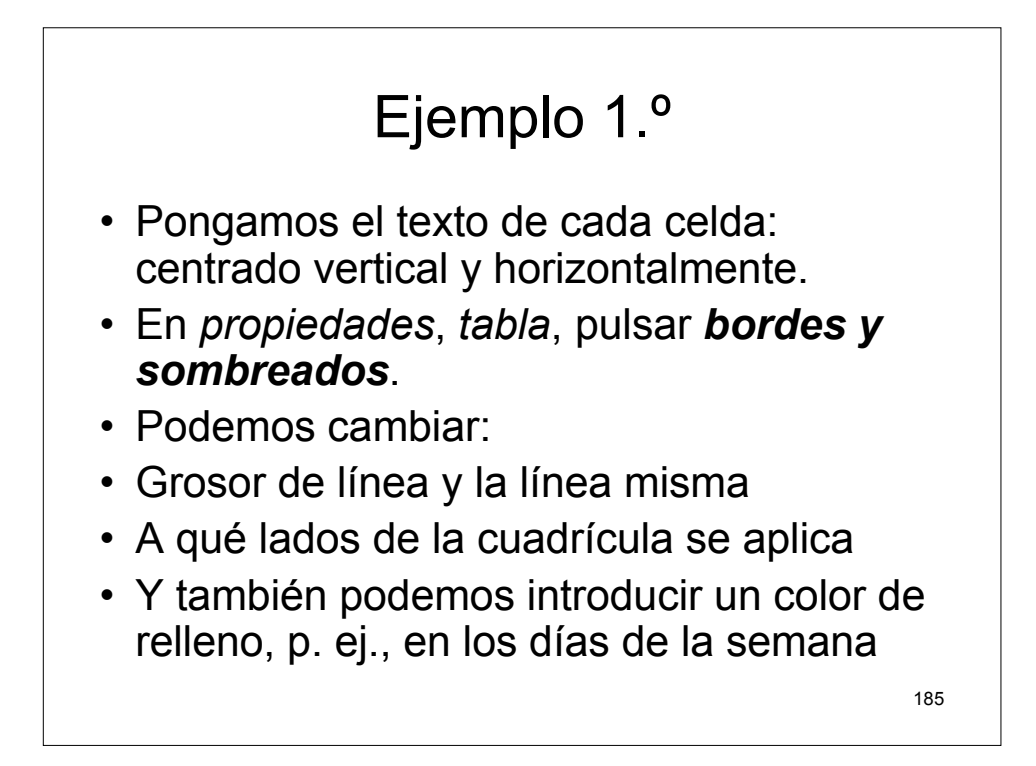

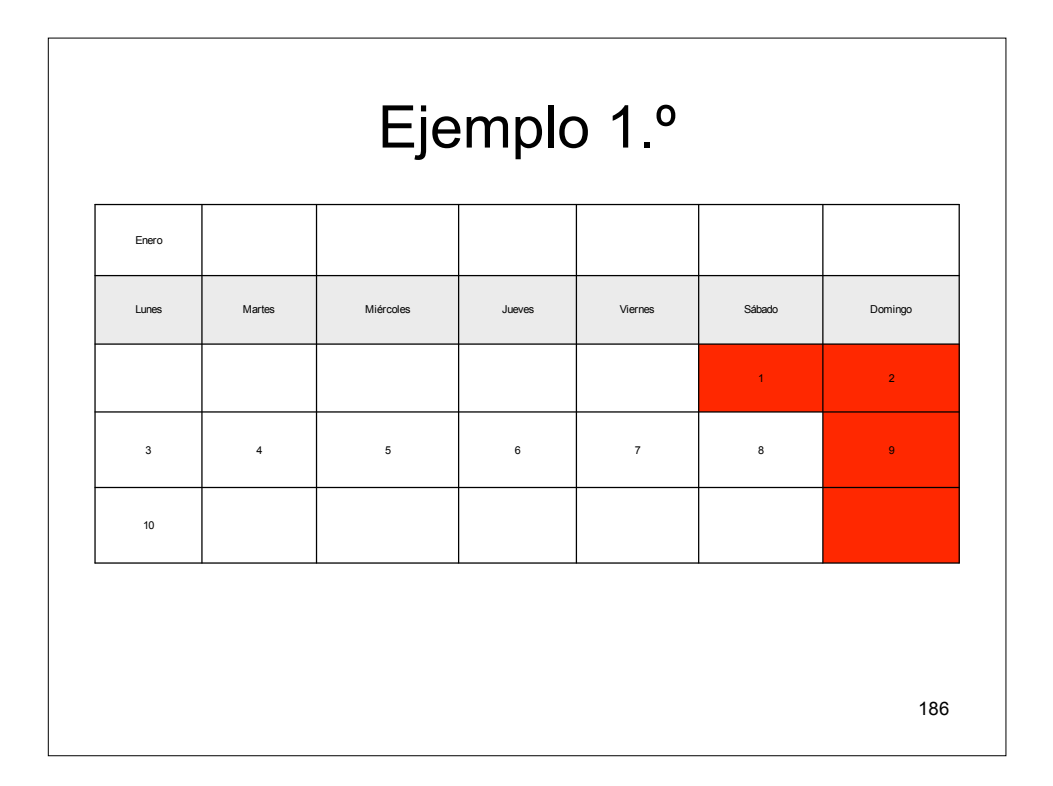

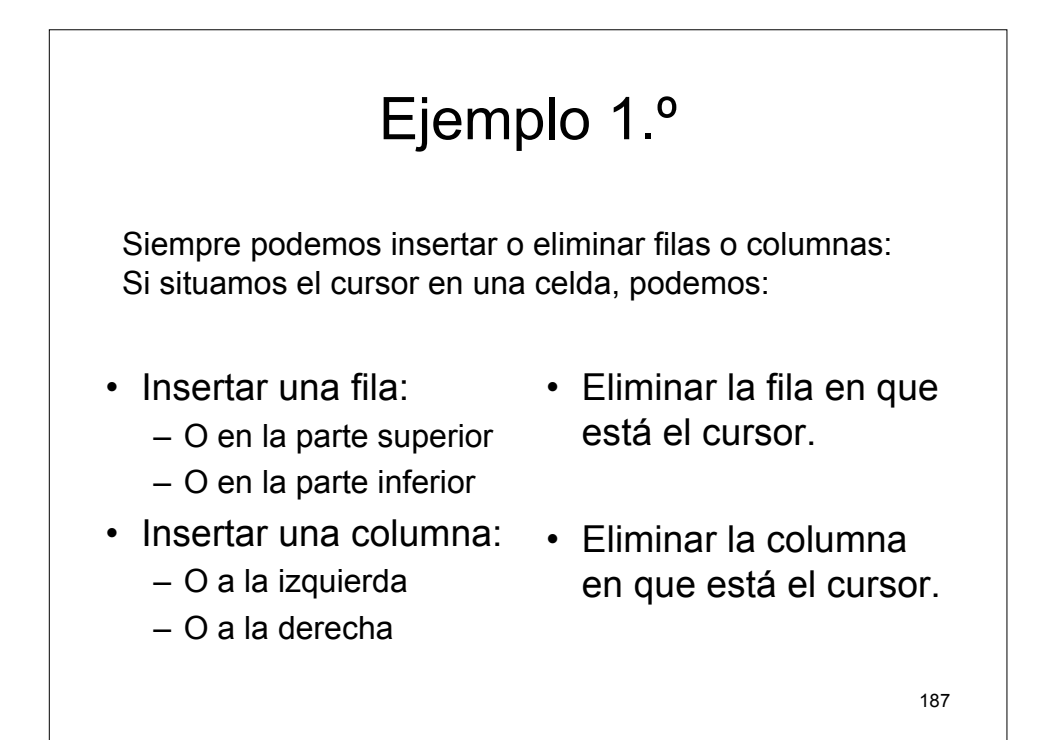

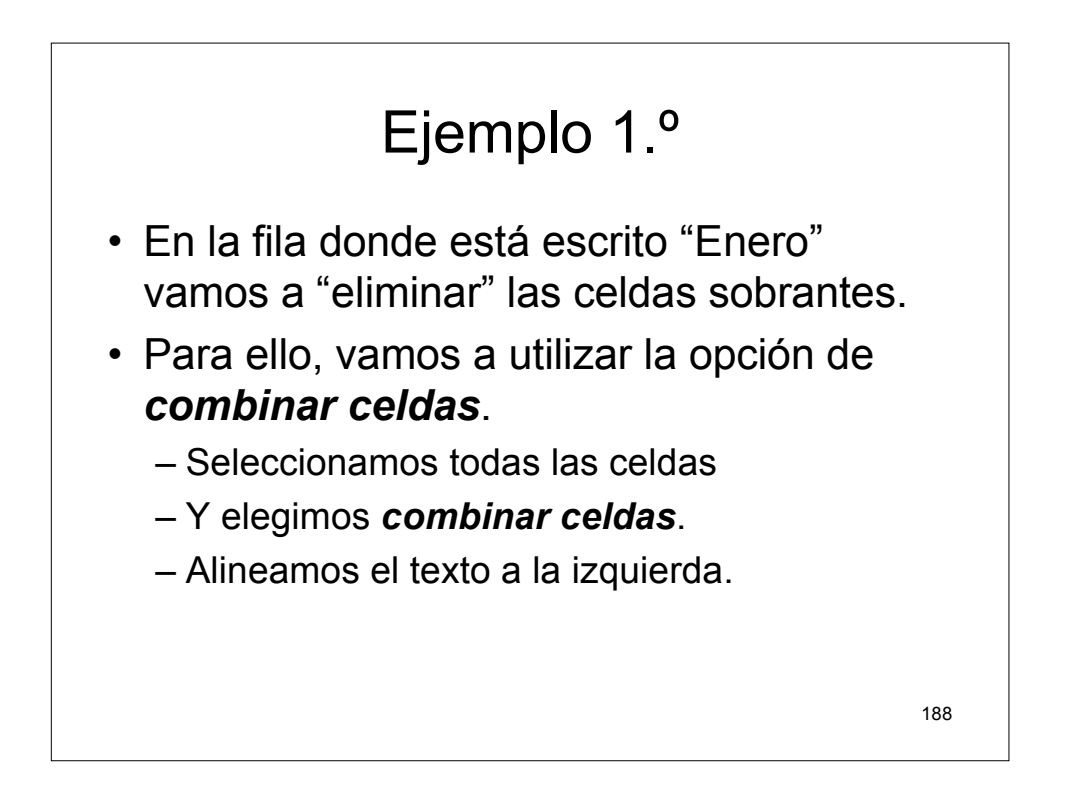

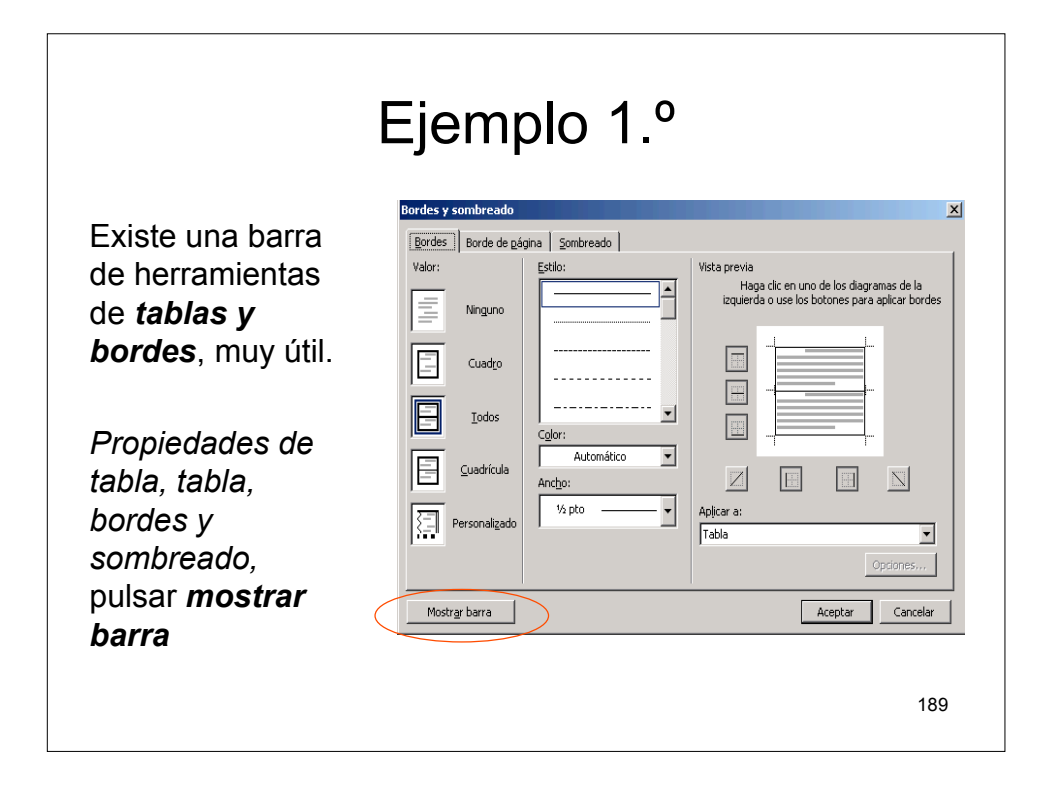

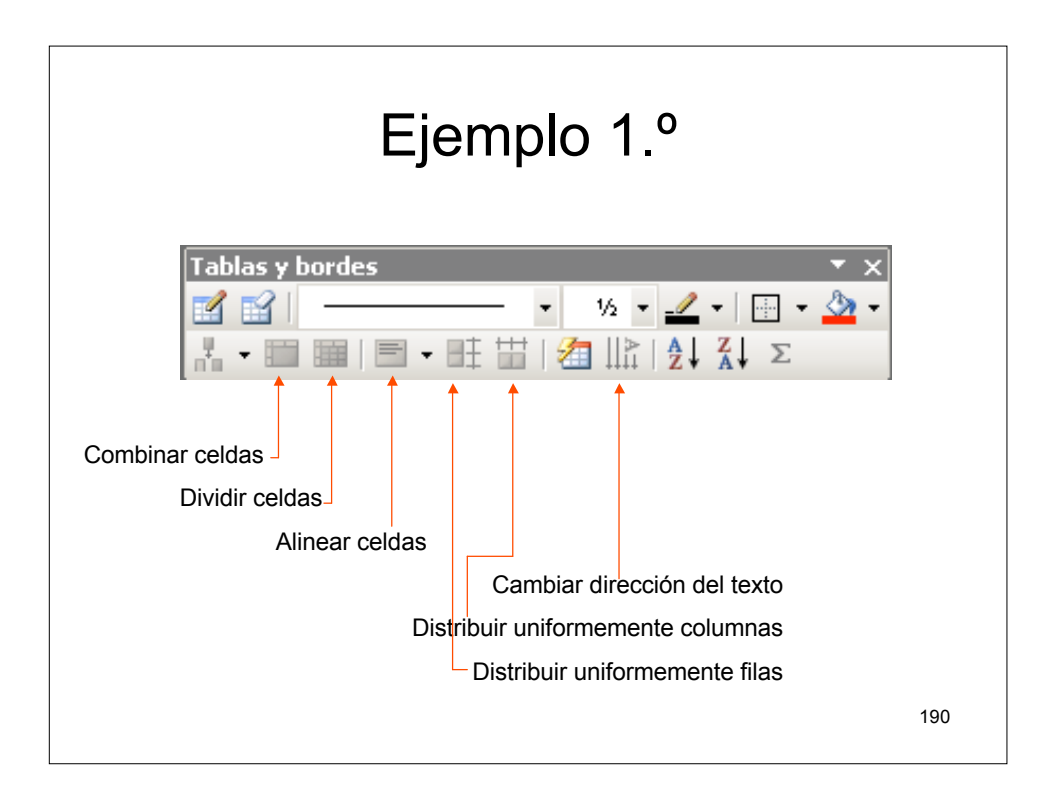

|       | Ejemplo 1.º  |                   |                       |                |          |         |                 |
|-------|--------------|-------------------|-----------------------|----------------|----------|---------|-----------------|
|       | Lunes        | Martes            | Miércoles             | Jueves         | Viernes  | Sábado  | Domingo         |
|       |              |                   |                       |                |          | 1       | 2               |
| Enero | 3            | 4                 | 5                     | 6              | 7        | 8       | 9               |
|       | 10           |                   |                       |                |          |         |                 |
|       |              |                   |                       |                |          |         |                 |
|       | Haz<br>tabla | todos lo<br>tenga | os cambio<br>ese aspe | os nece<br>cto | sarios p | ara que | tu              |
|       |              |                   |                       |                |          |         | 19 <sup>.</sup> |

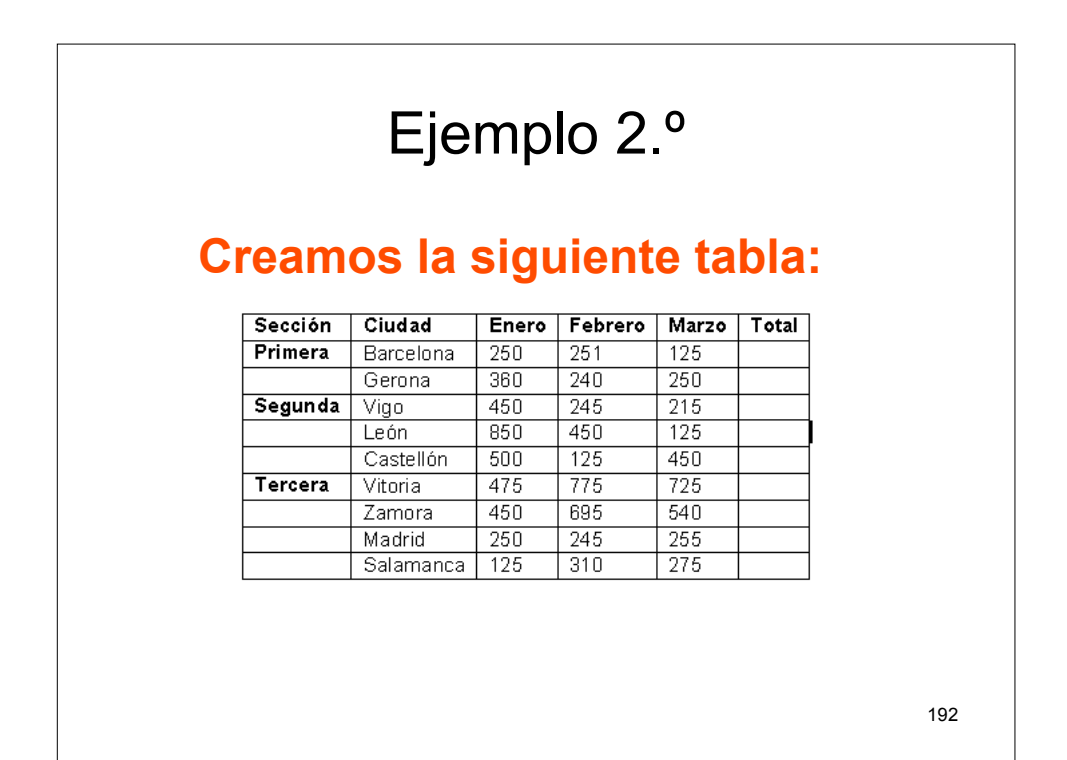

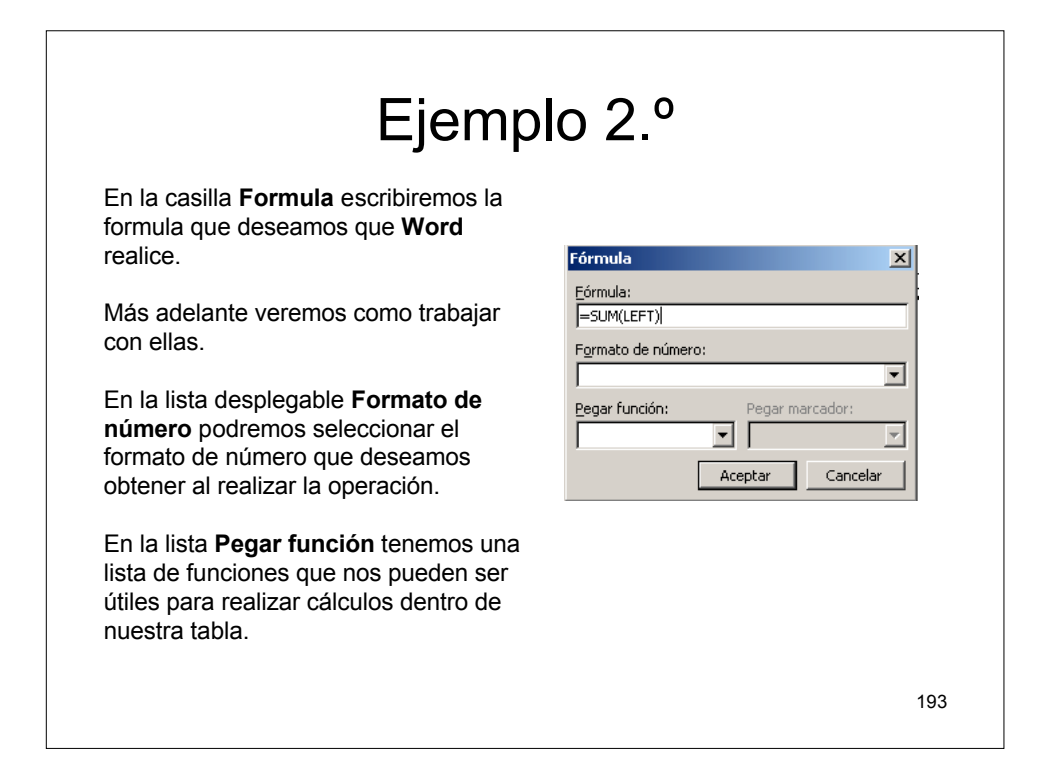

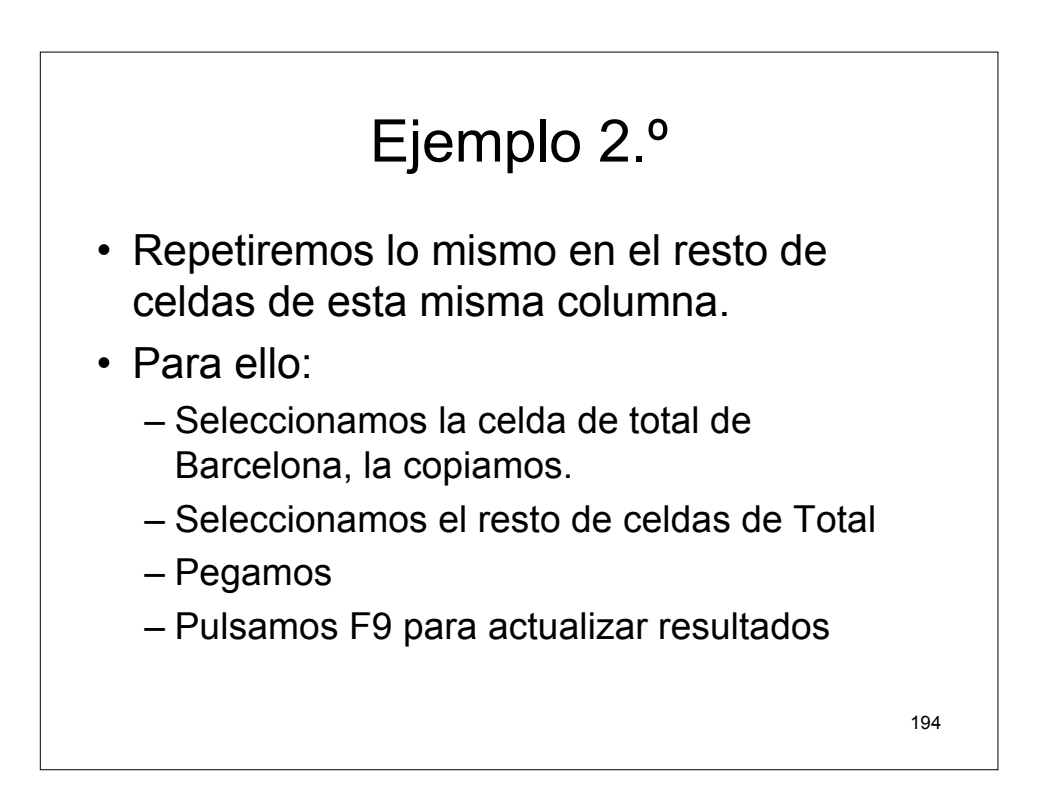

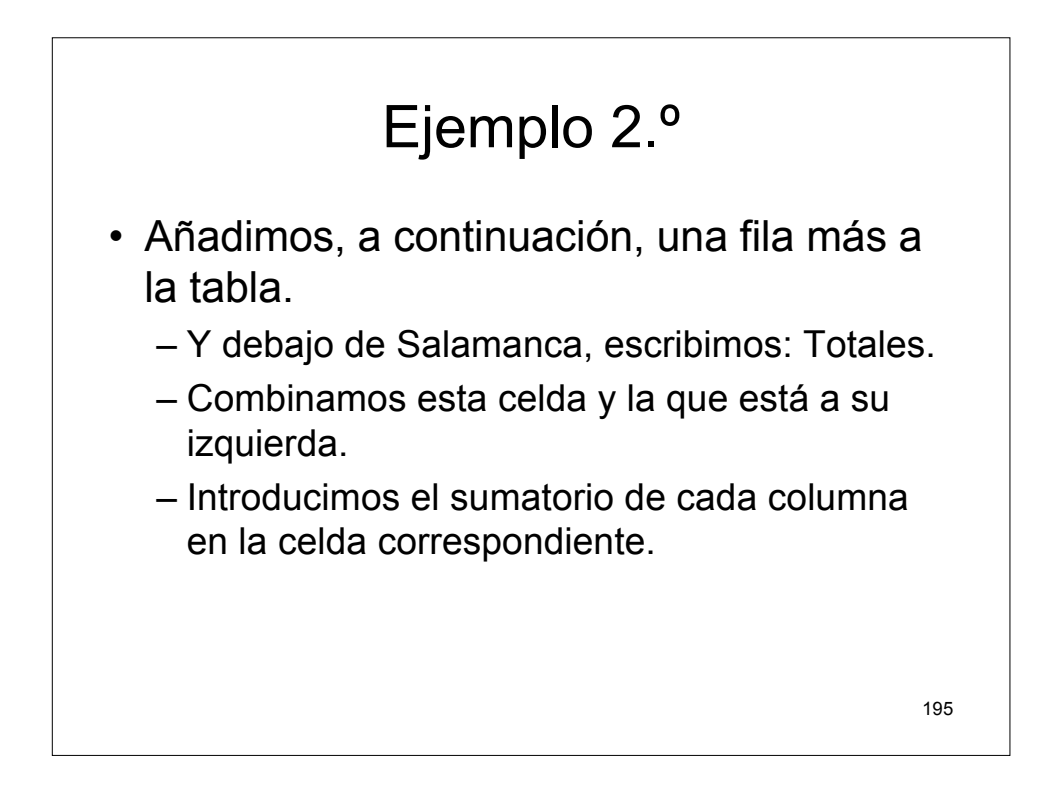

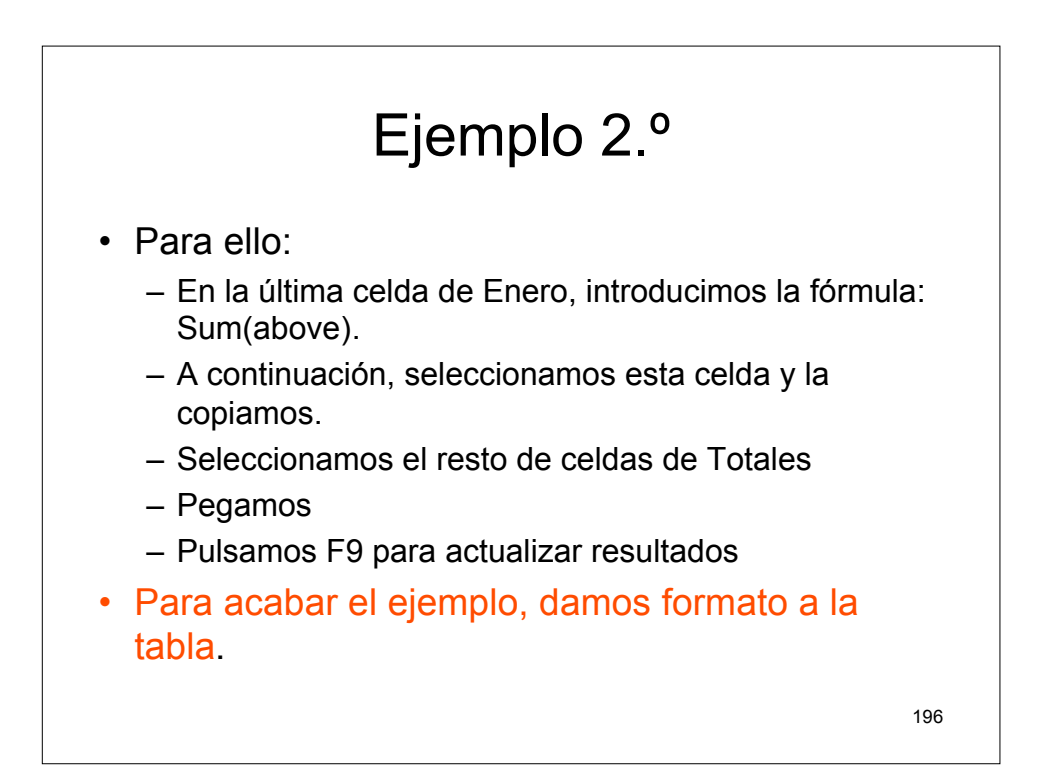

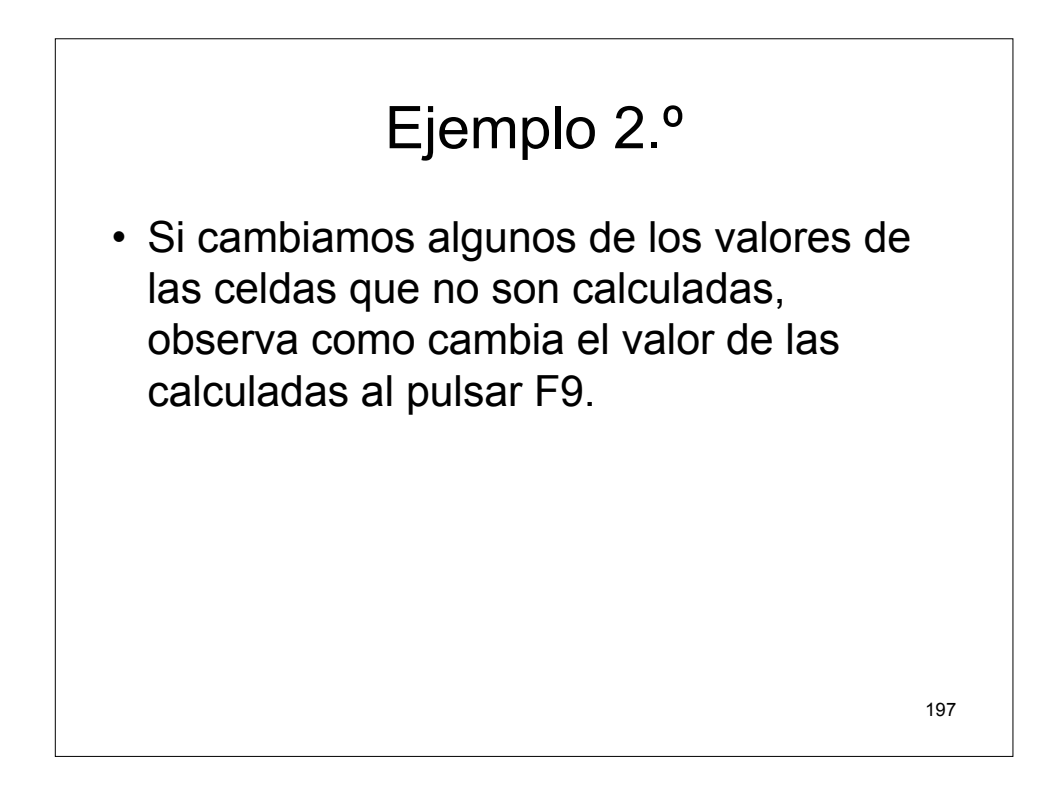

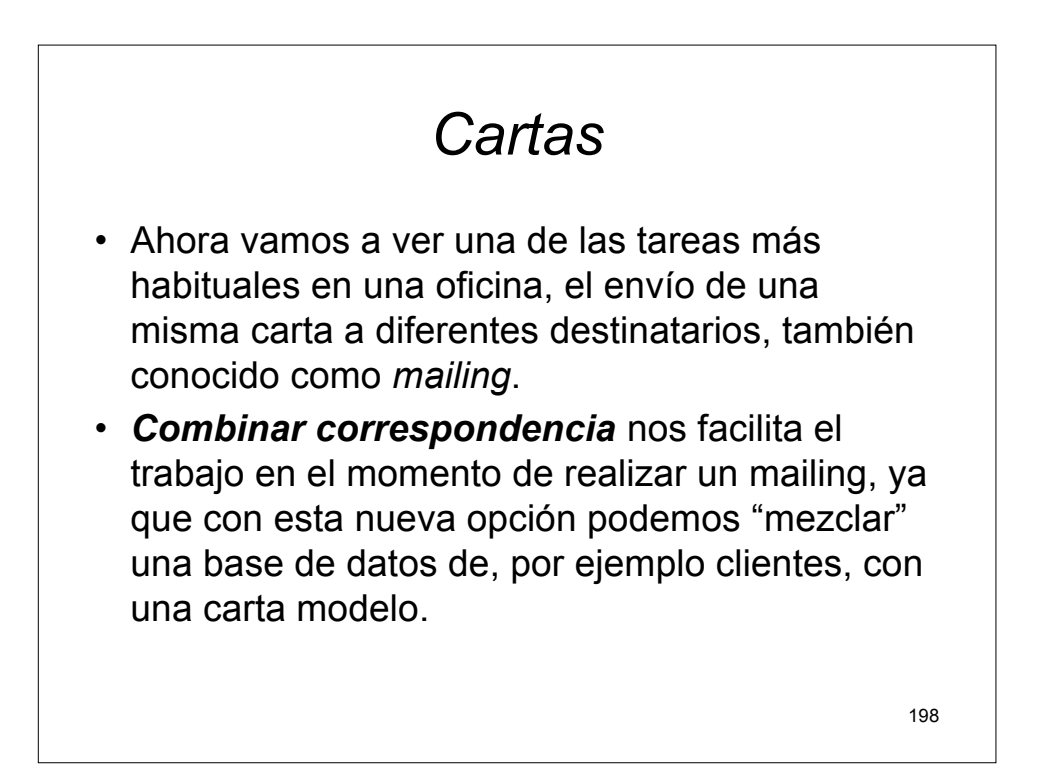

## Cartas

 En el ejemplo que vamos a utilizar en esta lección vamos a crear, tanto la base de datos como el documento principal directamente con Word. Aunque también veremos que pasos deberíamos realizar para utilizar una base de datos externa (creada con otro programa).

199

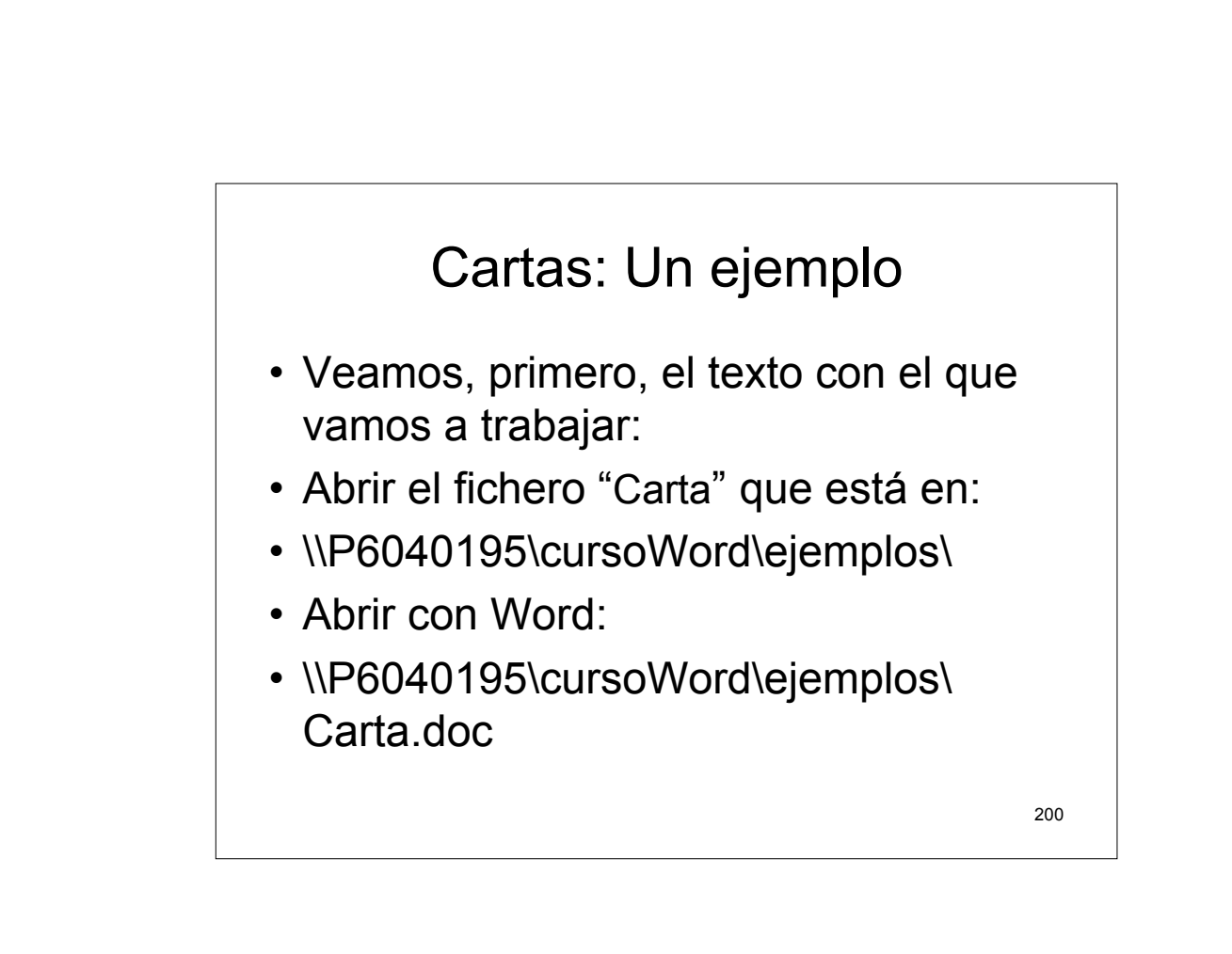

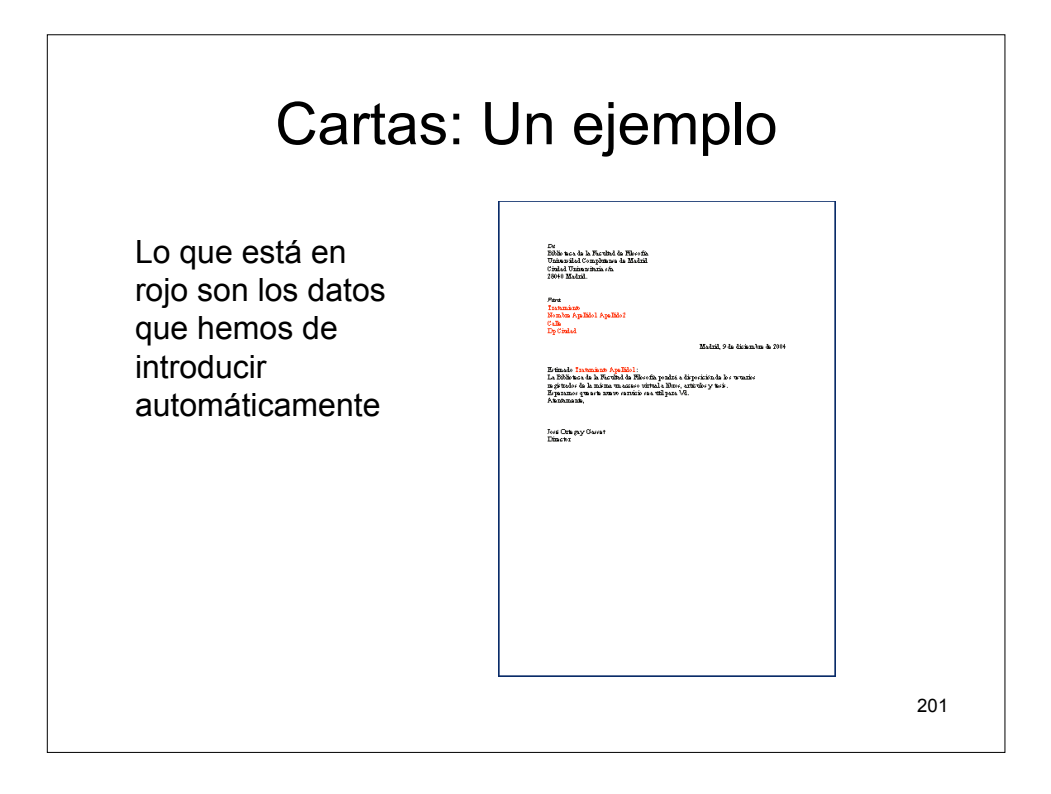

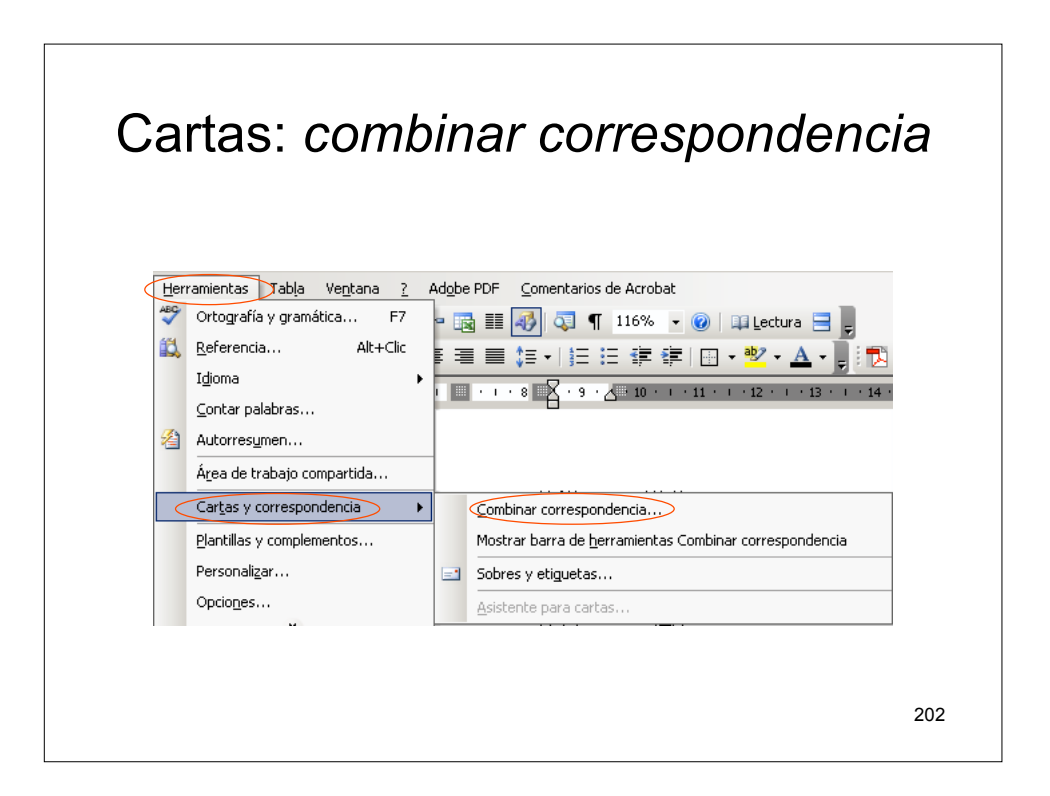

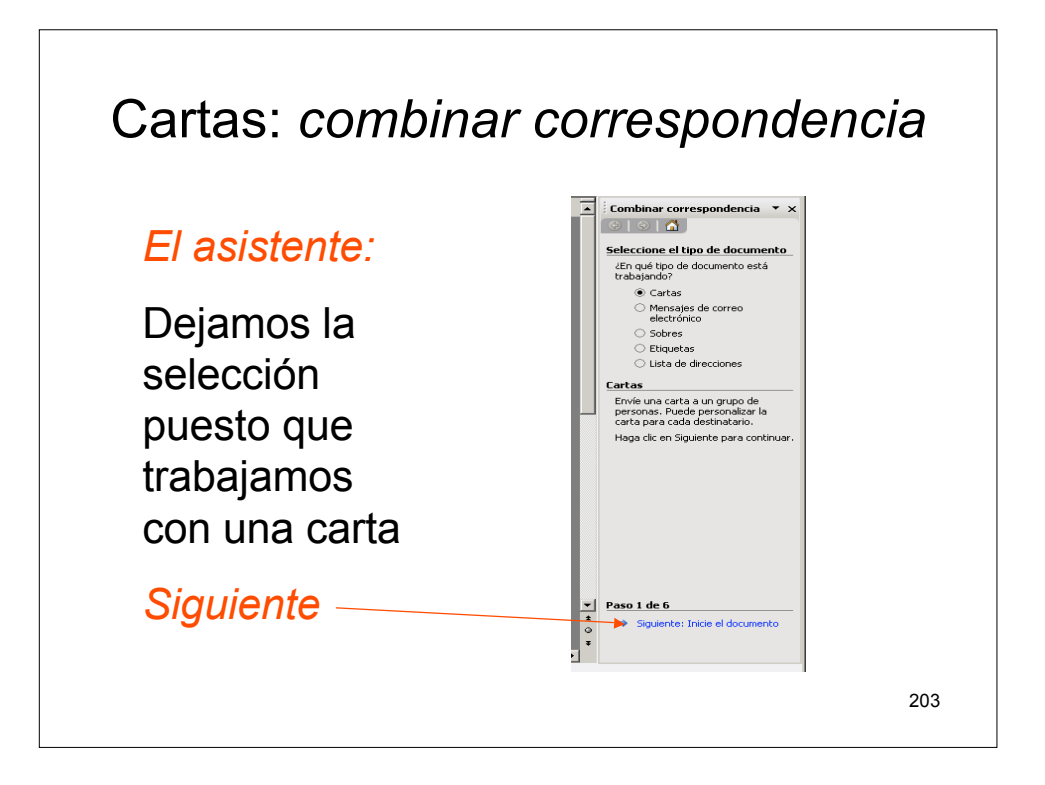

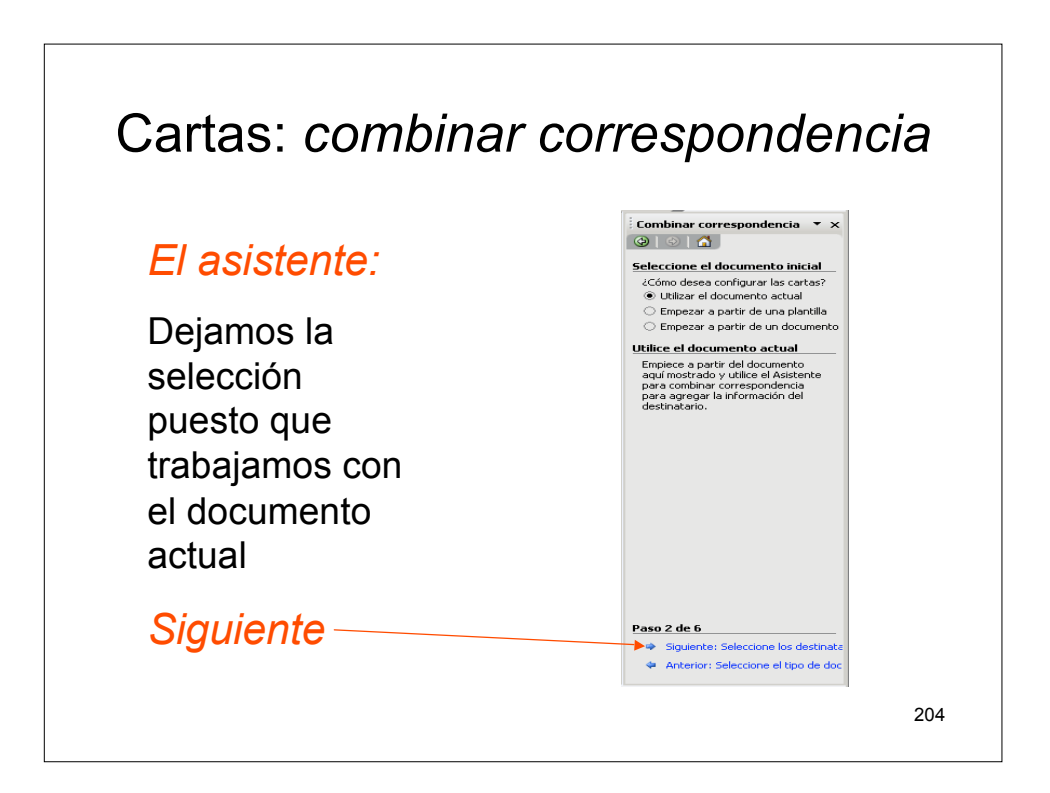

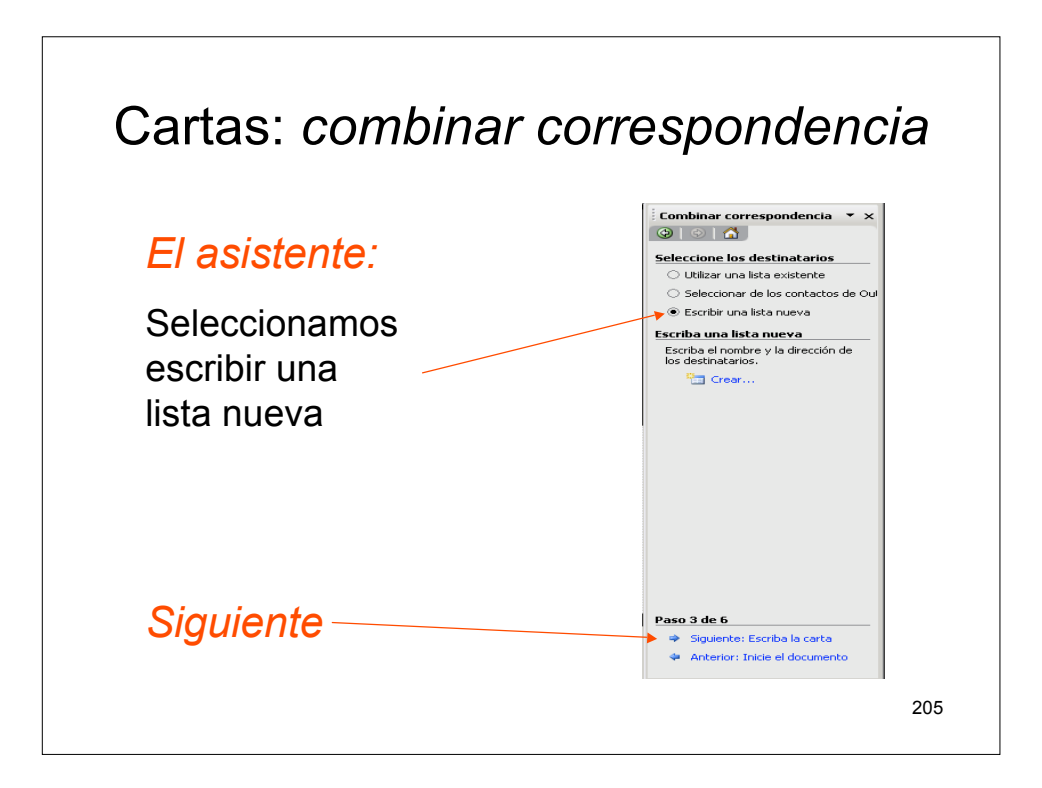

| Una                                 | ficha o <i>registro</i>              |     |
|-------------------------------------|--------------------------------------|-----|
|                                     |                                      | 1   |
| Nueva lista de direcciones          | X                                    |     |
| Incluir información de la dirección |                                      |     |
| Newber -                            |                                      |     |
| Nombre                              |                                      |     |
| Apellidos                           |                                      |     |
| Nombre de la organización           |                                      |     |
| Campo de dirección 1                |                                      |     |
| Campo de dirección 2                |                                      |     |
| Ciudad                              |                                      |     |
| Provincia o estado                  |                                      |     |
| Nicerca andreada                    | u asturda                            |     |
|                                     |                                      |     |
| Ver entrada púmero                  | Primera (otorior 1 Similarta (Iltima |     |
| Número total de entradas de la li   |                                      |     |
| Numero cocarde encradas de la la    |                                      |     |
|                                     | Cancelar                             |     |
|                                     |                                      | 206 |
|                                     |                                      | 200 |
|                                     |                                      |     |

| Campos de cada registro   |                                                                                                    |  |  |  |
|---------------------------|----------------------------------------------------------------------------------------------------|--|--|--|
| Eliminamos                | Incluir información de la dirección                                                                                                    |  |  |  |
| campos                    | Personalizar lista de direcciones                                                                                                    |  |  |  |
| Y agregamos<br>los nuevos | Nombre de la orga       Agregar         Nombre de la organización       Eliminar         Campo de dirección 1       Campo de dirección 2         Cudad       Provincia         Ver entradas       gubir         Ver entrada número       Aceptar         Número total de entradas de la lista       1         Cancelar       Cancelar |  |  |  |

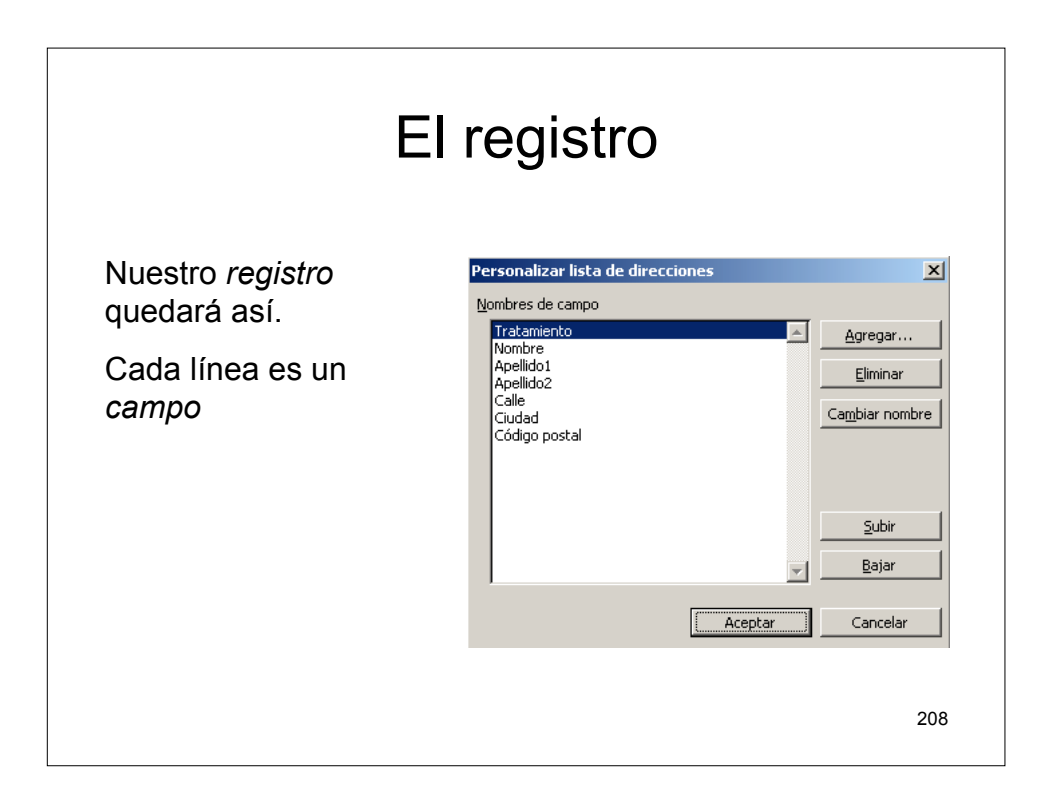

|            | Datos                                                                                                    |
|------------|----------------------------------------------------------------------------------------------------|
| Ahora      | Nueva lista de dirección         Incluir información de la dirección           Tratamiento         Image: Statemiento                                   |
| introduci- |                                                                                                    |
| mos los    | Apellido2                                                                                                    |
| datos,     | Ciudad Códina postal                                                                                                    |
| registro   |                                                                                                    |
| a registro | Nueva entrada         Eliminar entrada         Buscar entrada         Elitrar y ordenar         Personalizar                                            |
|            | Ver entrada número         Primera         Anterior         1         Siguiente         Última           Número total de entradas de la lista         1 |
|            | Cerrar                                                                                                    |
|            | 209                                                                                                    |

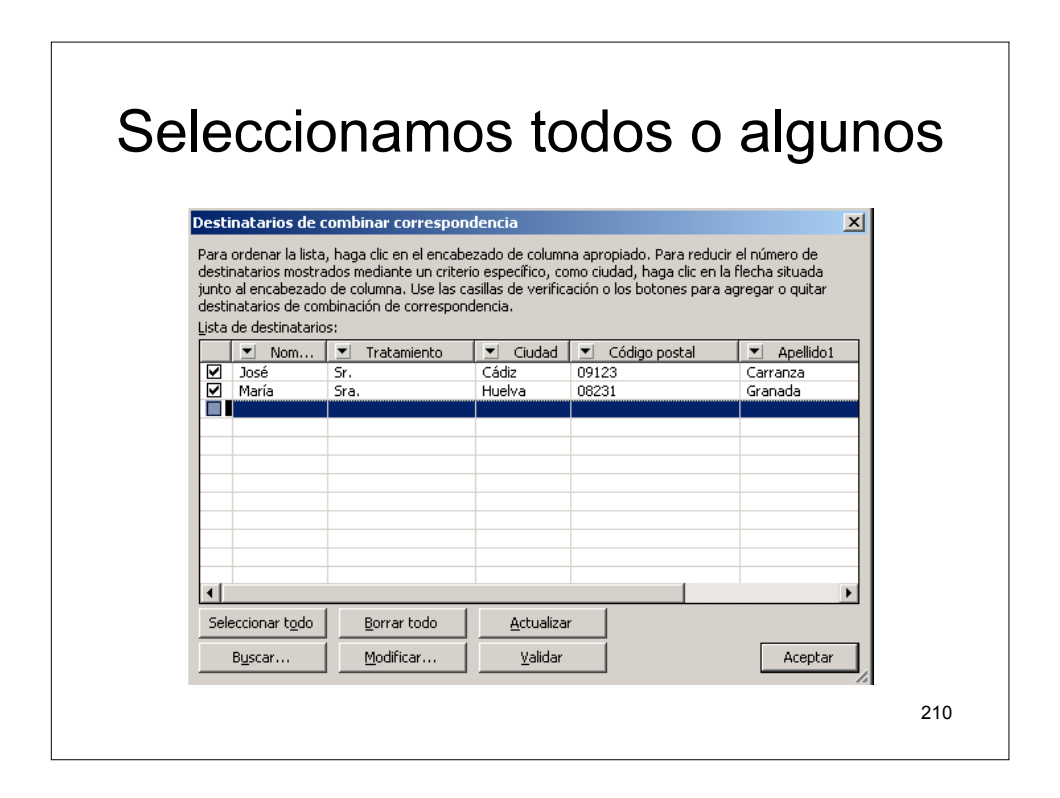

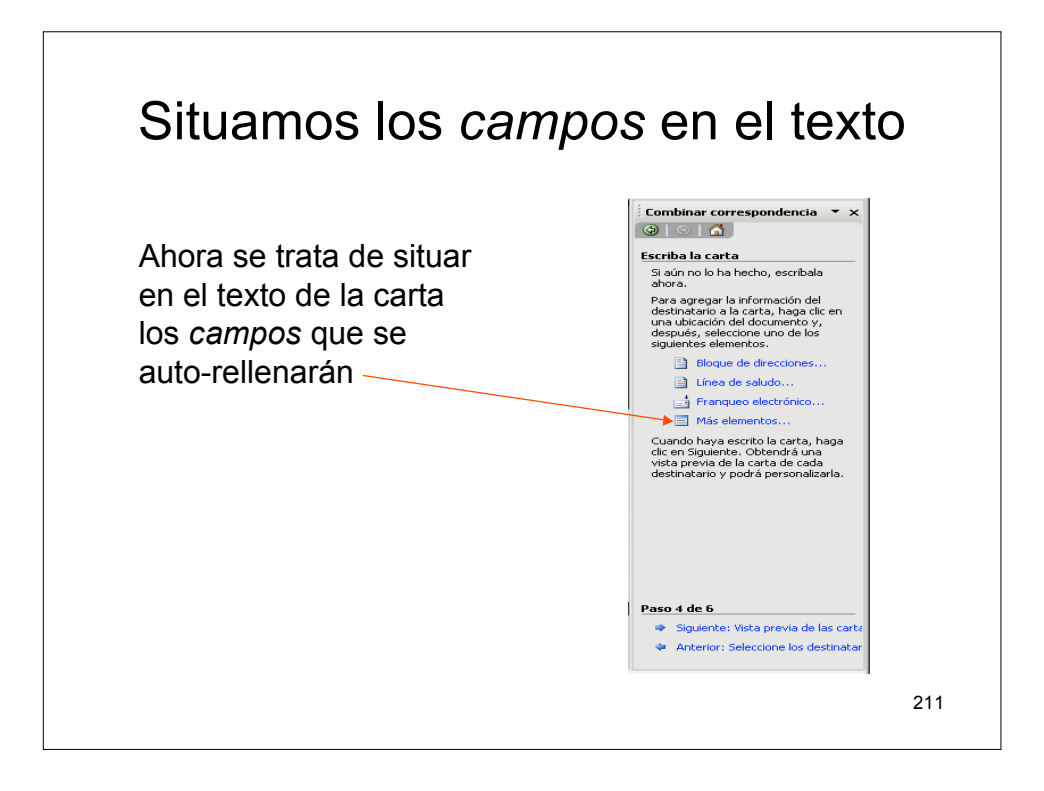

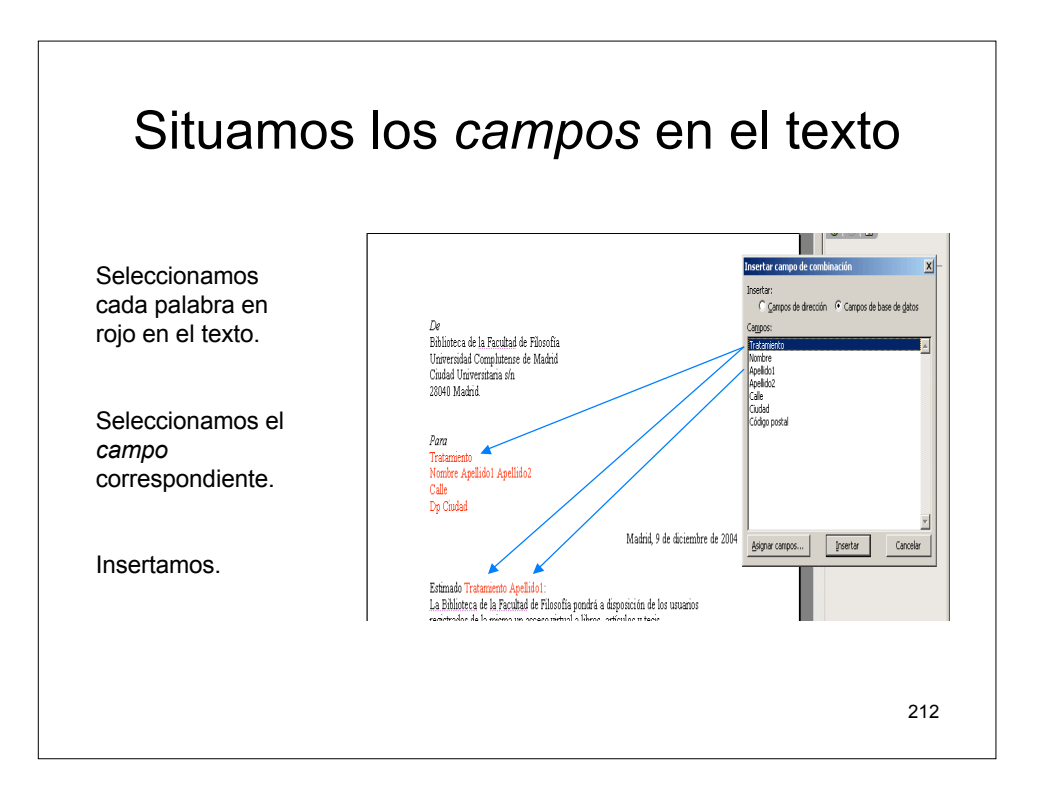

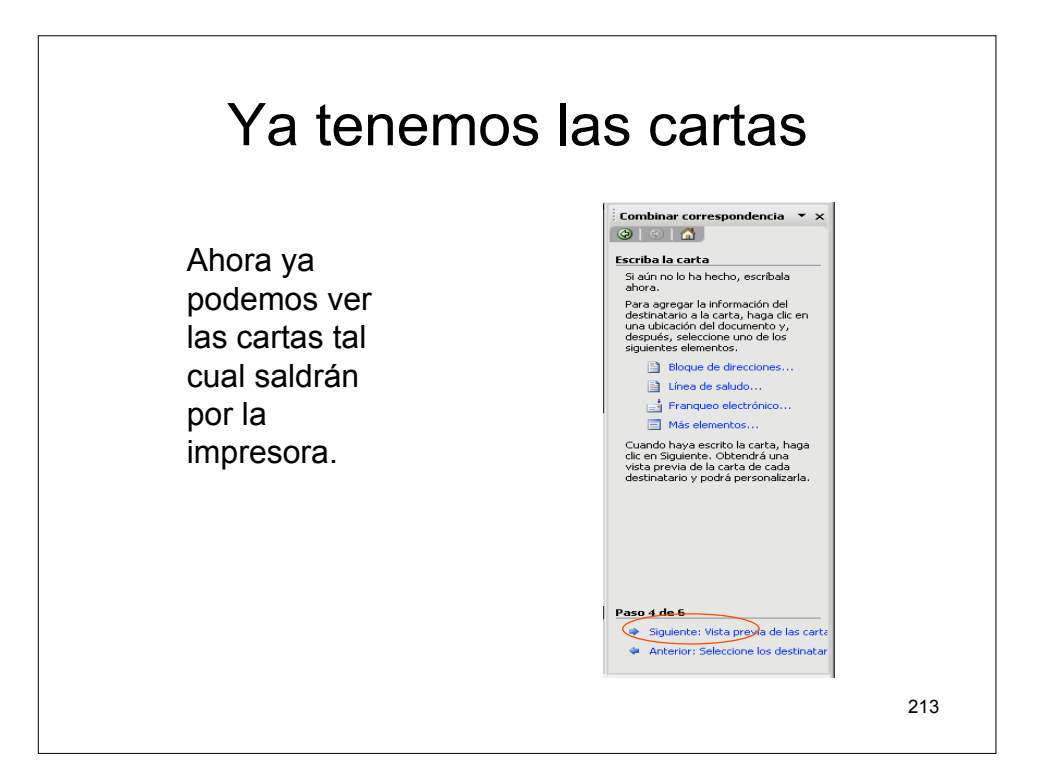

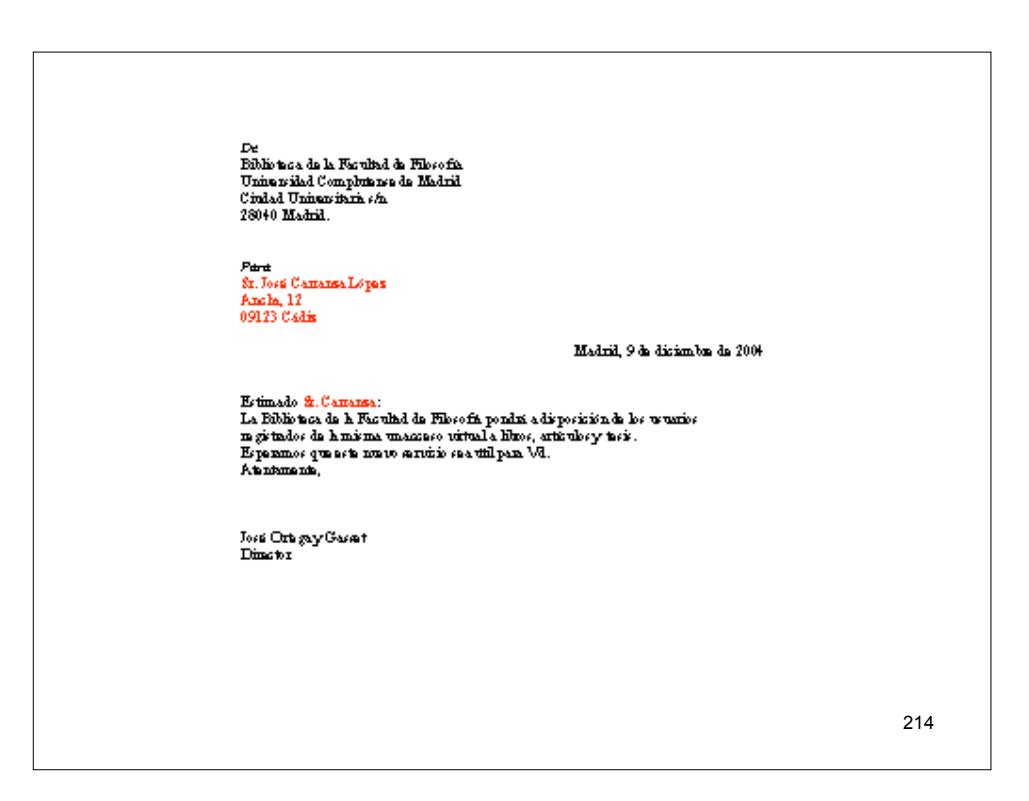

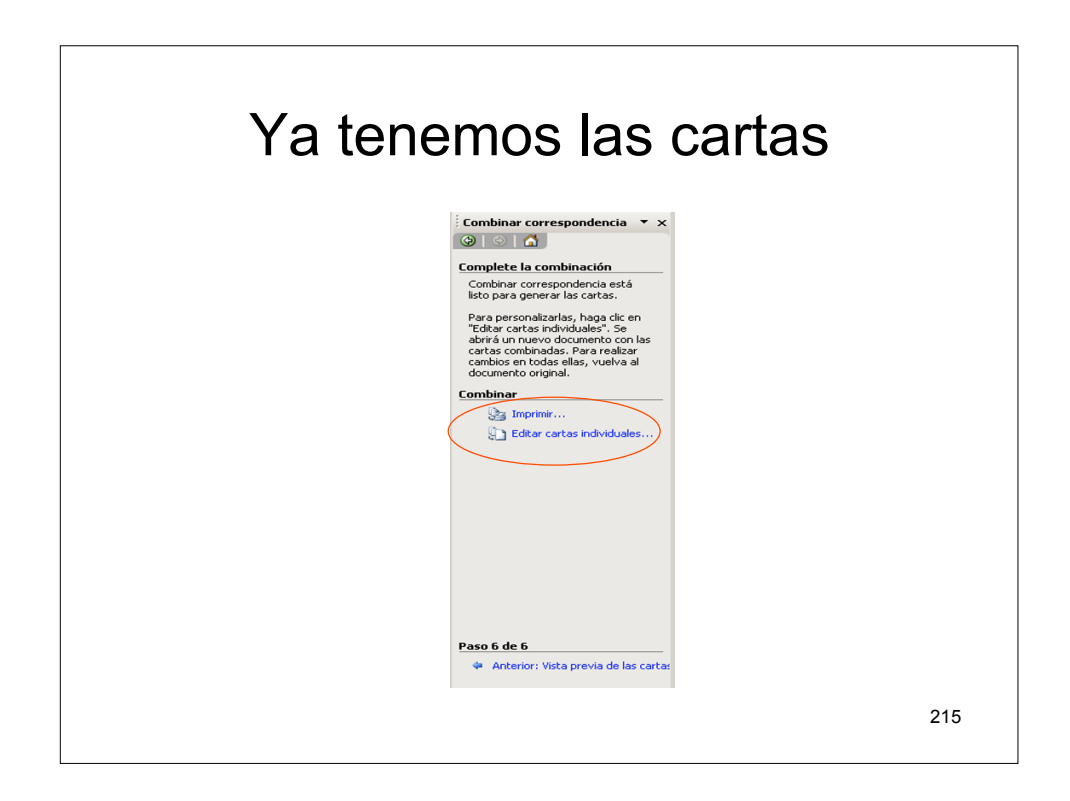

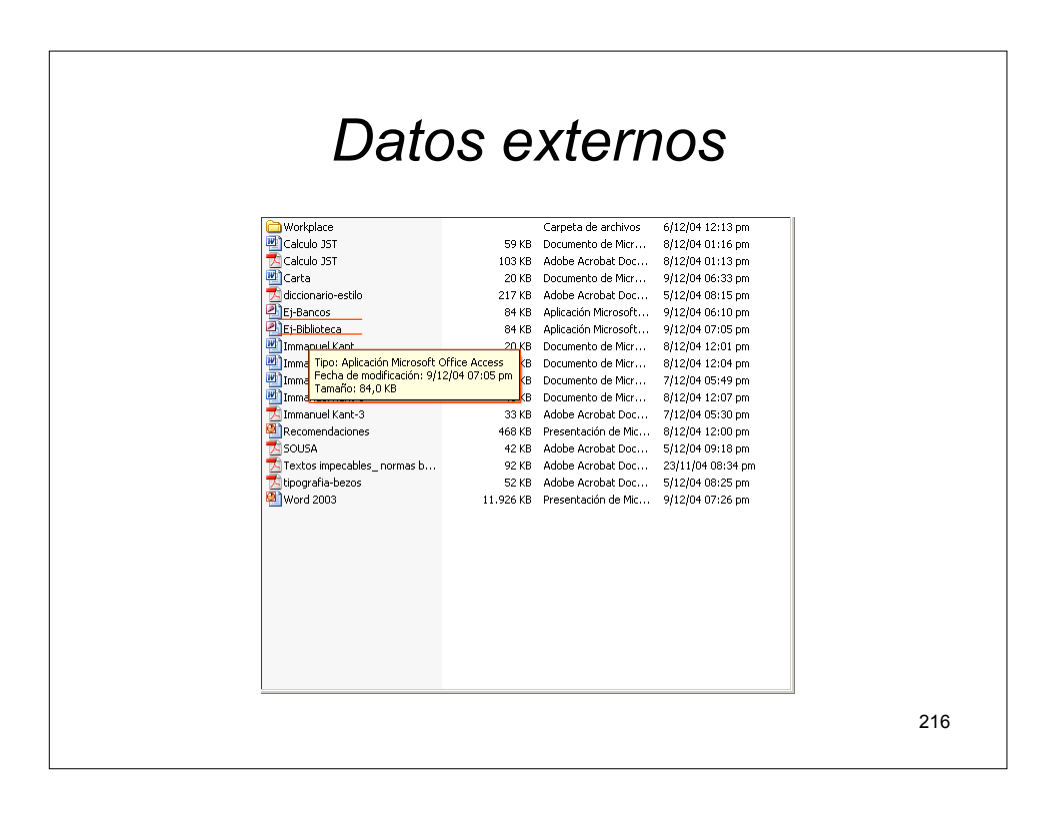
## Datos externos

- Puede utilizar prácticamente cualquier tipo de origen de datos para una combinación de correspondencia. A continuación figuran algunos ejemplos.
  - Lista de contactos de Microsoft Outlook
  - Lista de direcciones de Microsoft Office
  - Hoja de cálculo de Microsoft Excel o base de datos de Microsoft Access
  - Archivos de otras bases de datos
  - Archivo HTML
  - Otro tipo de libreta de direcciones electrónicas
  - Origen de datos u origen de registro de Microsoft Word
  - Archivos de texto

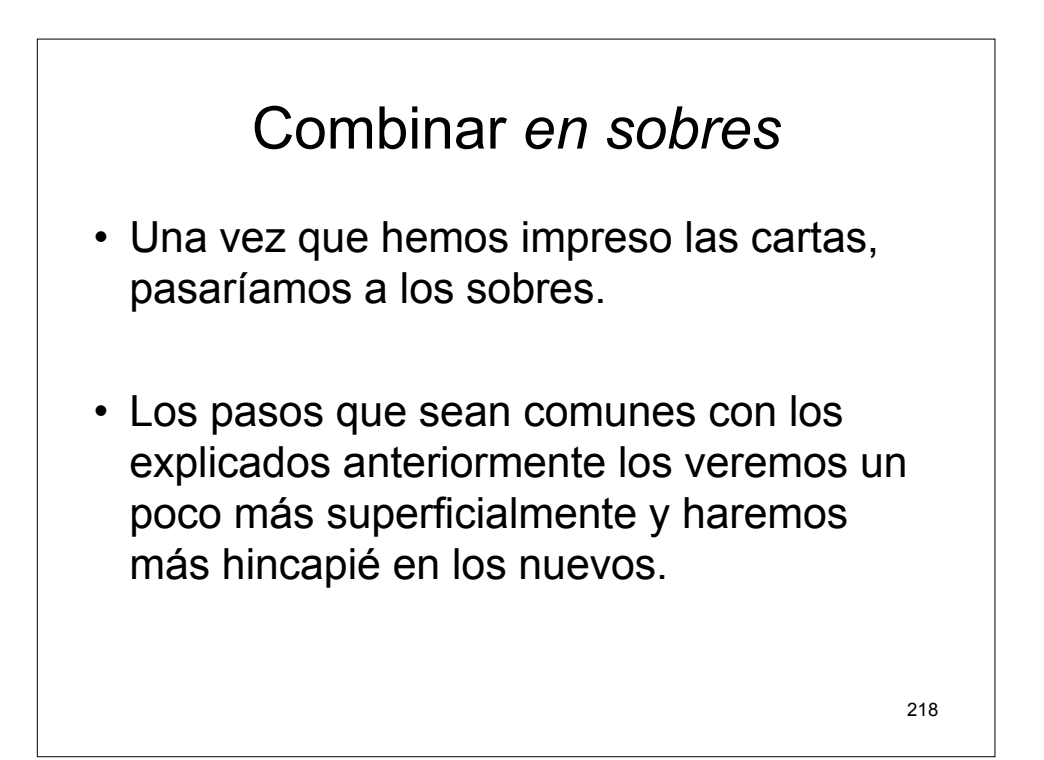

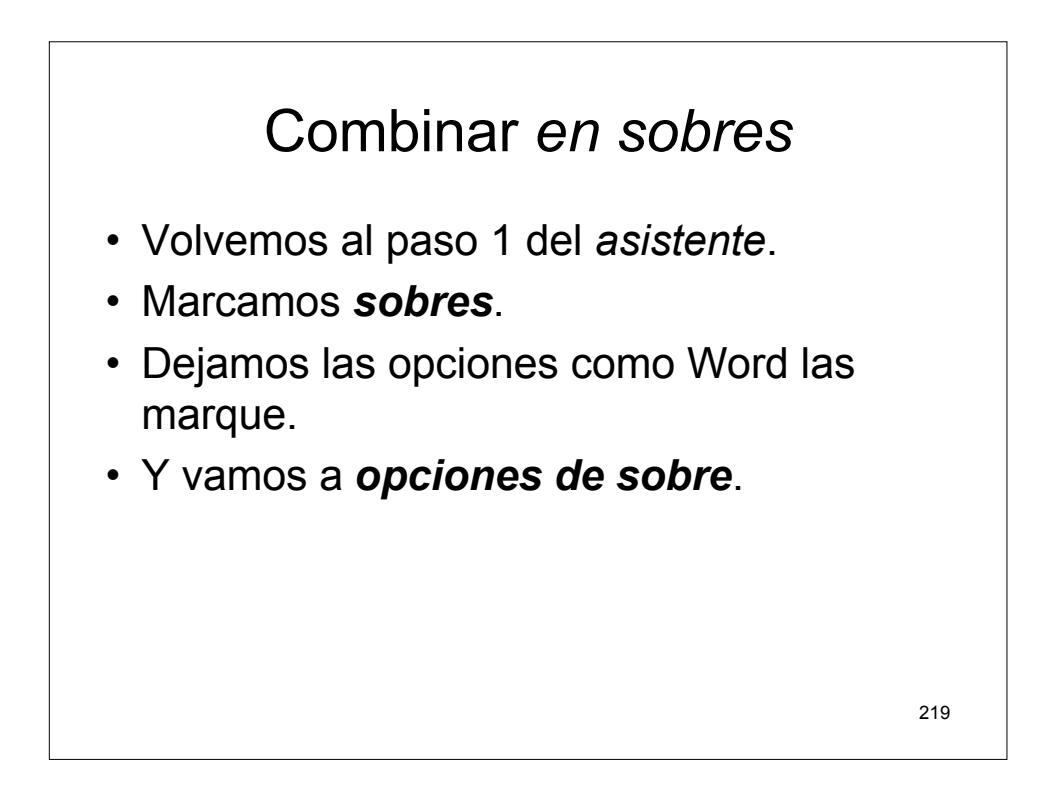

| Opciones de sobre                       |     |
|-----------------------------------------|-----|
| Opciones de sobre                       |     |
| Opciones de sobre Opciones de impresión |     |
| Iamaño de sobre:                        |     |
|                                         |     |
| Dirección                               |     |
| Euente Desde la izquierda: Auto         |     |
| Remite                                  |     |
| Fuente Desde la izquierda: Auto         |     |
| Vista previa                            |     |
|                                         |     |
|                                         |     |
|                                         |     |
| Aceptar Cancelar                        |     |
|                                         |     |
|                                         | 220 |
|                                         |     |

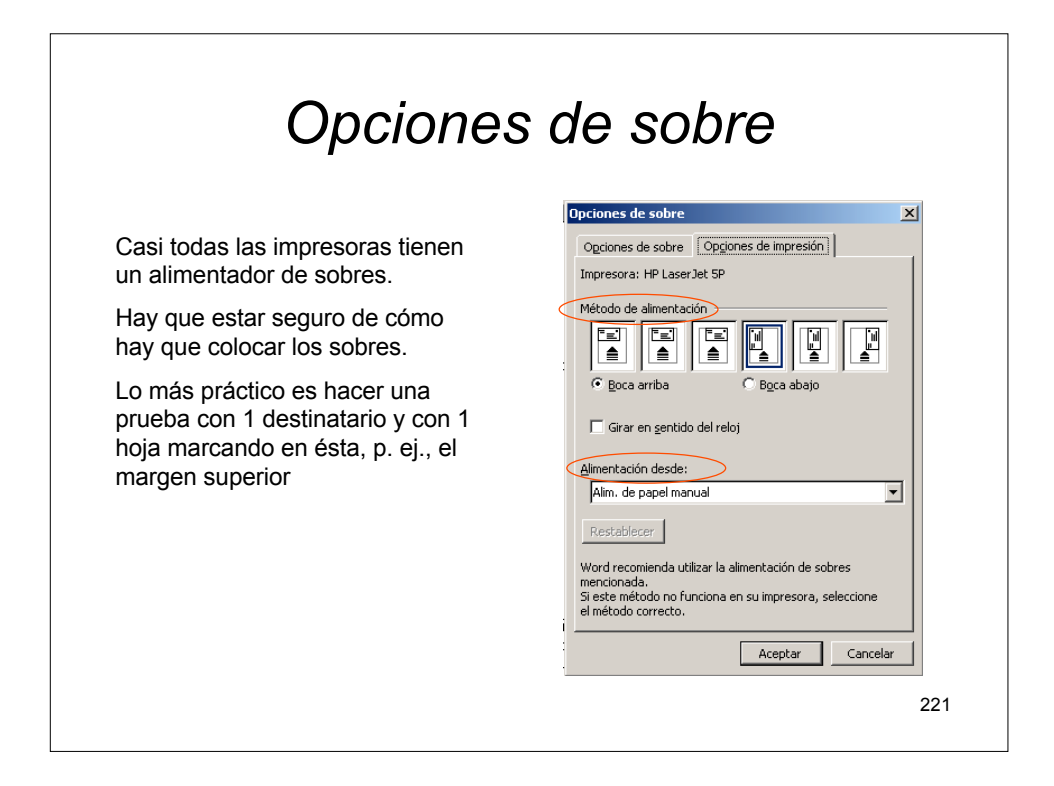

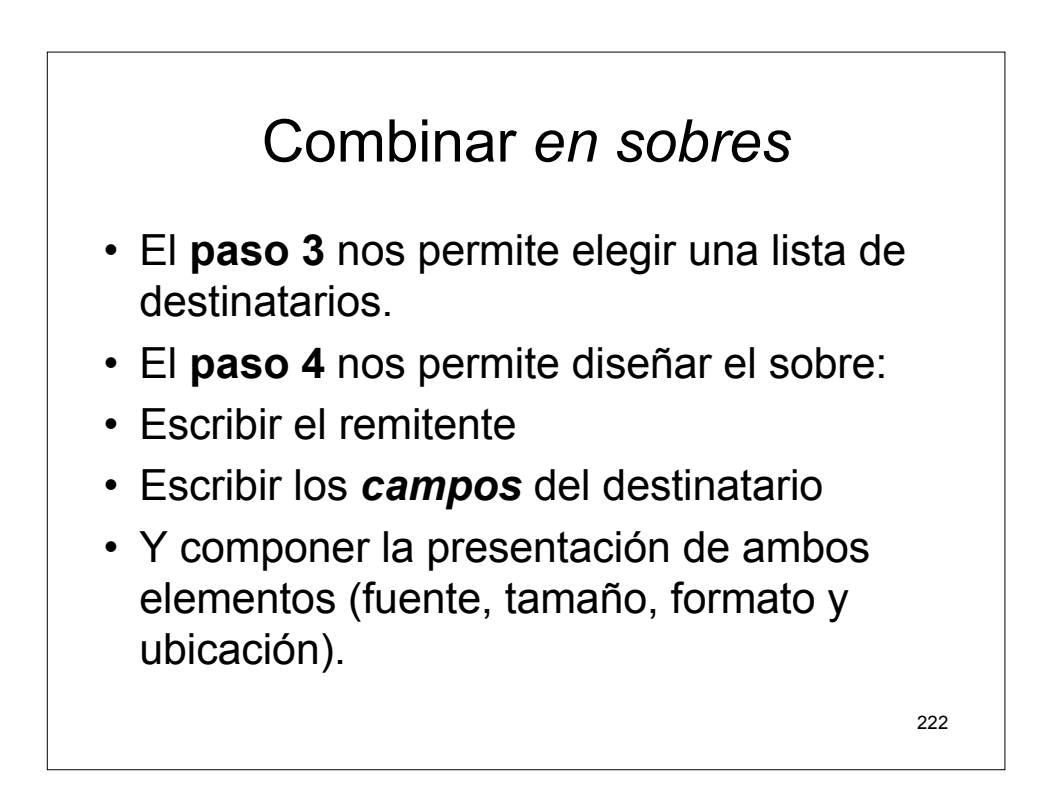

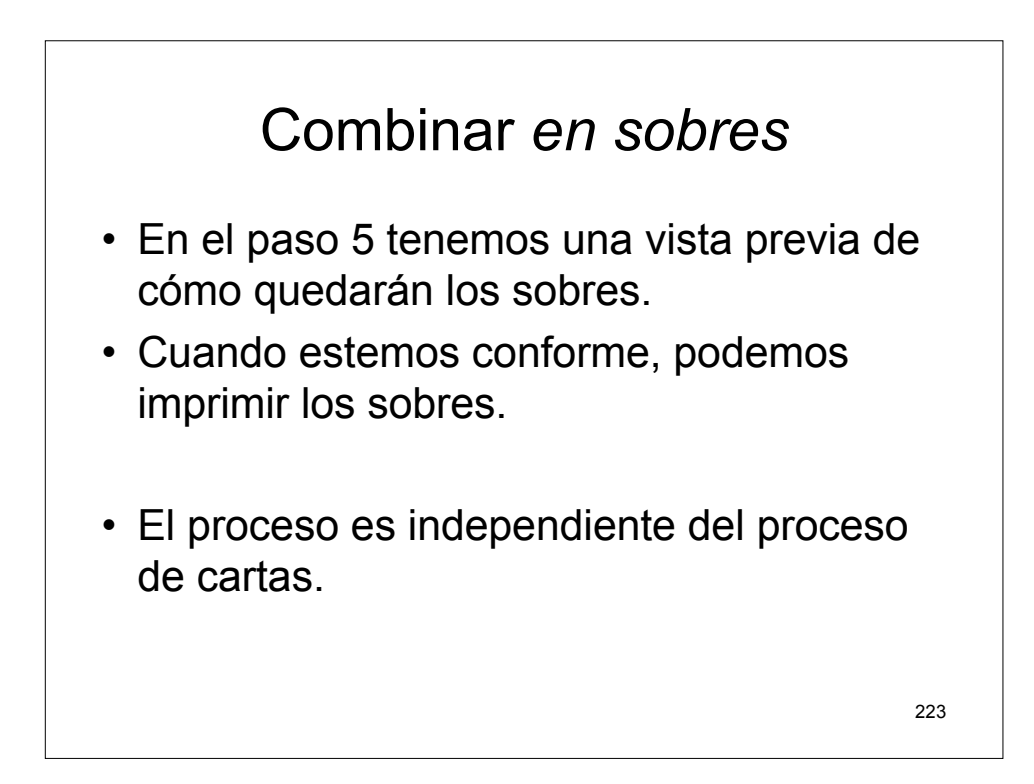

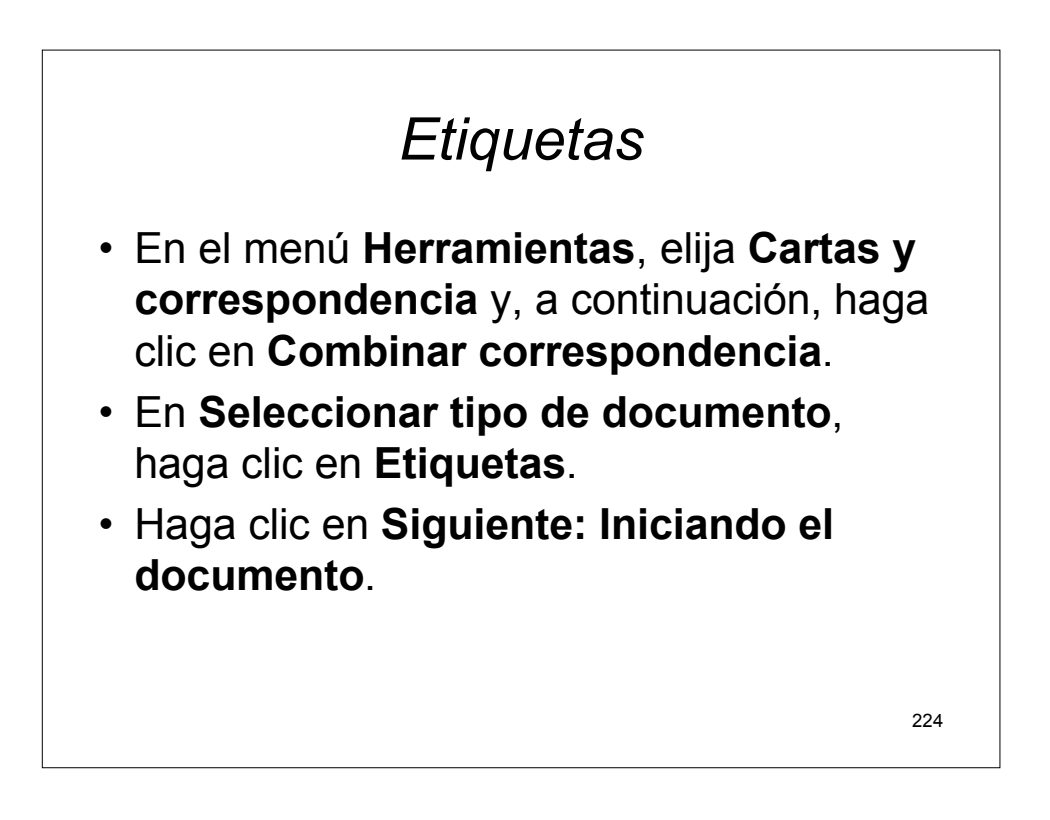

| Etiquetas                                                                                                    |                                                                                                    |              |  |  |
|----------------------------------------------------------------------------------------------------|----------------------------------------------------------------------------------------------------|--------------|--|--|
| En el pas                                                                                                    | o 2 elegimos <b>opciones de etiqueta</b>                                                                 | IS.          |  |  |
| Opciones para et                                                                                                    | quetas                                                                                                   | ×            |  |  |
| C Matricial<br>C Láser e inyeco<br>Información de etiq                                                                                                    | ón Bandeja: Alim. de papel manual<br>uetas                                                               | <u> </u>     |  |  |
| <u>Número de produ</u><br><u>C2160 - Adhesiv</u><br>C2163 - Adhesiv<br>C2166 - Adhesiv<br>C2180 - Adhesiv<br>C2241 - Adhesiv<br>C2242 - Adhesiv<br>C2243 - Adhesiv | Información de etiquetas<br>Tipo: Adhesivo<br>Alto: 3,81 cm<br>Ancho: 6,35 cm<br>Página: A4 (210 × 297 m | m)           |  |  |
| Detalles                                                                                                    | Nue <u>v</u> a etiqueta Eliminar Acep                                                                    | tar Cancelar |  |  |
|                                                                                                    |                                                                                                    |              |  |  |

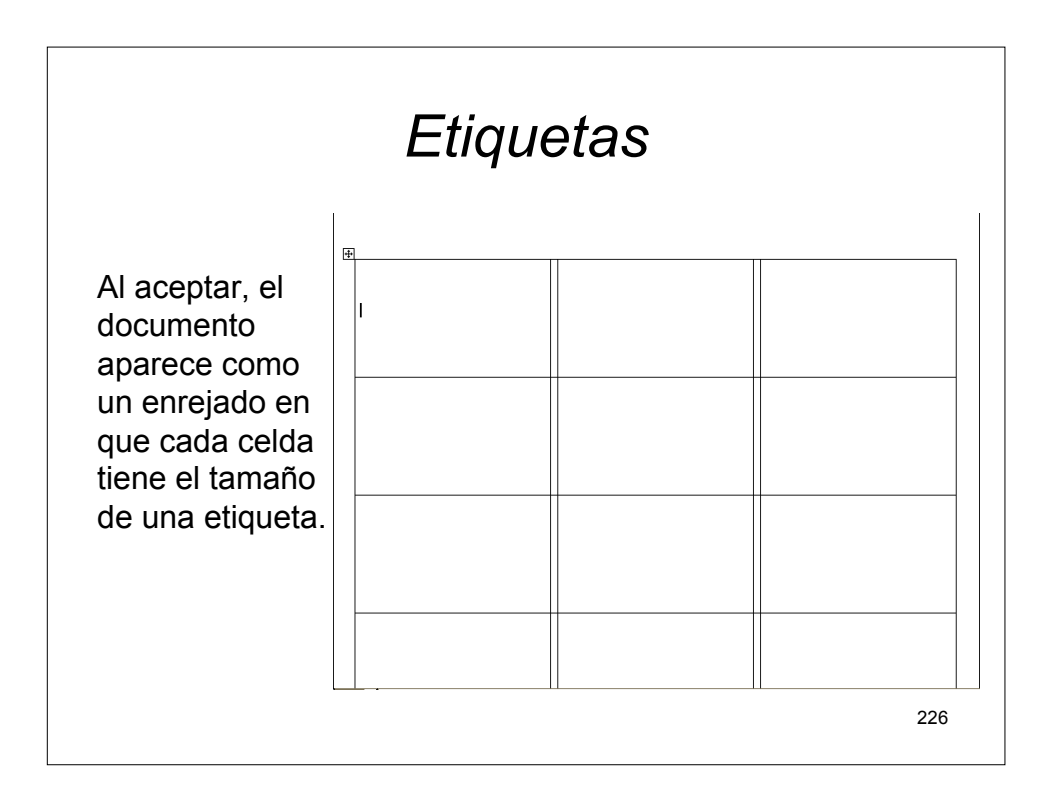

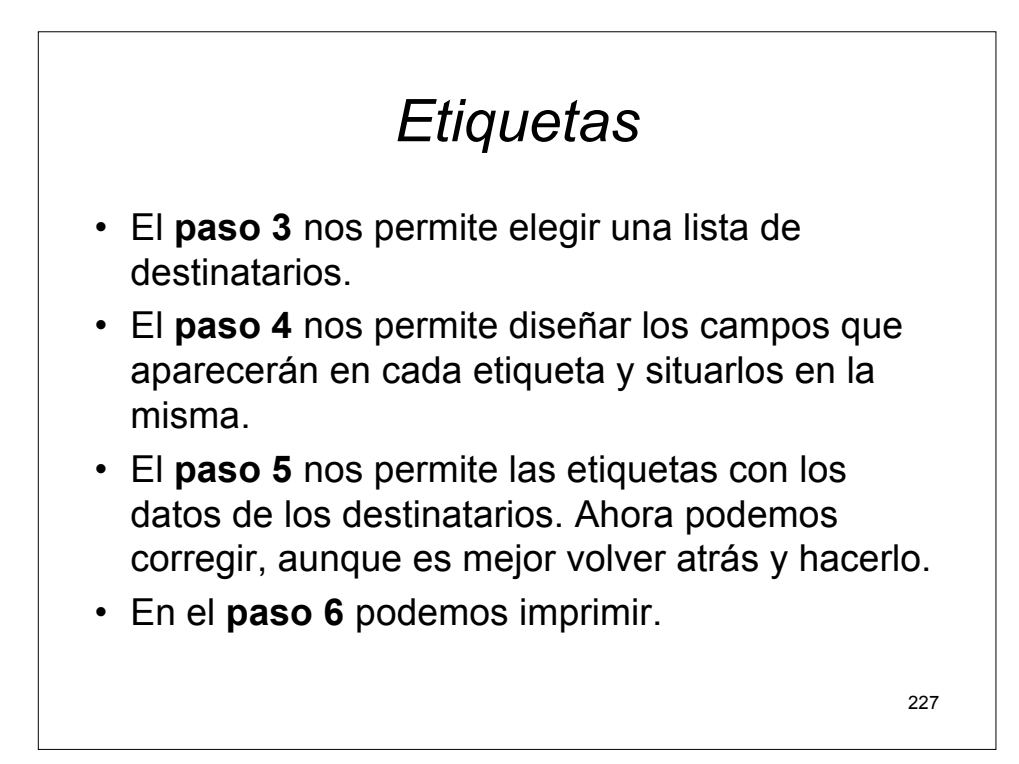

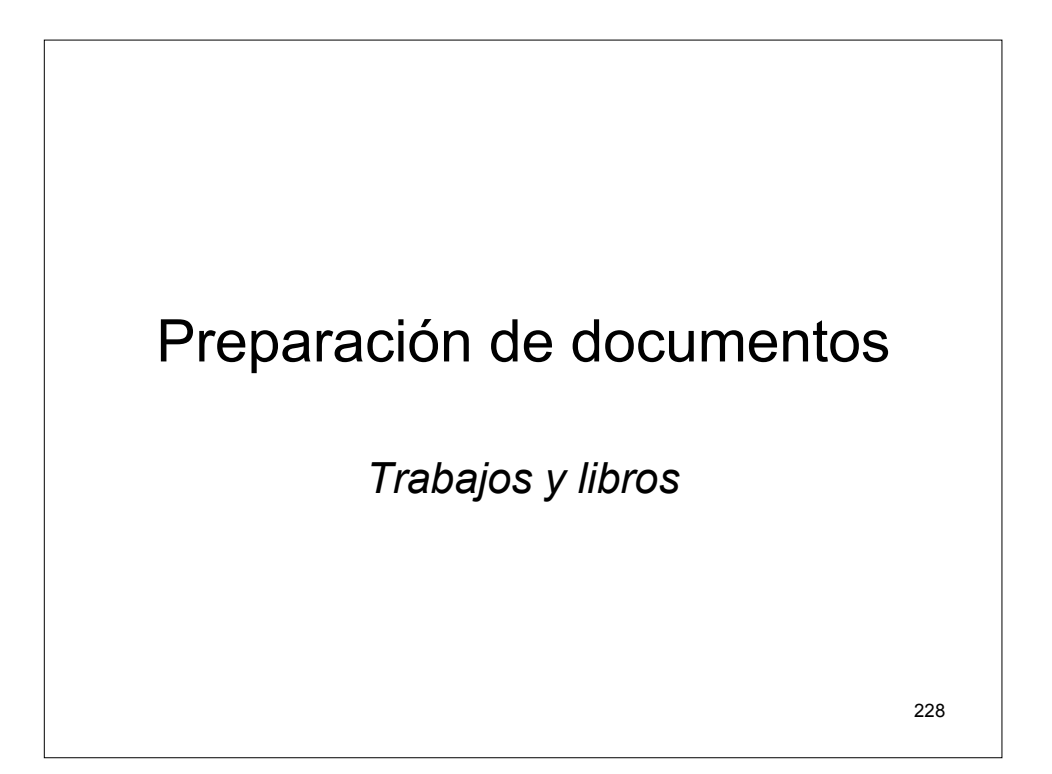

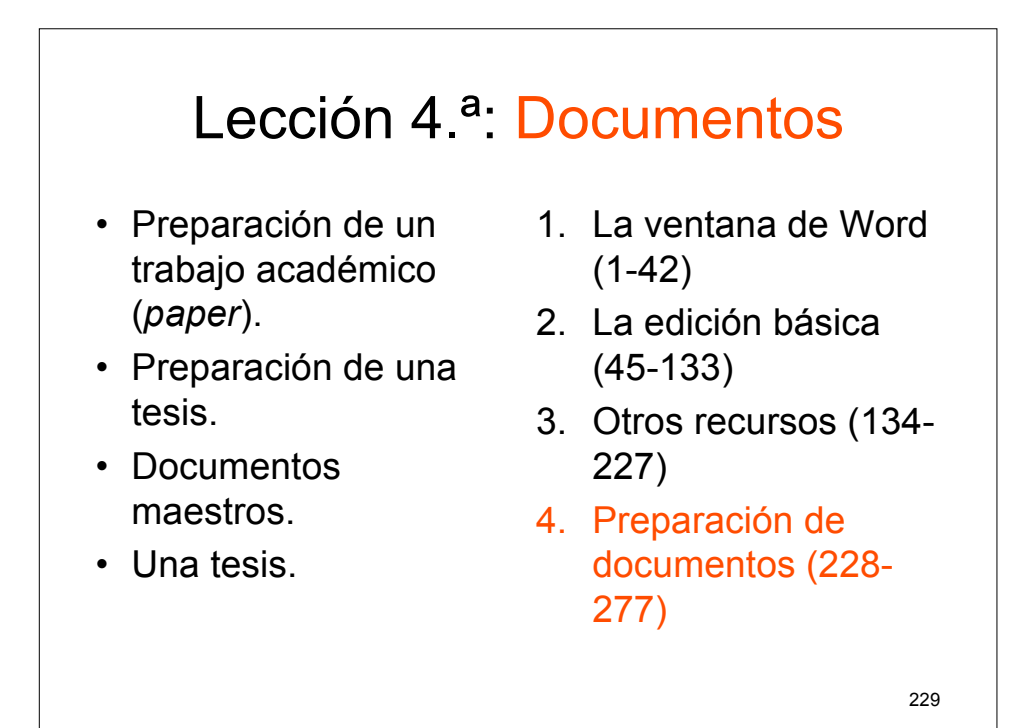

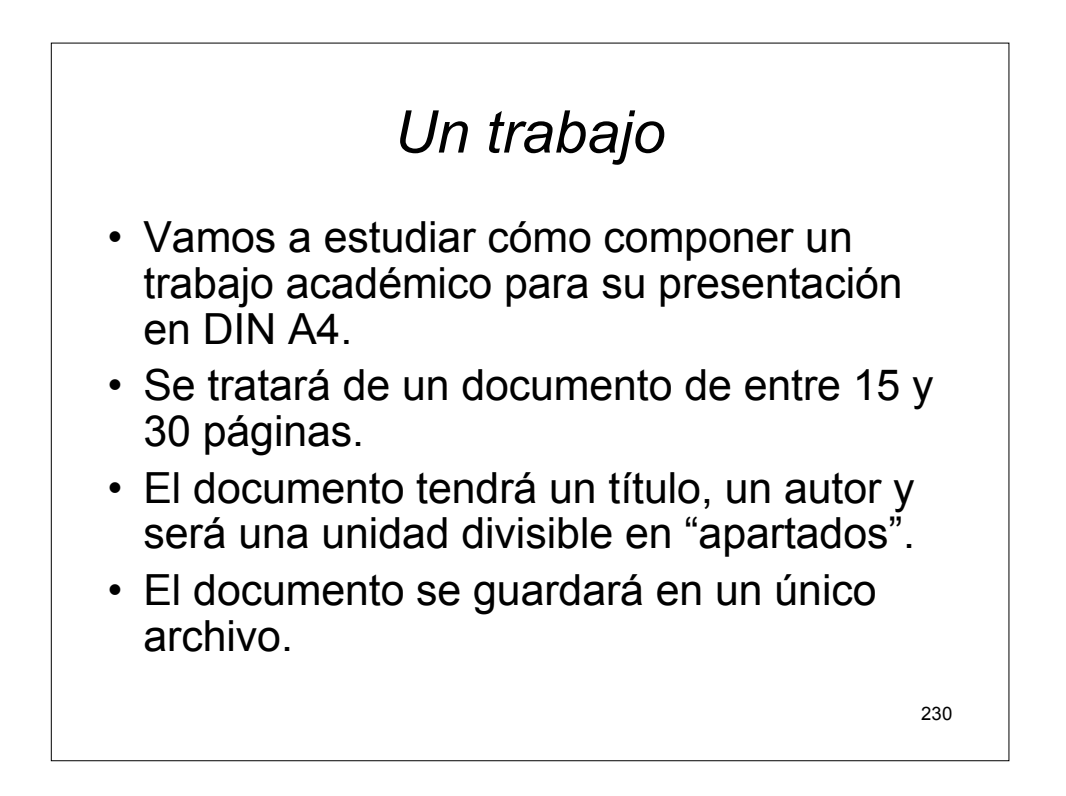

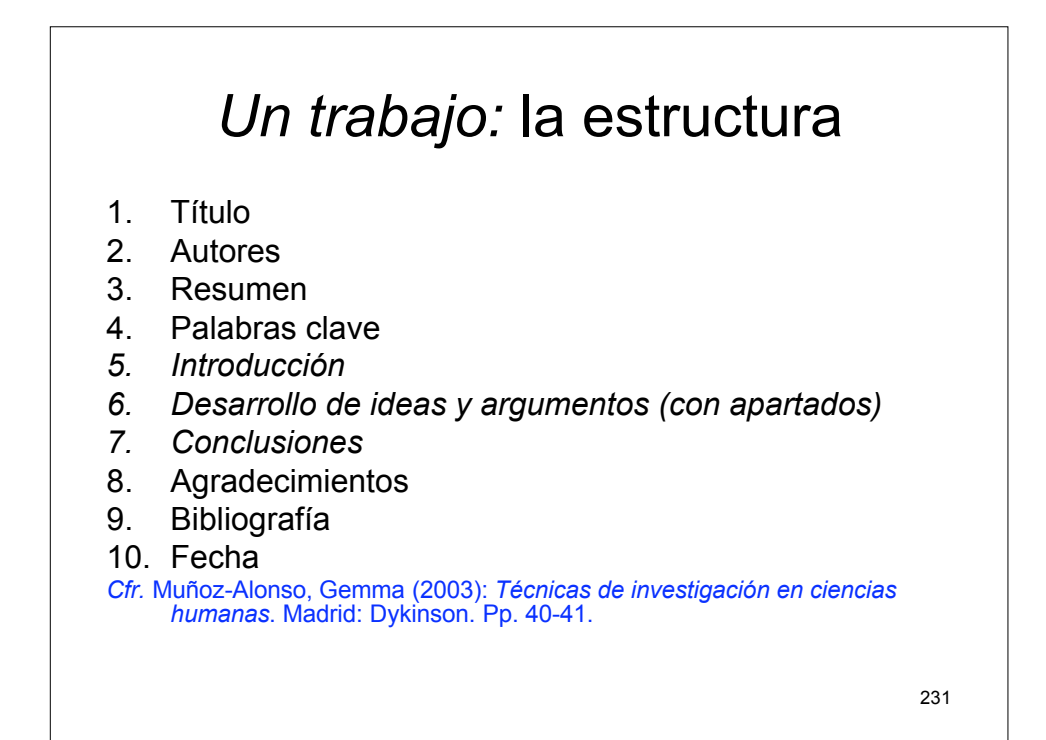

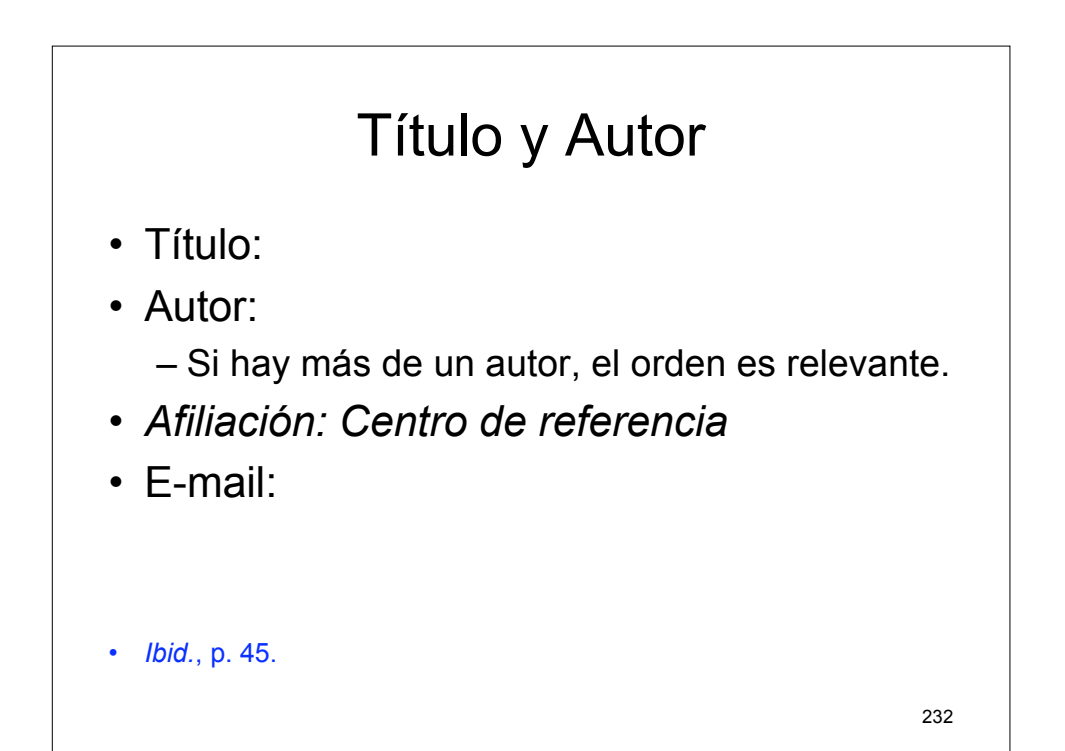

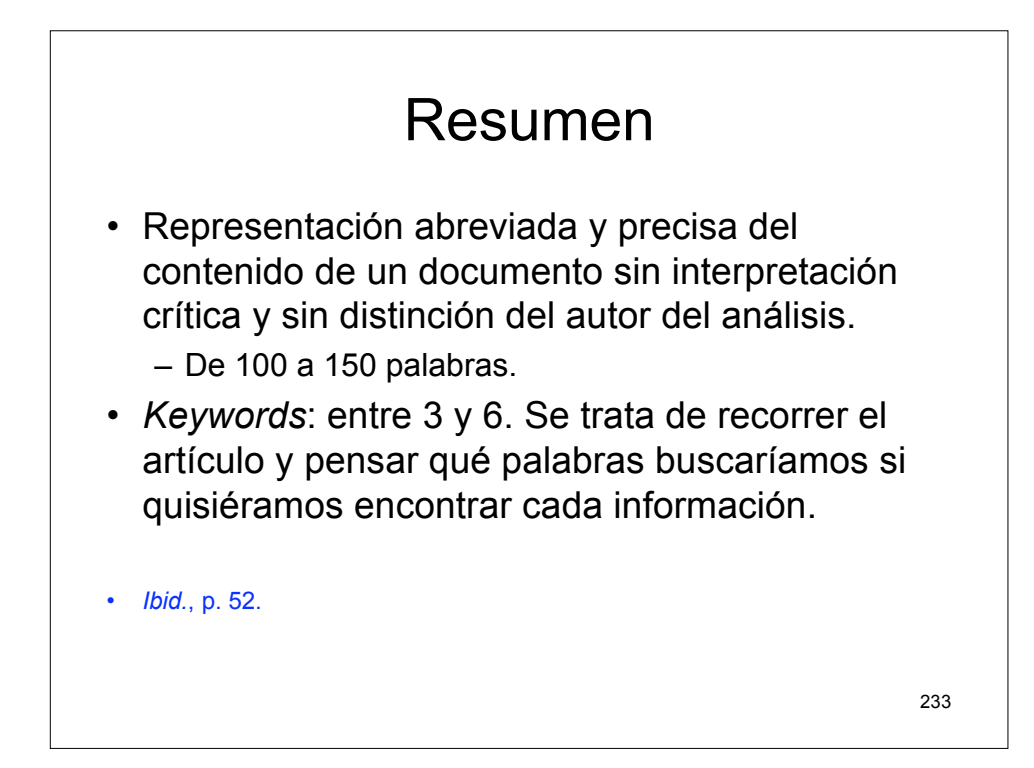

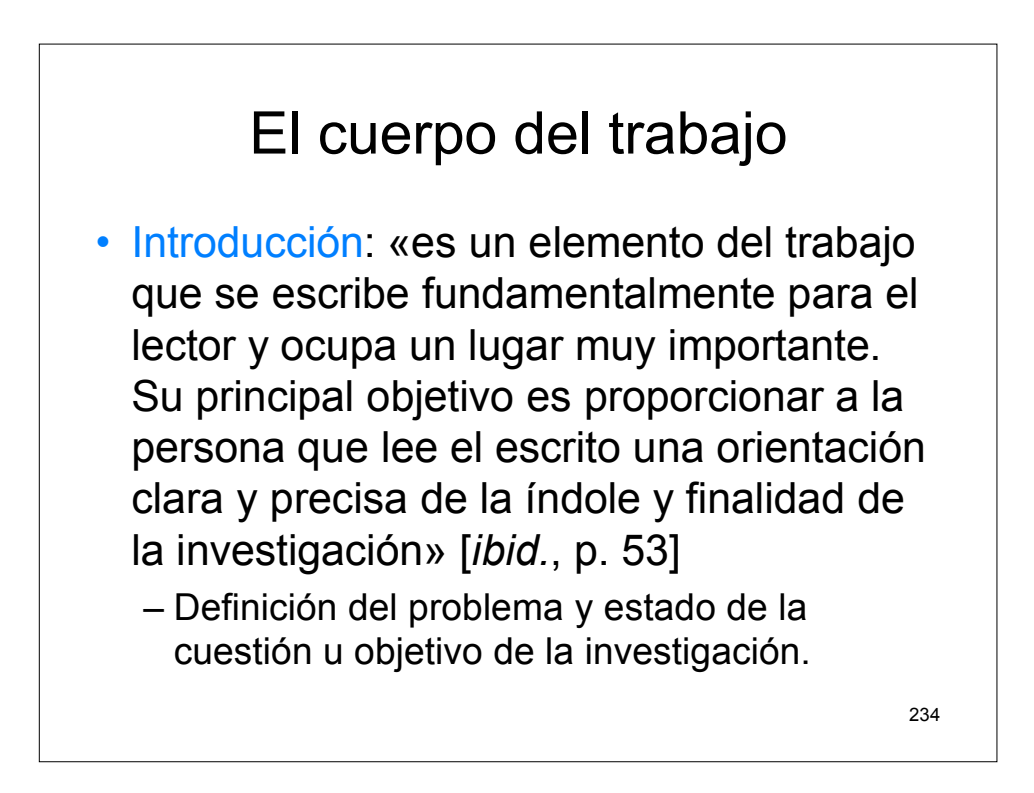

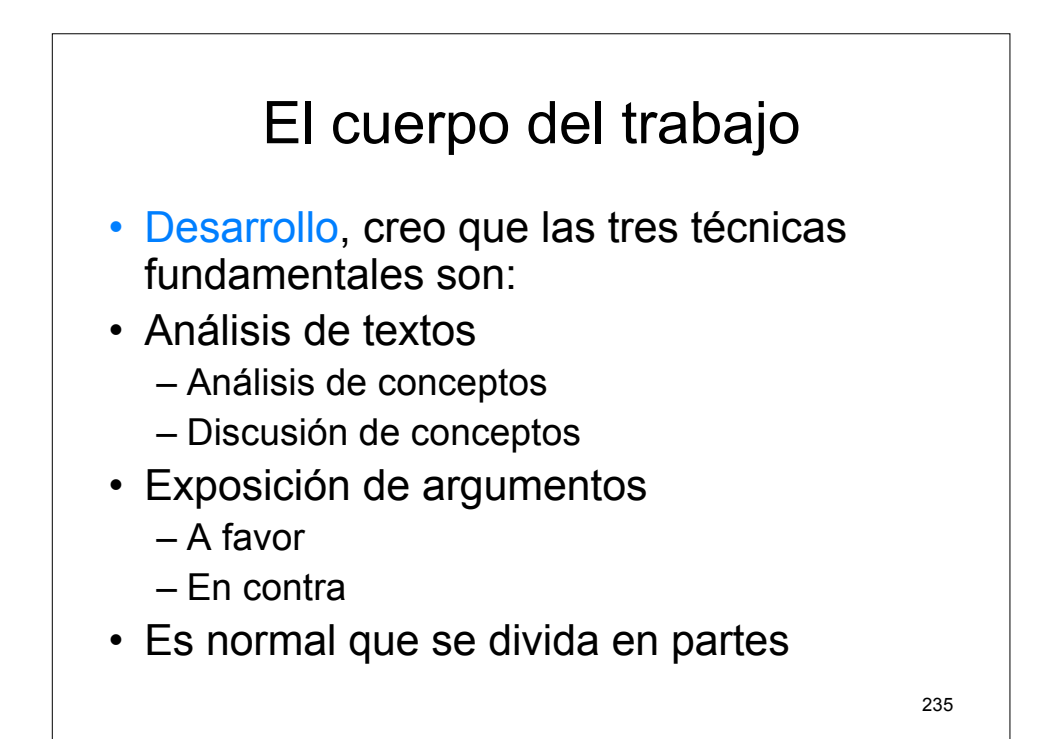

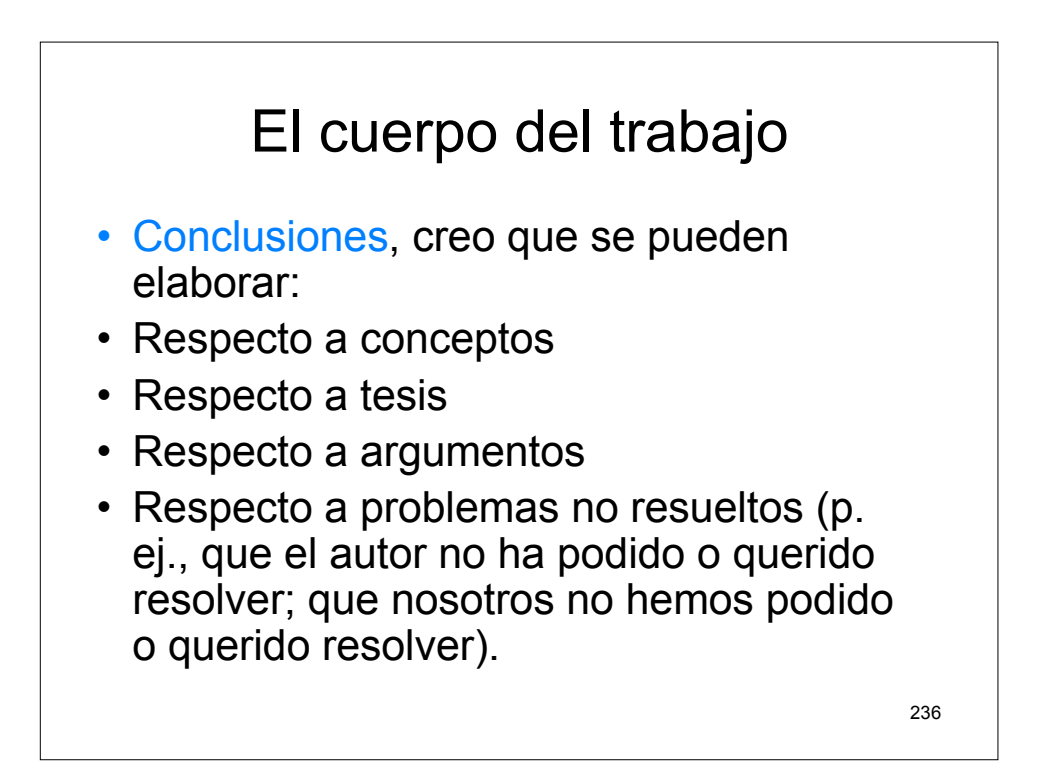

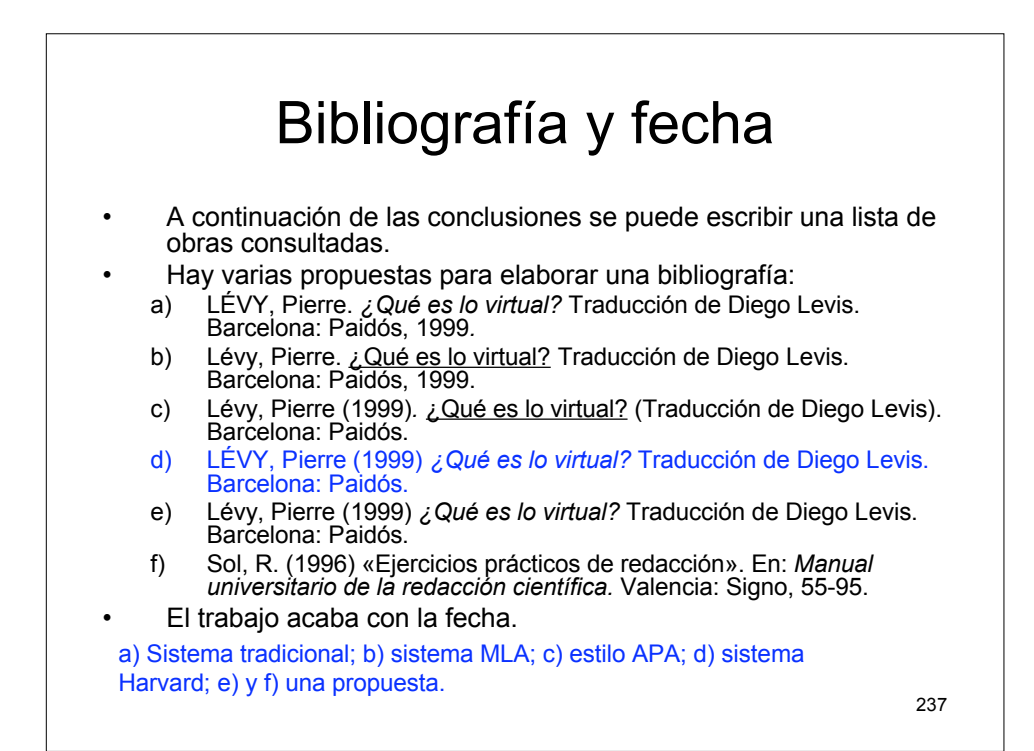

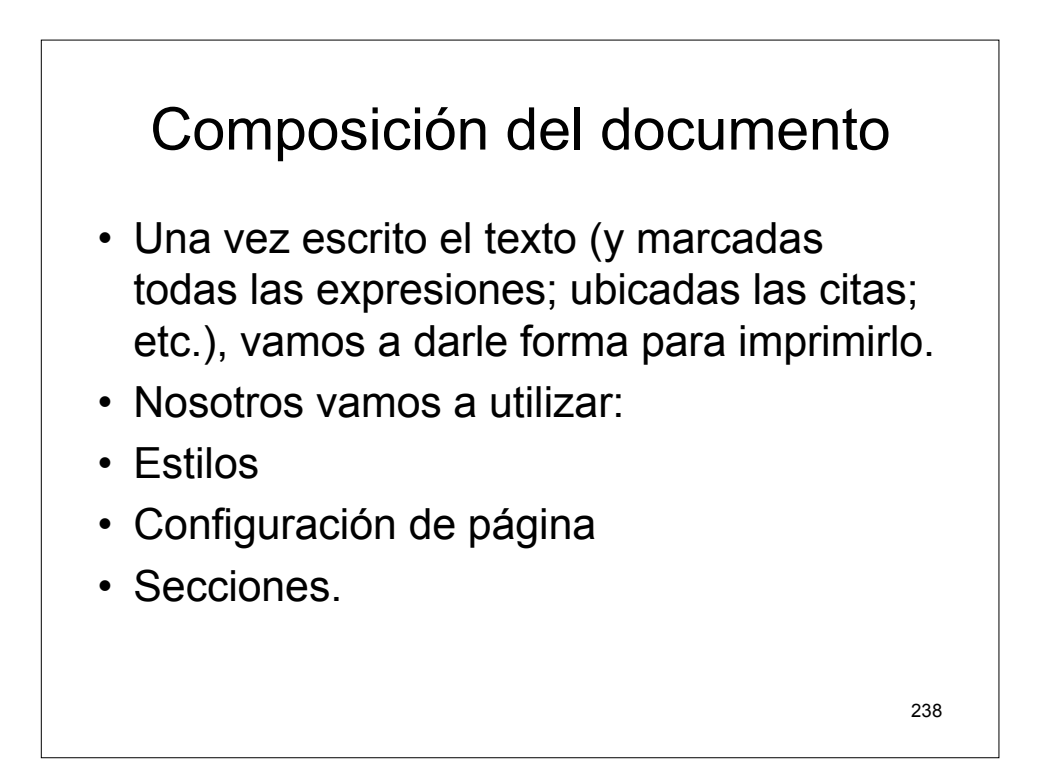

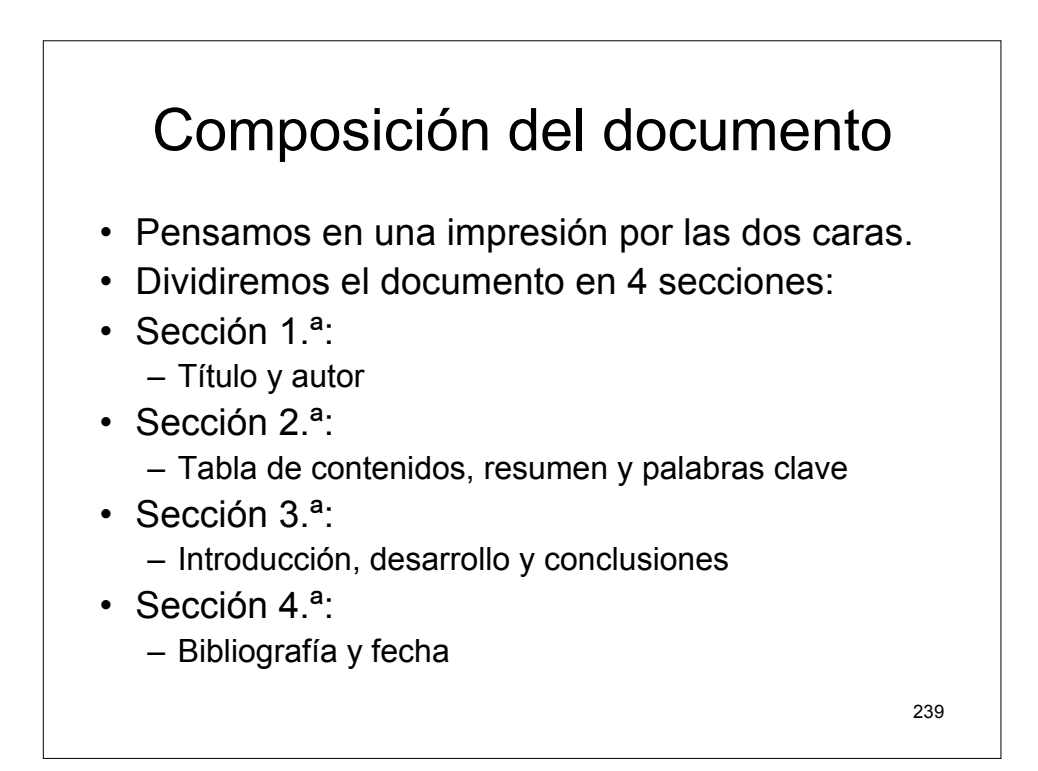

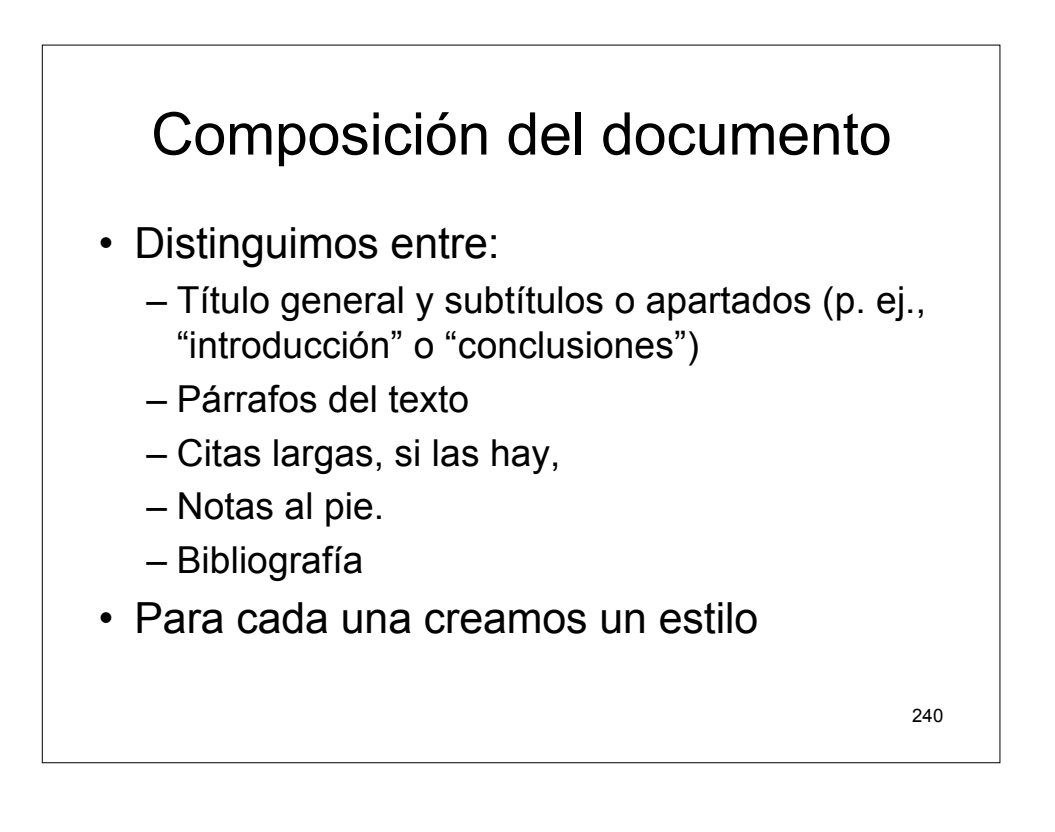

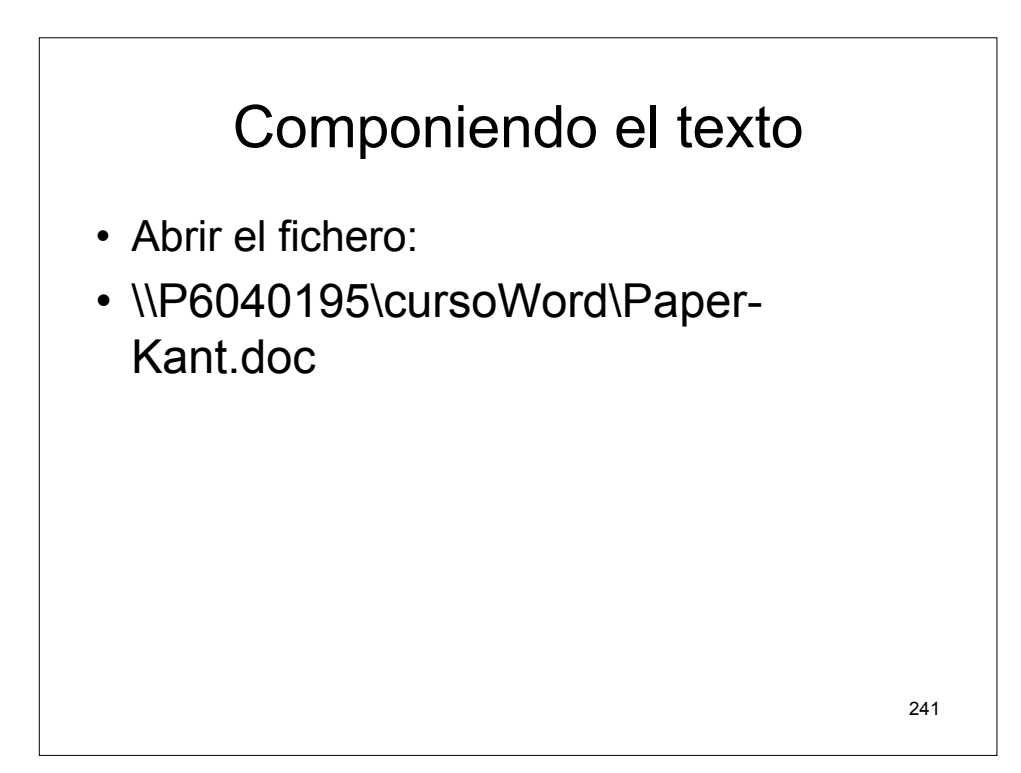

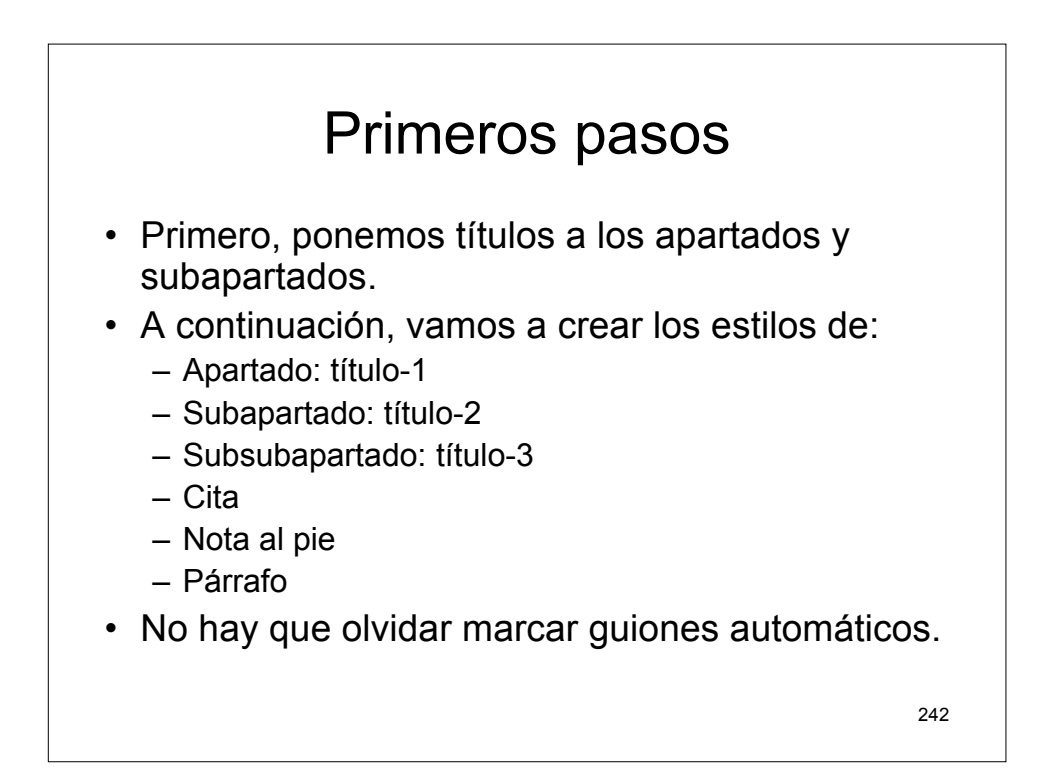

### Estilos

- 1. Título general
- Apartados (p. ej., "introducción" o "conclusiones")

   Subapartados
- 3. Párrafos del texto
- 4. Citas largas, si las hay.
- 5. Notas al pie.
- 6. Bibliografía.

- Título del trabajo:
- Basado en: titulo
- Arial
- 14, negrita
- Centrado
- 36/48
- Múltiple, 1,4
- No agregar espacio...

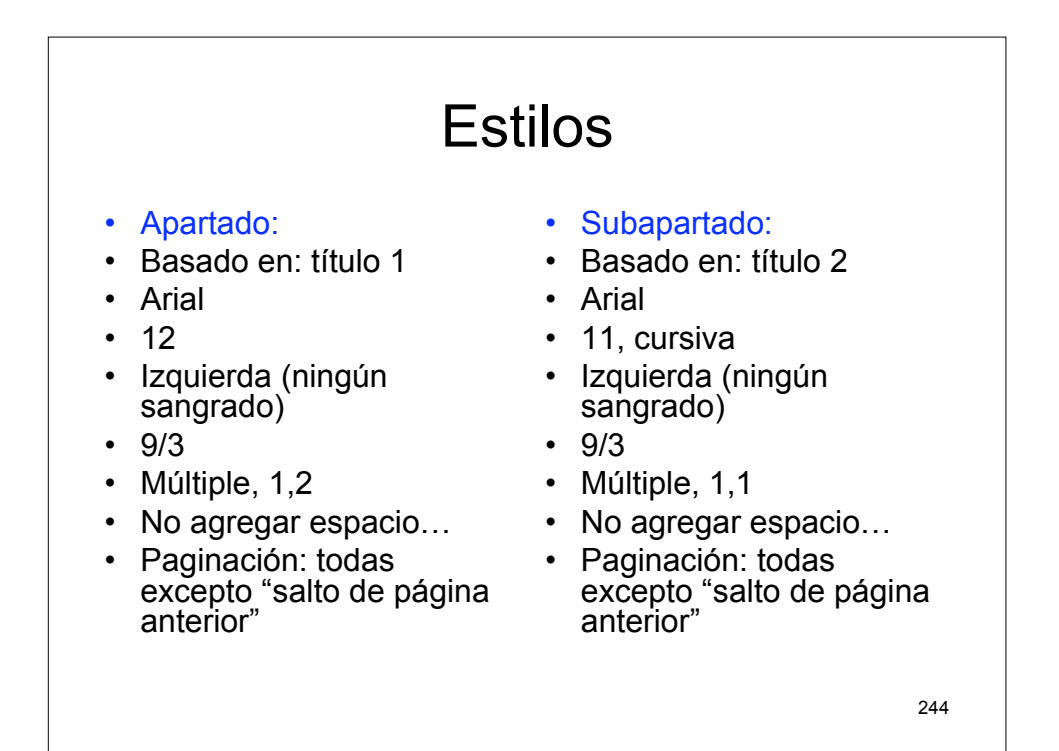

### Estilos

- · Citas:
- Basado en: normal
- Times new roman
- 11

•

- Justificado
- Sangrado:
  - Izquierda: 0,95– Primera línea: 0,63
- 6/3
- Múltiple, 1,1
- No agregar espacio...
- · Paginación:
  - Control de líneas viudas
  - Control de líneas juntas

- Párrafo:
- Basado en: normal
- Times new roman
- 12
- Justificado
- Sangrado:
  - Primera línea: 0,63
- 0/3
- Múltiple, 1,2
- Paginación:
  - Control de líneas viudas

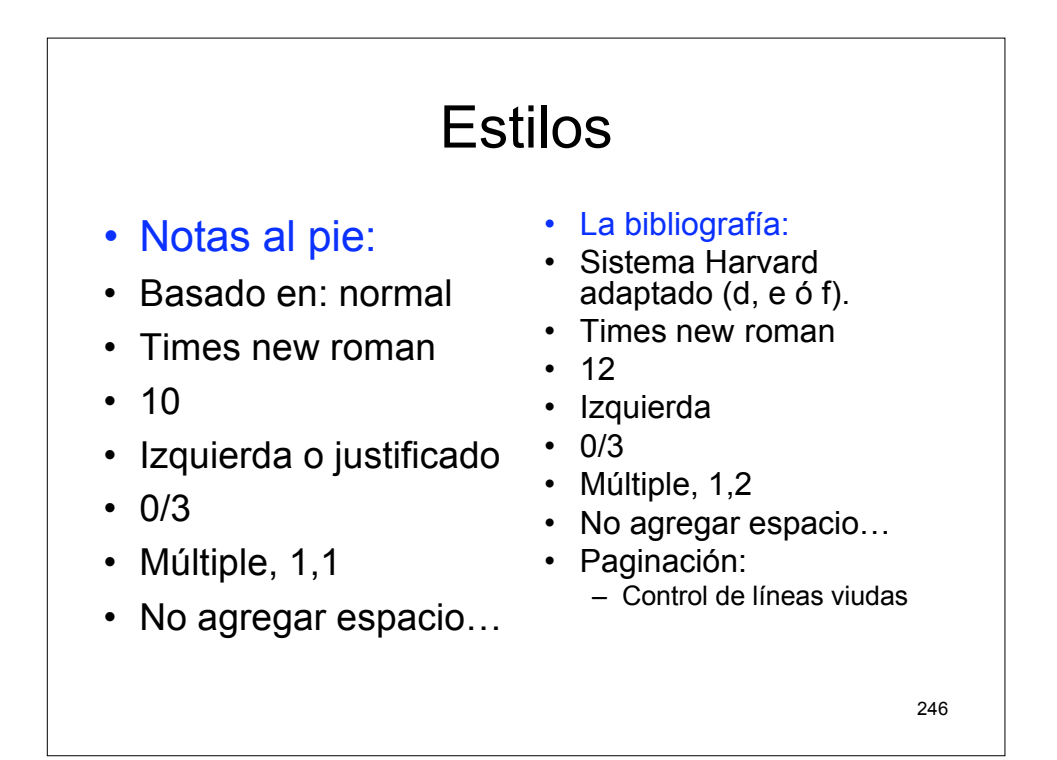

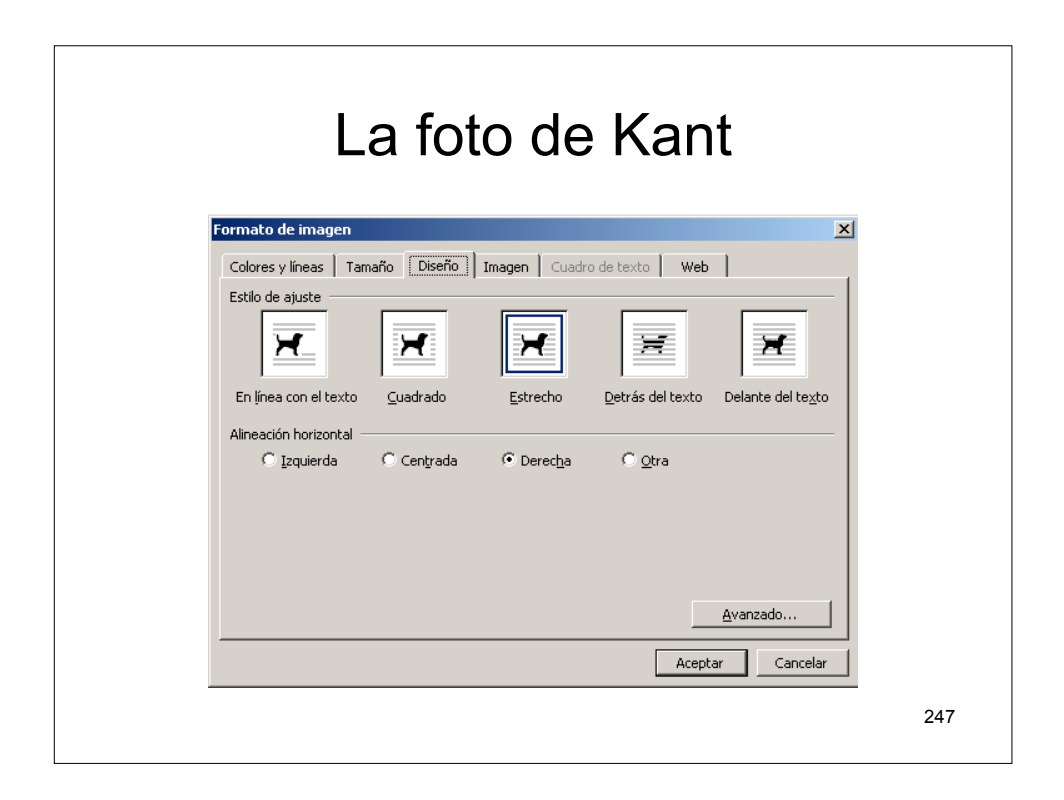

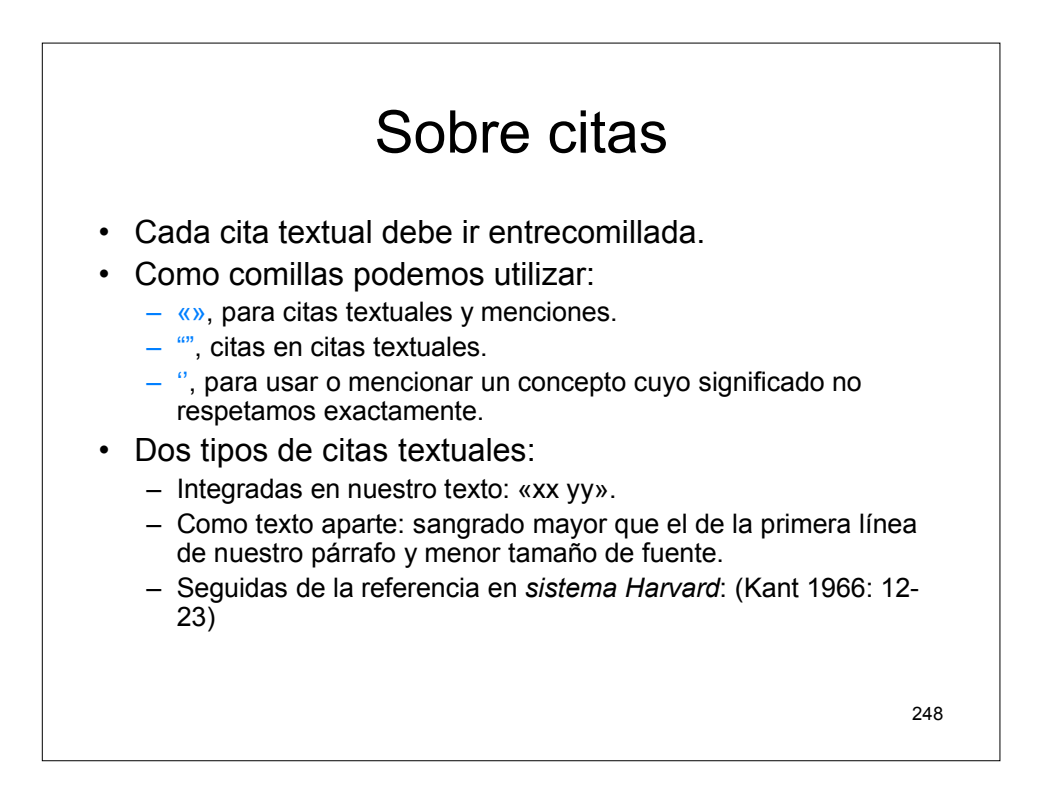

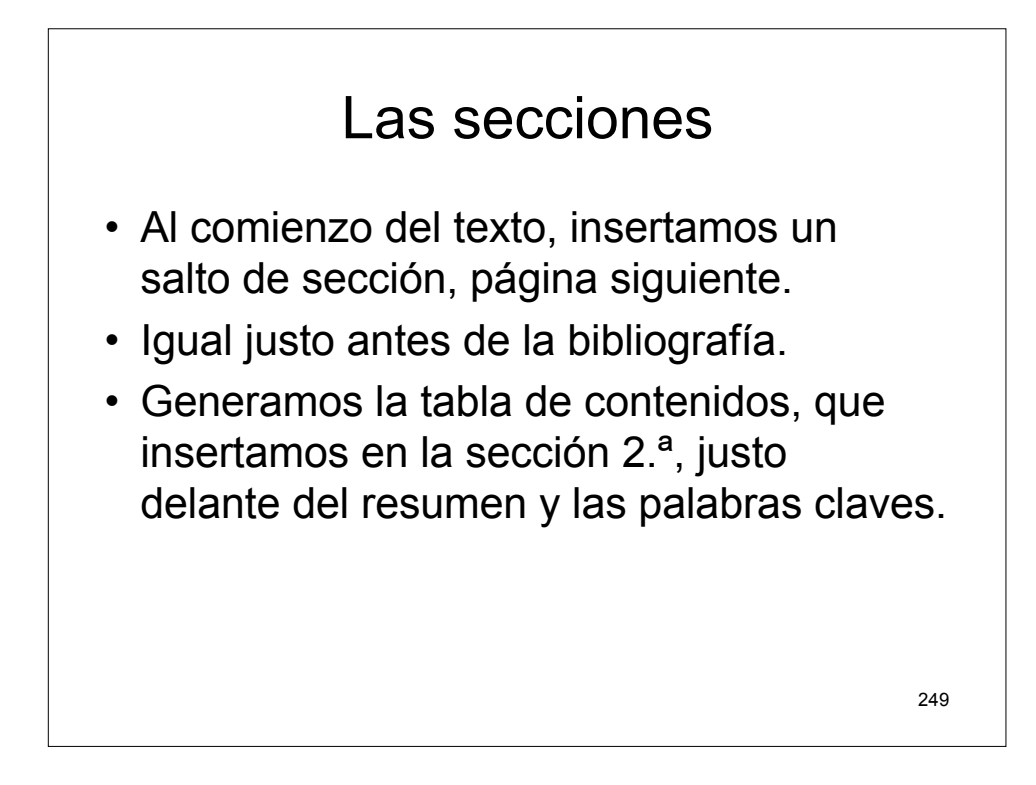

| Tabla de contenidos                                                            |     |
|--------------------------------------------------------------------------------|-----|
| Índice y tablas                                                                |     |
| Índice Tabla de contenido Tabla de ilustraciones                               |     |
| Vista preliminar Vista previa de <u>W</u> eb                                   |     |
| KANT-titulo                                                                    |     |
| KANT-apartados                                                                 |     |
| KAN1-subapartados                                                              |     |
|                                                                                |     |
|                                                                                |     |
| ✓ Mogtrar números de página ✓ Usar hipervínculos en lugar de números de página |     |
| Alinea <u>r</u> números de página a la derecha                                 |     |
| Carácter de relleno:                                                           |     |
| General                                                                        |     |
| Eormatos: Estilo personal 💌                                                    |     |
| Mostrar la barra de herramientas Esguema Opciones Modificar                    |     |
| Aceptar Cancelar                                                               |     |
|                                                                                | 250 |
|                                                                                | 200 |

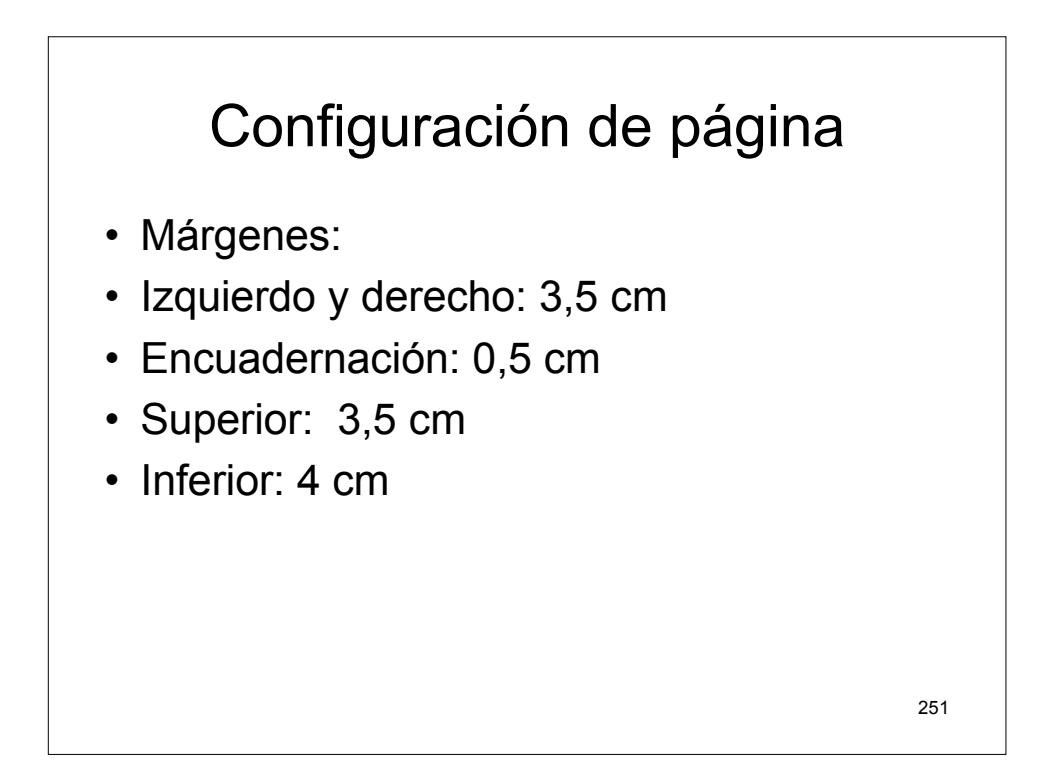

| Configuración de página                                                                                                    |     |
|----------------------------------------------------------------------------------------------------|-----|
| Configurar página       ? X         Márgenes       Papel       Diseño         Superior:       3,5 cm       Inferior:       4 cm         Izquierdo:       3,5 cm       Derecho:       3,5 cm         Epquadernación:       0,5 cm       Posición del margen interno:       Izquierda v         Orientación       Image:       Posición del margen interno:       Izquierda v         Vertical       Horizontal       Póginas       Varias páginag:       Normal         Vista previa       Aplicar a:       Image:       Image:       Image:       Image:         Todo el documento       V       Image:       Image:       Image:       Image:       Image: |     |
| Predeterminar                                                                                                    | 252 |

### Encabezados

- ¡Ojo! Hay que jugar con las secciones.
- Confeccionamos los encabezados para las páginas impares y pares de cada sección.
- Sección 1.ª: sin encabezado
- Sección 2.ª: sólo número de página
- Resto de secciones: título del ensayo (quizás abreviado) y número de página.
  - Impares: título a izquierda; número a derecha
  - Pares: al revés. (¡Ojo! Tabulaciones)

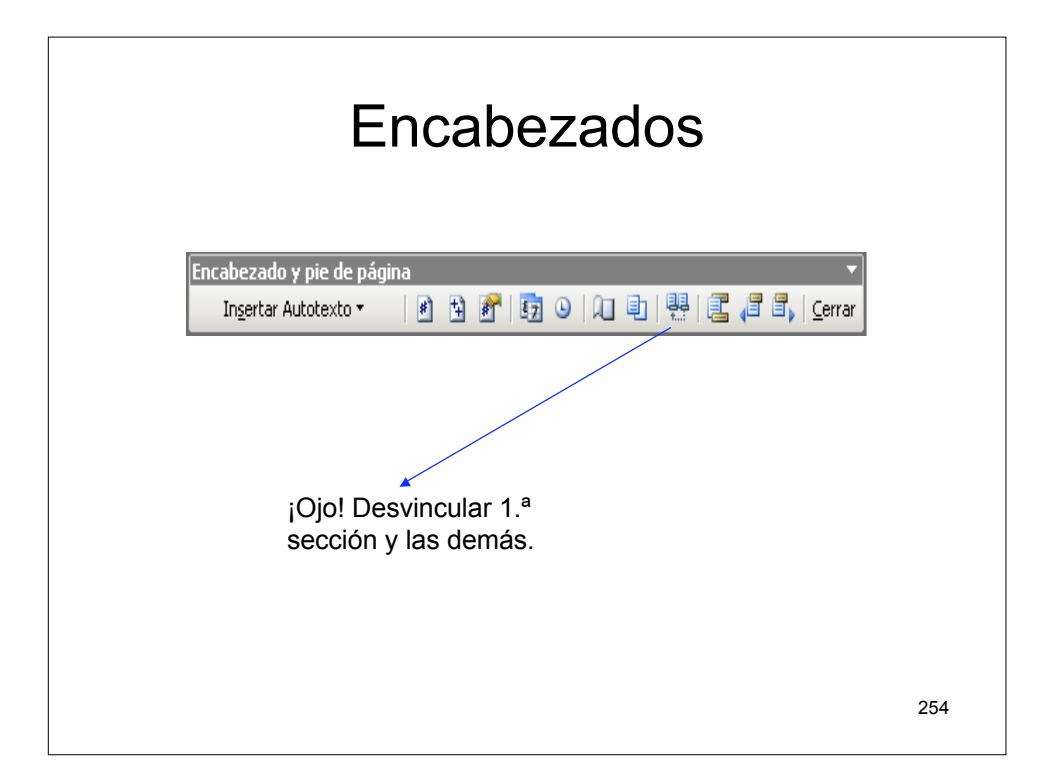

| Encabezados                                                                               |     |
|-------------------------------------------------------------------------------------------|-----|
| Configurar página ? X                                                                     |     |
| Márgenes Papel Diseño                                                                     |     |
| Sección Página nueva                                                                      |     |
| Suprimir notas al final                                                                   |     |
| Encabezados y pies de página<br>IV Pares e impares diferentes<br>Primera página diferente |     |
| Desde el borde: Encabezado: 1,25 cm 🚖                                                     |     |
| Página                                                                                    |     |
| Vista previa                                                                              |     |
| Aplicar a:                                                                                |     |
| Múmeros de línea                                                                          |     |
| Predeterminar Cancelar Cancelar                                                           |     |
|                                                                                           | 255 |

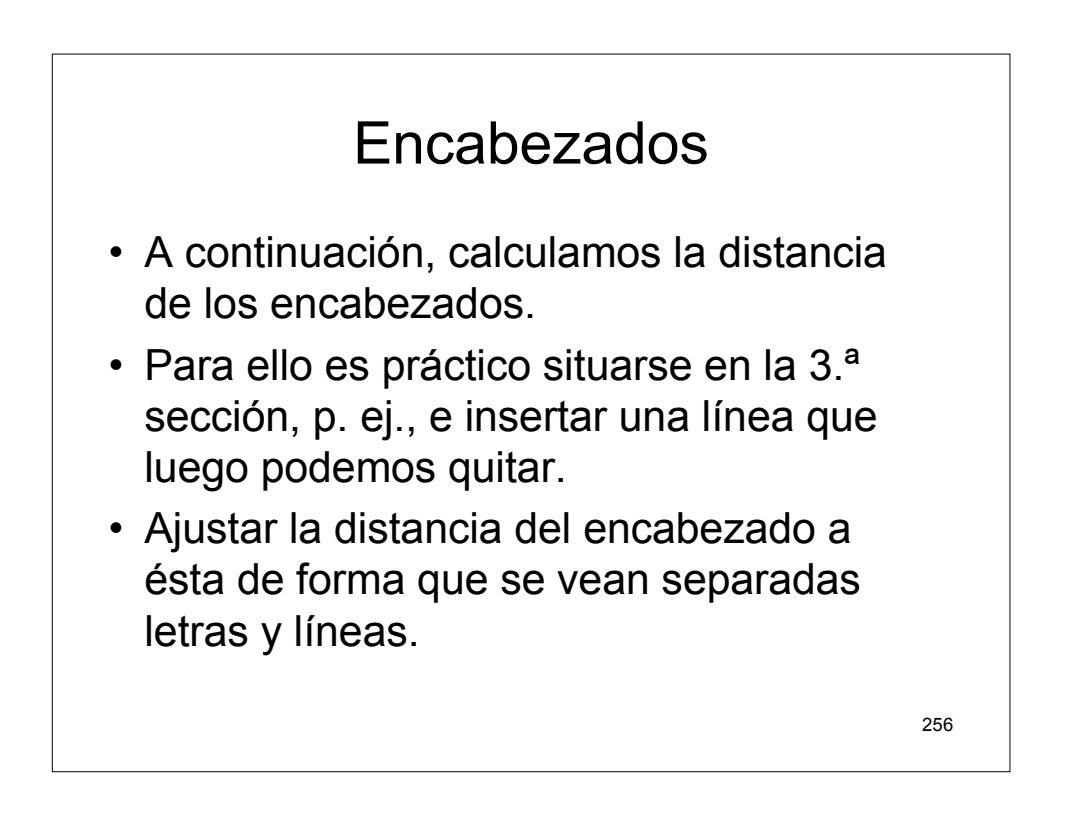

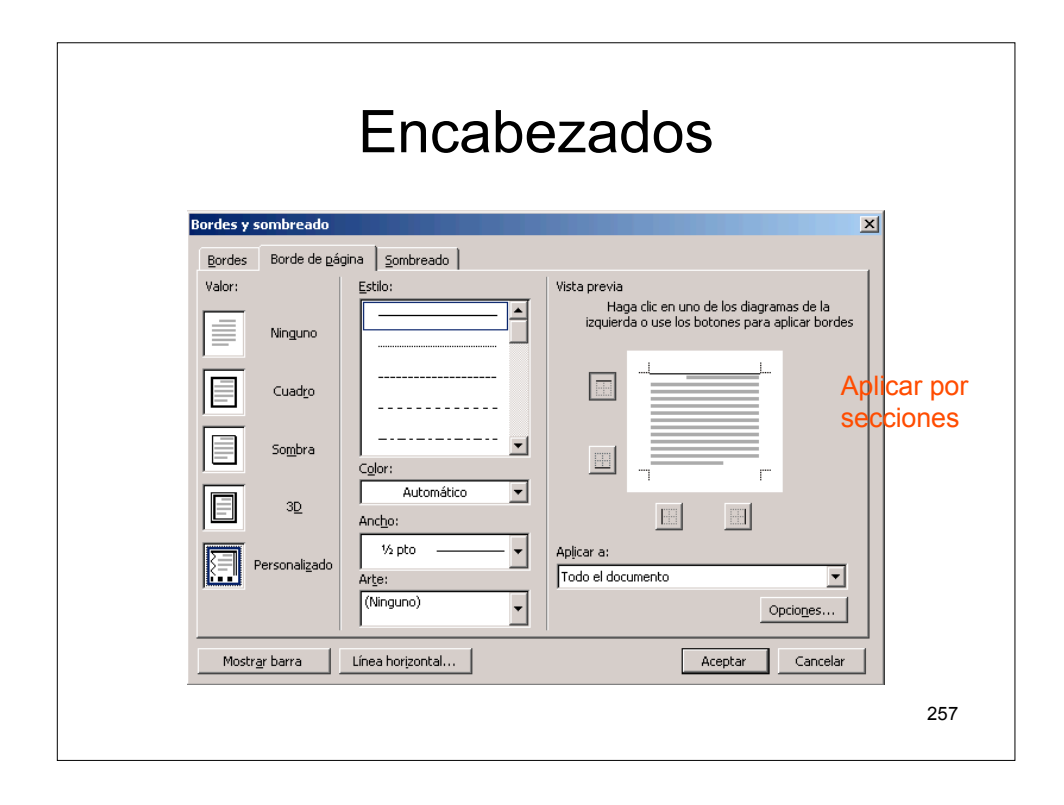

| Encabezados                                                                            |                  |  |  |  |
|----------------------------------------------------------------------------------------|------------------|--|--|--|
| Configurar página                                                                      | ? 🗙              |  |  |  |
| Márgenes Papel Diseño                                                                  |                  |  |  |  |
| Sección Empegar sección: Página nueva                                                  |                  |  |  |  |
| Encabezados y pies de página<br>Pares e impares diferentes<br>Primera página diferente |                  |  |  |  |
| Desse el borde : ginaduzado : (2,3 cm<br>Pie de página : [7,25 cm                      |                  |  |  |  |
| Alineación vertical: Superio                                                           | r V              |  |  |  |
| Vista previa<br>Aplicar a:<br>Todo el documento                                        |                  |  |  |  |
| Números de línea     Bordes       Eredeterminar     []                                 | Aceptar Cancelar |  |  |  |
|                                                                                        | 258              |  |  |  |

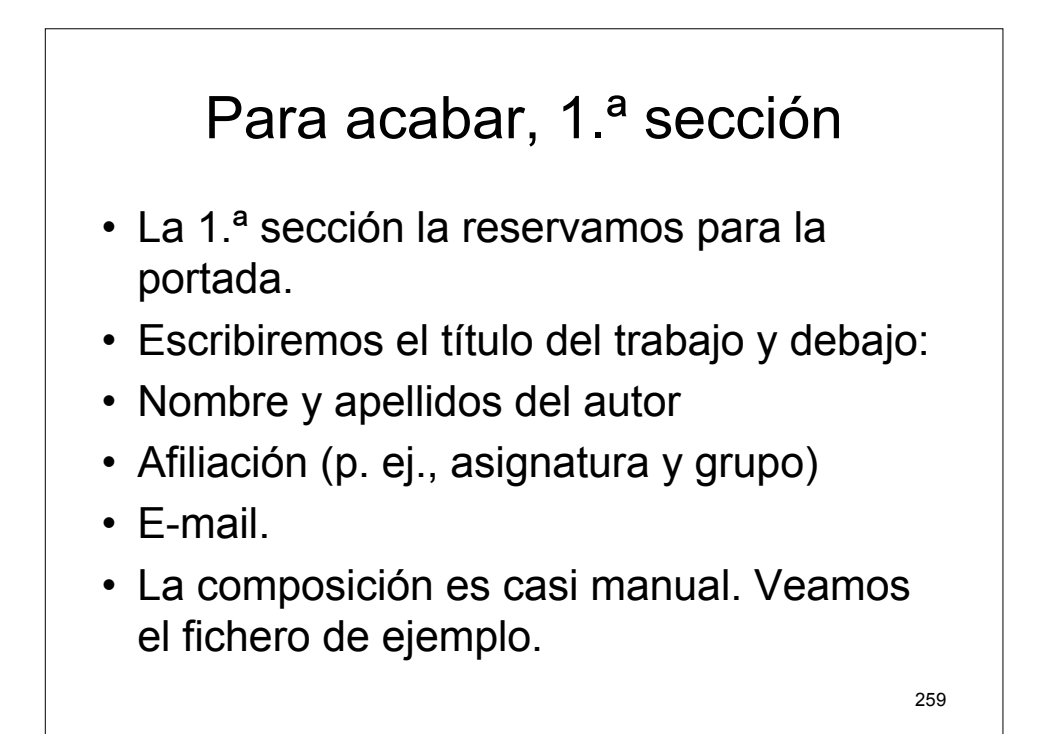

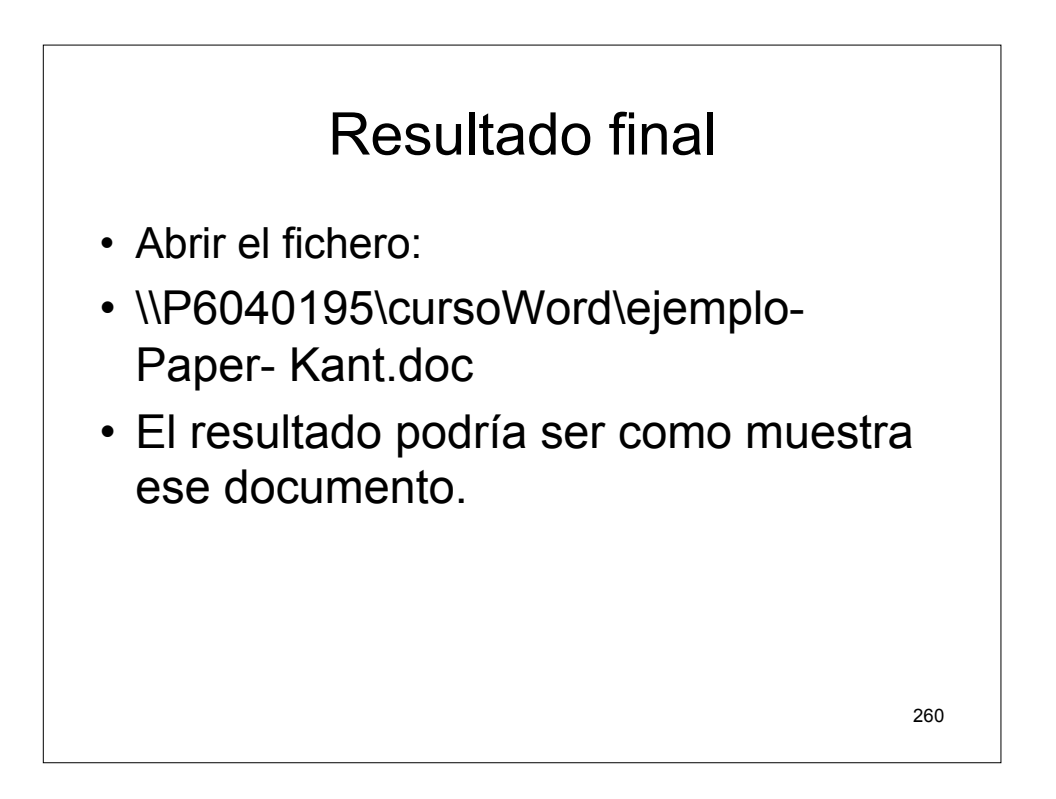

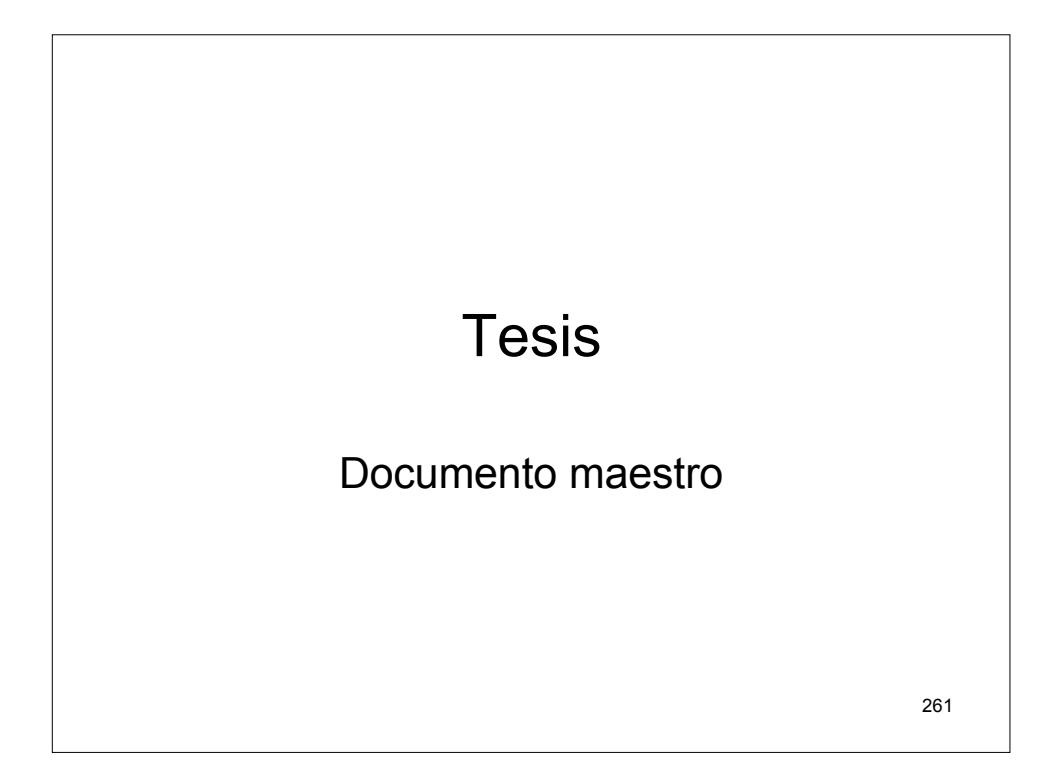

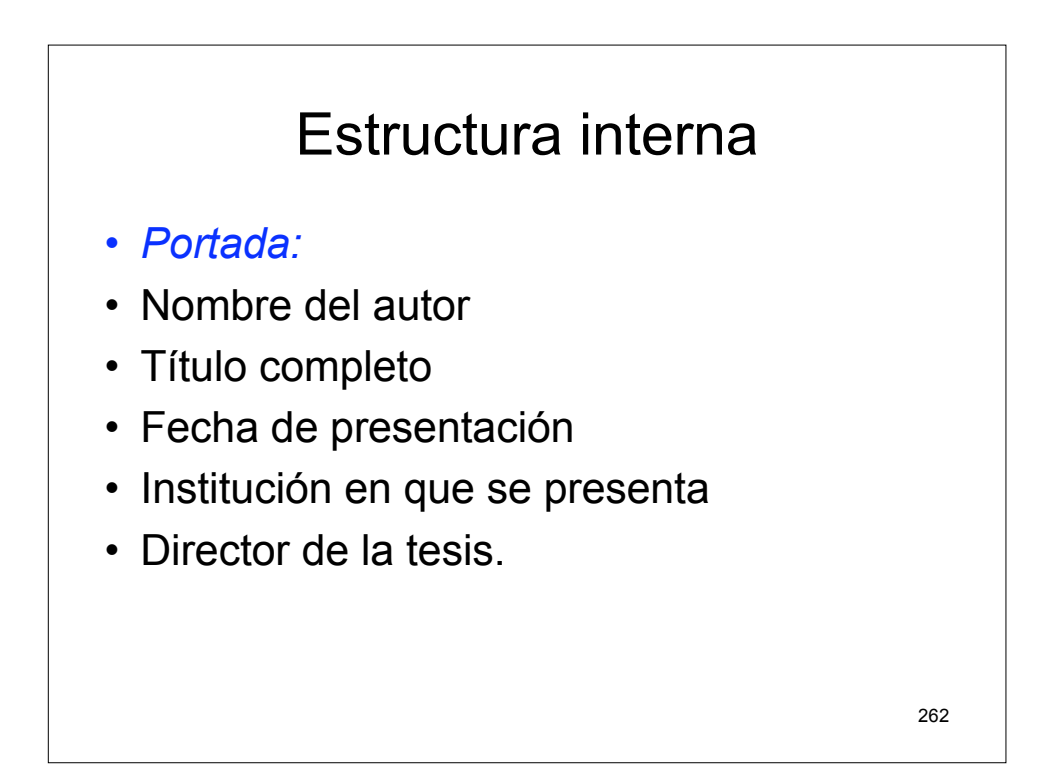

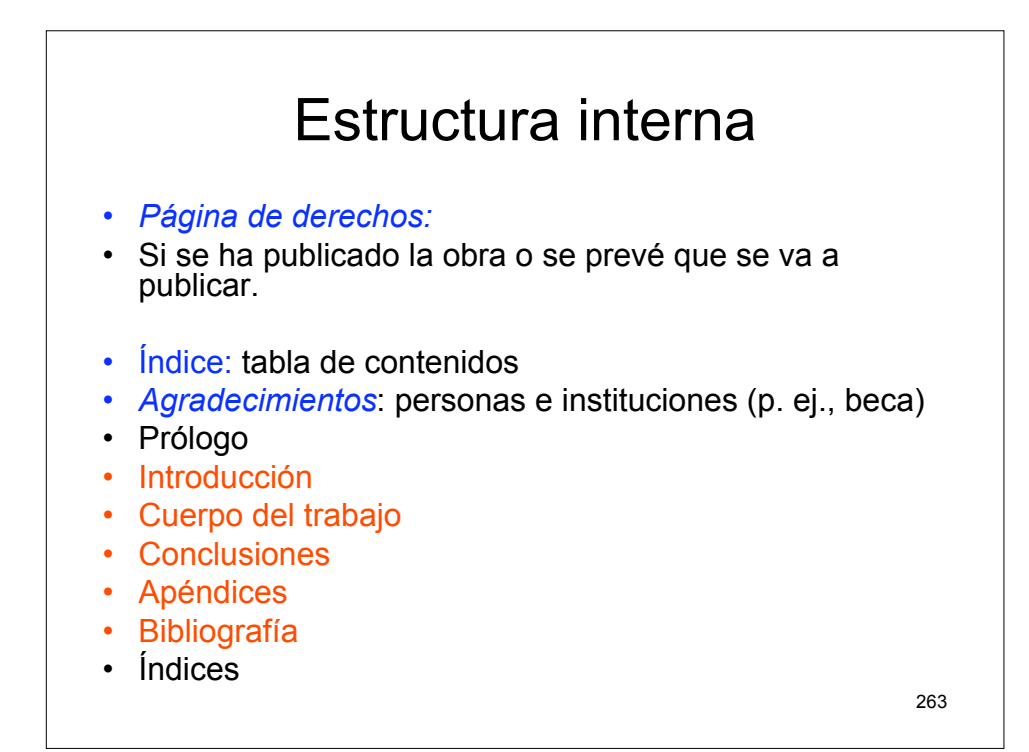

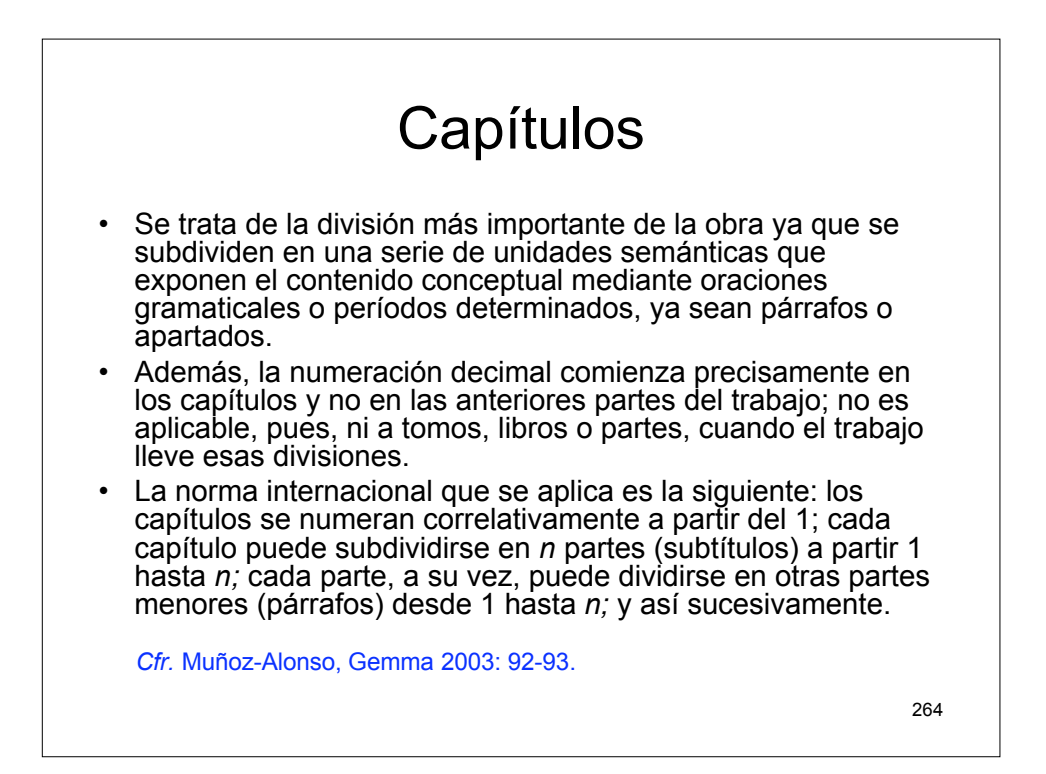

#### Partes y secciones

- Aunque no se den las dos divisiones anteriores, puede la obra tener partes. Serán ellas las que contengan un número específico de capítulos. Este tipo de división conceptual del contenido del trabajo es muy prodigada en la actualidad. Suele llevar un título propio, una grafía determinada, así como un lugar concreto en el cuerpo del trabajo mediante una portadilla interna.
- Las secciones son los apartados menores en los que cabe dividir las partes y serán precisamente las que se subdividan en capítulos. Es frecuente, sin embargo, dividir directamente las partes en capítulos, sin pasar por las secciones.

265

Cfr. Ib.: 92.

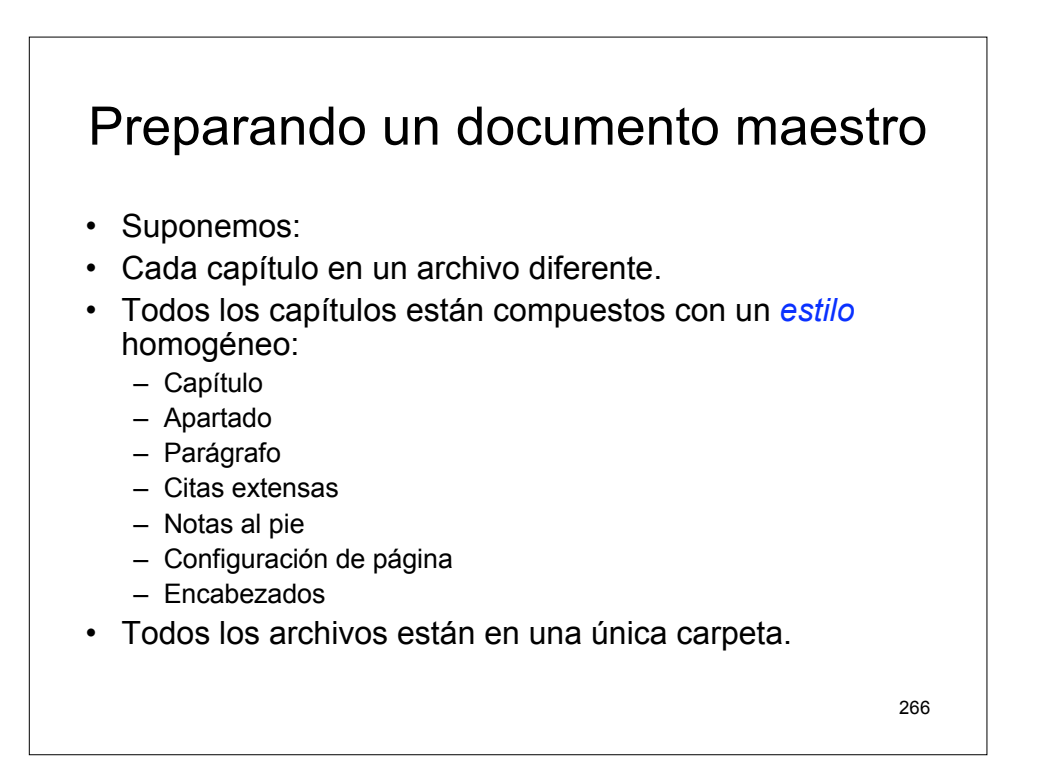

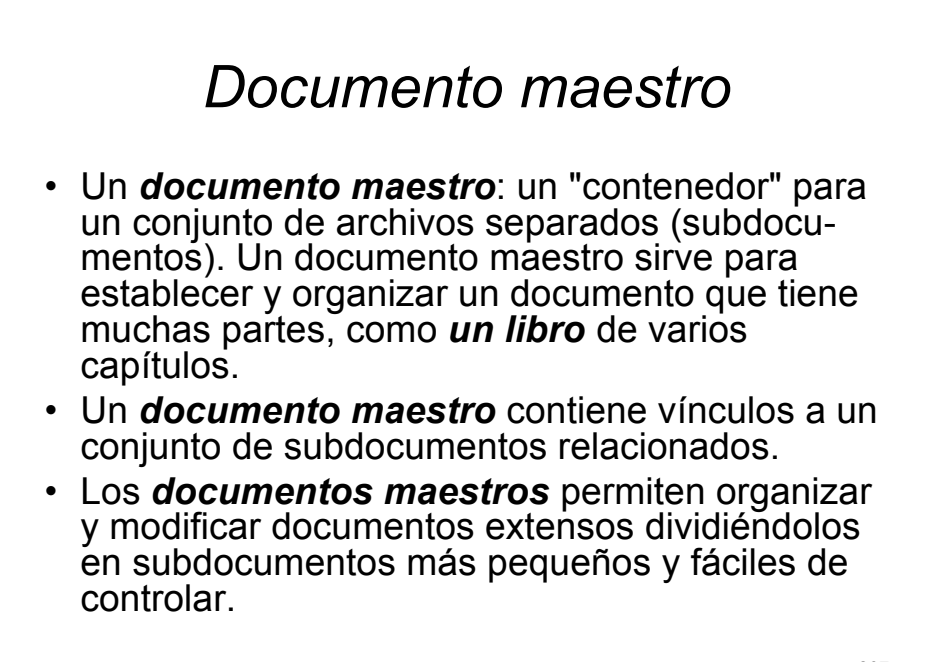

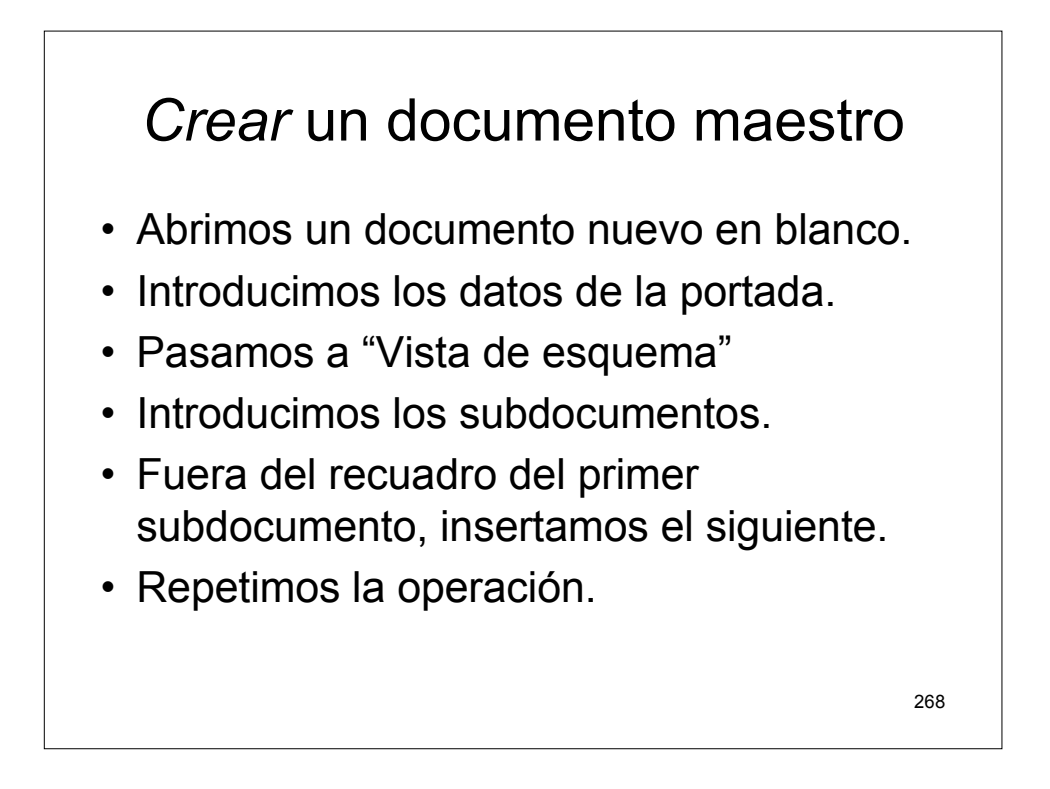

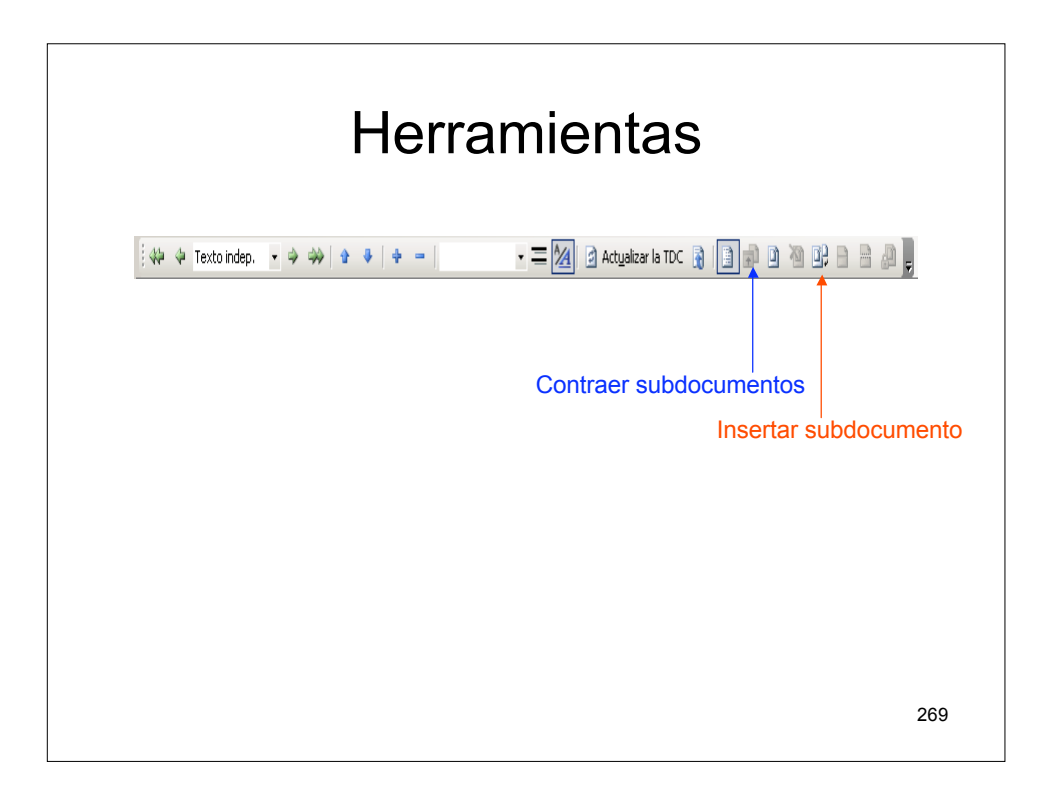

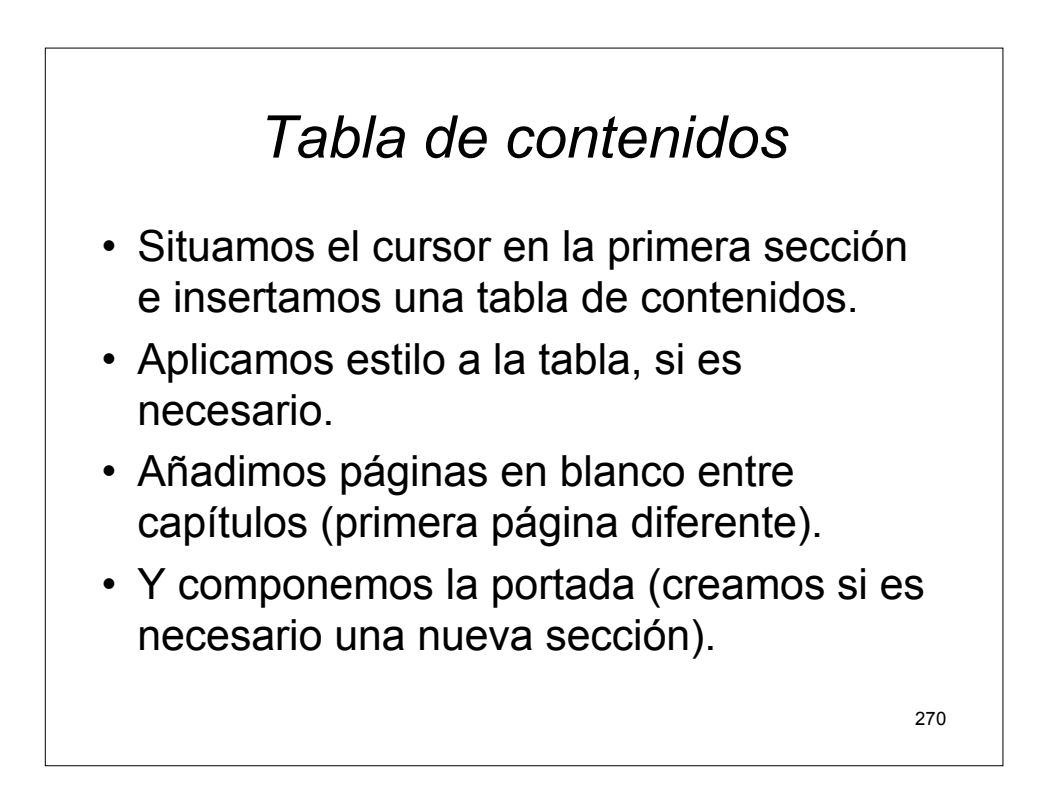

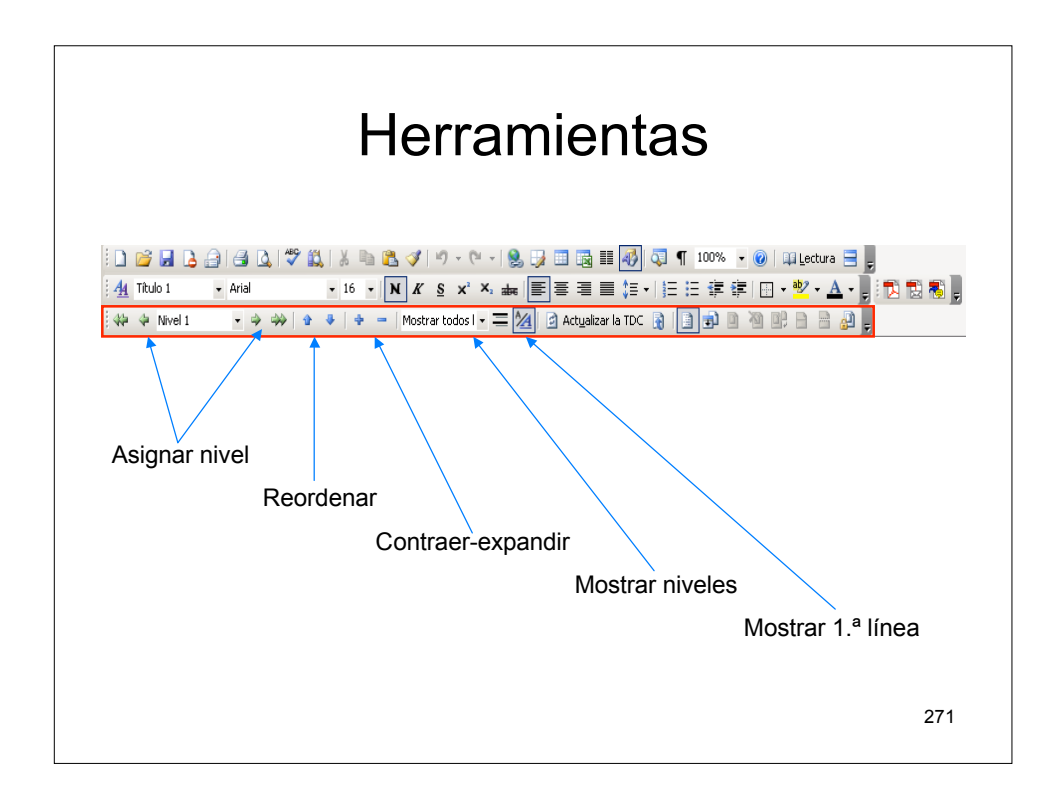

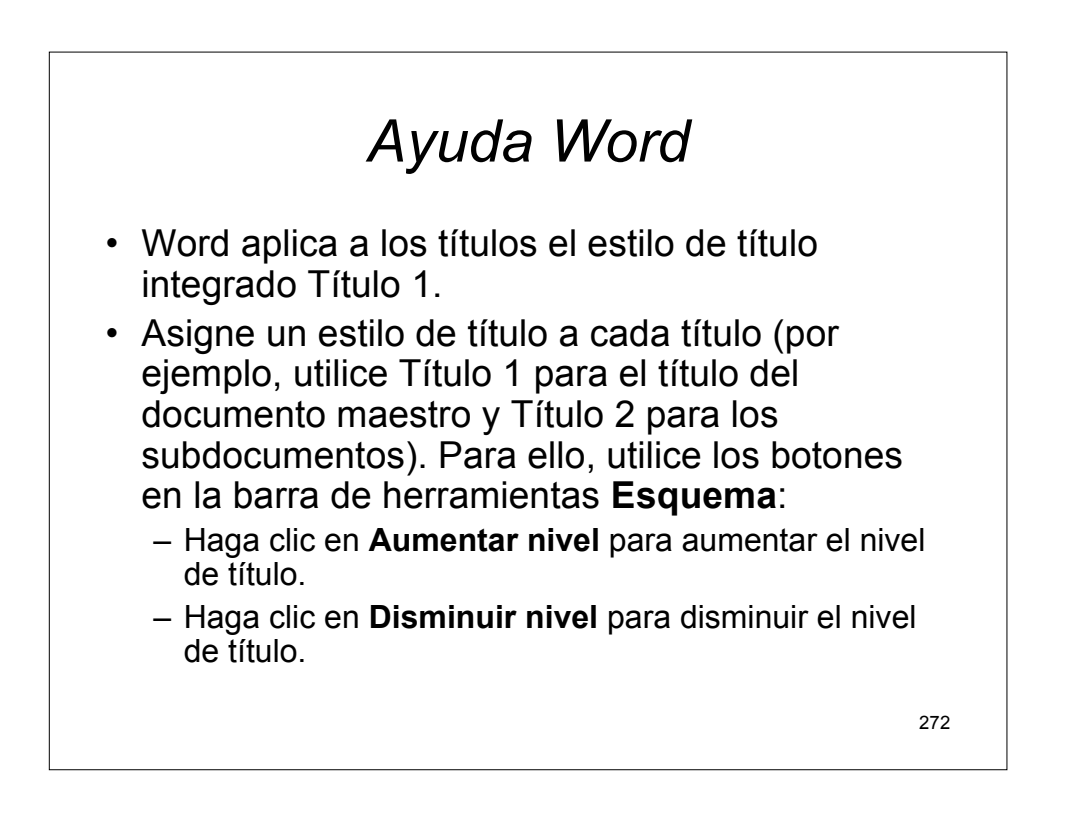

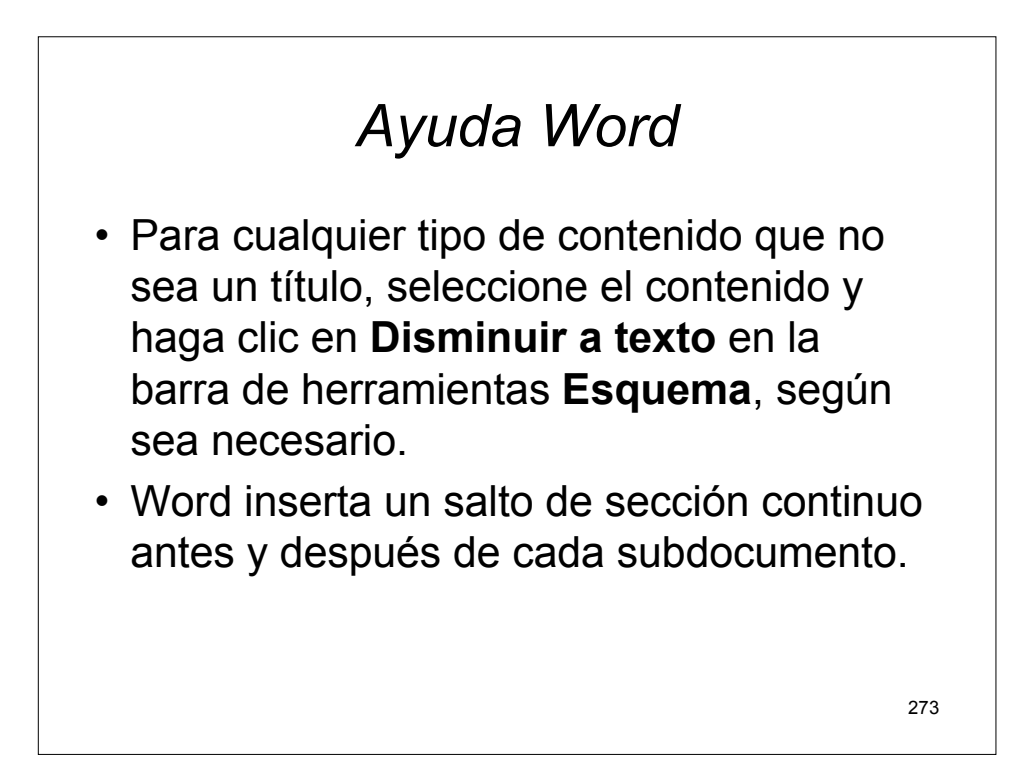

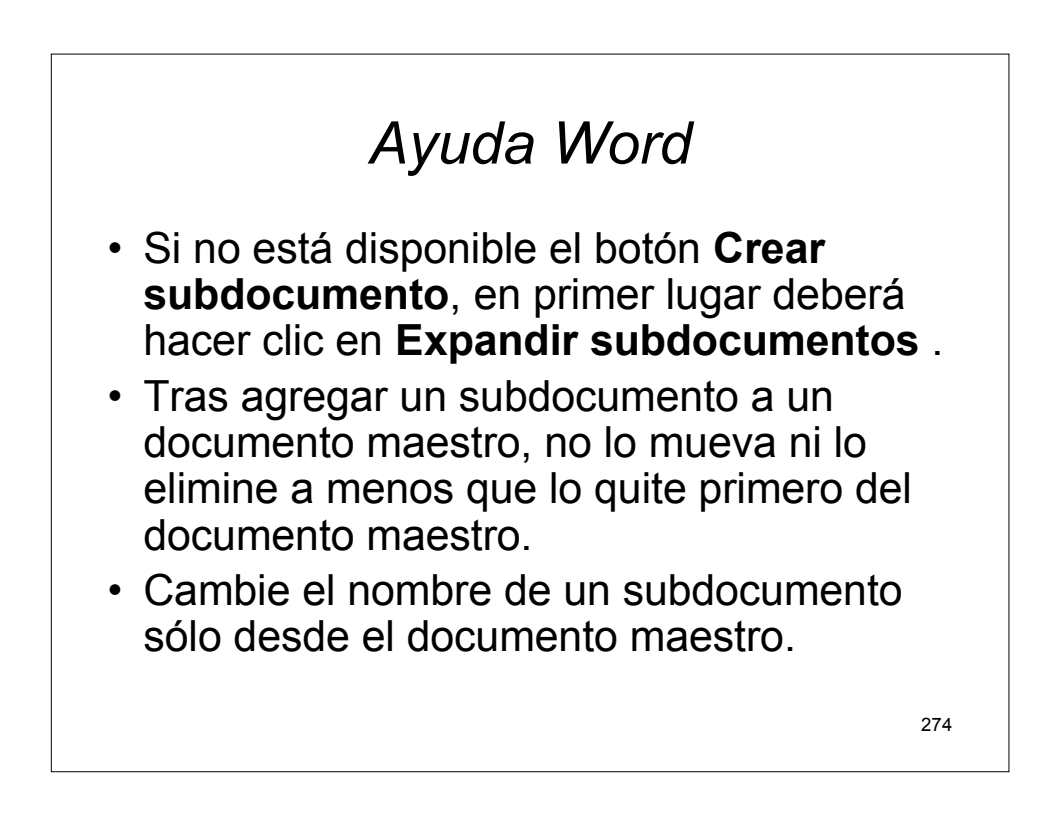

# Ayuda Word

- Para trabajar con el contenido de un subdocumento, ábralo desde el documento maestro.
- Cuando los subdocumentos están contraídos en el documento maestro, cada subdocumento aparece como un hipervínculo. Al hacer clic en el hipervínculo, Microsoft Word muestra el subdocumento en una ventana de documento diferente.

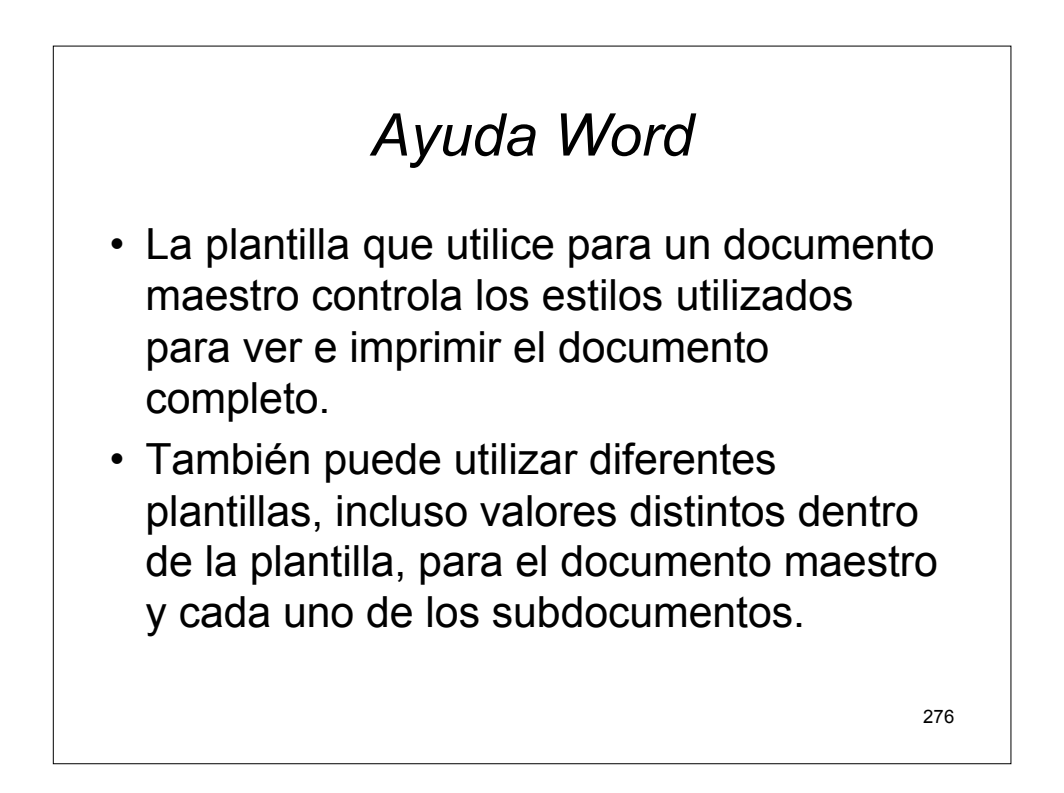

### Otro método

- Cada archivo carece de estilo.
- Y se aplican los estilos en el documento maestro.
- Igualmente, la configuración de página y los encabezados.